# РУКОВОДСТВО ПОЛЬЗОВАТЕЛЯ БИЗНЕС-НАВИГАТОРА МСП

# СОДЕРЖАНИЕ

| 1 ОБЗОР ЭЛЕМЕНТОВ ОСНОВНОГО ЭКРАНА БН                 | 5      |
|-------------------------------------------------------|--------|
| 1.1 Назначение элементов основного экрана             | 6      |
| 2 АВТОРИЗАЦИЯ ПОЛЬЗОВАТЕЛЯ                            | 7      |
| 3 ВЫБОР ГОРОДА                                        | 11     |
| 4 ОСНОВНАЯ ИНФОРМАЦИОННАЯ ПАНЕЛЬ (МІ                  | ЕНЮ)12 |
| 5 РАБОТА С БАЗОВЫМИ ФУНКЦИЯМИ КАРТЫ                   |        |
| 5.1 Измерение расстояния и площади                    |        |
| 5.2 Смена базовой подложки карты                      | 17     |
| 5.3 Отображение объектов на карте                     | 19     |
| 6 ИНТЕРАКТИВНАЯ ИНСТРУКЦИЯ                            | 20     |
| 7 РАЗДЕЛ «ВЫБОР БИЗНЕСА»                              |        |
| 7.1 Городской розничный бизнес                        |        |
| 7.1.1 Выбор бизнеса по соотношению спроса и предложе  | ния23  |
| 7.1.2 Выбор концепции бизнеса                         |        |
| 7.1.3 Выбор сферы бизнеса по объему инвестиций        |        |
| 7.1.4 Выбор сферы бизнеса из списка                   |        |
| 7.1.5 Расчёт параметров бизнеса в выбранной области   |        |
| 7.1.5.1 Выбор сегмента бизнеса                        |        |
| 7.1.5.2 Выбор местоположения бизнеса                  |        |
| 7.1.5.3 Расчёт параметров в выбранной области         |        |
| 7.1.5.4 Исключение организаций конкурентов из расчета | a      |
| 7.1.6 Просмотр тематических слоёв                     |        |
| 7.1.6.1 Просмотр слоя «Конкуренты»                    |        |
| 7.1.6.2 Просмотр слоя «Государственная недвижимость»  | »      |
| 7.1.7 Расчёт примерного бизнес-плана                  |        |
| 7.1.8 Редактирование параметров бизнес-плана          | 40     |
| 7.1.9 Просмотр дашборда бизнес-плана                  | 40     |
| 7.1.10 Сохранение примерного бизнес-плана             |        |
| 7.2 Бизнес для самозанятых                            | 44     |
| 7.2.1 Расчёт параметров бизнеса в выбранной области   | 45     |
| 7.2.1.1 Выбор сегмента бизнеса                        | 45     |
| 7.2.1.2 Выбор местоположения бизнеса                  |        |
| 7.2.1.3 Расчёт параметров в выбранной области         |        |
| 7.2.1.4 Исключение организаций конкурентов из расчета | a      |
| 7.2.2 Просмотр тематических слоёв                     |        |
| 7.2.2.1 Просмотр слоя «Конкуренты»                    |        |

| 7.2.2.      | 2 Просмотр слоя «Государственная недвижимость»                           | . 51 |
|-------------|--------------------------------------------------------------------------|------|
| 7.2.3       | Расчёт примерного бизнес-плана                                           | . 52 |
| 7.2.4       | Редактирование параметров бизнес-плана                                   | . 53 |
| 7.2.5       | Просмотр дашборда бизнес-плана                                           | . 53 |
| 7.2.6       | Сохранение примерного бизнес-плана                                       | . 54 |
| 7.3         | Производство промышленной продукции                                      | .55  |
| 7.3.1       | Выбор бизнеса из списка в заданном регионе                               | . 56 |
| 7.3.2       | Выбор субъекта РФ и бизнеса по прибыльности инвестиций                   | . 58 |
| 7.3.2.      | 1 Поиск регион и вида бизнеса по прибыльности инвестиций                 | . 58 |
| 7.3.2.      | 2 Подбор региона для заданного вида бизнеса                              | . 62 |
| 7.3.3       | Выбор субъекта РФ и бизнеса по прогнозу потребления                      | .67  |
| 7.3.3.      | 1 Поиск регион и вида бизнеса по прогнозу потребления                    | .67  |
| 7.3.3.      | 2 Подбор региона для заданного вида бизнеса                              | .70  |
| 7.3.4       | Расчет рыночной ниши для промышленных видов бизнеса                      | .74  |
| 7.3.5       | Расчёт параметров промышленного бизнеса в выбранном регионе              | .76  |
| 7.3.5.      | 1 Выбор формата бизнеса                                                  | .76  |
| 7.3.6       | Расчёт примерного бизнес-плана                                           | . 79 |
| 7.3.7       | Редактирование параметров промышленного бизнес-плана                     | . 80 |
| 7.3.8       | Просмотр дашборда промышленного бизнес-плана                             | . 80 |
| 7.3.9       | Сохранение примерного промышленного бизнес-плана                         | . 82 |
| <b>8</b> PA | АЗДЕЛ «ФРАНШИЗЫ»                                                         | . 84 |
| 9 PA        | АЗДЕЛ «МЕРЫ ПОДДЕРЖКИ»                                                   | .85  |
| 9.1         | Просмотр информации о мерах финансовой поддержки                         | .86  |
| 9.1.1       | Поиск программ кредитования по параметрам                                | . 86 |
| 9.1.2       | Просмотр данных на карте о микрофинансовых, лизинговых организациях и    |      |
| гаран       | тийных фондах                                                            | . 88 |
| 9.2         | Просмотр информации об информационно-консультационной поддержке          | .90  |
| 9.2.1       | Просмотр слоёв с объектами информационно-консультационной инфраструктуры | . 90 |
| 9.2.2       | Сервис расчета стоимости маркетинговой рассылки                          | .96  |
| 9.3         | Просмотр информации об имущественной поддержке                           | .98  |
| 9.4         | Просмотр информации о специальных мерах поддержки                        | 100  |
| 9.4.1       | Специальные меры поддержки МСП на Дальнем Востоке                        | 100  |
| 9.4.2       | Просмотр информации о мерах поддержки сельхозкооперации                  | 100  |
| 9.5         | Просмотр информации о программах обучения                                | 103  |
| 9.6         | Просмотр информации о планах закупок                                     | 104  |
| 9.6.1       | Поиск в планах закупок                                                   | 105  |
| 10 PA       | АЗДЕЛ «НЕДВИЖИМОСТЬ»1                                                    | 107  |
| 10.1        | Просмотр слоя «Государственное и муниципальное имущество для МСП» 1      | 107  |
| 10.2        | Просмотр слоя «Грузовые дворы ОАО «РЖД»                                  | 107  |

| <b>10.3</b> П | Іросмотр слоя «Недвижимость ОАО «РЖД»                           | 109 |
|---------------|-----------------------------------------------------------------|-----|
| 10.4 П        | Гросмотр слоя «Имущество Почты России»                          | 111 |
| 10.5 П        | Гросмотр слоя «Участки ФДА Росавтодор»                          | 113 |
| 11 PA3        | ЗДЕЛ «ГОРОДСКАЯ СРЕДА»                                          | 116 |
| 11.1 C        | троящиеся объекты                                               | 116 |
| 11.2 O        | Объекты благоустройства                                         | 119 |
| 11.3 Г        | ородские данные                                                 | 122 |
| 11.3.1        | Объекты досуга и спорта                                         | 123 |
| 11.3.2        | Достопримечательности                                           | 125 |
| 11.3.3        | Городские объекты                                               | 127 |
| 11.3.4        | Остановки общественного транспорта                              | 129 |
| 12 PA3        | ЗДЕЛ «АНАЛИТИКА»                                                | 131 |
| 12.1 П        | росмотр информации о потреблении товаров и услуг по результатам |     |
| панелн        | ьных исследований                                               | 131 |
| 12.1.1        | Выбор региона и страты                                          | 131 |
| 12.1.2        | Выбор товара/услуги и просмотр виджетов                         | 132 |
| 12.2 P        | езультаты маркетинговых исследований                            | 136 |
| 13 PA3        | ЗДЕЛ «СПРАВКА»                                                  | 137 |
|               |                                                                 |     |

# 1 Обзор элементов основного экрана БН

Основной экран приложения Бизнес-навигатора МСП (веб-клиент) состоит из следующих элементов (Рис.1):

- 1. Верхняя панель;
- 2. Основная информационная панель (меню);
- 3. Панель расчетов;
- 4. Поисковая строка;
- 5. Область карты;
- 6. Кнопки управления картой.

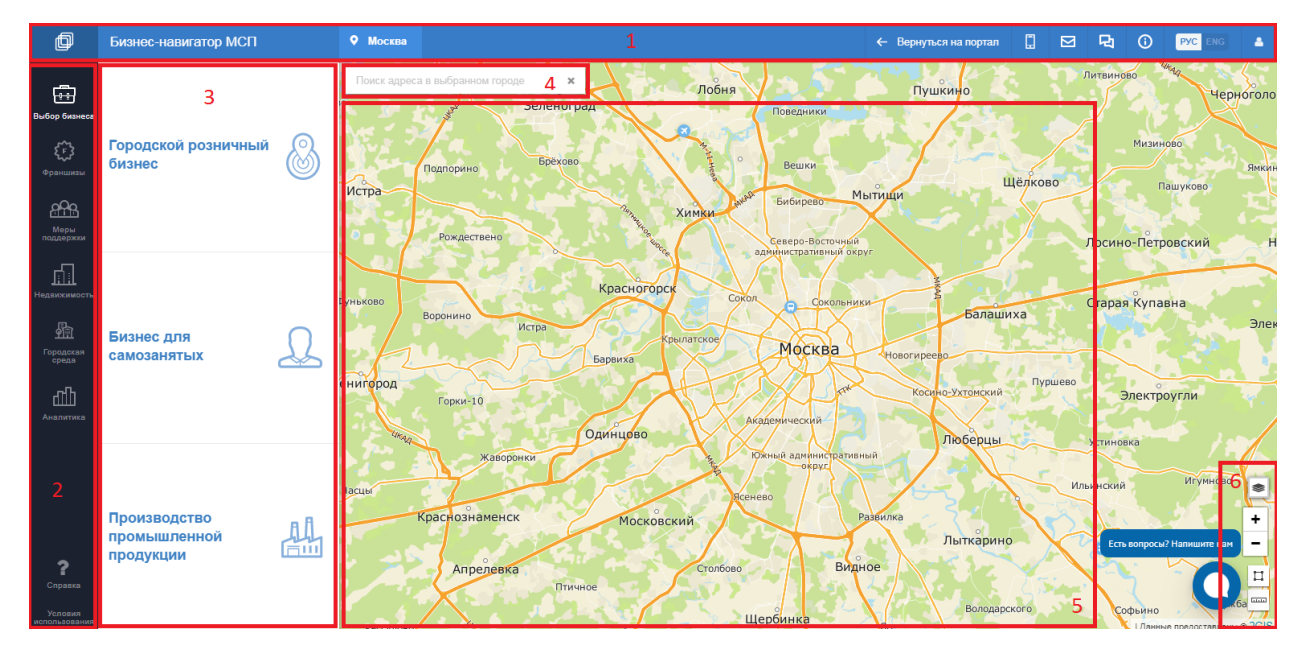

Рис. 1 - Элементы основного экрана Бизнес-навигатора МСП

#### 1.1 Назначение элементов основного экрана

1. Верхняя панель. Содержит:

- сведения о городе пользователя и возможность смены города;
- кнопка возвращения на портал;
- ссылка на мобильные приложения;
- ссылка на форму обратной связи;
- кнопка для открытия окна онлайн-чата;
- кнопка для просмотра интерактивной инструкции.
- переключатель смены основного языка системы;
- кнопка для авторизации пользователя в системе и перехода в Личный кабинет;

2. Основная информационная панель (меню). Обеспечивает выполнение навигационной функции по основным разделам системы.

3. Панель расчетов. Позволяет выбирать сценарий формирования бизнес-плана и задавать параметры для расчета примерного бизнес-плана, а также работать с семантическими данными в табличном представлении.

4. Поисковая строка. Предназначена для ввода поискового запроса адреса. Поиск осуществляется в ранее выбранном городе.

5. Область карты. Здесь отображается выбранная картографическая подложка и все добавленные на карту данные, а также расчетные картографические сущности.

6. Кнопки управления картой. Позволяют выбирать базовую подложку карты, изменять её масштаб, а также выполнять пространственные операции расчета расстояния и площади.

### 2 Авторизация пользователя

Для того, чтобы иметь доступ ко всем функциональным возможностям Бизнеснавигатора МСП, Вам необходимо авторизоваться.

Авторизация может быть выполнена 2-мя способами.

Способ 1. Авторизация через Портал Бизнес-навигатора МСП (далее также Портал, Портал МСП, Портал БН) (<u>https://smbn.ru/</u>) посредством формы регистрации/авторизации (Рис. 2):

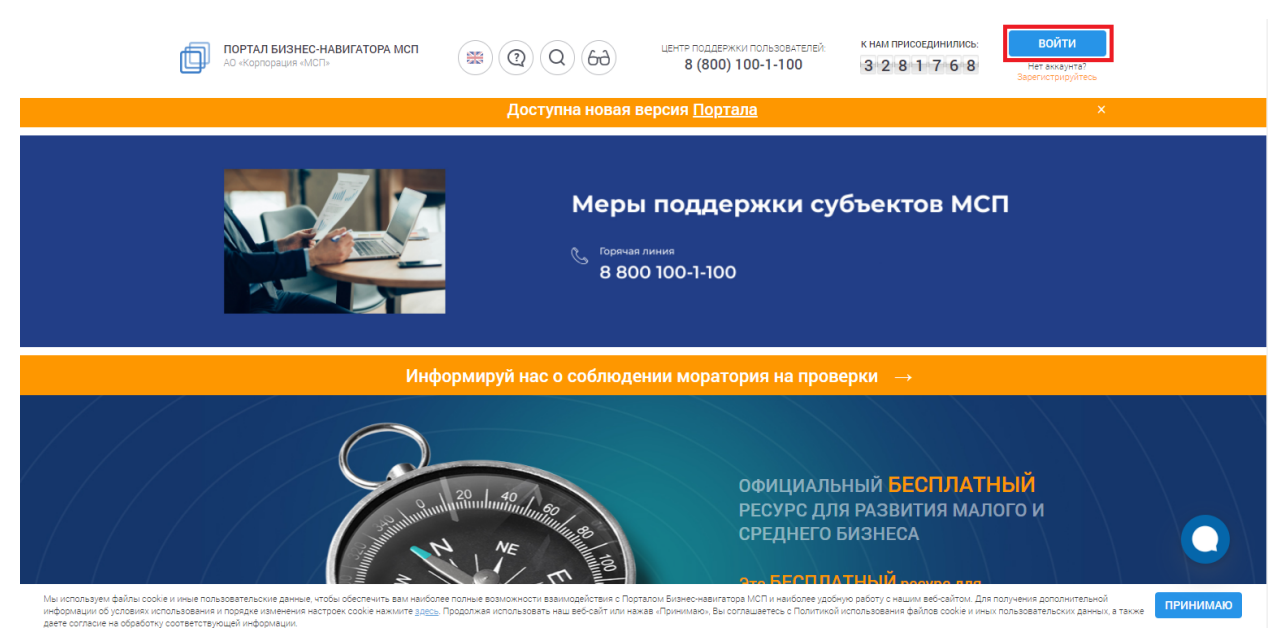

Рис. 2 - Главная страница Портала МСП

Для перехода к регистрации/авторизации необходимо нажать кнопку «Войти», расположенную в правом верхнем углу главного экрана Портала (Рис. 2).

Для авторизации в появившемся окне введите логин и пароль, затем нажмите кнопку «Вход». Также возможна авторизация через аккаунты популярных социальный сетей (ВКонтакте, Facebook), с помощью ключа электронной цифровой подписи (ЭЦП) и аккаунта ГосУслуги (Рис. 3):

| ПОРТАЛ БИЗНЕС-НАВИГАТОРА МСП<br>АО «Корпорация «МСП»                                                                                                    | (※) (Q) (Q) (Gd) Центе поддержки пользо<br>8 (800) 100-1-1                                                                                                    | ователей: К нам присоединились: ВОЙТИ<br>100 3 2 7 0 2 2 3 Ната махунга?<br>Зарегистрику/несь                                                             |
|----------------------------------------------------------------------------------------------------|----------------------------------------------------------------------------------------------------|----------------------------------------------------------------------------------------------------|
|                                                                                                    | Доступна новая версия <u>Портала</u>                                                                                                    | ×                                                                                                    |
|                                                                                                    | <ul> <li>Личный кабинет</li> <li>Для авторизации введите данные – логин<br/>(епаі) и пароль, указанные Вами ранее при<br/>регистрации</li> <li>Логин</li> <li>Пароль</li> </ul> | субъектов МСП                                                                                                    |
|                                                                                                    | Вход                                                                                                    |                                                                                                    |
| Инфо                                                                                                    | PM 💀 😣 🚾 f                                                                                                    | роверки →                                                                                                    |
|                                                                                                    | регистрация восстановить пароль                                                                                                    | АЛЬНЫЙ <b>БЕСПЛАТНЫЙ</b><br>ДЛЯ РАЗВИТИЯ МАЛОГО И<br>НЕГО БИЗНЕСА                                                                                         |
| Мы используем файлы соокіе и иные пользователькие данные чтобы обеспечить вам наиболее<br>информации об условиях использования и порядке изменения настроек сооке нажимите <u>воесь.</u> П<br>даете солласне на обработу соответствущей информации. | полные возможности взаимодействия с Порталом Бизнес-навигатора МСП и н<br>родолжая использовать наш веб-сайт или нажав «Принимаю», Вы соглашаетесь                              | анболее удобную работу с нашим веб-сайтом. Для получения дополнительной<br>с Политикой использования файлов сооке и инеи пользовательских данных, в также |

Рис. 3 - Форма авторизации Портала МСП

Для регистрации в появившемся окне перейдите по ссылке «Регистрация» (Рис. 3). Введите адрес электронной почты и нажмите «Далее» (Рис. 4).

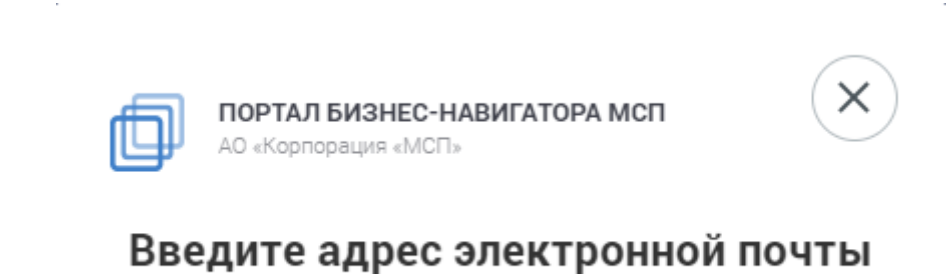

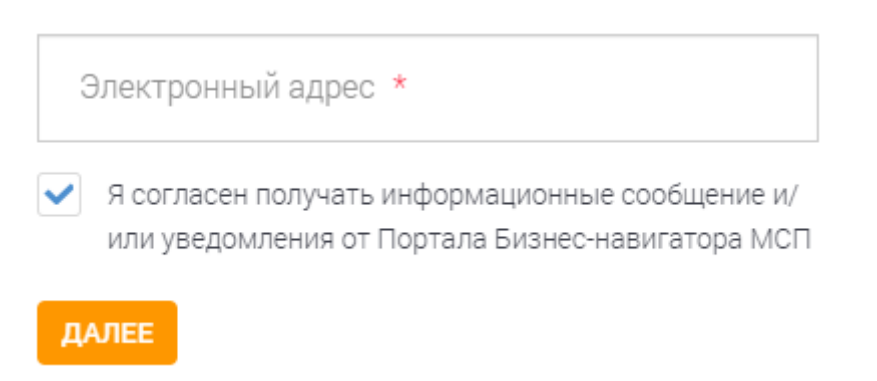

Рис. 4 - Форма регистрации Портала

Заполните поля открывшейся регистрационной формы и нажмите кнопку «Зарегистрироваться» (Рис. 5).

| ПОРТАЛ БИЗНЕС-НАВИГАТОРА МСП<br>АО «Корпорация «МСП»                                                                                                    |
|----------------------------------------------------------------------------------------------------|
| Фамилия                                                                                                    |
| Имя                                                                                                    |
|                                                                                                    |
| Контактный телефон                                                                                                    |
| Пароль                                                                                                    |
| Подтверждение пароля                                                                                                    |
| <ul> <li>Нажимая кнопку «Зарегистрироваться», я принимаю условия<br/>Пользовательского соглашения и даю своё согласие АО<br/>«Корпорации «МСП» на обработку моих персональных данных, в<br/>соответствии с Федеральным законом от 27.07.2006 года №152-ФЗ<br/>«О персональных данных», на условиях и для целей, определенных<br/>Политикой конфиденциальности.</li> <li>Защита от<br/>спама</li> </ul> |
| Р ХА 4 8<br>ЗАРЕГИСТРИРОВАТЬСЯ                                                                                                    |

Рис. 5 - Форма регистрации Портала

Для восстановления пароля в окне авторизации перейдите по ссылке «Восстановить пароль» (Рис. 3), в появившемся окне введите свой логин и нажмите «Отправить» (Рис. 6). Вам придет на почту инструкция по восстановлению пароля.

| Восстановление<br>пароля<br>инструкция по восстановлению<br>пароля будет выслана на email.<br>Логин |  |
|----------------------------------------------------------------------------------------------------|--|
| Инструкция по восстановлению<br>пароля будет выслана на email.<br>Логин                             |  |
| Логин                                                                                               |  |
|                                                                                                    |  |
| Отправить                                                                                           |  |

#### Рис. 6 - Форма восстановления пароля Портала

Вы можете зарегистрироваться/авторизоваться на новой версии портала, нажав на ссылку «Портала» на главном экране (Рис. 7).

| ПОРТАЛ БИЗНЕС-НАВИГАТОРА МСП<br>АО «Корпорация «МСП» | (C) (C) (C) (C) (C) (C) (C) (C) (C) (C) | центр поддержки пользователей:<br>8 (800) 100-1-100                                  | к нам присоединились:<br>3 2 7 0 2 2 3                                               | ВОЙТИ<br>Нетахиаунга?<br>Зерегистрируйтесь |
|------------------------------------------------------|-----------------------------------------|--------------------------------------------------------------------------------------|--------------------------------------------------------------------------------------|--------------------------------------------|
|                                                      | Доступна новая в                        | зерсия <u>Портала</u>                                                                |                                                                                      | ×                                          |
|                                                      | Мерь<br>& <sup>горныя</sup><br>880      | и поддержки су<br>линия<br>0 100-1-100                                               | бъектов MCI                                                                          | n                                          |
| Инфо                                                 | рмируй нас о соблюде                    | ении моратория на прове                                                              | ерки →                                                                               |                                            |
|                                                      |                                         | ОФИЦИАЛЬ<br>РЕСУРС ДЛУ<br>СРЕДНЕГО Е<br>таком Бибнес-навигатора МСП и наиболее удобу | НЫЙ <b>БЕСПЛАТІ</b><br>Я РАЗВИТИЯ МАЛ(<br>5ИЗНЕСА<br>У работу с наши раб-саїтом. Для | СГЪ ВОПРОСЪР Напишите нам<br>ОГО И         |

Рис. 7 - Переход на новую версию Портала

Для перехода к регистрации/авторизации на новой версии портала необходимо нажать кнопку «Войти», расположенную в правом верхнем углу главного экрана Портала. Остальные этапы дублируются с новой версией.

Зарегистрироваться также можно, нажав на кнопку «Зарегистрироваться» на главном экране портала.

Способ 2. Авторизация через Бизнес-навигатор МСП осуществляется так же посредством формы регистрации/авторизации Портала информационных ресурсов для предпринимателей АО «Корпорация «МСП».

Для этого необходимо на верхней панели Бизнес-навигатора МСП нажать иконку

авторизации , далее на кнопку «Войти» <sup>Войти</sup> и выбрать в открывшейся форме регистрации/авторизации необходимое действие - «Войти», «Регистрация», «Восстановить пароль» (Рис. 3).

# 3 Выбор города

После открытия главной страницы Бизнес-навигатора МСП (https://navigator.smbn.ru/), Система автоматически определяет место положения по IPадресу.

Если вы находитесь за пределами Российской Федерации или в городе, отсутствующем в перечне городов Бизнес-навигатора МСП, то Система автоматически выбирает город Москва.

Чтобы изменить город для выполнения дальнейших расчетов примерного бизнесплана, нажмите на название города в верхней панели (Рис. 8)

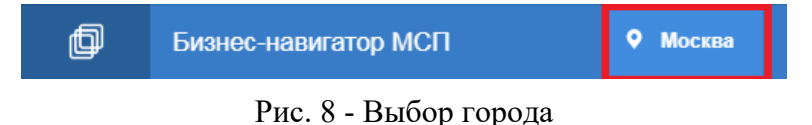

В выпадающем списке выберите город из списка городов либо воспользуйтесь поиском (Рис. 9)

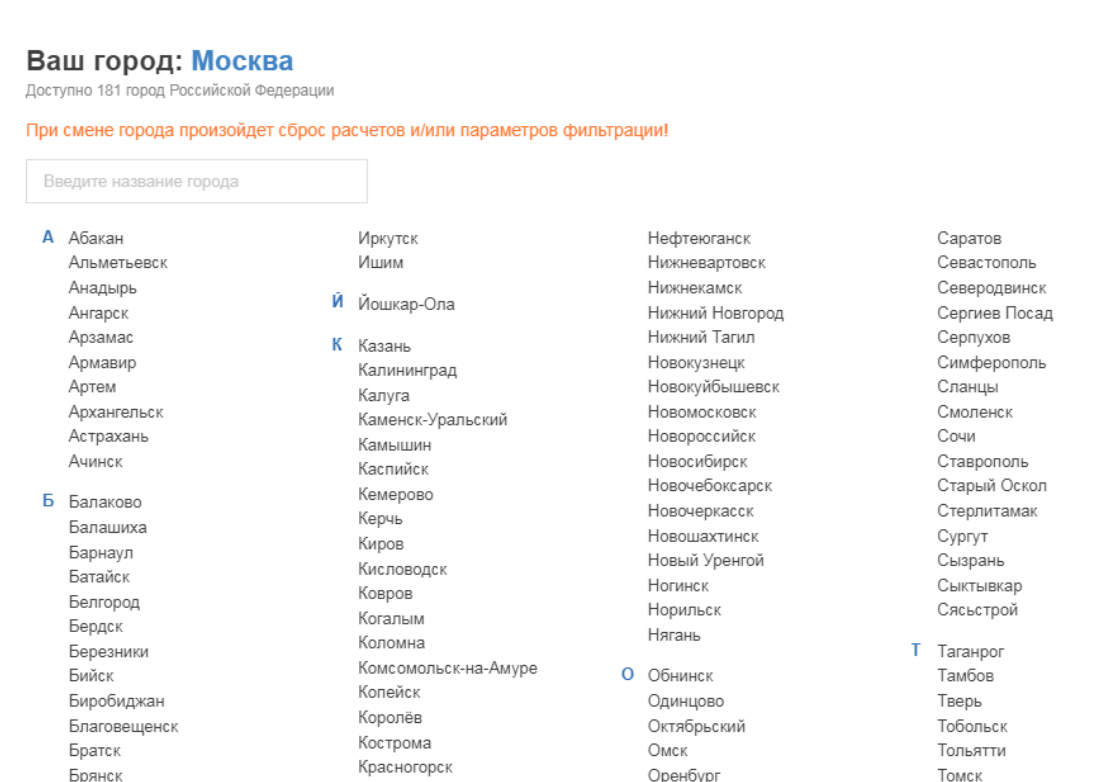

Краснодар

Красноярск

Кумертау

Курган

Курск

Кызыл

В Великий Новгород Владивосток Впаликавказ Владимир Волгоград Волголонск

Пермь Рис. 9 - Выбор города из списка / поиском

Орехово-Зуево

Первоуральск

Орёл

Орск

П Пенза

Томск Тула Тюмень У Ульяновск

Усолье-Сибирское Уссурийск Vda

×

# 4 Основная информационная панель (меню)

Основная информационная панель (меню) состоит из следующих разделов:

- Выбор бизнеса (Рис. 10);
- Франшизы (Рис. 11);
- Меры поддержки (Рис. 12);
- Недвижимость (Рис. 13);
- Городская среда (Рис. 14);
- Аналитика (Рис. 15);
- Справка (Рис. 16);

В меню также есть кнопка «Условия использования». Нажав ее, вы перейдете на портал БН, где можно будет ознакомиться с условиями использования БН.

При выборе любого из разделов меню в расчетной панели отображается содержание выбранного раздела.

Переключение между разделами Бизнес-навигатора МСП осуществляется путем нажатия ЛКМ.

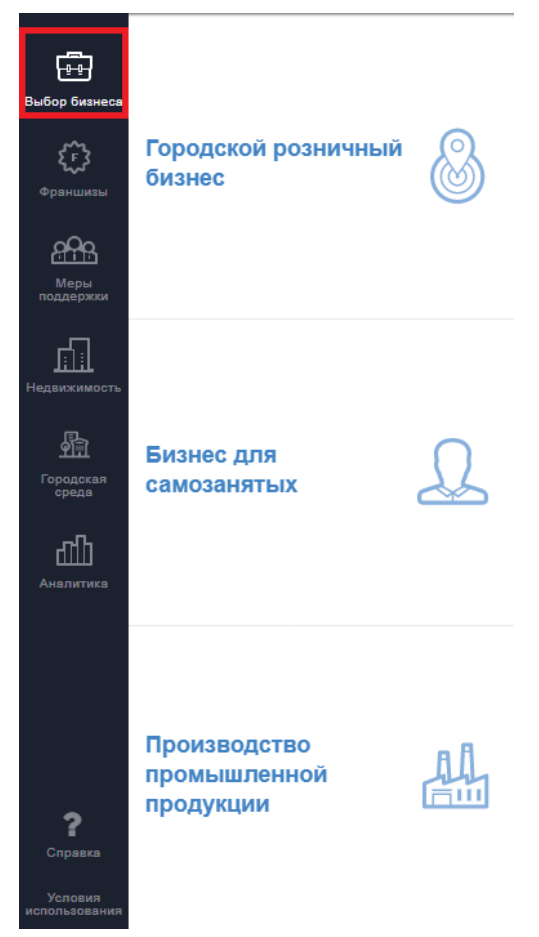

Рис. 10 - Состав подразделов раздела «Выбор бизнеса»

| ог франшиз   |       |                                                 |                                                                         |                                         |                                                                                                    |
|--------------|-------|-------------------------------------------------|-------------------------------------------------------------------------|-----------------------------------------|----------------------------------------------------------------------------------------------------|
|              | Bce - | #Общественное питание                           |                                                                         |                                         | 🖨 Печа                                                                                                    |
| ca           | Bce 🝷 | PLAMBT                                          |                                                                         | стоимость фран<br>126 000 руб.          | шизы                                                                                                    |
| стиций, руб. | Bce • | Gelateria PLOMBIR                               |                                                                         |                                         |                                                                                                    |
|              |       | Сумма инвестиций:<br>128 000 - 1 000 000 руб.   | Срок окупаемости:<br>3 - 6 мес                                          | Минимальная площадь:<br>4 кв.м.         |                                                                                                    |
| Применить    |       | Колицество персонала:                           | Родоти                                                                  |                                         | NUMBER TOTOL                                                                                                    |
| Очистить     |       | 2 чел.                                          | 0 % от выручки                                                          | 20 / 57                                 | and the second second |
|              |       | Ссылка на источник:<br>Подробнее                | Контакты:<br>Драй Евгений Валерьевич<br>+78007754283<br>9100387@mail.ru |                                         |                                                                                                    |
|              |       | #Медицинские услуги                             |                                                                         |                                         | 🔒 Печ                                                                                                    |
|              |       | жир<br>АМД Лаборатории                          |                                                                         | стоимость фран<br><b>570 000 руб.</b>   | ШИЗЫ                                                                                                    |
|              |       | Сумма инвестиций:<br>1 200 000 - 3 000 000 руб. | Срок окупаемости:<br>18 - 24 мес                                        | Минимальная площадь:<br>70 кв.м.        | сть вопросы? Напишите н                                                                                                    |
|              |       | Количество персонала:<br>7 чел.                 | Роялти:<br><b>3 - 5 % от выручки</b>                                    | Количество корпоративных/фра<br>32 / 26 | аншизных точек:                                                                                                    |
|              |       | Ссылка на источник:<br>Подробнее                | Контакты:<br>Болотникова Елена<br>+74954401018                          |                                         |                                                                                                    |

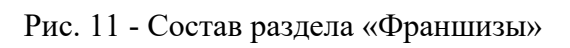

| Поиск мер поддержки                                                                                                    | Q                                                                                                    |                                                                                                    |
|----------------------------------------------------------------------------------------------------|----------------------------------------------------------------------------------------------------|----------------------------------------------------------------------------------------------------|
|                                                                                                    |                                                                                                    |                                                                                                    |
| -                                                                                                    |                                                                                                    |                                                                                                    |
| Po                                                                                                    |                                                                                                    |                                                                                                    |
|                                                                                                    |                                                                                                    |                                                                                                    |
| Финансовая поддержка                                                                                                    |                                                                                                    |                                                                                                    |
| Программы кредитования и отделения банков-партнеров                                                                                                    | Микрофинансовые организации                                                                          | Лизинговые организации                                                                                                    |
| Гарантийные фонды                                                                                                    |                                                                                                    |                                                                                                    |
|                                                                                                    |                                                                                                    |                                                                                                    |
|                                                                                                    |                                                                                                    |                                                                                                    |
|                                                                                                    |                                                                                                    |                                                                                                    |
| (3)                                                                                                    |                                                                                                    |                                                                                                    |
| $\odot$                                                                                                    |                                                                                                    |                                                                                                    |
|                                                                                                    |                                                                                                    |                                                                                                    |
| Информационно-консультационная под                                                                                                    | цержка                                                                                               |                                                                                                    |
| Информационно-консультационная под<br>Центры консультирования                                                                                                    | <b>цдержка</b><br>Экспортные центры                                                                  | Организации, предоставляющие услуги Корпорации                                                                                                   |
| Информационно-консультационная под<br>Центры консультирования<br>Инновационно-производственная инфраструктура                                                               | <b>цдержка</b><br>Экспортные центры<br>Торгово-промышленные палаты                                   | Организации, предоставляющие услуги Корпорации<br>Реплональные центры компетенций                                                                |
| Информационно-консультационная под<br>Центры консультирования<br>Инновационно-производственная инфраструктура<br>Отделения почтовой связи                                   | <b>ддержка</b><br>Экспортные центры<br>Торгово-промышленные палаты<br>Центры обслуживания Ростелеком | Организации, предоставляющие услуги Корпорации<br>Региональные центры компетенций<br>Расчет стоимости маркетинговой рассылки Ссе, волюско? Излии |
| Информационно-консультационная под<br>Центры консультирования<br>Инновационно-производственная инфраструктура<br>Отделения почтовой связи<br>Центры продами услуг ОАО «РЖД» | <b>ддержка</b><br>Экспортные центры<br>Торгово-промышленные палаты<br>Центры обслуживания Ростелеком | Организации, предоставляющие услуги Корпорации<br>Региональные центры компетенций<br>Расчет стоимости маркетинговой рассылки Есть вопроси? Наими |

Рис. 12 - Состав подразделов раздела «Меры поддержки»

бор бизне Сор бизне

меры поддержки вдеихсимост Бородская Городская Аналитика

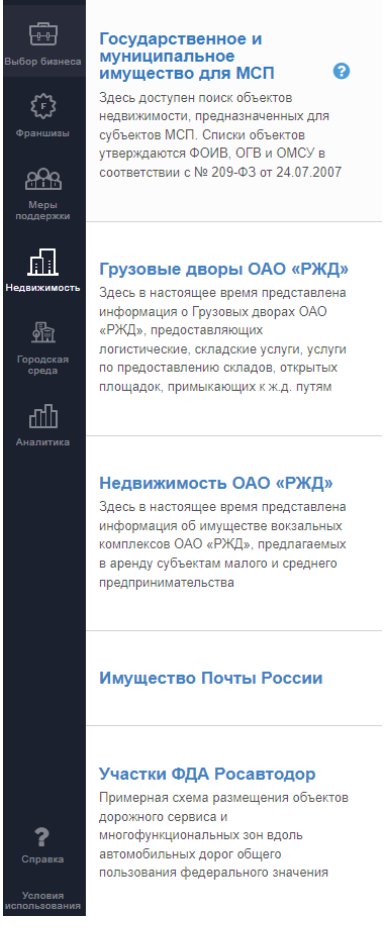

Рис. 13 - Состав подразделов раздела «Недвижимость»

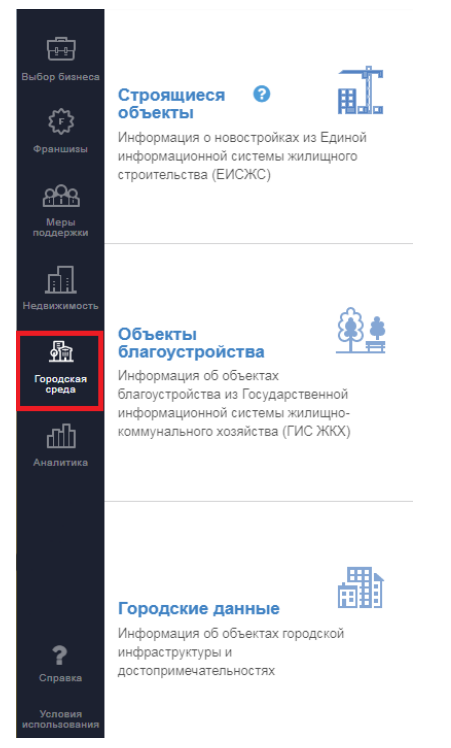

Рис. 14 - Состав подразделов раздела «Городская среда»

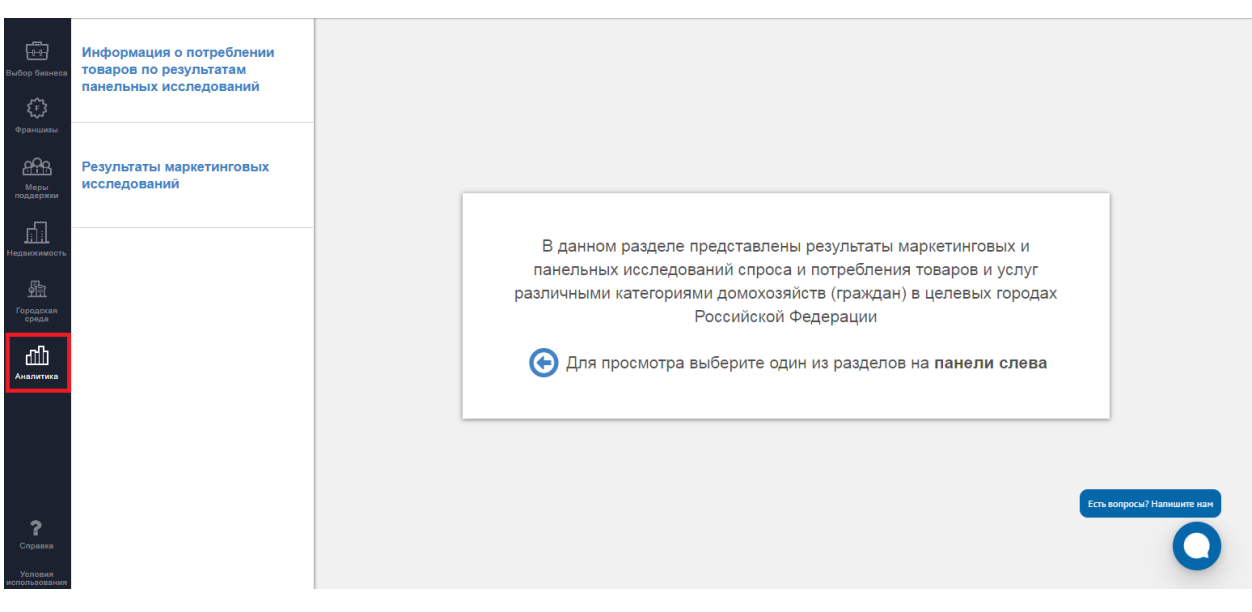

Рис. 15 - Состав подразделов раздела «Аналитика»

#### О НАВИГАТОРЕ

Что такое Бизнес-навигатор МСП:

Бизнес-навигатор МСП – это ресурс для предпринимателей, которые хотят открыть или расширить свой бизнес, и работать честно, легально, платить все налоги и отчисления, зарабатывая на свое будущее и будущее своих детей.

С помощью Бизнес-навигатора МСП, созданного по принципу «одного окна», Вы можете:

- Выбрать бизнес
- Рассчитать примерный бизнес-план
- Найти, где взять кредит и оформить гарантию
- Узнать о мерах поддержки малого и среднего бизнеса
- Подобрать в аренду помещение для бизнеса
- Быть в курсе планов закупок крупнейших заказчиков

Доступ к бизнес-навигации бесплатный, подключайтесь и открывайте свой бизнес!

#### ИНСТРУКЦИИ

Инструкция пользователя Бизнес-навигатора МСП (PDF) Видео-инструкция: Выбор бизнеса по соотношению спроса и предложения Видео-инструкция: Выбор бизнеса по объему стартового капитала Видео-инструкция: Выбор бизнеса из списка Видео-инструкция: Выбор субъекта РФ и бизнеса по прогнозу общего потребления SME Business Navigator user guide

#### Принципы работы Бизнес-навигатора МСП:

 Основным принципом Бизнес-навигатора МСП является ориентированность на требования предпринимателей. С самого начала создания Бизнеснавигатора рабочая группа включала в себя представителей деловых общественных объединений предпринимателей (ОПОРА России, Деловая Россия, ТПП, РСПП), агентства стратегических инициатив, банковских ассоциаций. На всех этапах разработки системы мы получали обратную связь от предпринимателей в рамках сессий дизайн-мышления, проводимых при поддержке Сбербанка и Деловой среды (сессия от 23.03.2016, сессия от 27.04.2016).

Рис. 16 - Содержание раздела «Справка»

# 5 Работа с базовыми функциями карты

#### 5.1 Измерение расстояния и площади

Реализована возможность измерения расстояний и площадей по карте, например, расстояние до ближайшего конкурента, радиус буферной зоны, площадь участка.

Для измерения расстояний на карте активируйте инструмент «линейка» ше в правом нижнем углу карты.

Начните измерение, нажав на карту в то место, от которого вы хотите измерить расстояние. Измеренное расстояние показано рядом с конечной точкой. (Рис. 17).

Есть возможность построить ломаную линию, делая узлы кликом ЛКМ на карте.

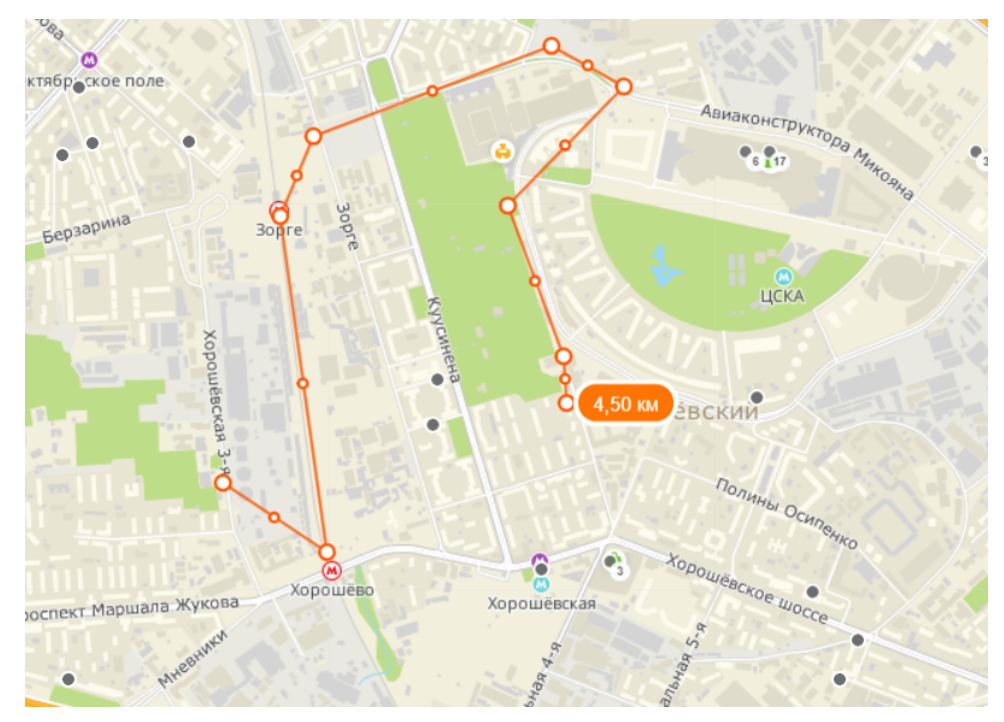

Завершите линию/ломаную двойным нажатием ЛКМ.

Рис. 17 - Измерения линейного расстояния

Для редактирования уже существующих узлов нажмите на узел и двигайте его. Что бы удалить линию нажмите повторно на инструмент «линейка».

Для измерения площади на карте выберите инструмент «полигон» 💾 в нижнем правом углу карты. Далее ставьте точки на карте нажатием ЛКМ. Площадь показана рядом с конечной точкой (Рис. 18).

Завершите линию/ломаную двойным нажатием ЛКМ.

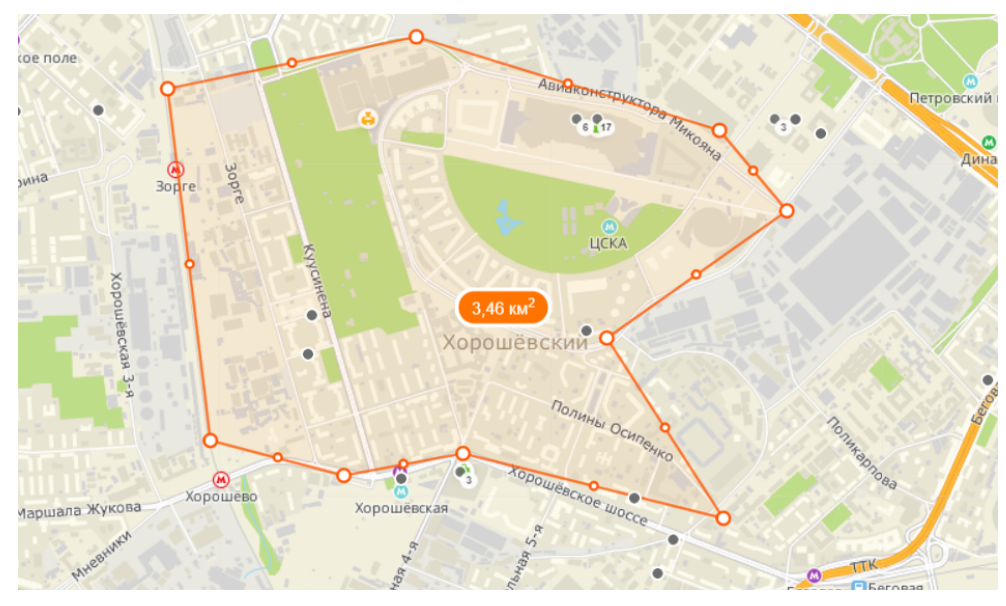

Рис. 18 - Измерение площади

Для редактирования уже существующих узлов нажмите на узел и двигайте его. Что бы удалить полигон нажмите повторно на инструмент «полигон».

## 5.2 Смена базовой подложки карты

В Бизнес-навигаторе МСП реализована возможность смены базовой подложки карты.

Для этого необходимо выбрать на панели кнопок управления картой кнопку «слои»

, откроется список доступных подложек:

- Карты 2ГИС (Рис. 19);
- Яндекс.Карты (Схема) (Рис. 20);
- Яндекс.Карты (Гибрид) (Рис. 21);
- Yandex Map (Eng) (Рис 22).

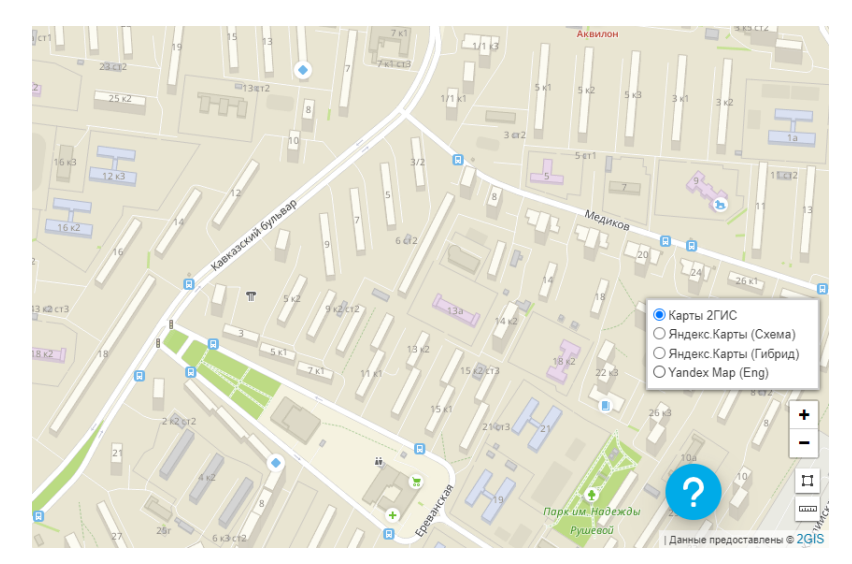

Рис. 19 - Базовая подложка «Карты 2ГИС»

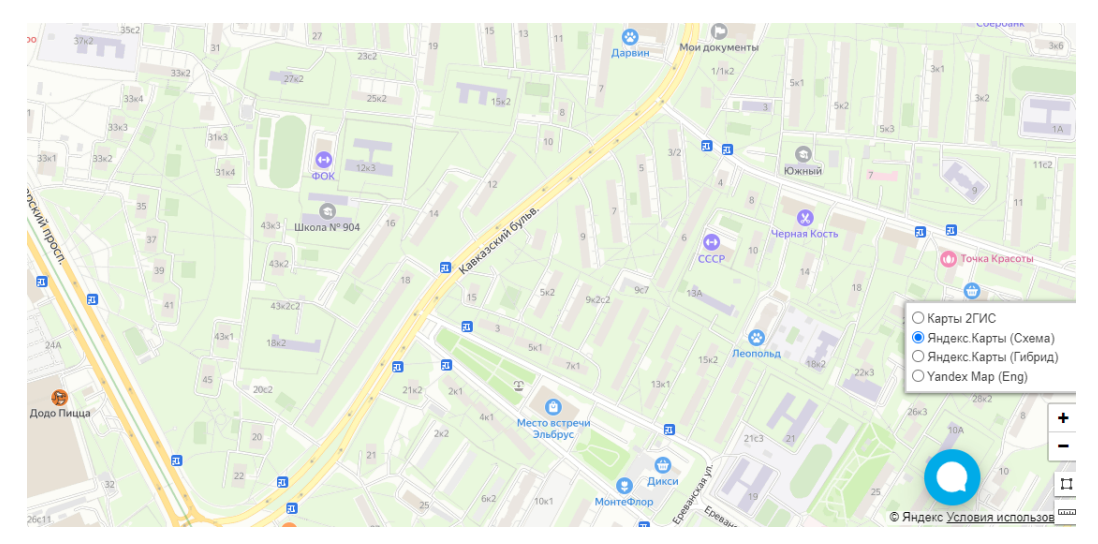

Рис. 20 - Базовая подложка «Яндекс.Карты (Схема)»

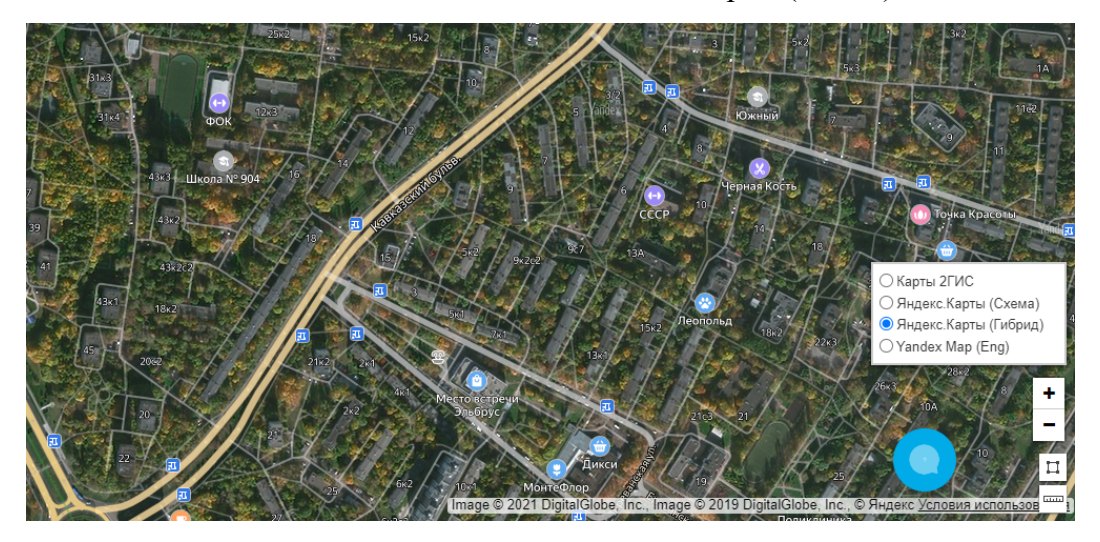

Рис. 21 - Базовая подложка «Яндекс.Карты (Гибрид)»

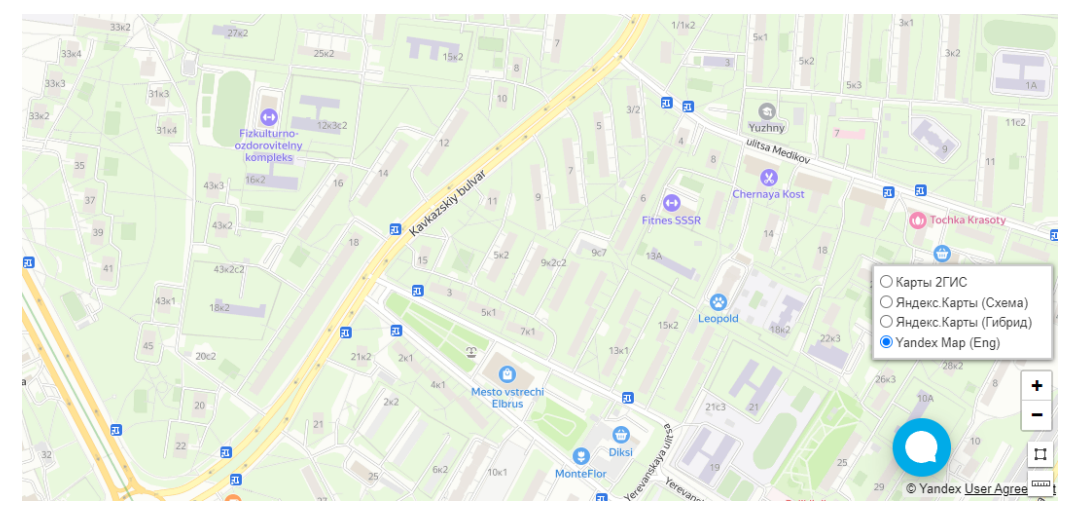

Рис. 22 - Базовая подложка «Yandex Map (Eng)»

## 5.3 Отображение объектов на карте

В случае, если при одновременном отображении на карте объектов, их количество на видимой области карты (экстенте) составляет более 250 шт., объекты кластеризуются. По мере увеличения масштаба для местоположений с кластерами, последние начинают распадаться: числа на кластерах уменьшаются, а на карте появляются отдельные объекты. Уменьшение масштаба карты снова консолидирует объекты в кластеры. Перегруппировка в кластеры большего (или меньшего) размера выполняется с отображением этого изменения в виде (Рис. 23):

- размера кластера,
- количества объектов в кластере в виде подписи.

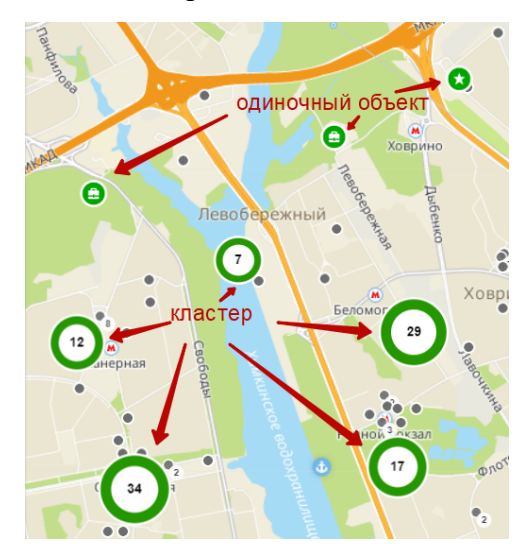

Рис. 23 - Кластеры и одиночные объекты

# 6 Интерактивная инструкция

Функционал интерактивной инструкции реализован в виде последовательности шагов по планированию бизнеса в формате последовательности разъясняющих текстов, размещенных в соответствующих частях интерфейса.

Для старта просмотра инструкции в вертикальном меню – «шапке» нажмите на

значок вызова инструкции . Вызов интерактивной инструкции доступен на любом шаге работы. При клике ЛКМ на значок отобразится модальное окно с возможностями старта инструкции-туториала (кнопка «Изучить возможности») или выбора «Начать работу» для возврата назад и закрытия модального окна (Рис. 24).

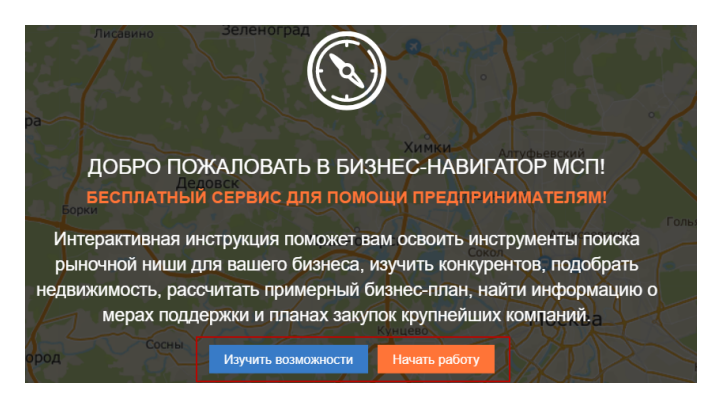

Рис. 24 - Вызов инструкции

Чтобы пропустить инструкцию нажмите на кнопку «Начать работу» Начать работу

Управление шагами инструкции производится кликами ЛКМ по кнопкам «Назад» и «Далее» (Рис. 25).

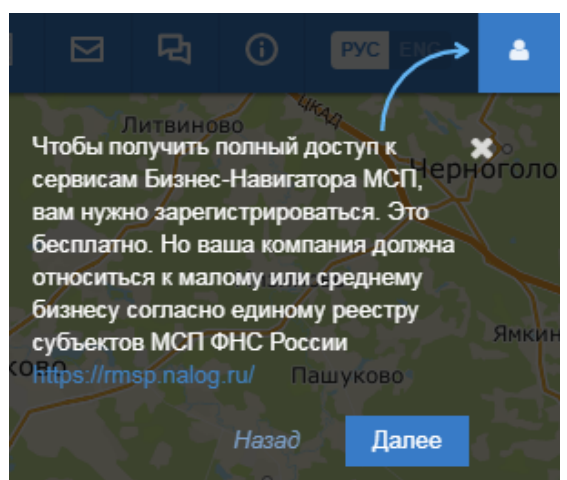

Рис. 25 - Кнопки управления шагами интерактивной инструкции

На любом шаге интерактивной инструкции можно отключить и перейти к работе с Системой. Отключите инструкцию нажав на «крестик». (Рис. 26).

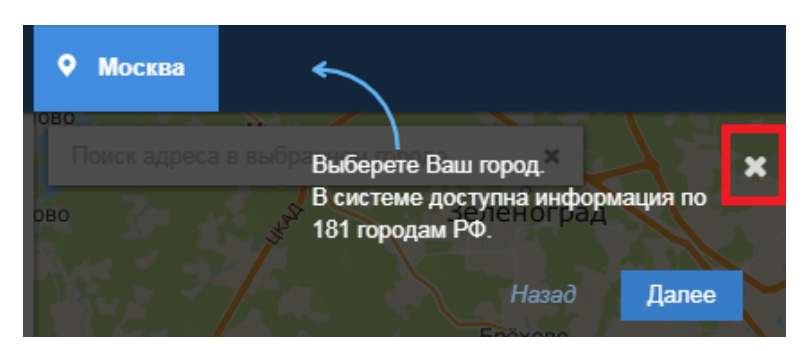

Рис. 26 - Закрытие интерактивной инструкции

Вы можете всегда повторно просмотреть интерактивную инструкцию и изучить

возможности системы, вызвав инструкцию нажатием на кнопку В верхней панели системы (Рис. 27).

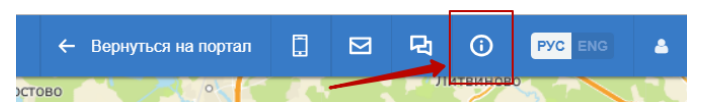

Рис. 27 - Кнопка вызова интерактивной инструкции

# 7 Раздел «Выбор бизнеса»

Раздел «Выбор бизнеса» предназначен для расчета примерных бизнес-планов с учетом выбранного вида бизнеса и места расположения бизнеса на карте (локации).

Для успешного расчета примерного бизнес-плана вам необходимо выполнить последовательность операций:

- 1. Выбрать вид бизнеса и сценарий планирования;
- 2. Выбрать место расположения бизнеса;
- 3. Запустить расчет примерного бизнес-плана (при наличии соответствующих прав пользователя).

В системе реализованы 3 крупных подраздела для выбора вида бизнеса (Рис. 28):

- Городской розничный бизнес;
- Бизнес для самозанятых;
- Производство промышленной продукции.

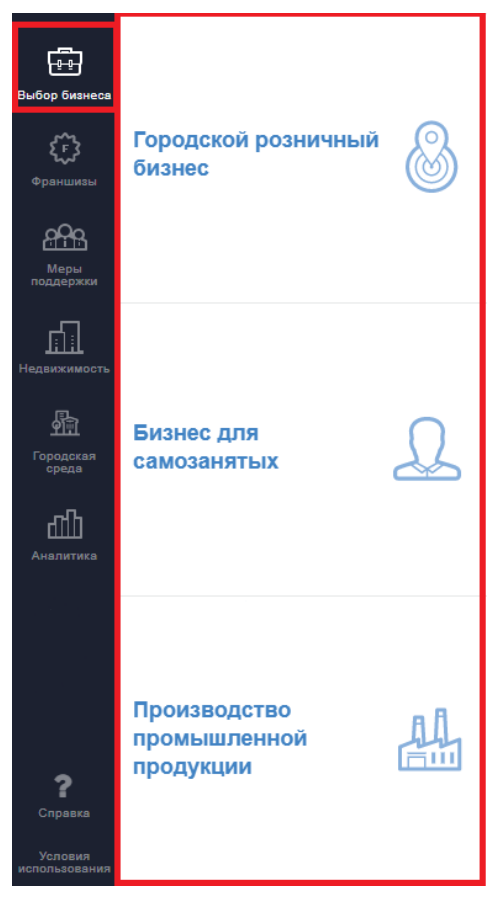

Рис. 28 – Раздел «Выбор бизнеса»

#### 7.1 Городской розничный бизнес

В системе реализовано 3 сценария планирования бизнеса (выбора вида бизнеса и места расположения бизнеса):

- 1. Выбор бизнеса по соотношению спроса и предложения (п.7.1.1);
- 2. Выбор бизнеса по объему инвестиций (п.7.1.2);
- 3. Выбор бизнеса из списка (п.7.1.3).

#### 7.1.1 Выбор бизнеса по соотношению спроса и предложения

Чтобы выбрать вид бизнеса по привлекательности районов (по соотношению спроса и предложения), выберите вкладку «Выбор бизнеса» в меню, далее нажмите на «Городской розничный бизнес» и «Выбор бизнеса по соотношению спроса и предложения» (Рис. 29).

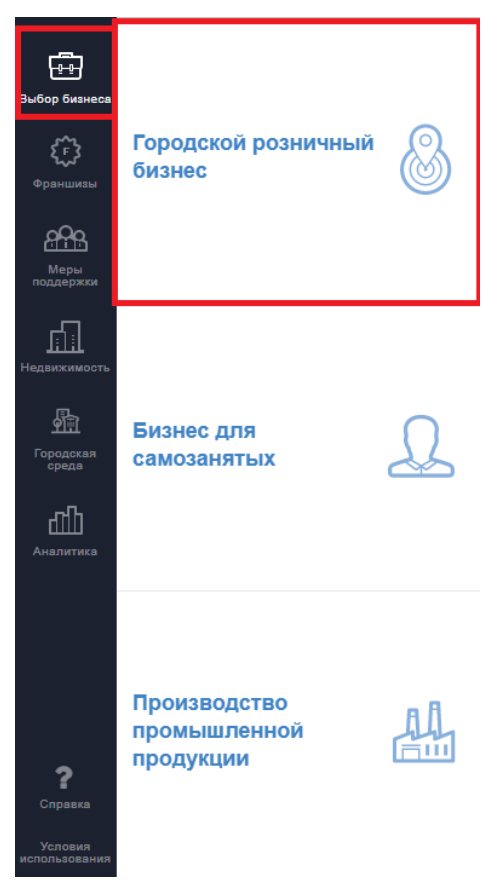

Рис. 29 - Переход к интегральной карте (сценарий 1, «Выбор бизнеса по соотношению спроса и предложения»)

На карте и в основной информационной панели отобразятся районы ранее выбранного города в сравнении видов бизнеса по соотношению спроса и предложения (привлекательность районов) (Рис. 30). Доступна смена способа отображения – в виде сетки и в виде районы/город. При выборе способа отображения «Сетки (соты)» выполнится зонирование территории в виде гексагональной сетки, без привязки к границам внутригородского деления (Рис. 31).

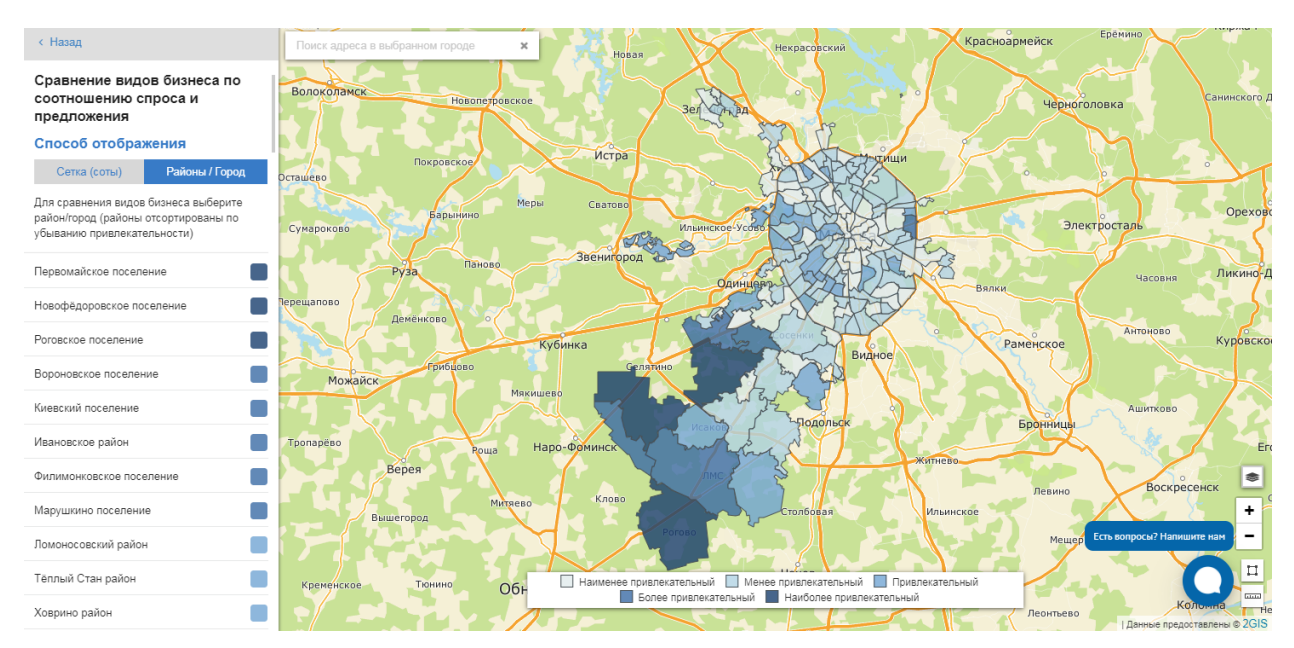

Рис. 30 - Привлекательность районов города для открытия малого и среднего бизнеса (способ отображения – «Районы/Город»)

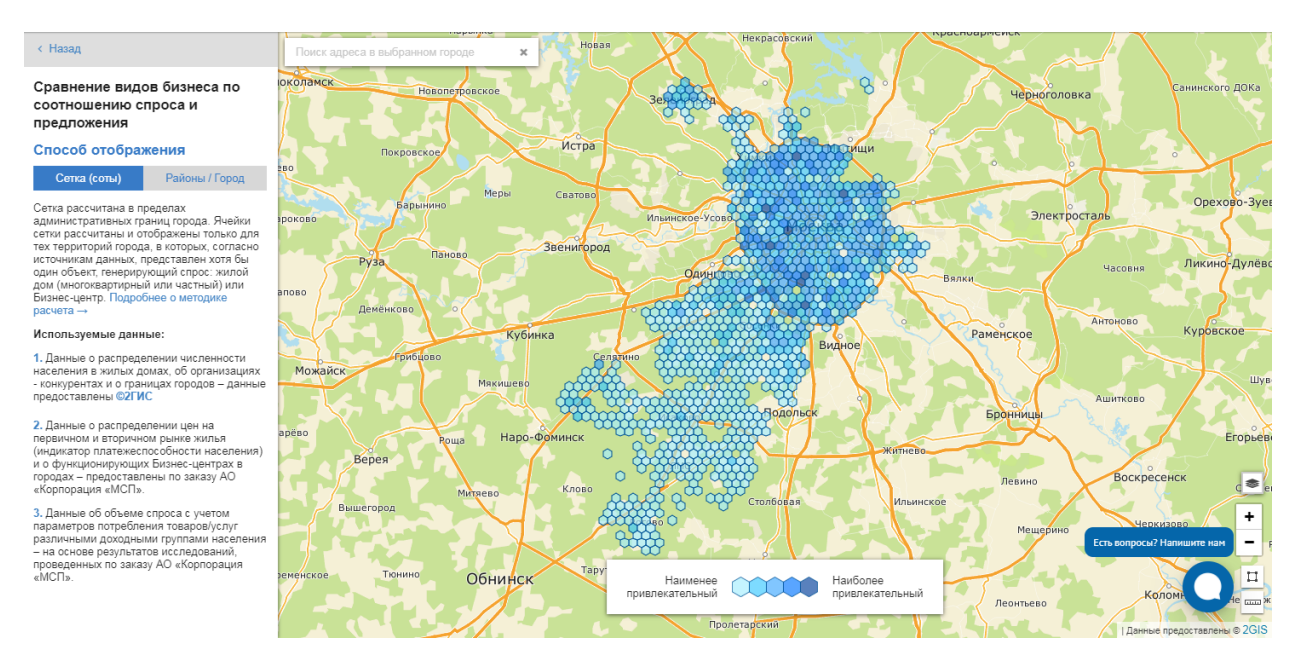

Рис. 31 - Привлекательность районов города для открытия малого и среднего бизнеса (способ отображения – «Сетка (соты)»)

Выбрать район в выбранном городе для просмотра можно 3-мя способами.

Способ 1 (при способе отображения «Районы/Город»). Выберите интересующий Вас район нажатием ЛКМ на карте (Рис. 32).

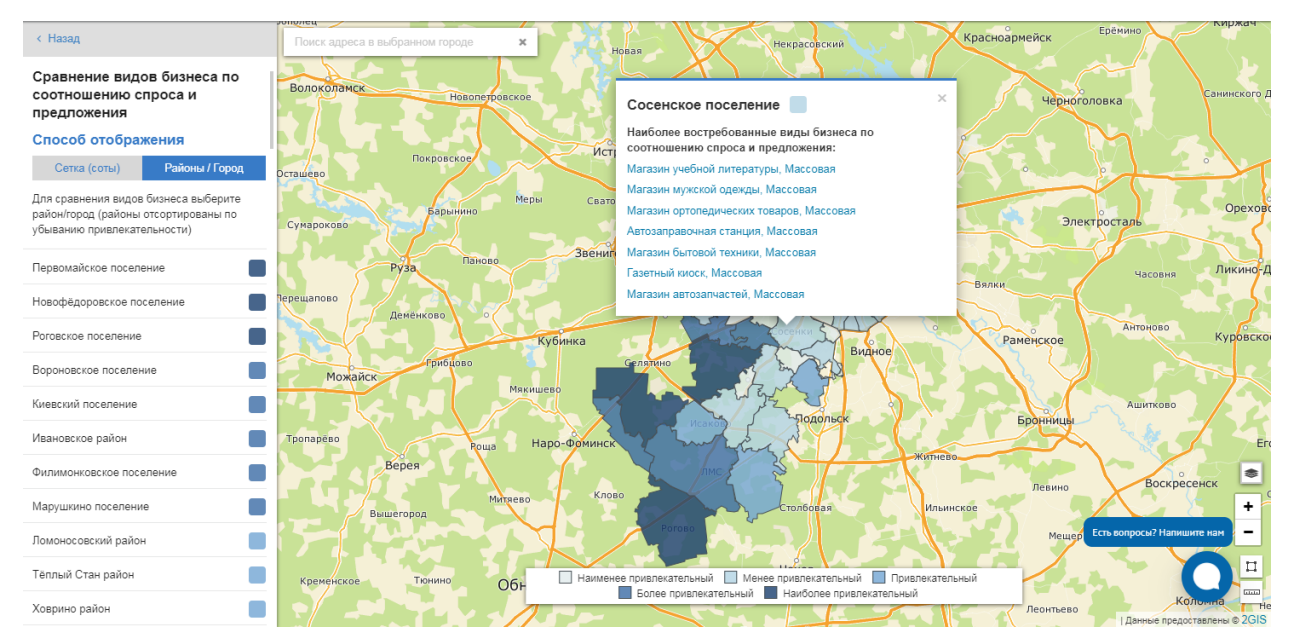

Рис. 32 - Выбор района на интегральной карте

На карте откроется информационная карточка района (всплывающее окно) с наиболее привлекательными видами бизнеса в выбранном городе и районе.

Способ 2 (при способе отображения «Районы/Город»). Выберите интересующий Вас район из списка на панели расчётов (Рис. 33).

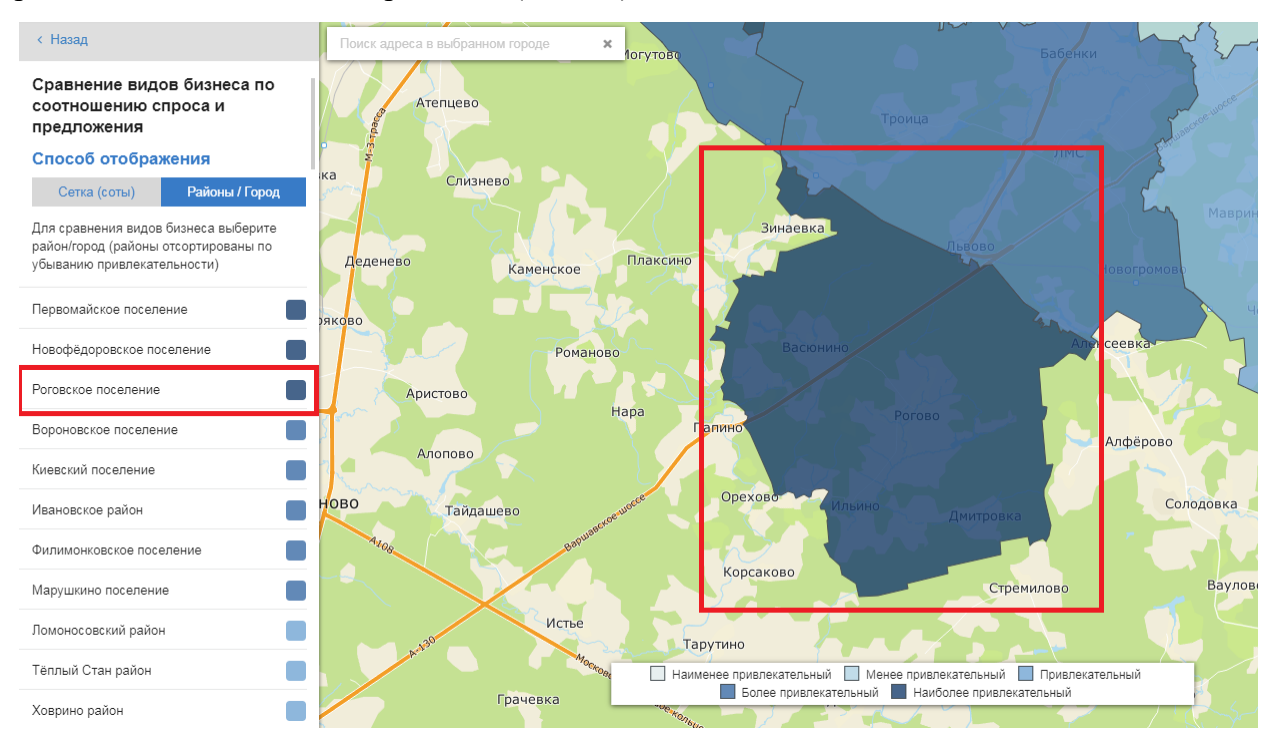

Рис. 33 - Выбор района из списка на панели расчётов

Карта масштабируется и приблизится к выбранному Вами району (территории). Нажмите ЛНМ на район, и откроется карточка.

Способ 3 (при способе отображения «Сетка (соты)»). Выберите интересующую вас территорию нажатием ЛКМ по ячейке сетки на карте (Рис. 34).

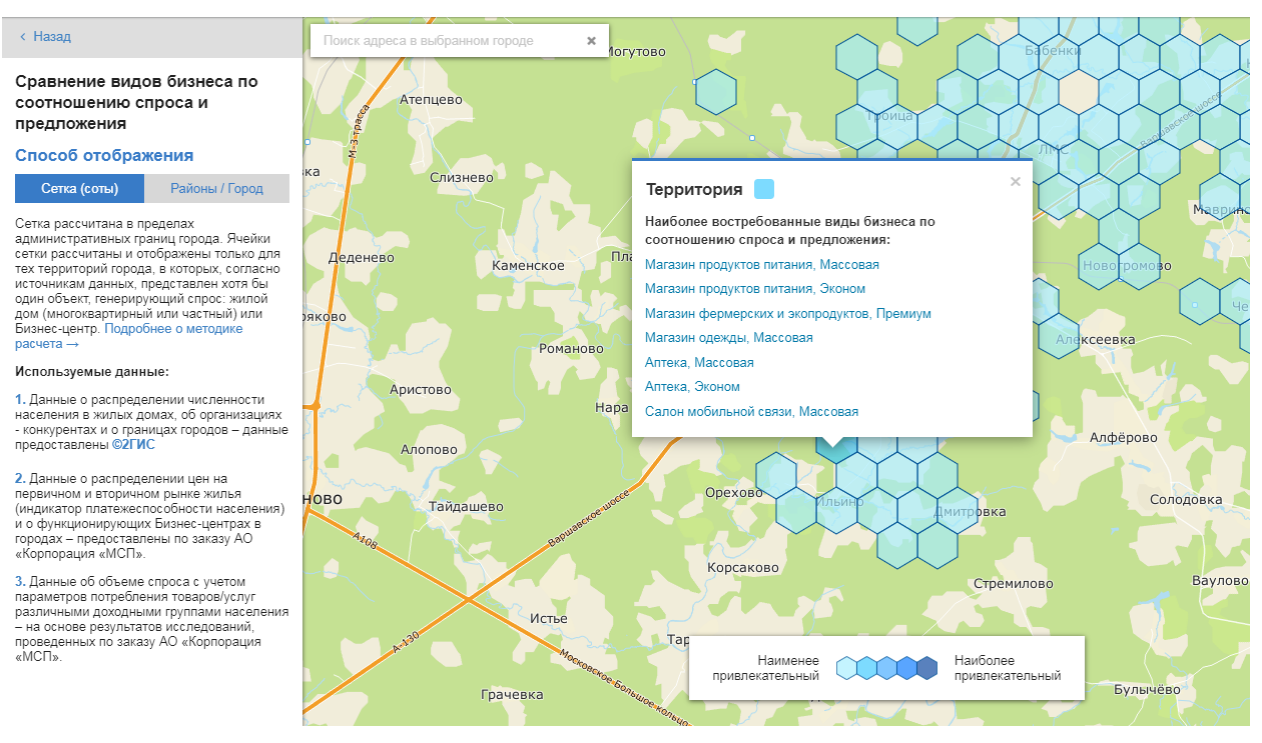

26

Рис. 34 - Выбор района в гексагональной сетке

На карте откроется информационная карточка территории (всплывающее окно) с наиболее привлекательными видами бизнеса в выбранном городе и территории.

Карточка района/территории содержит перечень наиболее востребованных видов бизнеса в данном районе/территории (по соотношению спроса и предложения), т.е. наиболее привлекательных для открытия (Рис. 35).

| Пресненский район                                                            | × |
|------------------------------------------------------------------------------|---|
| Наиболее востребованные виды бизнеса по<br>соотношению спроса и предложения: |   |
| Универсальный магазин дверей, Массовая                                       |   |
| Магазин для ремонта, Массовая                                                |   |
| Автозаправочная станция, Массовая                                            |   |
| Магазин межкомнатных дверей, Массовая                                        |   |
| Магазин бытовой техники, Массовая                                            |   |
| Магазин спортивных товаров, Премиум                                          |   |
| Магазин хозяйственных товаров, Массовая                                      |   |

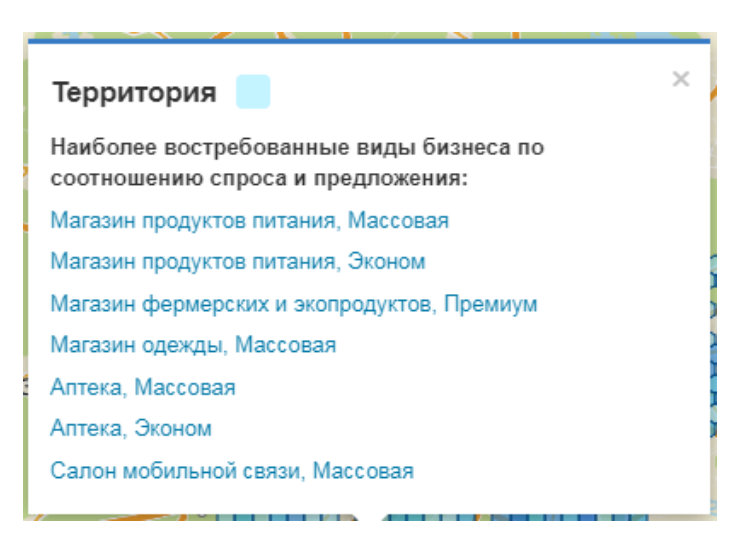

Рис. 35 - Просмотр карточки района/территории

# 7.1.2 Выбор концепции бизнеса

Во всплывающем окне на карте, в карточке района (Рис. 35) выберите интересующую Вас сферу бизнеса (включая ценовую нишу) путем нажатия по ней ЛКМ.

Для выбранной сферы бизнеса в дальнейшем будет построен примерный бизнесплан.

# 7.1.3 Выбор сферы бизнеса по объему инвестиций

Чтобы выбрать сферу бизнеса по объему инвестиций, нажмите на «Выбор бизнеса» в панели меню, далее нажмите на «Городской розничный бизнес», затем на «Выбор бизнеса по объёму инвестиций» (Рис. 36).

Примечание: «Выбор бизнеса по объёму инвестиций» доступен только для зарегистрированных/авторизованных пользователей. См. пункт 2 настоящего документа.

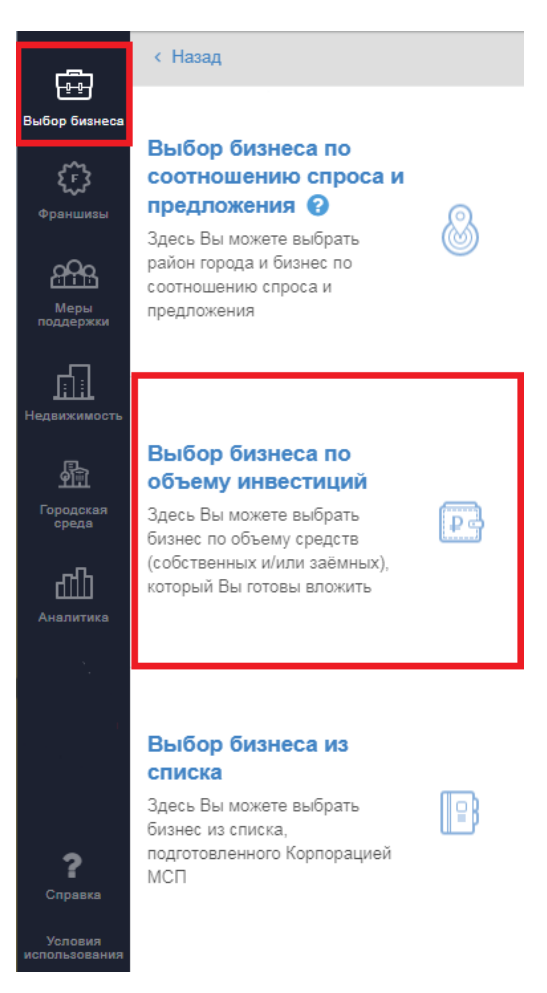

Рис. 36 - Выбор сферы бизнеса по объёму инвестиций

Чтобы отфильтровать виды бизнеса с подходящим бюджетом, укажите объём стартового капитала, перемещая ползунок в поле «Объем стартового капитала в руб.». Система выведет в список виды бизнеса по заданному размеру стартового капитала (Рис. 37).

Система не отображает недоступные виды бизнеса, требующие вложений за пределами указанного диапазона.

| < Назад                         |                            |
|---------------------------------|----------------------------|
| Выбор бизнеса                   |                            |
| Вид бизнеса                     | Q                          |
| Объем стартового капита         | ала в руб.                 |
| 39 600 000                      |                            |
|                                 |                            |
| Мастерская по ремонту<br>одежды | 180.2 - 351.1 тыс.<br>руб. |
| Ателье по пошиву<br>одежды      | 1.2 - 3.1 млн. руб.        |
| Металлоремонт                   | 240.3 - 240.3 тыс.<br>руб. |
| Химчистка                       | 226,4 тыс 6.8 млн.<br>руб. |
| Мастерская по ремонту<br>часов  | 230.4 - 230.4 тыс.<br>руб. |

Рис. 37 - Фильтрация видов бизнеса по объему стартового капитала

Реализована возможность поиска вида бизнеса. Для этого в поле поиска введите название (или часть) названия вида бизнеса. В списке отобразятся только те виды бизнеса, в названиях которых содержится введенное слово (Рис. 38).

| < Назад                 |                      |
|-------------------------|----------------------|
| Выбор бизнеса           |                      |
| фит                     | ×                    |
| Объем стартового капита | ла в руб.            |
| 5 150 000               |                      |
|                         |                      |
| Фитнес-клуб             | 3.6 - 20.3 млн. руб. |

Рис. 38 - Выдача видов бизнеса из списка по поисковому запросу

После выбора вида бизнеса для отдельных сфер бизнеса пользователю доступен выбор параметров «Ценовая ниша», «Франшиза».

#### 7.1.4 Выбор сферы бизнеса из списка

Чтобы выбрать сферу бизнеса из списка, подготовленного Корпорацией МСП, нажмите на «Выбор бизнеса», далее нажмите на «Городской розничный бизнес», затем на «Выбор бизнеса из списка» (Рис. 39).

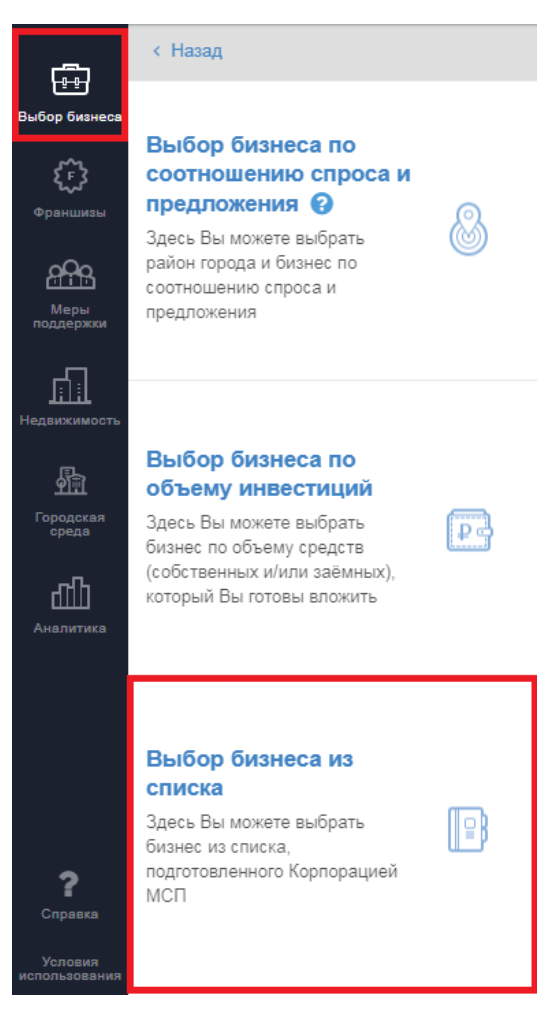

Рис. 39 - Выбор сферы бизнеса из списка

Система отображает каталог видов бизнеса, по которым доступен расчет примерного бизнес-плана. Виды бизнеса сгруппированы по направлениям, напротив каждого направления указывается кол-во концепций внутри (Рис. 40, Рис. 41). Выберите интересующую вас группу, далее в раскрывшемся списке выберите интересующую концепцию (Рис. 41).

| < Назад                                                        |   |
|----------------------------------------------------------------|---|
| Выбор бизнеса                                                  |   |
| Вид бизнеса                                                    | Q |
|                                                                | _ |
| Коммунальные / бытовые<br>услуги                               | 7 |
| Услуги по ремонту<br>компьютеров/ бытовой /<br>офисной техники | 4 |
| Автосервис, автотовары                                         | 5 |
| Магазины одежды, обуви                                         | 8 |
| Магазины компьютерной/<br>бытовой /офисной техники             | 2 |

Рис. 40 - Выбор сферы бизнеса из классификатора (каталога)

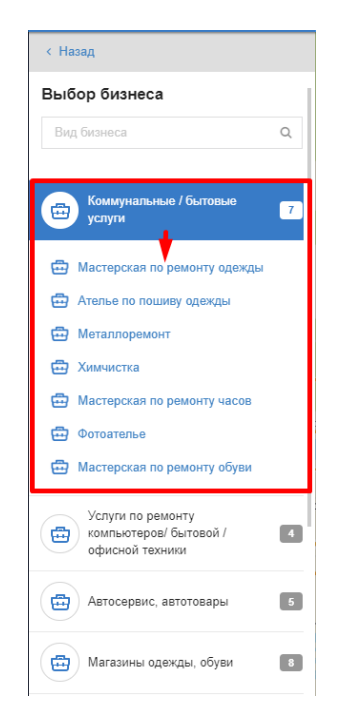

Рис. 41 - Выбор концепции бизнеса из группы

Дополнительно реализован поиск вида бизнеса по каталогу (Рис. 42).

| Выбор бизнеса      |   |
|--------------------|---|
| pec                | × |
| Ресторан           |   |
| Суши-бар, ресторан |   |

Рис. 42 - Поиск вида бизнеса

После выбора вида бизнеса для отдельных сфер бизнеса пользователю доступен выбор параметров «Ценовая ниша», «Франшиза».

Примечание: выбор вида бизнеса и дальнейшее построение бизнес плана доступны только зарегистрированным/авторизованным пользователям. См. пункт 2 настоящего документа.

#### 7.1.5 Расчёт параметров бизнеса в выбранной области

#### 7.1.5.1 Выбор сегмента бизнеса

Выбор ценовой ниши доступен только при выборе сферы бизнеса по объему инвестиций, при выборе бизнеса из списка (при выборе отрасли). В случае выбора бизнеса по соотношению спроса и предложения с помощью интегральной карты, ценовая ниша уже указана в списке перспективных концепций бизнеса в карточках районов.

Для выбора интересующего сегмента бизнеса необходимо на панели расчетов указать ценовую нишу из предложенных системой (выпадающий список) (Рис. 43).

| Основные пара             | метры      |
|---------------------------|------------|
| Ценовая ниша: N           | 1ассовая 👻 |
| Адрес:<br>Москва, жилой н | Массовая   |
| Рассказово                | Премиум    |
|                           |            |

Рис. 43 - Выбор ценовой ниши

У пользователя есть возможность выбрать одну из трёх ценовых ниш:

- «Эконом»;
- «Массовый»;
- «Премиум»

Не все ценовые ниши доступны для всех сфер: в случае невозможности выбрать (в системе имеется единственное возможное значение ценовой ниши) пользователь должен перейти к следующему шагу.

#### 7.1.5.2 Выбор местоположения бизнеса

При нажатии на кнопку «Выберите место на карте» система предоставляет возможность перехода на следующий шаг работы: выбора местоположения бизнеса (Рис. 44).

| Мастерская по ремонту одежды |
|------------------------------|
| Основные параметры           |
| Ценовая ниша: Массовая       |
|                              |
| Выберите место на карте      |

Рис. 44 - Кнопка перехода к выбору местоположения бизнеса на карте

После нажатия кнопки курсор изменит вид на «крестик», с помощью которого можно поставить точку на карте для расположения бизнеса. Для установки точки для потенциального бизнеса, установите «крестиком» в нужную часть карты и нажмите ЛКМ.

Для изменения места расположения бизнеса достаточно навести курсор на пунсон расположенный в точке, нажать ЛКМ, и, удерживая ЛКМ, переместить точку в новое место на карте.

#### 7.1.5.3 Расчёт параметров в выбранной области

После установки точки для бизнеса, пользователь имеет возможность выполнить расчёт параметров в области влияния и конкуренции около заданной им точки. После нажатия на кнопку «Выберите место на карте» включается режим отображения зоны обслуживания и зоны конкуренции бизнеса для расчёта примерного бизнес-плана (Рис. 45).

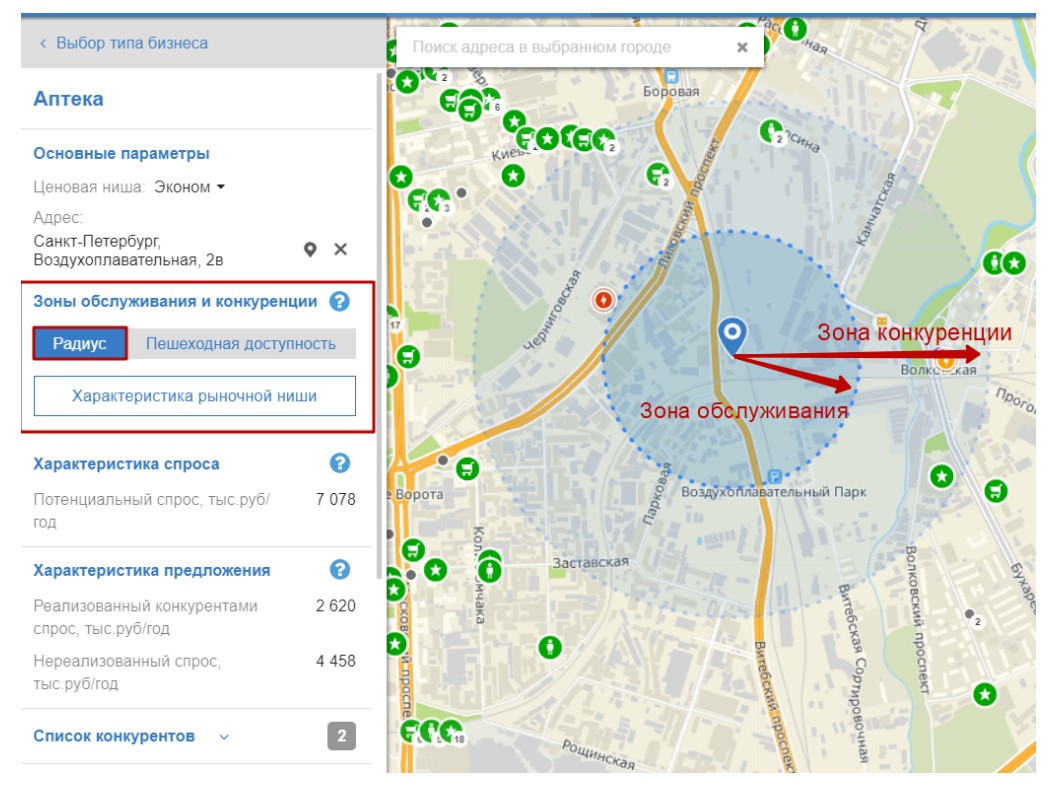

Рис. 45 - Расчёт показателей спроса и предложения в локации (тип расчета - радиус)

Если в панели расчетов изменить тип отображения на «Пешеходная доступность», будет произведён перерасчет характеристик спроса и предложения, а также изменится визуализация зоны на карте (Рис. 46).

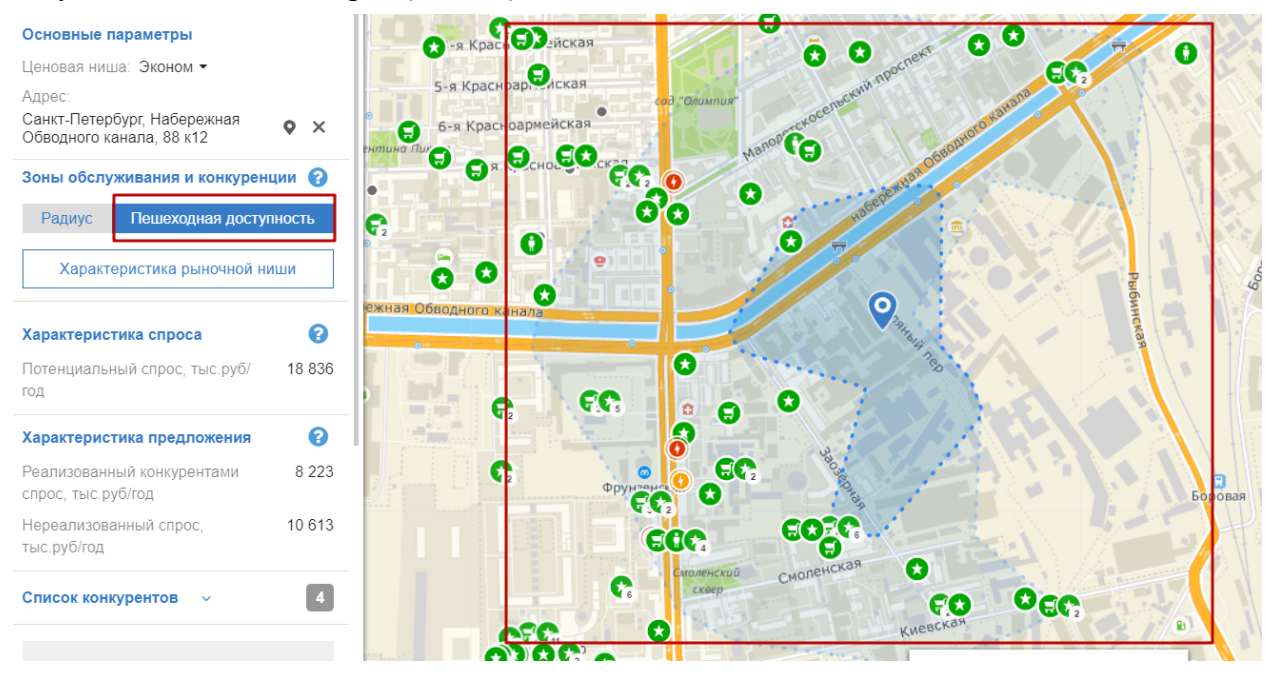

Рис. 46 - Расчёт показателей спроса и предложения в локации (тип расчета – Пешеходная доступность)

Для указанной области рассчитываются следующие параметры:

#### Показатели спроса:

- население в этой области (чел.) из расчета количества квартир и домов (шт.);

активное население (работающие, чел.) из расчета офисных площадей (кв.м);
 потенциальный объём годовой выручки бизнеса, в выбранной сфере и ценовой нише (тыс. руб. / год) – потенциальный спрос.

#### Показатели удовлетворённости спроса (показатели предложения):

 компании-конкуренты в выбранной сфере и ценовой нише, с указанием признака о принадлежности компании к сетевой организации (например, «Дикси» или «М.Видео»), с указанием признака прямого или непрямого конкурента (определяется на основе рубрикатора ассортимента);

охваченное конкурентами население (чел.) из расчета количества квартир и домов (шт.);

 охваченное конкурентами активное население (работающие, чел.) из расчета офисных площадей (кв.м);

– объём годовой выручки конкурентов, в выбранной сфере и ценовой ниши (тыс. руб. / год ) - реализованный спрос;

– объём нереализованного конкурентами спроса в выбранной сфере и ценовой нише (тыс. руб. / год).

Просмотр сводной информации по характеристике рыночной ниши доступен из расчетной панели с помощью нажатия на кнопку Характеристика рыночной ниши (Рис. 47).

| Москва, Восточное Дегун       | ино           |                           |         |                                  |               |  |
|-------------------------------|---------------|---------------------------|---------|----------------------------------|---------------|--|
| руферная зона. 1250 м         |               |                           |         |                                  |               |  |
| Население                     |               | Офисные служащие          |         |                                  |               |  |
| Средний чек, руб.             | 1 51          | 4.18                      | Средни  | й чек, руб.                      | 1 606.09      |  |
| Доля пользователей, %         | 5.81          |                           | Доля по | ользователей, %                  | 0.93          |  |
| Многоквартирных жилых домов 2 |               | 253                       | Бизнес  | 3                                |               |  |
| Частных домов 0               |               |                           | Офисна  | ых служащих в бизнес-центрах, че | n <b>4114</b> |  |
| Домохозяйств                  | 41 3          | 23                        |         |                                  |               |  |
| Всего проживающих, чел        | 107           | 423                       |         |                                  |               |  |
| Потребители                   | в разре<br>Пр | езе доход<br>оживает, чел | ных гр  | <b>упп</b><br>Служащих, чел      |               |  |
| Высокодоходные                | 16 517        |                           | 527     |                                  |               |  |
| Среднеобеспеченные            | 34 277 📃      |                           | 1 772   |                                  |               |  |
| Малообеспеченные              | 24 873        |                           | 1 380   |                                  |               |  |
| Низкодоходные                 | 31 756        |                           | 435     | -                                |               |  |

Рис. 47 - Характеристика рыночной ниши

Конкуренты в выбранной пользователем области, сфере бизнеса и ценовой нише отображаются на панели расчетов в виде списка и на карте в виде точек, с указанием признаков сетевой / несетевой организации и прямого / непрямого конкурента (Рис. 48).

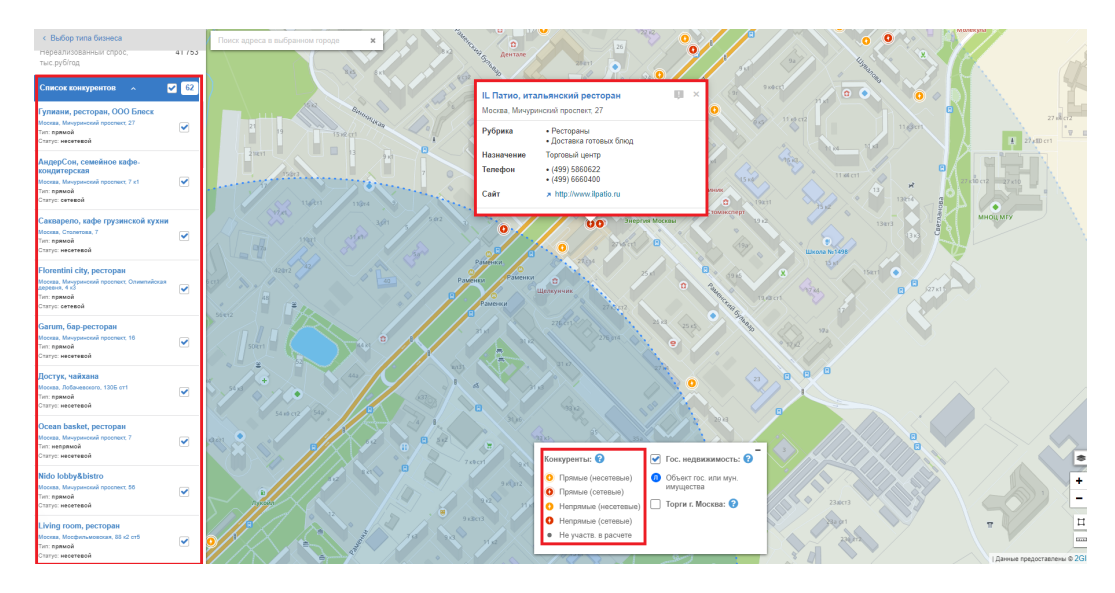

Рис. 48 - Просмотр слоя конкурентов на карте и карточки конкурента

По клику на точку конкурента пользователь имеет возможность просмотреть детальную информацию об организации (адрес, телефон, рубрика (сфера бизнеса), телефон, сайт, назначение здания, в котором расположена организация). По клику на иконку пользователь может сообщить о найденной ошибке или неточности в организации.

Предлагаемый пользователю расчёт параметров бизнеса зависит от выбранного местоположения (места расчета):

– Место расчёта находится в буферной зоне (в радиусе 50м) остановки/станции общественного транспорта;

Место расчёта находится в буферной зоне автомобильной магистрали;

– Место расчёта находится в буферной зоне и общественного транспорта, и автомобильной магистрали;

 Место расчёта не попало в указанные буферные зоны: расчёт производится по жителям (населению);

– Место расчёта попало в зону, недоступную для расчётов: пользователю выводится соответствующее системное уведомление.

После расчёта параметров с уточнённым месторасположением, пользователь имеет возможность:

вернуться назад и сбросить расчёт (п.1 Рис. 49);

перейти к детальному расчёту примерного бизнес-плана (п.2 Рис. 49);

– скачать шаблон бизнес-плана в формате .xlsx и заполнить его самостоятельно (п.3 Рис. 49).

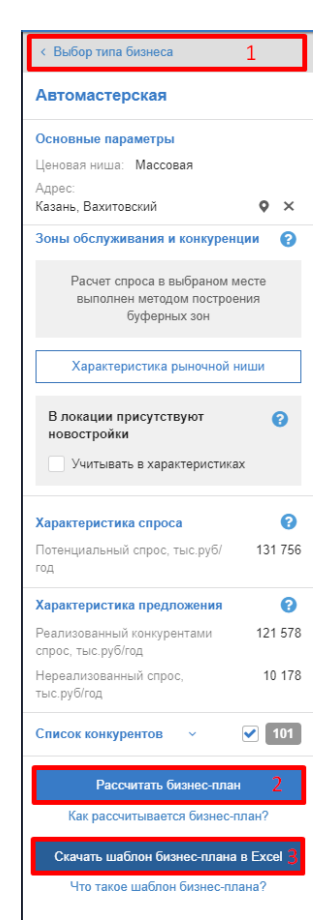

Рис. 49 - Возможности после расчета параметров местоположения

## 7.1.5.4 Исключение организаций конкурентов из расчета

Реализована возможность исключения конкретных организаций конкурентов из расчетов реализованного конкурентами спроса путем снятия «галочки» в списке конкурентов на панели расчетов. При этом исключенные из расчета конкуренты меняют свой символ (отображение на карте) на серый кружок. Конкурент также становится «неактивным» на панели расчетов (Рис. 50).

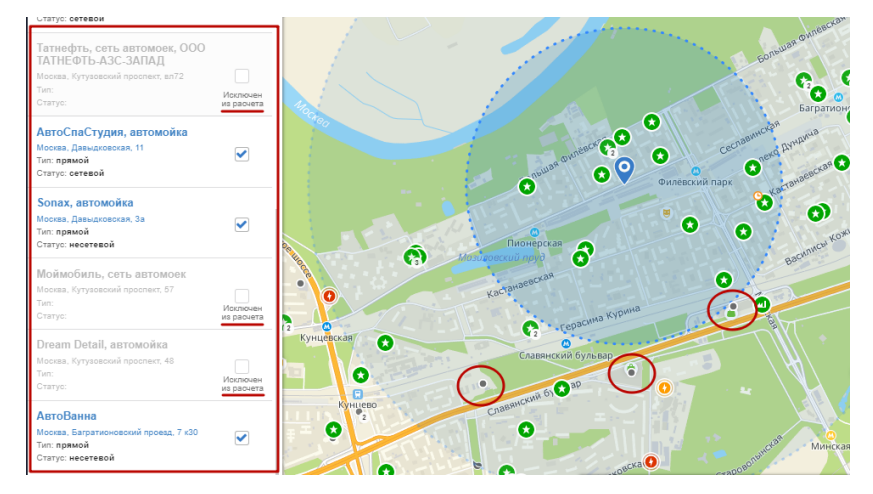

Рис. 50 - Редактирование списка конкурентов, включенных в расчет
Так же возможно отключить всех конкурентов из расчета путем нажатия ЛКМ на

Список конкурентов

метку в чек-боксе в шапке блока «Список конкурентов»

Примечание. Самостоятельное исключение организаций конкурентов из расчетов влечет изменение параметров разработанного АО «Корпорация МСП» и согласованного с банками-партнерами типового примерного бизнес-плана. При исключении отдельных конкурентов АО «Корпорация МСП» не может рекомендовать бизнес-план к применению, в связи с чем наименование Акционерного общества «Федеральная корпорация по развитию малого и среднего предпринимательства» будет исключено из Вашего бизнес-плана.

# 7.1.6 Просмотр тематических слоёв

# 7.1.6.1 Просмотр слоя «Конкуренты»

Просмотр данных о конкурирующих организациях доступен после выбора точки для размещения бизнеса. Конкуренты делятся на прямых/непрямых, сетевых/несетевых (Рис. 51).

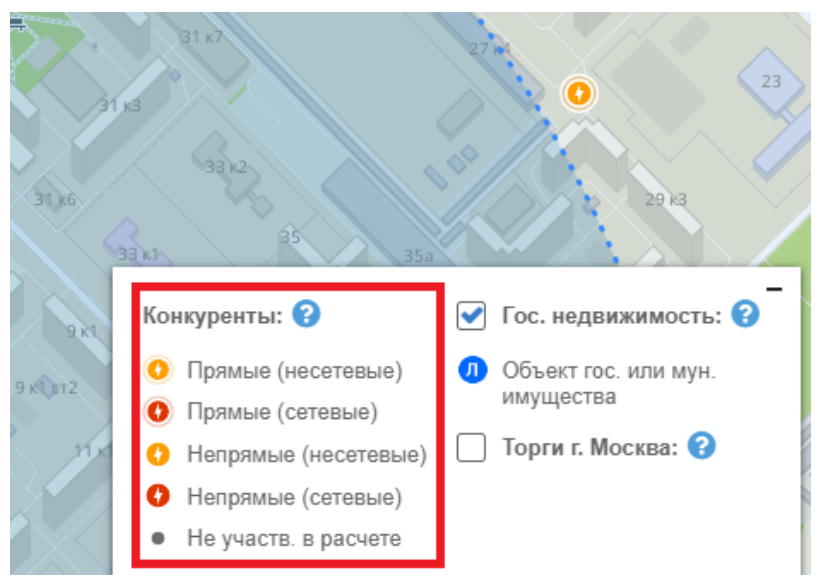

Рис. 51 - Отображение слоя «Конкуренты»

После выбора ценовой ниши и точки на карте для размещения бизнеса строятся зоны обслуживания и конкуренции, рассчитываются характеристики спроса и предложения в локации. При этом отображение конкурентов меняется.

Реализовано различное отображение организаций конкурентов на карте:

– конкуренты, попавшие в зону влияния бизнеса и попавшие в расчет реализуемого спроса;

- конкуренты, не попавшие в зону влияния.

Данная разъясняющая информация отражена в легенде (Рис. 52).

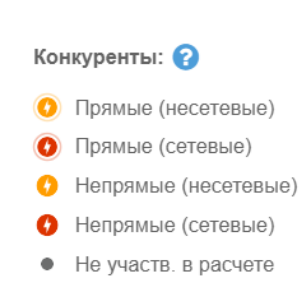

Рис. 52 - Отображение конкурентов в легенде

## 7.1.6.2 Просмотр слоя «Государственная недвижимость»

Данные о предложениях государственной и муниципальной недвижимости отображаются на карте отдельным слоем (Рис. 53).

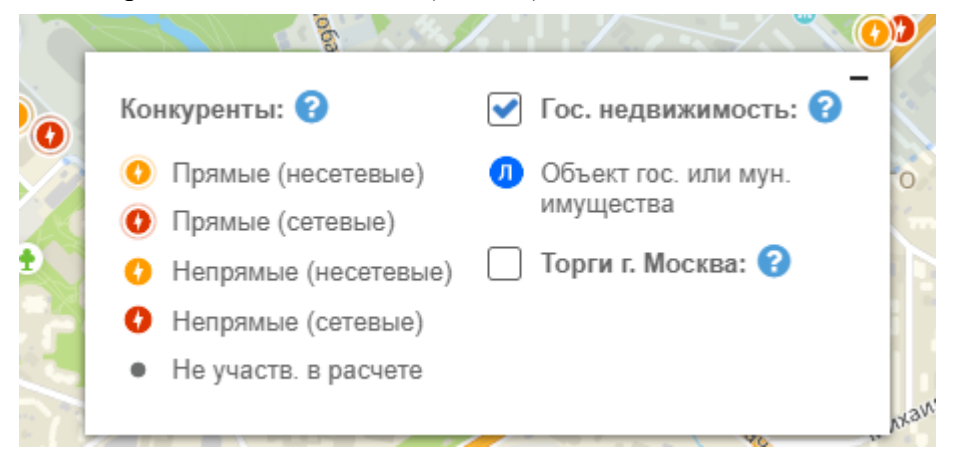

Рис. 53 - Отображение легенды объектов недвижимости

Реализована возможность отключения слоя путем снятия «галочки» в блоке «Слои на карте» в легенде или нажатием ЛКМ на значок объекта.

# 7.1.7 Расчёт примерного бизнес-плана

В случае если произведенный расчет показателей не подтверждает целесообразность открытия заданного вида бизнеса в заданной локации, Система информирует об этом пользователя путем вывода информационного сообщения на панели расчетов и блокирует кнопку «Рассчитать бизнес-план» (Рис. 54).

| Срок окупаемости вложений в бизнес по<br>выбранному типовому формату<br>превышает 5 лет в связи с высокой<br>стоимостью аренды помещения,<br>большим фондом оплаты труда и<br>значительным объемом инвестиций.<br>Рекомендуем выбрать другой типовой<br>формат, другой вид бизнеса или другое<br>месторасположение. |
|----------------------------------------------------------------------------------------------------|
| Рассчитать бизнес-план                                                                                                    |
| Как рассчитывается бизнес-план?                                                                                                    |
| Скачать шаблон бизнес-плана в Excel                                                                                                    |
| Что такое шаблон бизнес-плана?                                                                                                    |

Рис. 54 - Информационное сообщение о невозможности открытия бизнеса по заданным параметрам

В случае, если произведенный расчет показателей подтверждает возможность открытия разных масштабов заданного вида бизнеса в заданной локации, Система информирует об этом пользователя путем вывода информационного сообщения на панели расчетов и выводит список доступных масштабов бизнеса (Рис. 55).

| Для расчета бизнес-плана выберите<br>масштаб бизнеса | Для расчета бизнес-плана<br>выберите масштаб бизнеса<br>4-6 боксов 🔹 |
|------------------------------------------------------|----------------------------------------------------------------------|
| до 10 кв. м.                                         | до 2 боксов                                                          |
|                                                      | 2-4 бокса ть бизнес-план                                             |
| 20-50 кв. м. читать бизнес-план                      | 4-6 боксов ается бизнес-план?                                        |
| Как рассчитывается бизнес-план?                      | более 6 боксов<br>бизнес-плана в Excel                               |

Рис. 55 - Выбор масштаба бизнеса

Расчет примерного бизнес-плана запускается нажатием кнопки «Рассчитать бизнес-план» на панели расчетов (Рис. 56):

| АвтоВанна<br>Москва, Багратионовский проезд, 7 к30<br>Тип: прямой<br>Статус: несетевой |   |
|----------------------------------------------------------------------------------------|---|
| Для расчета бизнес-плана<br>выберите масштаб бизнеса<br>4-6 боксов ╺                   | # |
| Рассчитать бизнес-план<br>Как рассчитывается бизнес-план?                              |   |

Рис. 56 - Кнопка расчета бизнес-плана

После того, как Система закончит операцию расчета примерного бизнес-плана на панели расчетов (в левой части экрана), для выбранной точки отображаются результирующие данные, а в правой части экрана открывается дашборд (краткий визуализированный отчет) «Резюме бизнес-плана» с основными расчетными показателями бизнес-плана (Рис. 57).

| < Назад                  |                                 |                                         |                                                                                |
|--------------------------|---------------------------------|-----------------------------------------|--------------------------------------------------------------------------------|
| Информация:              |                                 | Лесносновные направления действий по от | примерный оизнес-план на основе индикаторов ры<br>крытию (расширению) бизнеса. |
| Концепция:               | Мастерская по ремонту<br>одежды | Мурманск, 402-й м-н                     | Read                                                                           |
| Ценовая ниша:            | Массовая                        | Коммунальные / бытовые услуги/ Маст     | герская по ремонту одежды (Массовая ий हु के कि                                |
| Адрес:                   | Мурманск, 402-й м-н             |                                         | e e                                                                            |
| Масштаб<br>бизнеса:      | небольшой                       | Резюме бизнес плана Этапы пр            | оекта Документы Персонал                                                       |
| Стоимость<br>реализации: | 166 тыс. руб                    |                                         |                                                                                |
| <b>R</b> 6               |                                 | Концепция                               |                                                                                |
| Параметры биз            | знеса                           | Массовая                                |                                                                                |
| Организационно<br>форма: | о-правовая ИП ▼                 | Суть проекта:                           | Мастерская по ремонту одежды                                                   |
| Система налого           | обложения: 🝞 УСН 6 🕶            | Ассортимент:                            | Ремонт мужской одежды, Ремонт                                                  |
| Старт проекта:           | 01.04.2021                      | Режим работы:                           | с 10-00 до 20-00, 7 дней в неделю                                              |
| Дополнител               | льные параметры:                | Бизнес-модель:                          | Высокая наценка на услуги                                                      |
| Потребност               | ъ в заемных средствах:          | Ключевой фактор успеха:                 | Достаточный спрос в локации                                                    |
|                          |                                 | Характеристика бизнеса:                 | Маленькая мастерская по ремонту                                                |
| Скач                     | чать бизнес-план                |                                         | одежды с одним мастером (он же<br>руководитель и бухгалтер). Примерная         |
|                          |                                 |                                         | необходимая площадь мастерской – 10<br>кв. м. Запуск бизнеса быстрый.          |
| Сохрани                  | ить в личный кабинет            |                                         | достаточно найти и арендовать                                                  |
|                          |                                 |                                         | неоольшое помещение и купить базовое<br>оборудование. Расходы на               |
|                          |                                 |                                         | оборудование не значительны (швейная<br>машина, утюг, гладильная доска,        |

Рис. 57 - Дашборд «Резюме бизнес-плана»

#### 7.1.8 Редактирование параметров бизнес-плана

На панели расчетов доступно редактирование дополнительных параметров бизнеса:

- организационно-правовая форма (выбор из выпадающего списка);
- система налогообложения (выбор из выпадающего списка);
- потребность в заёмных средствах;
- дополнительные параметры:
  - площадь помещения, кв.м
  - площадь помещения для основного вида деятельности, кв.м
  - затраты на ремонт помещения, руб
  - ставка арендной платы, руб/кв.м

При изменении параметров бизнеса происходит перерасчет показателей бизнес-

плана по нажатию на кнопку потображение дашборда «Резюме бизнес-плана» (Рис. 57).

После выполнения всех расчетов пользователю доступно сохранение бизнес-плана в личный кабинет Портала и скачивание бизнес-плана локально на компьютер в форматах .pdf и .xlsx (Puc. 58).

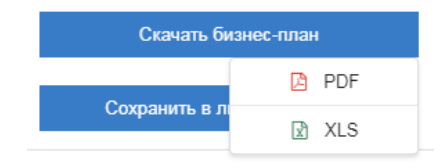

Рис. 58 - Сохранение бизнес-плана

# 7.1.9 Просмотр дашборда бизнес-плана

Дашборд бизнес-плана состоит из нескольких информационных блоков, размещенных на разных вкладках:

1. Резюме бизнес-плана (Рис. 57);

- 2. Этапы проекта (Рис. 59);
- 3. Документы (Рис. 60);
- 4. Персонал (Рис. 61).

| езюме бизнес плана Этапы п                                                                             | роекта Документы                               | Персонал                    |  |
|----------------------------------------------------------------------------------------------------|------------------------------------------------|-----------------------------|--|
| Организация и этапы прое                                                                               | екта                                           |                             |  |
| Организационная форма:                                                                                 |                                                | 000                         |  |
|                                                                                                    |                                                |                             |  |
| /крупненный график меро<br>1                                                                           | оприятий:                                      | 2                           |  |
| /крупненный график меро<br>1<br><sub>Месяц</sub>                                                       | оприятий:                                      | 3<br>Месяц                  |  |
| Икрупненный график меро<br>1<br>Месяц<br>Репотрация базнееа, получение<br>разрештельной документации   | оприятий:<br>2<br>Месяц<br>Закулка обрудования | 3<br>Месяц<br>Начало работы |  |
| Икрупненный график меро<br>1<br>Месяц<br>Регистовция бизнеса, получения<br>разрешительной докучентации | оприятий:<br>2<br>Месяц<br>Закутка обрудования | 3<br>Месяц<br>Начало работы |  |

Рис. 59 - Вкладка «Этапы проекта» в дашборде бизнес-плана

| Предприниматели рекомендуют обратить внимание на необходимость пол<br>• Учредительные документы для ООО: устав, свидетельство о постановк<br>юридических лиц с актуальными кодами ОКВЭД. Учредительные докум<br>• Уведомление о начале деятельности в территориальный орган Роспотр | учения следующего перечня докумен<br>е на учет в налоговом органе (ИНН), л<br>енты для ИП- пист записи ресстае ИП                                                                                                    | ITOB:                                                                              |                                  |
|----------------------------------------------------------------------------------------------------|----------------------------------------------------------------------------------------------------|------------------------------------------------------------------------------------|----------------------------------|
| <ul> <li>Учредительные документы для ООО: устав, свидетельство о постановки<br/>юридических лиц с актуальными кодами ОКВЭД. Учредительные докум</li> <li>Уведомление о начале деятельности в территориальный орган Роспотр</li> </ul>                                               | е на учет в налоговом органе (ИНН), л<br>енты для ИП: пист записи рестра ИГ                                                                                                    |                                                                                    |                                  |
| <ul> <li>Уведомление о начале деятельности в территориальный орган Роспотр</li> </ul>                                                                                                    | and a second second sec | ист записи реестра юридических лиц, вы<br>), выписка из реестра ИП с актуальными г | писка из реестра<br>кодами ОКВЭД |
|                                                                                                    | ебнадзора                                                                                                    |                                                                                    |                                  |
| <ul> <li>Договор аренды помещения</li> </ul>                                                                                                    |                                                                                                    |                                                                                    |                                  |
| <ul> <li>Договоры на вывоз ТБО, на дератизацию, дезинфекцию, дезинсекцию п</li> </ul>                                                                                                    | омещений                                                                                                    |                                                                                    |                                  |
| <ul> <li>Документы по пожарной безопасности: приказ об установлении противо<br/>руководителем пожарно-технического минимума, журнал регистрации п</li> </ul>                                                                                                    | пожарного режима, инструкция о мер<br>ротивопожарного инструктажа, план з                                                                                                    | ах пожарной безопасности, удостоверени<br>эвакуации при пожаре                     | е о прохождении                  |
| <ul> <li>Программа производственного контроля, с обязательным уведомление</li> </ul>                                                                                                    | и Роспотребнадзора                                                                                                    |                                                                                    |                                  |
| <ul> <li>Медицинские книжки всех сотрудников с отметкой о проведении всех не</li> </ul>                                                                                                    | обходимых прививок                                                                                                    |                                                                                    |                                  |
| <ul> <li>Заявление о регистрации и техпаспорт контрольно-кассовой техники (К)</li> </ul>                                                                                                    | <li>(T), договор на техническое обслужие</li>                                                                                                    | зание и ремонт ККТ                                                                 |                                  |
| <ul> <li>Договор на обработку фискальных данных</li> </ul>                                                                                                    |                                                                                                    |                                                                                    |                                  |
| <ul> <li>Комплект документов для стенда с информацией о защите прав потреб<br/>экстренных служб, информация об обслуживании льготных категорий гр</li> </ul>                                                                                                    | ителей (Закон о защите прав потреби<br>раждан, книга отзывов и предложений                                                                                                    | .телей, контактные данные контролируюц<br>i)                                       | цих органов и                    |
| Журнал учета инструктажей по требованиям охраны труда и техники бе                                                                                                    | зопасности                                                                                                    | Ec                                                                                 | ть вопросы? Напишите нам         |
| • Пакет документов по результатам проведения специальной оценки усло                                                                                                    | вий труда (СОУТ)                                                                                                    |                                                                                    |                                  |
| <ul> <li>Нормативная документация мастерской</li> </ul>                                                                                                    |                                                                                                    |                                                                                    | 0                                |
| Почаночно Полотобиловоро Полони                                                                                                    |                                                                                                    |                                                                                    |                                  |
| Рис. 60 - Вклалка «Лок                                                                                                    | ументы» в лашбо                                                                                                    | орле бизнес-плана                                                                  |                                  |
|                                                                                                    |                                                                                                    | opge enonee miuna                                                                  |                                  |
| езюме бизнес плана Этапы проекта Документы <b>Персонал</b>                                                                                                    | ]                                                                                                    |                                                                                    |                                  |
| Іерсонал                                                                                                    |                                                                                                    |                                                                                    |                                  |
| олжность в штатном расписании                                                                                                    | Количество ставок                                                                                                    | Ставка, руб. в месяц                                                               | Итого, руб. в го                 |
| (ководитель (мастер)                                                                                                    | 0.3                                                                                                    | 94 573                                                                             | 340 46                           |
| 70F0                                                                                                    | 0.3                                                                                                    |                                                                                    | 340 4                            |

| 2. В строне поиске вверху начерите название специальности<br>3. Отметьте дополнительные критерии поиска слева                                                                  |
|----------------------------------------------------------------------------------------------------|
| Если не удается найти нужного специалиста в Вашем регионе, просмотрите резюме сотрудников из других регионов, выбрав дополнительный критерий поиска<br>«Возможность переезда». |
| Есть вопросы? Напишите нам                                                                                                    |
| Агентство развития профессиональных сообществ и рабочих кадров «Ворлдскиллс Россия»                                                                                            |
| Участники системы чемпионатов сквозных рабочих профессий «Молодые профессионалы» («Ворлдскиллс Россия»), желающие трудоустроиться.                                             |

Рис. 61 - Вкладка «Персонал» в дашборде бизнес-плана

Для изменения параметров расчета примерного бизнес-плана необходимо вернуться на предыдущий шаг расчетов, нажав кнопку «Назад» на панели расчетов (Рис. 62).

| Бизнес-навигатор МСП |                            |                                  |  |  |
|----------------------|----------------------------|----------------------------------|--|--|
| < Назад              |                            | European MCD                     |  |  |
| Информация:          |                            | Бизнес-навигатор мст<br>бизнеса. |  |  |
| Концепция:           | Мойка автомобиля           | Москва. Фил                      |  |  |
| Ценовая ниша:        | Массовая                   | Автосервис, автотовар            |  |  |
| Адрес:               | Москва, Фили-<br>Давыдково |                                  |  |  |

Рис. 62 - Возврат к изменению параметров для расчета примерного бизнес-плана

#### 7.1.10 Сохранение примерного бизнес-плана

Система предоставляет возможность посмотреть и сохранить детализированный примерный бизнес-план в личный кабинет Портала или локально на компьютер в форматах .pdf и .xlsx. Для этого необходимо нажать кнопку «Скачать бизнес-план» на панели расчетов и выбрать формат выгрузки файла: PDF или Excel (Рис. 58).

После сохранения бизнес-плана в личный кабинет на Портале пользователю будет доступен просмотр перечня сохраненных бизнес-планов и их базовых атрибутов, а также переход по ссылке в Бизнес-навигатор МСП для просмотра детализированного бизнес-плана (Рис. 63).

| МОИ БИЗНЕС-ПЛАНЫ<br>Кортал Бизнис-навигатора ИСП \ Личный кабинат \ Мои бизнес-планы<br>РАССЧИТАЙ БИЗНЕС-ПЛАН |                                        |                           |                             |                               |                                 |                    |
|----------------------------------------------------------------------------------------------------|----------------------------------------|---------------------------|-----------------------------|-------------------------------|---------------------------------|--------------------|
| Дата<br>создания                                                                                              | Концепция                              | Объем<br>вложений,<br>руб | Срок<br>окупаемости,<br>мес | Объём<br>продаж в<br>год, руб | Чистая<br>прибыль в<br>год, руб | Ссылка             |
| 19.12.2018<br>11:45:34                                                                                        | Кафе                                   | 5 337                     | 42                          | 160 673 292                   | 3 151                           |                    |
| 18.12.2018<br>12:38:12                                                                                        | Магазин<br>детской<br>одежды,<br>обуви | 2 361                     | 27                          | 535 124 359                   | 5 300                           | 6 6 <sup>8</sup> 2 |
| 28.09.2018<br>08:11:21                                                                                        | Магазин для<br>ремонта                 | 4 850                     | 41                          | 118 577 929                   | 2 811                           | PDF RS 💱 🗟         |

Рис. 63 - Просмотр сохраненных бизнес-планов в личном кабинете Портала

Выберите удобный для вас формат скачивания. При выборе формата .pdf, в новом окне открывается сформированный по заданным параметрам детализированный примерный бизнес-план, который можно сохранить локально на компьютер или распечатать (Рис. 64). При выборе формата .xlsx, детализированный примерный бизнес-план скачивается локально на компьютер (Рис. 65).

|                         | Федеральная корпорация по развитию малого и среднего предпринимательства                                                                                                    |                            |              |  |  |  |
|-------------------------|----------------------------------------------------------------------------------------------------|----------------------------|--------------|--|--|--|
| п                       | 2103090017<br>Примерный бизнес-план открытия бизнеса                                                                                                    |                            |              |  |  |  |
| Концепция               | Адрес: Краснодар, Пис<br>Мастерская по ремонту<br>одежды                                                                                                    | ателя Степанова 1-й проезд | 171 тыс.руб. |  |  |  |
| Ценовая ниша            | а Массовая                                                                                                    | Организационная форма      | ИП           |  |  |  |
| Масштаб<br>бизнеса      | небольшой                                                                                                    | Система налогообложения    | YCH 6        |  |  |  |
| Площадь                 | 10 м <sup>2</sup>                                                                                                    | Сумма кредита              | •            |  |  |  |
| Франшиза                | -                                                                                                    | Ставка кредитования        | -            |  |  |  |
| Бизнес-н<br>правов<br>р | Бизнес-навигатор МСП рассчитывает примерныя бизнес-план на основе индикаторов рынка и практики ведения бизнеса в рамках<br>правового поля, который дает ориентиры и основные направления действий по открытию (расширению) бизнеса. Бизнес-план<br>рассчитан без привлечения заемных средств. В случае использования кредита доходность бизнеса уменьшится.<br>Краснодар, апрель 2021 |                            |              |  |  |  |
| Содержание              |                                                                                                    |                            |              |  |  |  |
|                         | 1. Резюме                                                                                                    |                            |              |  |  |  |
|                         | 2. Анализ рынка                                                                                                    |                            |              |  |  |  |

Рис. 64 - Детализированный примерный бизнес-план в формате .pdf

| -                                        | ~ ~                              |                                    |                    |
|------------------------------------------|----------------------------------|------------------------------------|--------------------|
| 1. Спрос на услуги                       |                                  |                                    |                    |
|                                          |                                  |                                    |                    |
| Потребительские группы в локации         |                                  |                                    |                    |
|                                          |                                  |                                    |                    |
| Francis                                  | Численность                      | Доля                               |                    |
| группы                                   | чел                              | %                                  |                    |
| Жители домов                             | 36741                            | 21,71628826                        |                    |
| Офисные служащие                         | 39953                            | 78,28371174                        |                    |
| ВСЕГО                                    | 76694                            | 100                                |                    |
| Клиенты точки продаж                     |                                  |                                    |                    |
| Клиенты                                  | Среднее количес                  | тво потребителей                   | Средний чек        |
| Клисты                                   | чел в день                       | чел в год                          | руб                |
| Жители домов                             | 199,1568225                      | 72692,24022                        | -                  |
| Офисные служащие                         | 717,9281792                      | 262043,7854                        | -                  |
| BCEFO                                    | 917,0850017                      | 334736,0256                        |                    |
| 2. Конкурентная среда                    |                                  |                                    |                    |
| Конкуренты                               | Адрес                            | тояние от потенциального места, ме | Статус конкуренции |
| Большая перемена, столовая               | Москва, Нахимовский проспект, 49 | 406                                | Прямой конкурент   |
| Карэль, ООО, кафе-столовая               | Москва, Кржижановского, 14 к3    | 676                                | Прямой конкурент   |
| Кариночка, кафе                          | Москва, Новочерёмушкинская, 44   | 702                                | Прямой конкурент   |
| Русский мир, кафе-столовая               | Москва, Кржижановского, 13 к2    | 896                                | Прямой конкурент   |
| Радэа, ООО, кафе                         | Москва, Нахимовский проспект, 75 | 5 948                              | Прямой конкурент   |
| Воронцов Холл, банкетный зал, ООО Гурман | Москва, Архитектора Власова, 33  | 1020                               | Прямой конкурент   |
| Asteria. кафе греческой кухни            | Москва. Вавилова. 64/1           | 1039                               | Прямой конкурент   |
| Анализ рынка План продаж Инвести         | ионная программа 👘 Операцис      | нные расходы 🔰 Финансовый пл       | ан 🕒 : 🖬           |

Рис. 65 - Детализированный примерный бизнес-план в формате .xlsx

# 7.2 Бизнес для самозанятых

Чтобы выбрать бизнес для самозанятых, нажмите в меню на кнопку «Выбор бизнеса», затем на подраздел «Бизнес для самозанятых» (Рис. 66).

| зыбор бизнеся<br>Франциязы<br>Меры<br>поддержки                 | Городской розничный 🛞<br>бизнес           |
|-----------------------------------------------------------------|-------------------------------------------|
| недвижимость<br>Недвижимость<br>Городская<br>Среда<br>Аналитика | Бизнес для<br>самозанятых                 |
| 2<br>Справка<br>Условия<br>использования                        | Производство<br>промышленной<br>продукции |

Рис. 66 - Выбор бизнеса для самозанятых

Система отображает каталог видов бизнеса для самозанятых, по которым доступен расчет примерного бизнес-плана. Выберите интересующий вас бизнес (Рис. 67).

| < Ha        | зад                                                |
|-------------|----------------------------------------------------|
| Выб         | ор бизнеса                                         |
| Вид         | бизнеса Q                                          |
| ¥           | Мастерская по ремонту одежды                       |
| ß           | Металлоремонт                                      |
| ₫           | Мастерская по ремонту часов                        |
| 0           | Фотоателье                                         |
|             | Мастерская по ремонту обуви                        |
| ×.          | Мастерская по ремонту цифровой<br>техники          |
|             | Мастерская по ремонту компьютеров                  |
| ×           | Мастерская по ремонту мобильных<br>устройств связи |
| IN.         | Парикмахерская                                     |
| 0           | Салон маникюра                                     |
| B           | Салон макияжа                                      |
| 촎           | Изготовление и продажа<br>кондитерских изделий     |
| क्षे        | Портивная секция для детей                         |
| <i>n</i> -n |                                                    |

Рис. 67 - Выбор сферы бизнеса для самозанятых из классификатора (каталога)

Дополнительно реализован поиск вида бизнеса для самозанятых по каталогу (Рис.

68).

| < Назад       |   |
|---------------|---|
| Выбор бизнеса |   |
| фото          | × |
|               |   |

## Рис. 68 - Поиск вида бизнеса для самозанятых

| После выбора вида бизне        | еса для    | отдельных    | видов | бизнеса | Вам | будет | доступен |
|--------------------------------|------------|--------------|-------|---------|-----|-------|----------|
|                                | Основные г | тараметры    |       |         |     |       |          |
|                                | Ценовая ни | ша: Массовая |       |         |     |       |          |
| выбор параметра «Ценовая ниша» |            |              |       | •       |     |       |          |

Примечание: переход к вида бизнеса и дальнейшее построение бизнес плана доступны только зарегистрированным/авторизованным пользователям. См. пункт 2 настоящего документа.

Чтобы вернуться ко всем категориям, нажмите кнопку Кыбор типа бизнеса в верхней части панели.

# 7.2.1 Расчёт параметров бизнеса в выбранной области

# 7.2.1.1 Выбор сегмента бизнеса

Для выбора интересующего сегмента бизнеса необходимо на панели расчетов указать ценовую нишу из предложенных системой (выпадающий список) (Рис. 69). После этого на карте отображается слой с организациями-конкурентами в указанной ценовой нише.

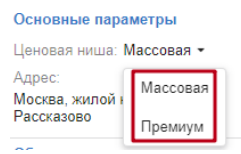

Рис. 69 - Выбор ценовой ниши

У пользователя есть возможность выбрать одну из трёх ценовых ниш:

- «Эконом»;
- «Массовый»;
- «Премиум»

Не все ценовые ниши доступны для всех сфер: в случае невозможности выбрать (в системе имеется единственное возможное значение ценовой ниши) пользователь должен перейти к следующему шагу.

## 7.2.1.2 Выбор местоположения бизнеса

При нажатии на кнопку «Выберите место на карте» система предоставляет возможность перехода на следующий шаг работы: выбора местоположения бизнеса (Рис. 70).

| Мастерская по ремонту одежды |
|------------------------------|
| Основные параметры           |
| Ценовая ниша: Массовая       |
|                              |
| Выберите место на карте      |

Рис. 70 - Кнопка перехода к выбору местоположения бизнеса на карте

После нажатия кнопки курсор изменит вид на «крестик», с помощью которого можно поставить точку на карте для расположения бизнеса. Для установки точки для потенциального бизнеса, установите «крестиком» в нужную часть карты и нажмите ЛКМ.

Для изменения места расположения бизнеса достаточно навести курсор на пунсон X, расположенный в точке, нажать ЛКМ, и, удерживая ЛКМ, переместить точку в новое место на карте.

# 7.2.1.3 Расчёт параметров в выбранной области

После установки точки для бизнеса, пользователь имеет возможность выполнить расчёт параметров в области влияния и конкуренции около заданной им точки. После нажатия на кнопку «Выберите место на карте» включается режим отображения зоны обслуживания и зоны конкуренции бизнеса для расчёта примерного бизнес-плана (Рис. 71).

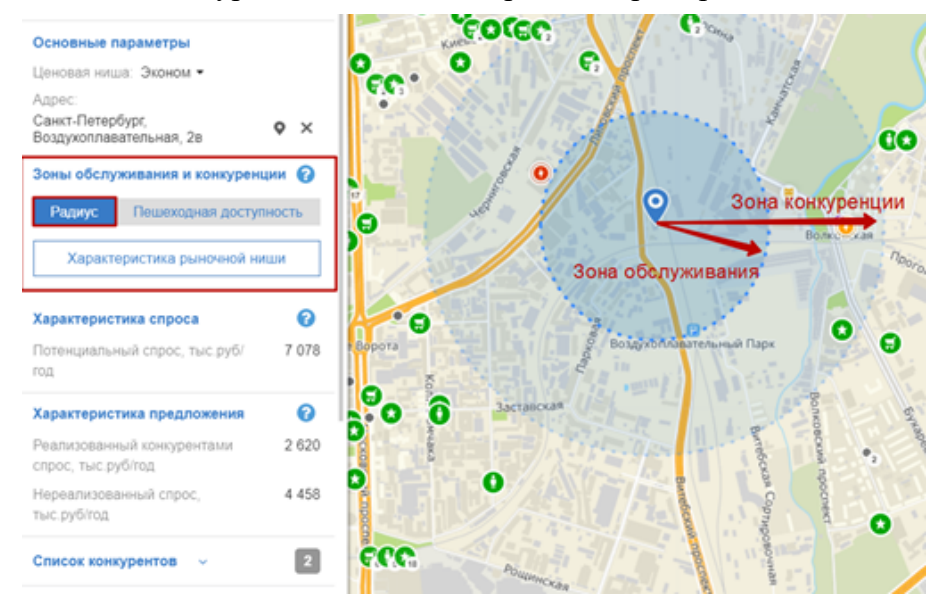

Рис. 71 - Расчёт показателей спроса и предложения в локации (тип расчета - радиус)

Если в панели расчетов изменить тип отображения на «Пешеходная доступность», будет произведён перерасчет характеристик спроса и предложения, а также изменится визуализация зоны на карте (Рис. 72).

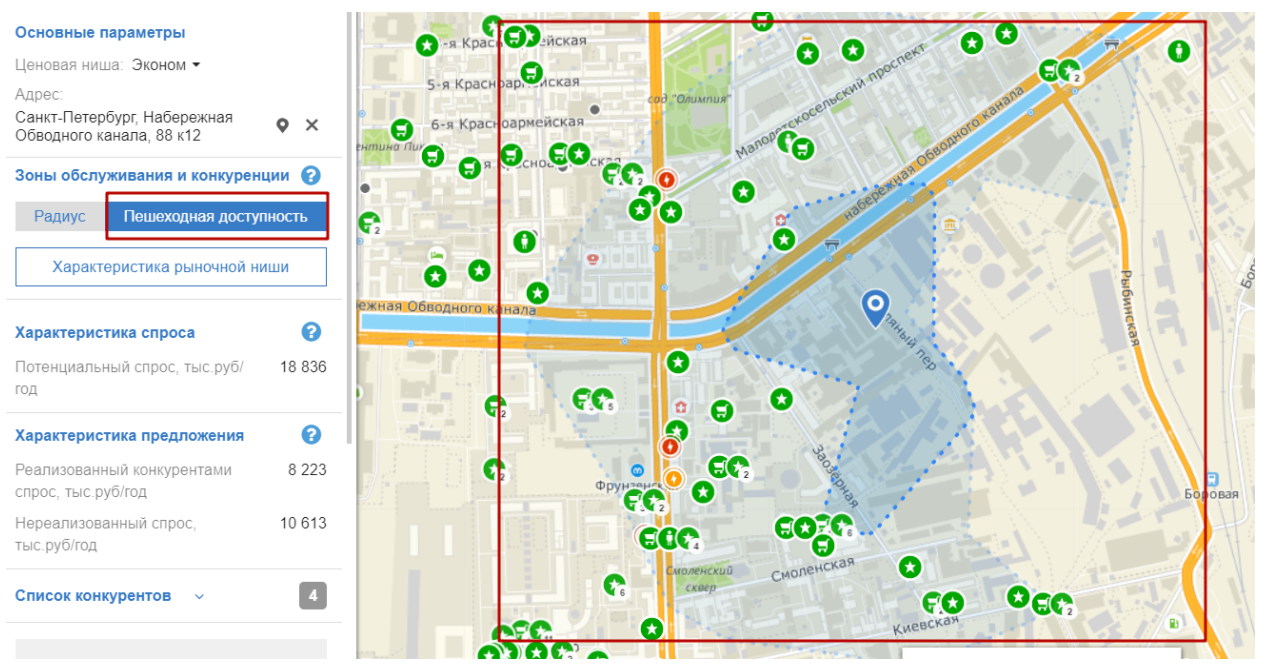

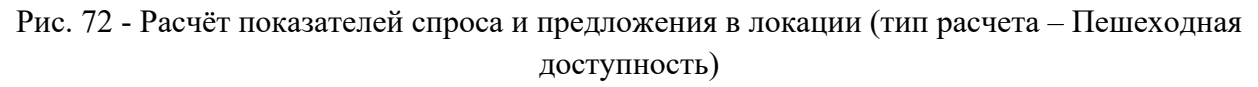

Для указанной области рассчитываются следующие параметры:

#### Показатели спроса:

- население в этой области (чел.) из расчета количества квартир и домов (шт.);
- активное население (работающие, чел.) из расчета офисных площадей (кв.м);

– потенциальный объём годовой выручки бизнеса, в выбранной сфере и ценовой нише (тыс. руб. / год) – потенциальный спрос.

#### Показатели удовлетворённости спроса (показатели предложения):

 компании-конкуренты в выбранной сфере и ценовой нише, с указанием признака о принадлежности компании к сетевой организации (например, «Дикси» или «М.Видео»), с указанием признака прямого или непрямого конкурента (определяется на основе рубрикатора ассортимента);

охваченное конкурентами население (чел.) из расчета количества квартир и домов (шт.);

 охваченное конкурентами активное население (работающие, чел.) из расчета офисных площадей (кв.м);

– объём годовой выручки конкурентов, в выбранной сфере и ценовой ниши (тыс. руб. / год ) - реализованный спрос;

– объём нереализованного конкурентами спроса в выбранной сфере и ценовой нише (тыс. руб. / год).

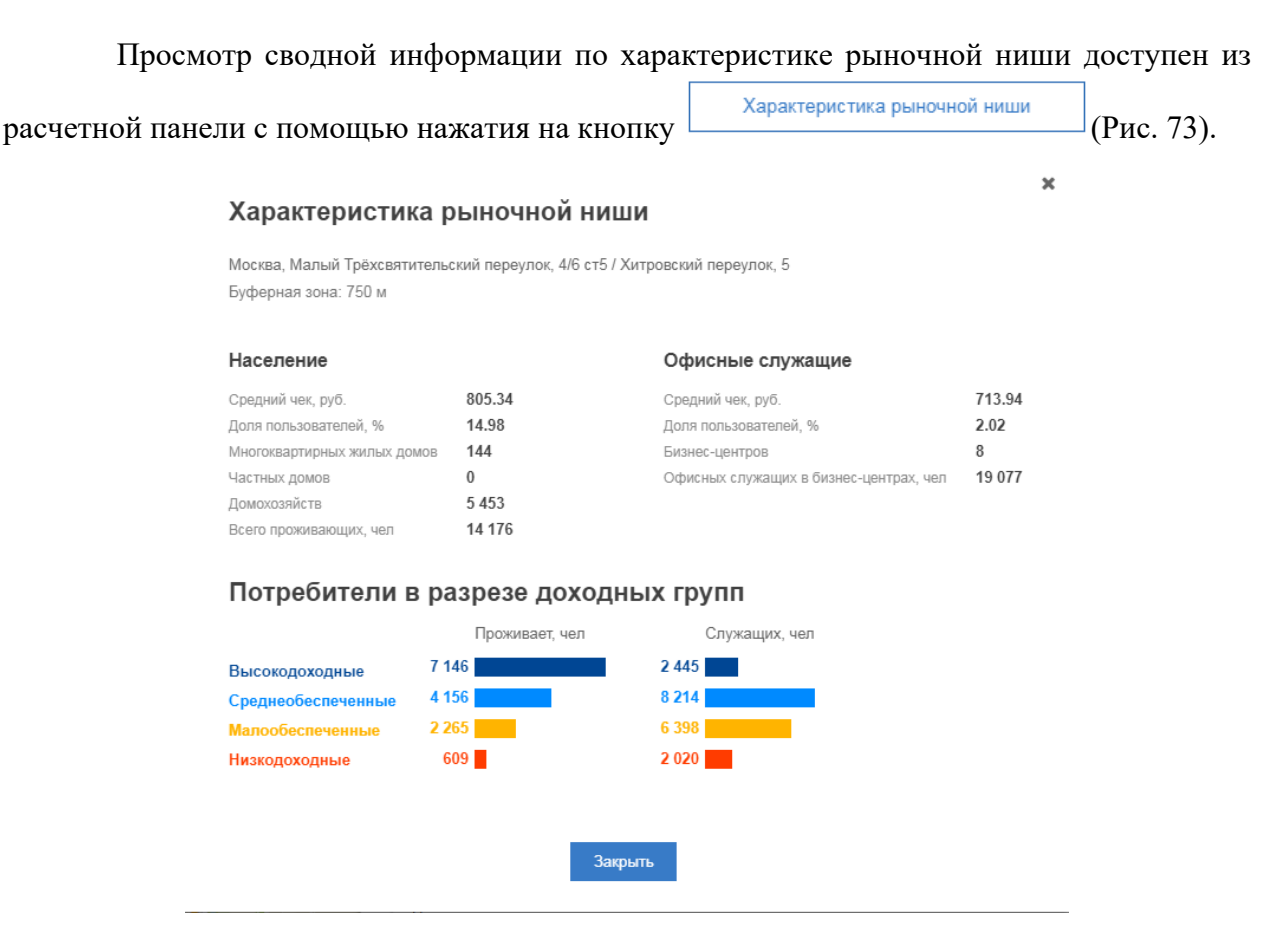

Рис. 73 - Характеристика рыночной ниши

Конкуренты в выбранной пользователем области, сфере бизнеса и ценовой нише отображаются на панели расчетов в виде списка и на карте в виде точек, с указанием признаков сетевой / несетевой организации и прямого / непрямого конкурента (Рис. 74).

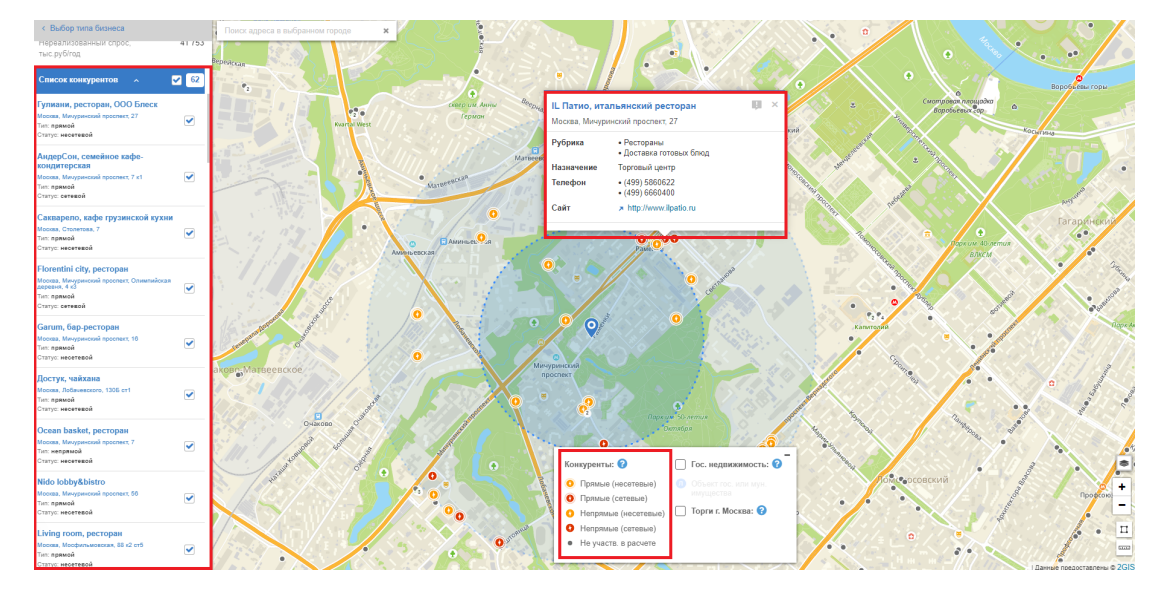

Рис. 74 - Просмотр слоя конкурентов на карте и карточки конкурента

По клику на точку конкурента пользователь имеет возможность просмотреть детальную информацию об организации (адрес, телефон, рубрика (сфера бизнеса), телефон,

Предлагаемый пользователю расчёт параметров бизнеса зависит от выбранного местоположения (места расчета):

– Место расчёта находится в буферной зоне (в радиусе 50м) остановки/станции общественного транспорта;

– Место расчёта находится в буферной зоне автомобильной магистрали;

– Место расчёта находится в буферной зоне и общественного транспорта, и автомобильной магистрали;

 Место расчёта не попало в указанные буферные зоны: расчёт производится по жителям (населению);

– Место расчёта попало в зону, недоступную для расчётов: пользователю выводится соответствующее системное уведомление.

После расчёта параметров с уточнённым месторасположением, пользователь имеет возможность:

– вернуться назад и сбросить расчёт (п.1 Рис. 75);

– перейти к детальному расчёту примерного бизнес-плана (п.2 Рис. 75);

– скачать шаблон бизнес-плана в формате .xlsx и заполнить его самостоятельно (п.3 Рис. 75).

| < Выбор типа бизнеса <b>1</b>                      |
|----------------------------------------------------|
| Мастерская по ремонту одежды                       |
| Основные параметры                                 |
| Ценовая ниша: Массовая                             |
| Адрес:<br>Неизвестно, Щапово • ×                   |
| Зоны обслуживания и конкуренции 😮                  |
| Радиус Пешеходная доступность                      |
| Характеристика рыночной ниши                       |
| Характеристика спроса                              |
| Потенциальный спрос, тыс.руб/ 3 156<br>год         |
| Характеристика предложения 💡                       |
| Реализованный конкурентами 0<br>спрос, тыс.руб/год |
| Нереализованный спрос, 3 156<br>тыс.руб/год        |
| Список конкурентов                                 |
| Рассчитать бизнес-план 2                           |
| Как рассчитывается бизнес-план?                    |
| Скачать шаблон бизнес-плана в Excel 3              |

Рис. 75 - Возможности после расчета параметров местоположения

#### 7.2.1.4 Исключение организаций конкурентов из расчета

Реализована возможность исключения конкретных организаций конкурентов из расчетов реализованного конкурентами спроса путем снятия «галочки» в списке конкурентов на панели расчетов. При этом исключенные из расчета конкуренты меняют свой символ (отображение на карте) на серый кружок. Конкурент также становится «неактивным» на панели расчетов (Рис. 76).

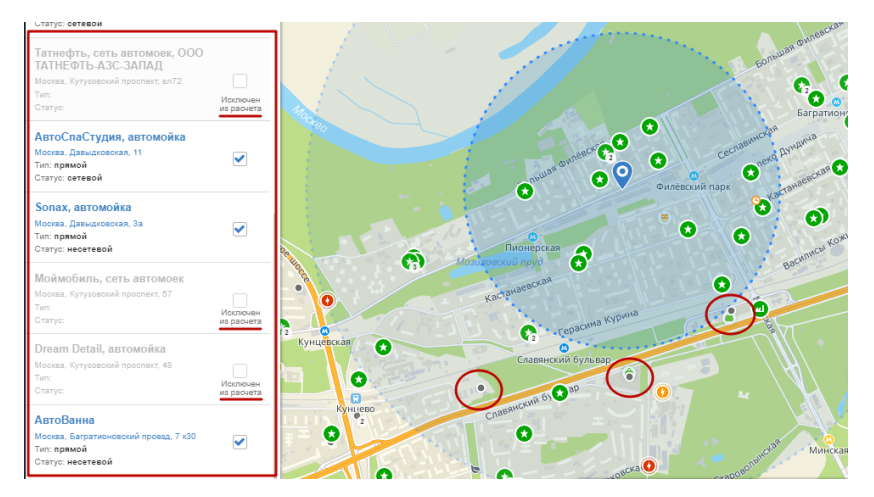

Рис. 76 - Редактирование списка конкурентов, включенных в расчет

Так же возможно отключить всех конкурентов из расчета путем нажатия ЛКМ на

метку в чек-боксе в шапке блока «Список конкурентов»

Примечание. Самостоятельное исключение организаций конкурентов из расчетов влечет изменение параметров разработанного АО «Корпорация МСП» и согласованного с банками-партнерами типового примерного бизнес-плана. При исключении отдельных конкурентов АО «Корпорация МСП» не может рекомендовать бизнес-план к применению, в связи с чем наименование Акционерного общества «Федеральная корпорация по развитию малого и среднего предпринимательства» будет исключено из Вашего бизнес-плана.

# 7.2.2 Просмотр тематических слоёв

#### 7.2.2.1 Просмотр слоя «Конкуренты»

Просмотр данных о конкурирующих организациях доступен после выбора точки для размещения бизнеса. Конкуренты делятся на прямых/непрямых, сетевых/несетевых (Рис. 77).

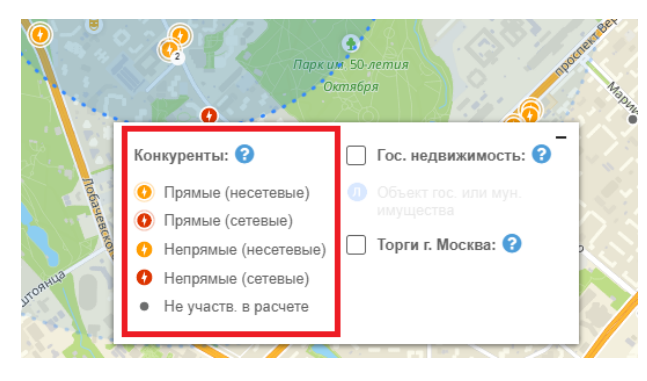

Рис. 77 - Отображение слоя «Конкуренты»

После выбора ценовой ниши и точки на карте для размещения бизнеса строятся зоны обслуживания и конкуренции, рассчитываются характеристики спроса и предложения в локации. При этом отображение конкурентов меняется.

Реализовано различное отображение организаций конкурентов на карте:

 конкуренты, попавшие в зону влияния бизнеса и попавшие в расчет реализуемого спроса;

- конкуренты, не попавшие в зону влияния.

Данная разъясняющая информация отражена в легенде (Рис. 78).

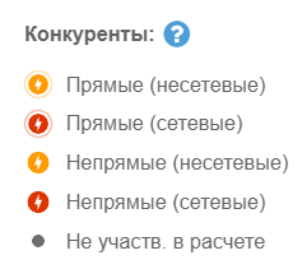

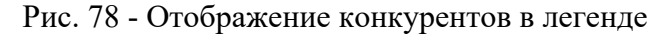

#### 7.2.2.2 Просмотр слоя «Государственная недвижимость»

Данные о предложениях государственной и муниципальной недвижимости отображаются на карте отдельным слоем (Рис. 79).

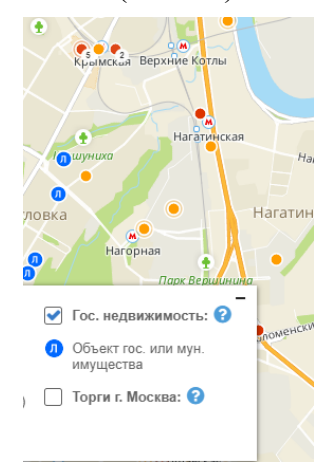

Рис. 79 - Отображение объектов недвижимости

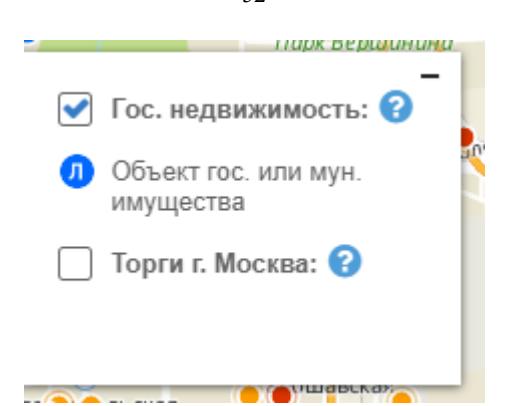

Рис. 80 - Отображение легенды объектов недвижимости

Реализована возможность отключения слоя путем снятия «галочки» в блоке «Слои на карте» в легенде или нажатием ЛКМ на тип недвижимости.

# 7.2.3 Расчёт примерного бизнес-плана

В случае, если произведенный расчет показателей не подтверждает целесообразность открытия заданного вида бизнеса в заданной локации, Система информирует об этом пользователя путем вывода информационного сообщения на панели расчетов и блокирует кнопку «Рассчитать бизнес-план» (Рис. 81).

| значительным объемом инвестиций.<br>Рекомендуем выбрать другой типовой<br>формат, другой вид бизнеса или другое<br>месторасположение. | значительным объемом инвестиций.<br>Рекомендуем выбрать другой типовой<br>формат, другой вид бизнеса или другое<br>месторасположение.<br>Рассчитать бизнес-план<br>Как рассчитывается бизнес-план?<br>Скачать шаблон бизнес-плана в Excel | Ср<br>вы<br>пре<br>сто<br>бол | к окупаемости вложений в бизнес по<br>ранному типовому формату<br>вышает 5 лет в связи с высокой<br>миостью аренды помещения,<br>ьшим фондом оплаты труда и |
|----------------------------------------------------------------------------------------------------|----------------------------------------------------------------------------------------------------|-------------------------------|----------------------------------------------------------------------------------------------------|
|                                                                                                    | Рассчитать бизнес-план<br>Как рассчитывается бизнес-план?<br>Скачать шаблон бизнес-плана в Excel                                                                                                    | зна<br>Рен<br>фо<br>мен       | ительным объемом инвестиций.<br>эмендуем выбрать другой типовой<br>мат, другой вид бизнеса или другое<br>торасположение.                                    |
|                                                                                                    | Скачать шаблон бизнес-плана в Excel                                                                                                    |                               | Как рассчитывается бизнес-план?                                                                                                    |
| Как рассчитывается бизнес-план?                                                                                                    |                                                                                                    | C                             | ачать шаблон бизнес-плана в Excel                                                                                                    |

Рис. 81 - Информационное сообщение о невозможности открытия бизнеса по заданным параметрам

Расчет примерного бизнес-плана запускается нажатием кнопки «Рассчитать бизнес-план» на панели расчетов Рассчитать бизнес-план

После того, как Система закончит операцию расчета примерного бизнес-плана на панели расчетов (в левой части экрана), для выбранной точки отображаются результирующие данные и ссылка на регистрацию самозанятого, а в правой части экрана открывается дашборд (краткий визуализированный отчет) «Резюме бизнес-плана» с основными расчетными показателями бизнес-плана (Рис. 82).

| Назад                           |                                      |                                                   |                                                                                                    | Щербинка 👦                                                                                                    |
|---------------------------------|--------------------------------------|---------------------------------------------------|----------------------------------------------------------------------------------------------------|----------------------------------------------------------------------------------------------------|
| нформация:                      |                                      | основные направления действий по от<br>Никульское | примерныи оизнес-план на основе индикаторов рыни<br>пкрытию (расширению) бизнеса.                                                                                                    | ка и практики ведения оизнеса в рамках правового поля, которыи дает ориентирь                                                                                                    |
| онцепция:                       | Мастерская по ремонту<br>одежды      | Москва, Щербинка, Б                               | арышевская 2-я                                                                                                    |                                                                                                    |
| еновая ниша:                    | Массовая                             | коммунальные / оытовые услуги/ маст               | терская по рамонду одежды / массовая воцевские прус                                                                                                    | Alto and a second second |
| дрес:                           | Москва, Щербинка,<br>Барышевская 2-я |                                                   | Старосырови                                                                                                    | 0                                                                                                    |
| Іасштаб<br>изнеса:              | малый (до 2,4 млн.руб.)              | Резюме бизнес плана Этапы пр                      | оекта                                                                                                    |                                                                                                    |
|                                 |                                      |                                                   |                                                                                                    | · · · · · · · · · · · · · · · · · · ·                                                                                                    |
| Іараметры биз                   | внеса                                | Концепция                                         |                                                                                                    | Доходы                                                                                                    |
| рганизационно<br>рорма:         | о-правовая Самозанятый •             | Массовая                                          |                                                                                                    | Deutofionuscotu poposy 68 92%                                                                                                    |
| истема налого                   | обложения: 🝞 НПД -                   | Суть проекта:                                     | Мастерская по ремонту одежды                                                                                                    |                                                                                                    |
| Дополнител                      | ъные параметры:                      | Ассортимент:                                      | Ремонт мужской одежды, Ремонт<br>женской одежды, Прочее                                                                                                    | 22                                                                                                    |
| Потребност                      | ь в заемных средствах:               | Режим работы:                                     | с 10-00 до 20-00, 7 дней в неделю                                                                                                    | 1.8                                                                                                    |
|                                 |                                      | Бизнес-модель:                                    | Высокая наценка на услуги                                                                                                    | S 1.6                                                                                                    |
| Скач                            | нать бизнес-план                     | Ключевой фактор успеха:                           | Достаточный спрос в локации                                                                                                    | ¥g 1.4                                                                                                    |
| Сохрани                         | пъ в личный кабинет                  | Характеристика бизнеса:                           | Маленькая мастерская по ремонту<br>одежды с одним мастером-<br>самозанятым. Примерная необходимая<br>площадь мастерской – 10 кв. м. Запуск                                                                                | 12-<br>10-<br>08-<br>1700 - 2000 - 2000                                                                                                    |
| <ul> <li>Регистрация</li> </ul> | самозанятого                         |                                                   | бизнеса быстрый, достаточно найти и<br>арендовать небольшое помещение и<br>купить базовое ободуодезние. Расходы<br>на оборудование не значительны<br>(шеейная машина, утог, гладильная<br>доска: ироильный стол, оверпок. | Стя копроси? Наши<br>Выручка, млн. руб.<br>Бизнес-план расситаты без привлечения заемлых средств. В случае<br>использования кредита доходность бизнеса уменьшится.                                                                                                    |

Рис. 82 - Дашборд «Резюме бизнес-плана»

# 7.2.4 Редактирование параметров бизнес-плана

На панели расчетов доступно редактирование дополнительных параметров бизнеса:

- потребность в заёмных средствах;
  - дополнительные параметры:
    - площадь помещения, кв.м
    - площадь помещения для основного вида деятельности, кв.м
    - затраты на ремонт помещения, руб
    - ставка арендной платы, руб/кв.м

При изменении параметров бизнеса происходит перерасчет показателей бизнес-

плана по нажатию на кнопку , соответственно меняется отображение дашборда «Резюме бизнес-плана».

После выполнения всех расчетов пользователю доступно сохранение бизнес-плана в личный кабинет Портала и скачивание бизнес-плана локально на компьютер в формате .pdf (Puc. 83).

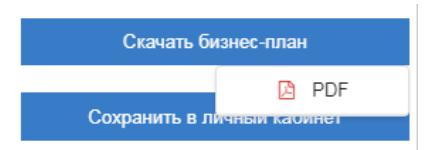

Рис. 83 - Сохранение бизнес-плана

# 7.2.5 Просмотр дашборда бизнес-плана

Дашборд бизнес-плана состоит из нескольких информационных блоков, размещенных на разных вкладках:

1. Резюме бизнес-плана (Рис. 82);

2. Этапы проекта (Рис. 84);

| Би  | знес-навигатор МСП рассчитывает                 | примерный бизнес-план на основе ин                                         | дикаторов рынка и пр   | Щербинка<br>актики ведения Бизнеса в рамках правовк | ого поля, который дает ориентиры и |
|-----|-------------------------------------------------|----------------------------------------------------------------------------|------------------------|-----------------------------------------------------|------------------------------------|
| OCH | новные направления действий по от<br>Никульское | крытию (расширению) бизнеса.<br>Остафьево Мо                               | олодцы                 |                                                     |                                    |
| Ко  | мунальные / бытовые услуги/ Мас                 | герская по ремонту одежды / Массова<br>Герская по ремонту одежды / Массова | аятодцевский пруд      | Oficiania                                           | treponente                         |
|     |                                                 |                                                                            | Старосырово            |                                                     | **00.                              |
| F   | Резюме бизнес плана Этапы пр                    | оекта                                                                      |                        |                                                     |                                    |
| (   | Организация и этапы прое                        | кта                                                                        |                        |                                                     |                                    |
| C   | Организационная форма:                          | Само                                                                       | озанятый               |                                                     |                                    |
| 2   | Укрупненный график мерс                         | оприятий:                                                                  |                        |                                                     |                                    |
|     | 1                                               | 2                                                                          | 3                      |                                                     |                                    |
|     | Месяц<br>Регистрация в качестве<br>самозанятого | Месяц<br>Закупка обрудования, инструментов                                 | Месяц<br>Начало работы |                                                     |                                    |
|     |                                                 |                                                                            |                        |                                                     |                                    |
|     |                                                 |                                                                            |                        |                                                     | Есть вопросы? Напишите нам         |
|     |                                                 |                                                                            |                        |                                                     |                                    |
|     |                                                 |                                                                            |                        |                                                     | 0                                  |

Рис. 84 - Вкладка «Этапы проекта» в дашборде бизнес-плана

Для изменения параметров расчета примерного бизнес-плана необходимо вернуться на предыдущий шаг расчетов, нажав кнопку «Назад» на панели расчетов (Рис. 85).

| Бизнес-нави   | атор МСП                   |                       |
|---------------|----------------------------|-----------------------|
| < Назад       |                            | Бизнос царисатор МСП  |
| Информация:   |                            | бизнеса.              |
| Концепция:    | Мойка автомобиля           | Москва. Фил           |
| Ценовая ниша: | Массовая                   | Автосервис, автотовар |
| Адрес:        | Москва, Фили-<br>Давыдково | RAC-                  |

Рис. 85 - Возврат к изменению параметров для расчета примерного бизнес-плана

# 7.2.6 Сохранение примерного бизнес-плана

Система предоставляет возможность посмотреть и сохранить детализированный примерный бизнес-план в личный кабинет Портала или локально на компьютер в формате .pdf. Для этого необходимо нажать кнопку «Скачать бизнес-план» на панели расчетов и выбрать формат выгрузки файла: PDF (Рис. 83).

После сохранения бизнес-плана в личный кабинет на Портале пользователю будет доступен просмотр перечня сохраненных бизнес-планов и их базовых атрибутов, а также переход по ссылке в Бизнес-навигатор МСП для просмотра детализированного бизнес-плана (Рис. 86).

| МОИ                         | выигатора МСП \ л                      | -ПЛАН                           | Ы<br>Мои бизнес-планы       |                               |                                 |                      |
|-----------------------------|----------------------------------------|---------------------------------|-----------------------------|-------------------------------|---------------------------------|----------------------|
| РАССЧИТ<br>Дата<br>создания | гай бизнес-пл<br>Концепция             | АН<br>Объем<br>вложений,<br>руб | Срок<br>окупаемости,<br>мес | Объём<br>продаж в<br>год, руб | Чистая<br>прибыль в<br>год, руб | Ссылка               |
| 19.12.2018<br>11:45:34      | Кафе                                   | 5 337                           | 42                          | 160 673 292                   | 3 151                           | ре раз 🥙 📷<br>Опрыт  |
| 18.12.2018<br>12:38:12      | Магазин<br>детской<br>одежды,<br>обуви | 2 361                           | 27                          | 535 124 359                   | 5 300                           | r 2 <sup>8</sup> 7 i |
| 28.09.2018<br>08:11:21      | Магазин для<br>ремонта                 | 4 850                           | 41                          | 118 577 929                   | 2 811                           | r 2 2 2              |

Рис. 86 - Просмотр сохраненных бизнес-планов в личном кабинете Портала

При выборе формата .pdf, в новом окне открывается сформированный по заданным параметрам детализированный примерный бизнес-план, который можно сохранить локально на компьютер или распечатать (Рис. 87).

|                                               |                                                          |                                                                   | 2103020000                        |
|-----------------------------------------------|----------------------------------------------------------|-------------------------------------------------------------------|-----------------------------------|
| Пр                                            | иморцый бизнос-                                          |                                                                   |                                   |
| Πp                                            | имерный оизнес-                                          | план открытия ои:                                                 | sheca                             |
|                                               |                                                          |                                                                   |                                   |
|                                               | Адрес: <b>Москва, Ще</b> р                               | обинка, Барышевская 2-я                                           |                                   |
|                                               |                                                          |                                                                   |                                   |
| Концепция                                     | Мастерская по ремонту<br>одежды                          | Стоимость реализации                                              | 164 тыс.руб.                      |
|                                               |                                                          |                                                                   |                                   |
| Ценовая ниша                                  | Массовая                                                 | Организационная форма                                             | Самозанятый                       |
| Ценовая ниша<br>Масштаб<br>бизнеса            | Массовая<br>малый (до 2,4 млн.руб.)                      | Организационная форма<br>Система налогообложения                  | Самозанятый<br>НПД                |
| Ценовая ниша<br>Масштаб<br>бизнеса<br>Площадь | Массовая<br>малый (до 2,4 млн.руб.)<br>10 м <sup>2</sup> | Организационная форма<br>Система налогообложения<br>Сумма кредита | Самозанятый<br>НПД<br>81 тыс.руб. |

Рис. 87 - Детализированный примерный бизнес-план в формате .pdf

# 7.3 Производство промышленной продукции

В системе реализовано 3 сценария планирования промышленного бизнеса (выбора вида бизнеса и места расположения бизнеса):

- 1. Из списка (п. 7.3.1);
- 2. По прибыльности инвестиций (п. 7.3.2);
- 3. По прогнозу потребления (п. 7.3.3).

# 7.3.1 Выбор бизнеса из списка в заданном регионе

Чтобы выбрать промышленный бизнес из списка, подготовленного Корпорацией МСП, нажмите в меню на кнопку «Выбор бизнеса», затем на подраздел «Производство промышленной продукции» и далее «Выбрать бизнес из каталога в текущем регионе» (Рис. 88).

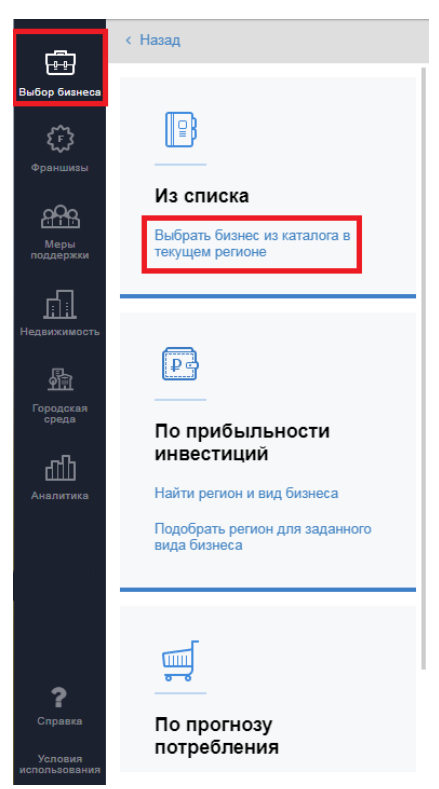

Рис. 88 - Выбор промышленного бизнеса из списка в заданном регионе

Система отображает каталог видов промышленного бизнеса, по которым доступен расчет примерного бизнес-плана. Виды промышленного бизнеса сгруппированы по направлениям, напротив каждого направления указывается количество видов промышленного бизнеса внутри (Рис. 89, Рис. 90). Выберите интересующую вас группу, далее в раскрывшемся списке выберите интересующий вид бизнеса (Рис. 90).

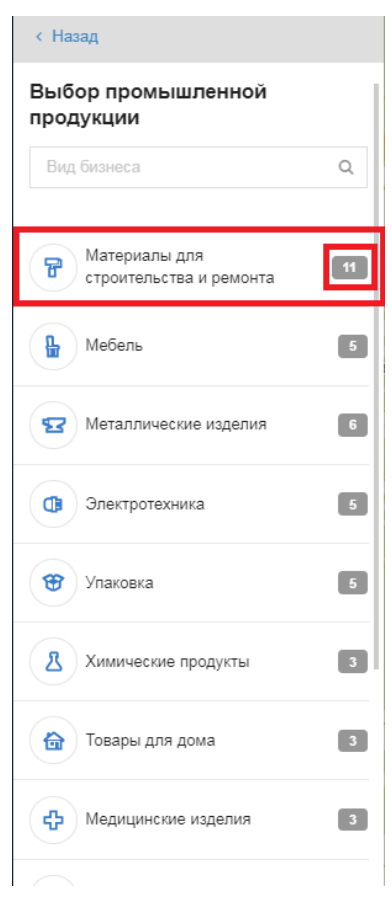

Рис. 89 - Выбор сферы промышленного бизнеса из классификатора (каталога)

| < Назад                                     |
|---------------------------------------------|
| Выбор промышленной<br>продукции             |
| Вид бизнеса Q                               |
| Материалы для<br>строительства и ремонта 11 |
| Трубы и фитинги из поливинилхлорида         |
| () Трубы и фитинги из полизтилена           |
| () Трубы и фитинги из полипропилена         |
| () Пластмассовые профили                    |
| () Лакокрасочная продукция                  |
| (🗐) Пиломатериалы                           |
| (1) Обои                                    |
| Керамическая плитка                         |
| Малоформатные бетонные изделия              |

Рис. 90 - Выбор вида промышленного бизнеса из группы

Дополнительно реализован поиск вида промышленного бизнеса по каталогу (Рис.

91).

| < Назад                                    |
|--------------------------------------------|
| Выбор промышленной<br>продукции            |
| упак 🗙                                     |
| Термоформованная<br><mark>улак</mark> овка |
| Пластиковая <mark>упак</mark> овка         |
| Гибкая полимерная<br>упаковка              |

Рис. 91 - Поиск вида промышленного бизнеса

После выбора вида промышленного бизнеса для отдельных видов бизнеса Вам ормат предприятия будет доступен выбор параметра «Площадь помещения»

Примечание: переход к выбору вида бизнеса и дальнейшее построение бизнес плана доступны только зарегистрированным/авторизованным пользователям. См. пункт 2 настоящего документа.

Чтобы вернуться ко всем категориям, нажмите кнопку <sup>К Выбор типа бизнеса</sup> в верхней части панели.

# 7.3.2 Выбор субъекта РФ и бизнеса по прибыльности инвестиций

Вы можете:

- Найти регион и вид бизнеса (п. 7.3.2.1);
- Подобрать регион для заданного вида бизнеса (п. 7.3.2.2).

# 7.3.2.1 Поиск регион и вида бизнеса по прибыльности инвестиций

Чтобы найти регион и вид промышленного бизнеса по прибыльности инвестиции нажмите на кнопку «Выбор бизнеса», затем нажмите на подраздел «Производство промышленной продукции» и далее под заголовком «По прибыльности инвестиций» выберите «Найти регион и вид бизнеса» (Рис. 92).

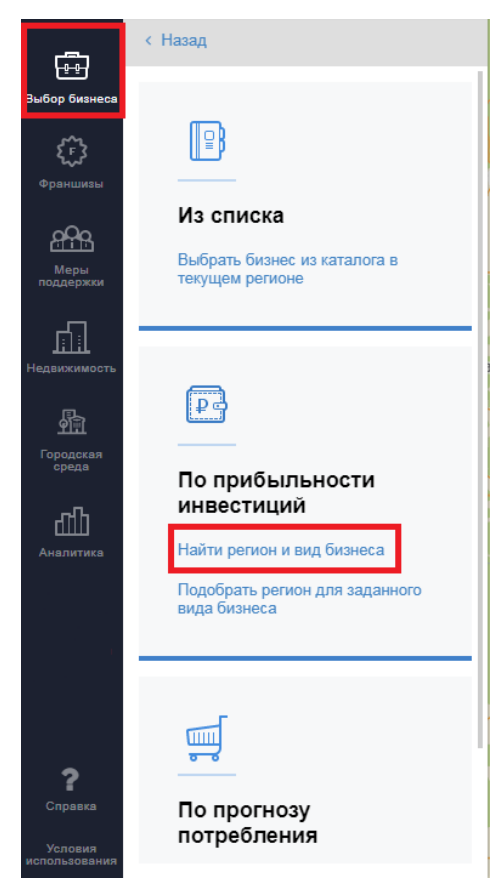

Рис. 92 - Переход к промышленной интегральной карте («Поиск региона и вида бизнеса»)

Примечание: выбор региона и вида бизнеса доступен только зарегистрированным/авторизованным пользователям. См. пункт 2 настоящего документа.

На карте и в основной информационной панели отобразятся субъекты РФ в сравнении видов промышленного бизнеса по прибыльности инвестиций (Рис. 93).

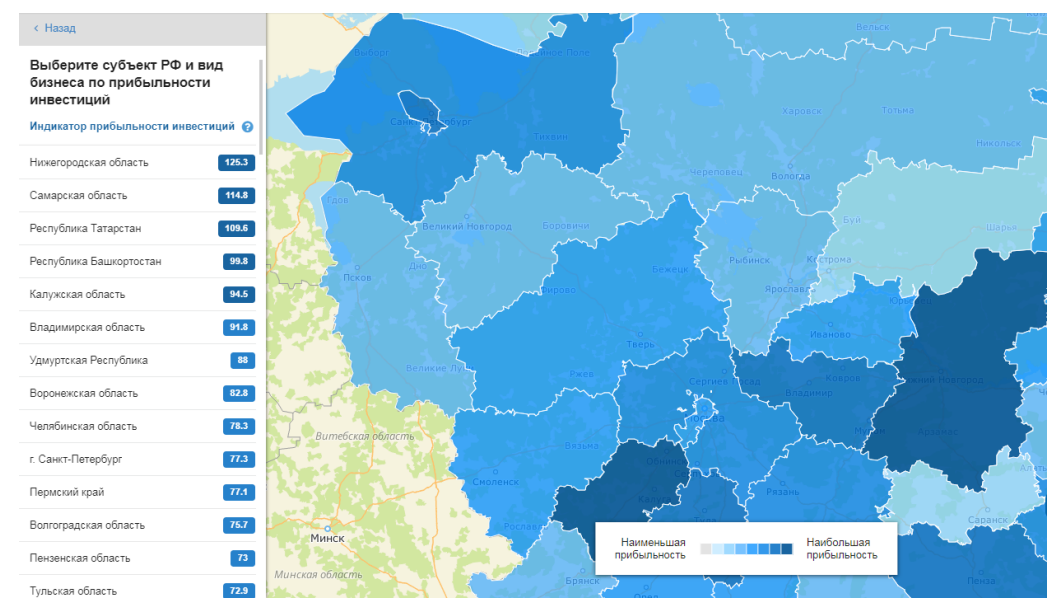

Рис. 93 - Привлекательность субъектов РФ по прибыльности инвестиций

Прибыльность инвестиций субъекта РФ выражена через индикатор прибыльности инвестиций. Для определения индикатора (PI) используются значения данного показателя при открытии каждого из 53 видов бизнеса в базовом топовом формате на доступных производственных площадках в каждом субъекте Российской Федерации, которые затем усредняются.

Полученные усредненные значения распределяются в порядке убывания, и определяется Топ-5 видом бизнеса в субъекте Российской Федерации с максимальными показателями прибыльности инвестиций.

Для построения карты по прибыльности инвестиций (PI) суммируются все рассчитанные ранее усредненные значения показателя прибыльности инвестиции для каждого вида бизнеса, доступного для организации производства в каждом субъекте Российской Федерации.

Выбрать субъект РФ для просмотра можно 2-мя способами.

Способ 1. Выберите интересующий Вас субъект РФ нажатием ЛКМ на карте (Рис. 94).

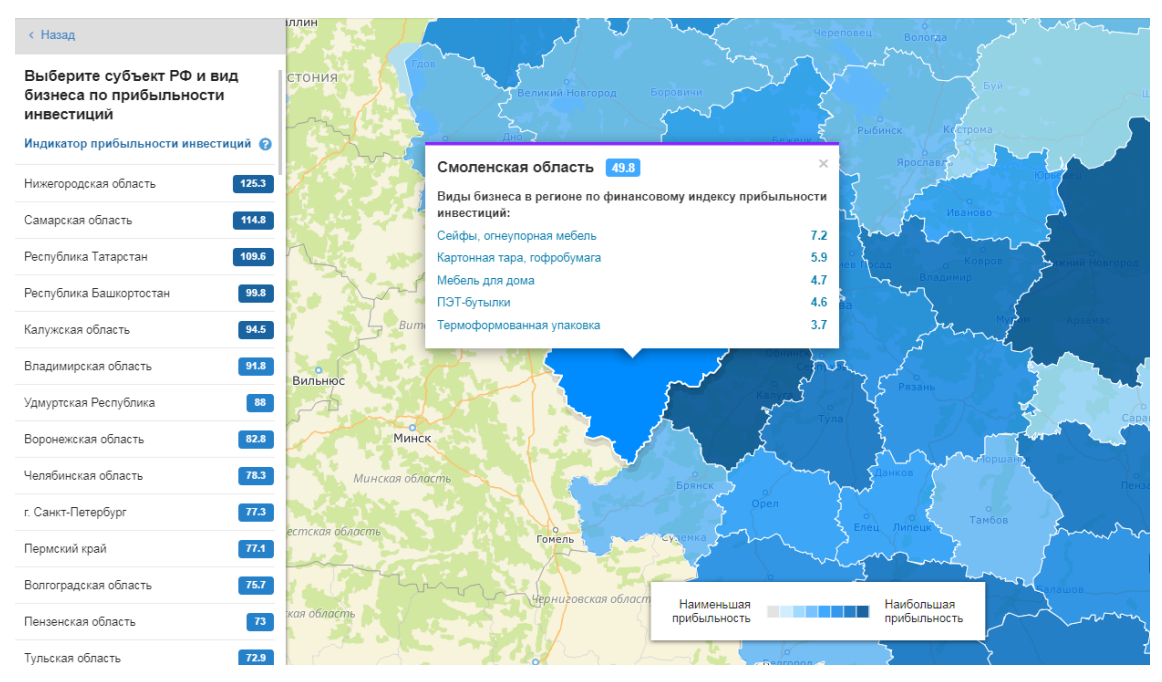

Рис. 94 - Выбор субъекта РФ на промышленной интегральной карте 1

На карте откроется информационная карточка субъекта РФ (всплывающее окно) с наиболее привлекательными по прибыльности инвестиций видами промышленного бизнеса в выбранном субъекте РФ.

Способ 2. Выберите интересующий Вас субъект РФ из списка на панели расчётов (Рис. 95).

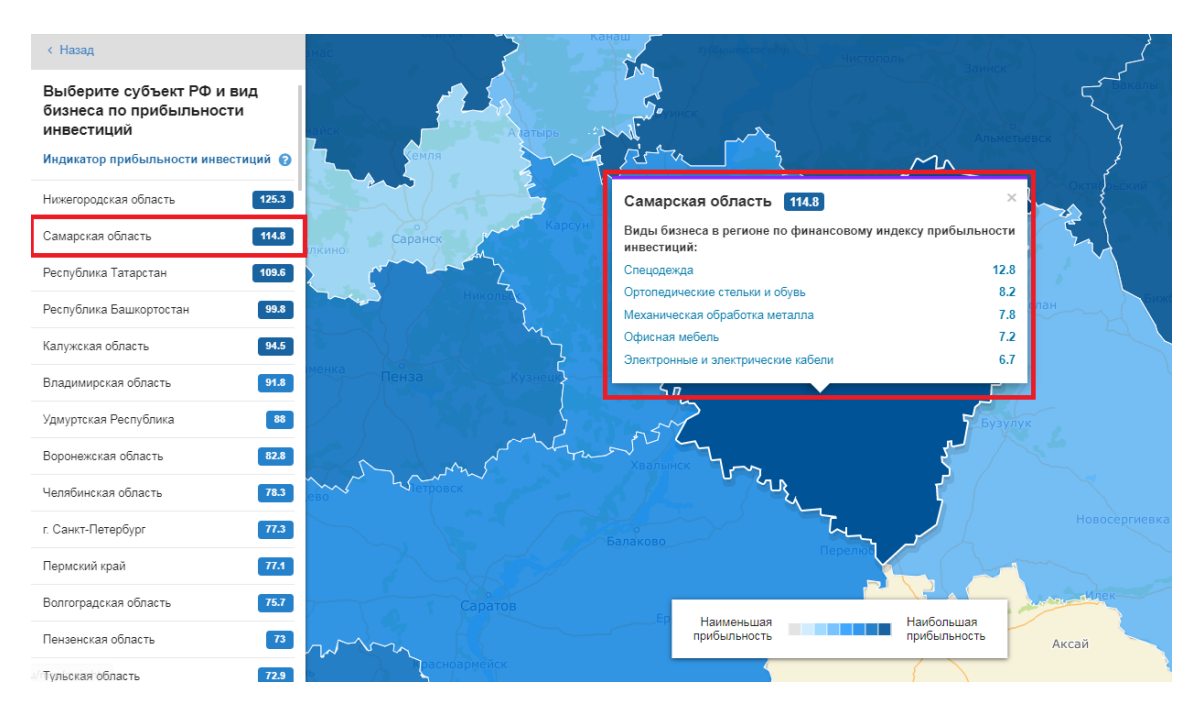

Рис. 95 - Выбор субъекта РФ из списка на панели расчётов

Карта масштабируется и приблизится к выбранному Вами субъекту РФ, по клику откроется информационная карточка субъекта с наиболее привлекательными по прибыльности инвестиций видами промышленного бизнеса в выбранном субъекте РФ.

Карточка субъекта РФ содержит перечень наиболее привлекательных видов промышленного бизнеса в данном субъекте по финансовому индексу прибыльности инвестиций промышленной продукции (Рис. 96).

| Самарская область 114.8                                            | ×       |
|--------------------------------------------------------------------|---------|
| Виды бизнеса в регионе по финансовому индексу прибы<br>инвестиций: | льности |
| Спецодежда                                                         | 12.8    |
| Ортопедические стельки и обувь                                     | 8.2     |
| Механическая обработка металла                                     | 7.8     |
| Офисная мебель                                                     | 7.2     |
| Электронные и электрические кабели                                 | 6.7     |
| 5 n                                                                | FU/     |
|                                                                    |         |

Рис. 96 - Просмотр карточки субъекта РФ

Во всплывающем окне на карте, в карточке субъекта РФ (Рис. 96), выберите интересующую Вас промышленную продукцию, производство которой вы планируете, путем нажатия по ней ЛКМ.

После выбора продукции Вам будет доступен выбор параметра «Площадь Формат предприятия помещения» Площадь помещения: 650 м<sup>2</sup> -

Чтобы вернуться ко всем категориям, нажмите кнопку <sup>К Выбор типа бизнеса</sup> в верхней части панели.

## 7.3.2.2 Подбор региона для заданного вида бизнеса

Чтобы подобрать регион для заданного вида бизнеса по прибыльности инвестиций нажмите на кнопку «Выбор бизнеса», затем нажмите на подраздел «Производство промышленной продукции» и далее под заголовком «По прибыльности инвестиций» выберите «Подобрать регион для заданного вида бизнеса» (Рис. 97).

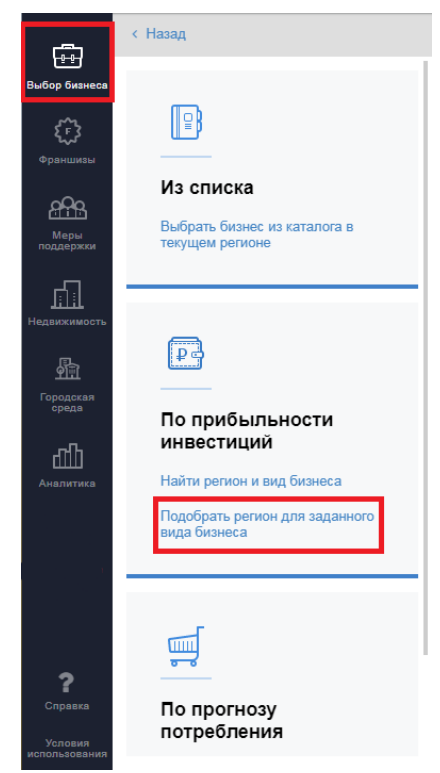

Рис. 97 - Переход к промышленной интегральной карте («Подбор региона для заданного вида бизнеса»)

Система отображает каталог видов промышленного бизнеса, по которым доступно сравнение регионов по прибыльности инвестиций. Виды промышленного бизнеса сгруппированы по направлениям, напротив каждого направления указывается кол-во видов промышленного бизнеса внутри (Рис. 98, Рис. 99). Выберите интересующую вас группу, далее в раскрывшемся списке выберите интересующий вид бизнеса (Рис. 99).

| < Назад                                  |   |
|------------------------------------------|---|
| Выбор промышленной<br>продукции          |   |
| Вид бизнеса                              | Q |
| Материалы для<br>строительства и ремонта | н |
| П Мебель                                 | 5 |
| 🔁 Металлические изделия                  | 6 |
| Электротехника                           | 5 |
| 😁 Упаковка                               | 5 |
| Химические продукты                      | 3 |
| Товары для дома                          | 3 |
| Ф Медицинские изделия                    | 3 |
|                                          |   |

Рис. 98 - Выбор сферы промышленного бизнеса из классификатора (каталога)

| < Назад                                  |
|------------------------------------------|
| Выбор промышленной<br>продукции          |
| Вид бизнеса Q                            |
| Материалы для<br>строительства и ремонта |
| Трубы и фитинги из поливинилхлорида      |
| Трубы и фитинги из полиэтилена           |
| () Трубы и фитинги из полипропилена      |
| () Пластмассовые профили                 |
| () Лакокрасочная продукция               |
| (1) Пиломатериалы                        |
| (1) Обои                                 |
| ( Керамическая плитка                    |
| (1) Малоформатные бетонные изделия       |

Рис. 99 - Выбор вида промышленного бизнеса из группы

Дополнительно реализован поиск вида промышленного бизнеса по каталогу (Рис. 100).

| < Назад              |                            |     |   |
|----------------------|----------------------------|-----|---|
| Выбор пр<br>продукци | омышлен<br>и               | ной |   |
| меб                  |                            |     | × |
| Сейфі<br>мебел       | ы, огнеупорн<br>њ          | ая  |   |
| Офис                 | ная <mark>меб</mark> ель   |     |   |
| () Кухон             | ная <mark>меб</mark> ель   |     |   |
| Me6er                | ъ для дома                 |     |   |
| () Меди              | цинская <mark>меб</mark> е | ль  |   |
|                      |                            |     |   |

Рис. 100 - Поиск вида промышленного бизнеса

После выбора интересующего вас бизнеса на карте и в основной информационной панели отобразятся субъекты РФ по прибыльности инвестиций для данного вида бизнеса (Рис. 101).

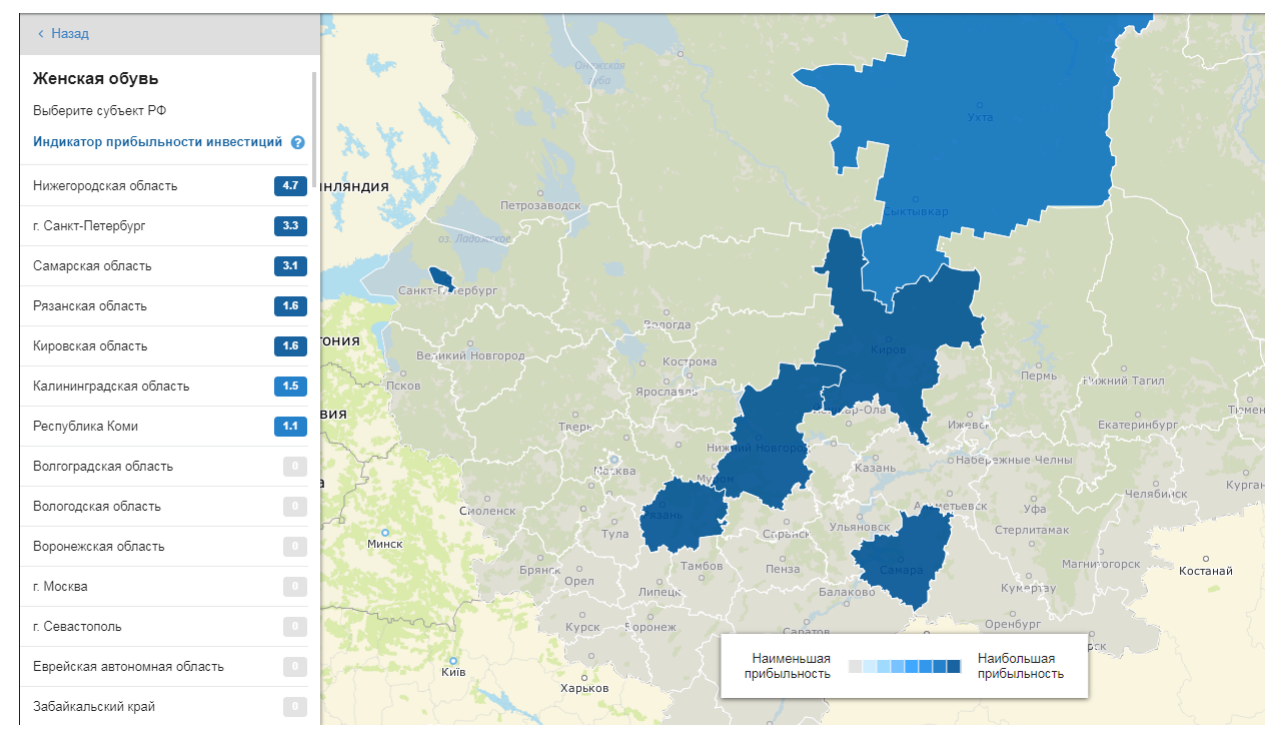

Рис. 101 - Привлекательность субъектов РФ по прибыльности инвестиций для выбранного бизнеса

Прибыльность инвестиций субъекта РФ выражена через индикатор прибыльности инвестиций. Для определения индикатора (PI) используются значения данного показателя при открытии каждого из 53 видов бизнеса в базовом топовом формате на доступных производственных площадках в каждом субъекте Российской Федерации, которые затем усредняются.

Полученные усредненные значения распределяются в порядке убывания, и определяется Топ-5 видом бизнеса в субъекте Российской Федерации с максимальными показателями прибыльности инвестиций.

Для построения карты по прибыльности инвестиций (PI) суммируются все рассчитанные ранее усредненные значения показателя прибыльности инвестиции для каждого вида бизнеса, доступного для организации производства в каждом субъекте Российской Федерации.

Выбрать субъект РФ для просмотра можно 2-мя способами.

Способ 1. Выберите интересующий Вас субъект РФ нажатием ЛКМ на карте (Рис. 102).

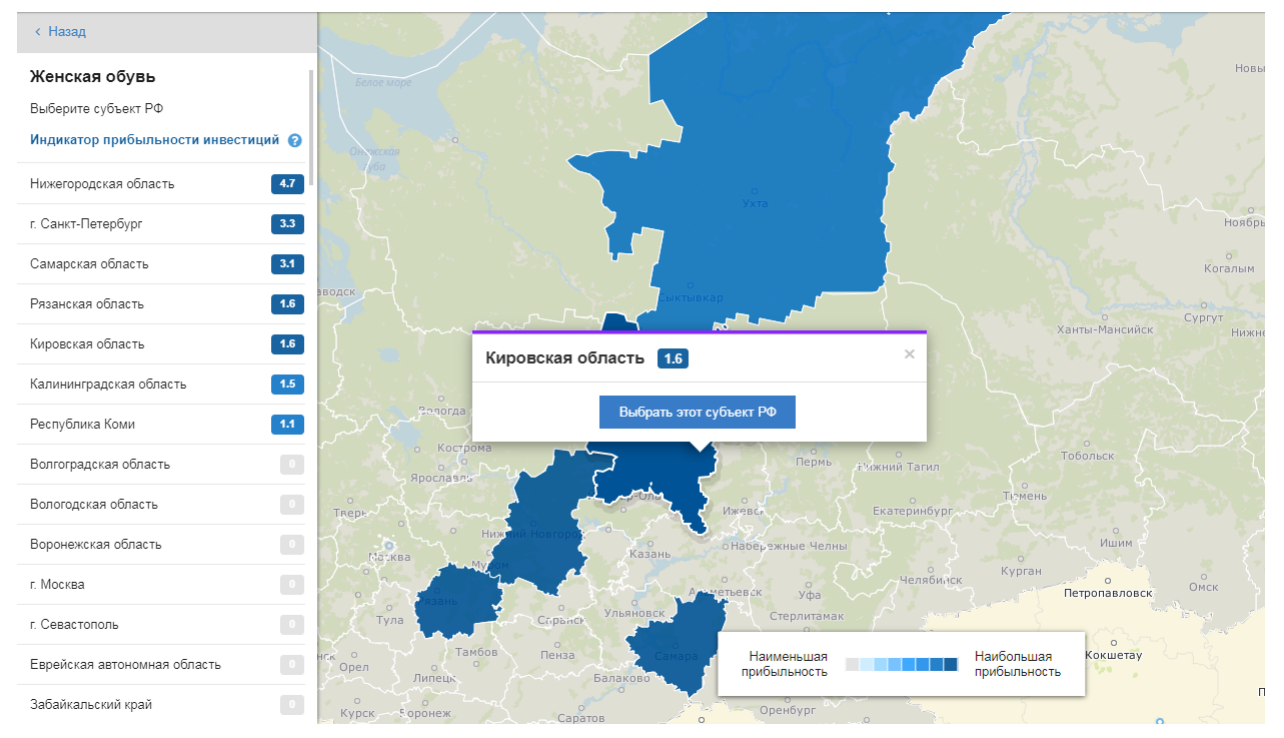

Рис. 102 - Выбор субъекта РФ на промышленной интегральной карте 1

На карте откроется информационная карточка субъекта РФ (всплывающее окно) с индикатором прибыльности инвестиций выбранного вида бизнеса.

Способ 2. Выберите интересующий Вас субъект РФ из списка на панели расчётов (Рис. 103).

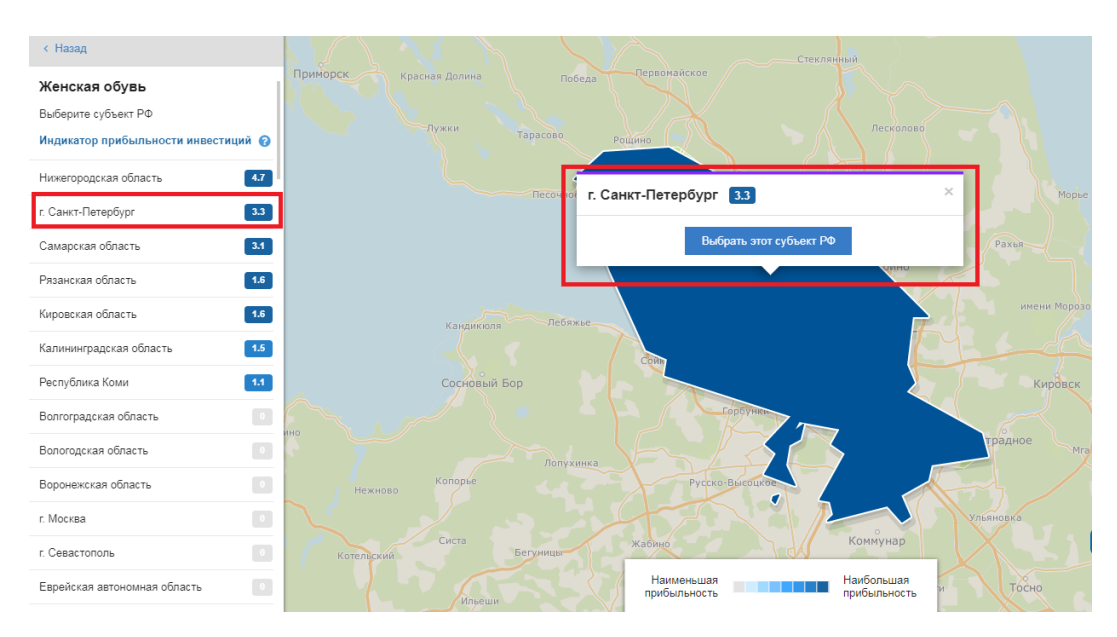

Рис. 103 - Выбор субъекта РФ из списка на панели расчётов

Карта масштабируется и приблизится к выбранному Вами субъекту РФ, по клику откроется информационная карточка субъекта РФ.

Карточка субъекта РФ содержит название субъекта РФ и индикатор прибыльности инвестиции (Рис. 104).

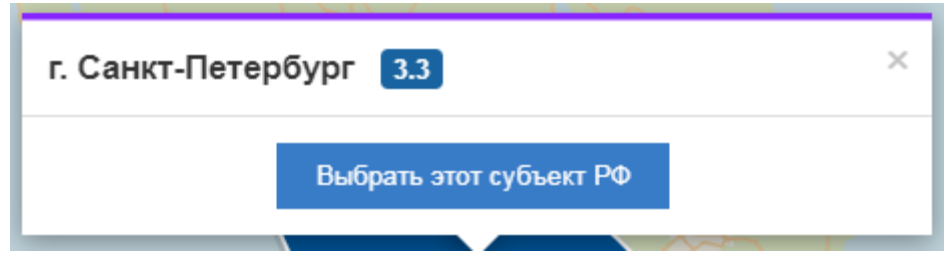

Рис. 104 - Просмотр карточки субъекта Р<br/>  $\Phi$ 

Во всплывающем окне на карте, в карточке субъекта РФ (Рис. 104), нажмите на кнопку Выбрать этот субъект РФ, путем нажатия по ней ЛКМ.

После нажатия на кнопку Вам будет доступен выбор параметра «Площадь помещения» Площадь помещения: 650 м<sup>2</sup> · . Также выбранный Вами субъект РФ подсветится и на

помещения» . Также выоранный Вами субъект РФ подсветится и на нем будет отображены доступные производственные площадки.

Примечание: переход к выбору вида бизнеса и субъекта РФ и дальнейшее построение бизнес плана доступны только зарегистрированным/авторизованным пользователям. См. пункт 2 настоящего документа.

Чтобы вернуться ко всем категориям, нажмите кнопку с Выбор типа бизнеса в верхней части панели.

# 7.3.3 Выбор субъекта РФ и бизнеса по прогнозу потребления

Вы можете:

- Найти регион и вид бизнеса (п. 7.3.3.1);
- Подобрать регион для заданного вида бизнеса (п. 7.3.3.2).

### 7.3.3.1 Поиск регион и вида бизнеса по прогнозу потребления

Чтобы найти регион и вид промышленного бизнеса по прогнозу потребления нажмите на кнопку «Выбор бизнеса», затем нажмите на подраздел «Производство промышленной продукции» и далее под заголовком «По прогнозу потребления» выберите «Найти регион и вид бизнеса» (Рис. 105).

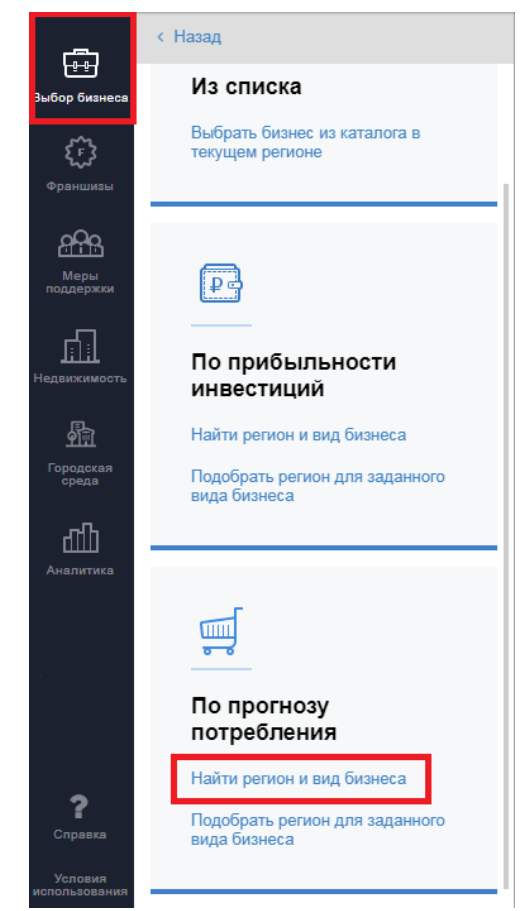

Рис. 105 - Переход к промышленной интегральной карте («Поиск региона и вида бизнеса»)

Примечание: переход к выбору региона и вида бизнеса доступен только зарегистрированным/авторизованным пользователям. См. пункт 2 настоящего документа.

На карте и в основной информационной панели отобразятся субъекты РФ в сравнении видов промышленного бизнеса по прогнозу потребления (Рис. 106).

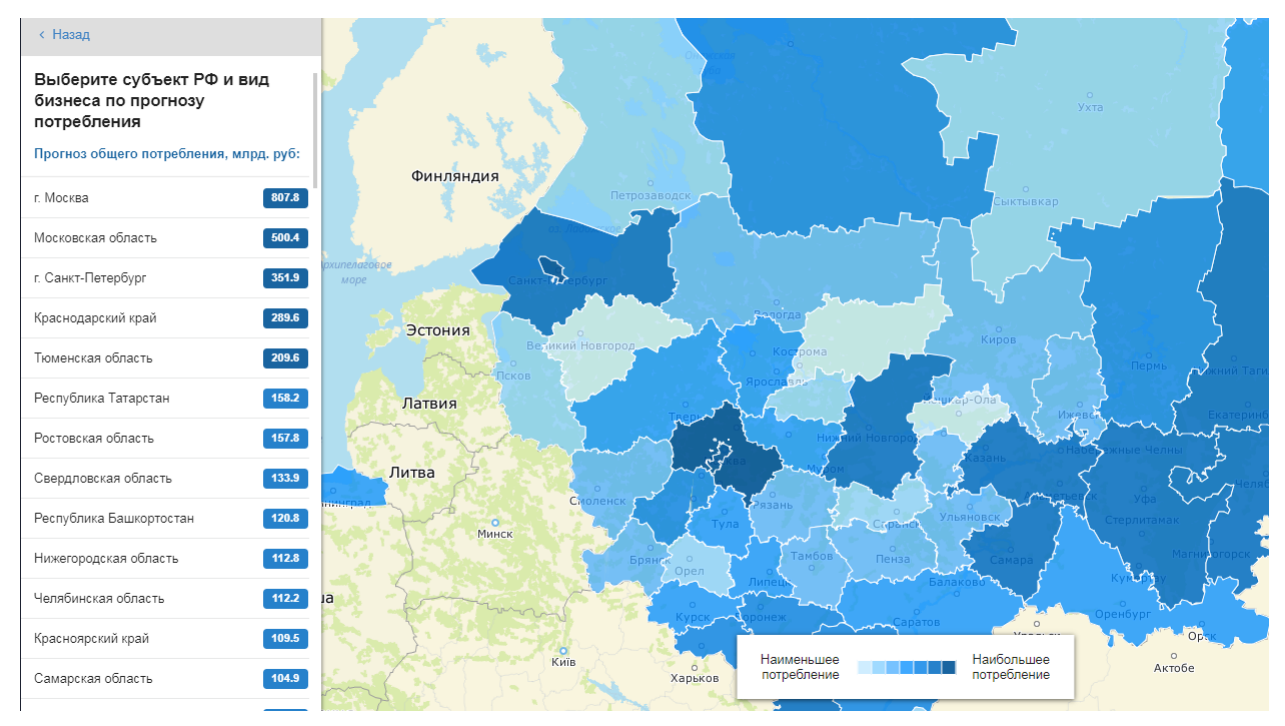

Рис. 106 - Привлекательность субъектов РФ по прогнозу потребления

Выбрать субъект РФ для просмотра можно 2-мя способами.

Способ 1. Выберите интересующий Вас субъект РФ нажатием ЛКМ на карте (Рис. 107).

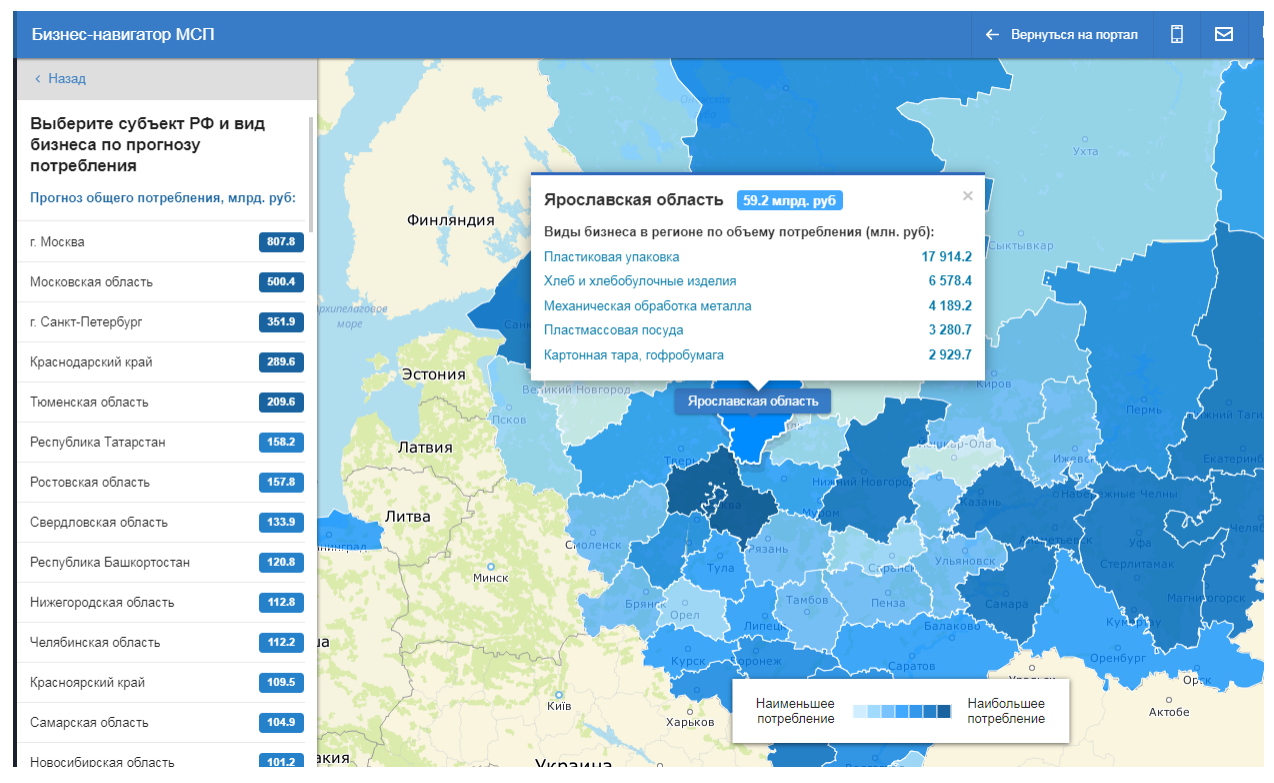

Рис. 107 - Выбор субъекта РФ на промышленной интегральной карте 1

На карте откроется информационная карточка субъекта РФ (всплывающее окно) с наиболее привлекательными по прогнозу потребления видами промышленного бизнеса в выбранном субъекте РФ.

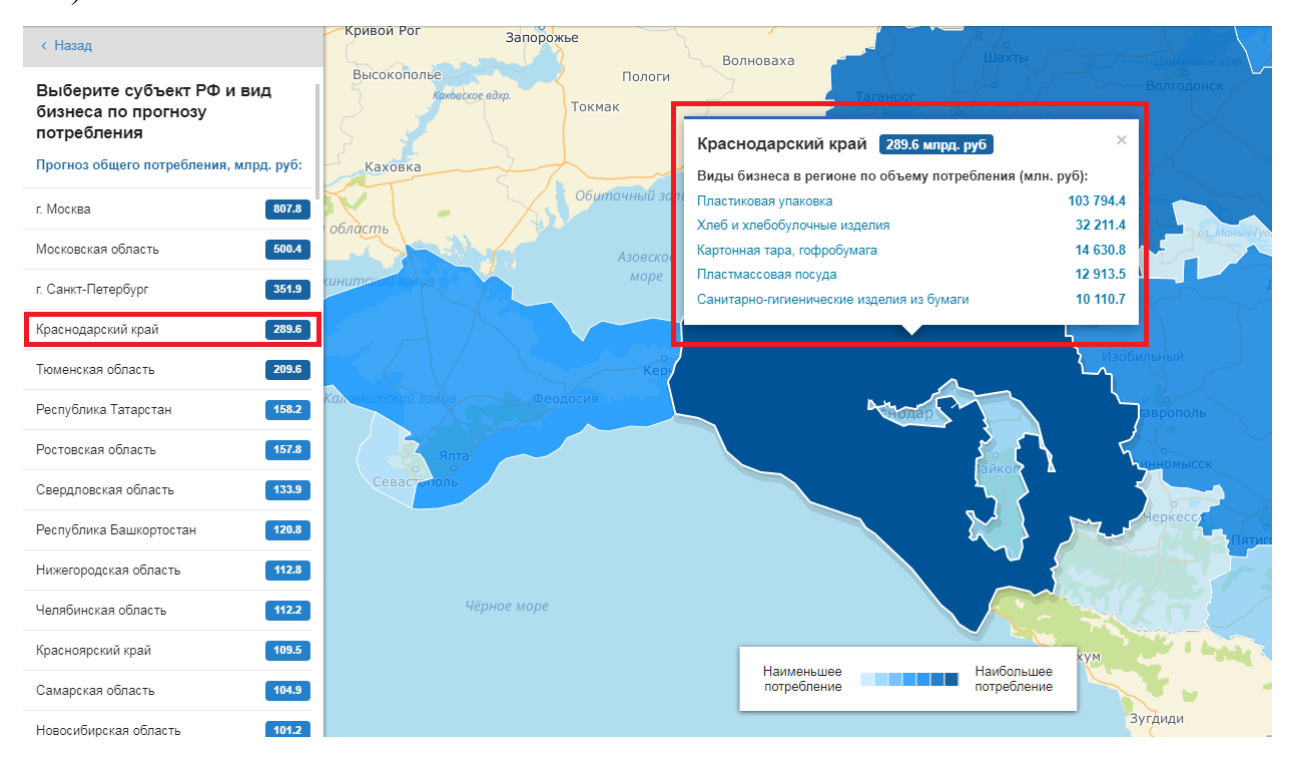

Способ 2. Выберите интересующий Вас субъект РФ из списка на панели расчётов (Рис. 108).

Рис. 108 - Выбор субъекта РФ из списка на панели расчётов

Карта масштабируется и приблизится к выбранному Вами субъекту РФ, по клику откроется информационная карточка субъекта с наиболее привлекательными по прогнозу потребления видами промышленного бизнеса в выбранном субъекте РФ.

Карточка субъекта РФ содержит перечень наиболее привлекательных видов промышленного бизнеса в данном субъекте по объему прогнозного потребления промышленной продукции (Рис. 109).

| Краснодарский край 289.6 млрд. руб               | ×         |
|--------------------------------------------------|-----------|
| Виды бизнеса в регионе по объему потребления (мл | н. руб):  |
| Пластиковая упаковка                             | 103 794.4 |
| Хлеб и хлебобулочные изделия                     | 32 211.4  |
| Картонная тара, гофробумага                      | 14 630.8  |
| Пластмассовая посуда                             | 12 913.5  |
| Санитарно-гигиенические изделия из бумаги        | 10 110.7  |
|                                                  |           |

Рис. 109 - Просмотр карточки субъекта РФ

Во всплывающем окне на карте, в карточке субъекта РФ (Рис. 114), выберите интересующую Вас промышленную продукцию, производство которой вы планируете, путем нажатия по ней ЛКМ.

После выбора продукции Вам будет доступен выбор параметра «Площадь формат предприятия
помещения» Площадь помещения: 650 м<sup>2</sup> - .

Чтобы вернуться ко всем категориям, нажмите кнопку с Выбор типа бизнеса в верхней части панели.

## 7.3.3.2 Подбор региона для заданного вида бизнеса

Чтобы подобрать регион для заданного вида бизнеса по прогнозу потребления нажмите на кнопку «Выбор бизнеса», затем нажмите на подраздел «Производство промышленной продукции» и далее под заголовком «По прогнозу потребления» выберите «Подобрать регион для заданного вида бизнеса» (Рис. 110).

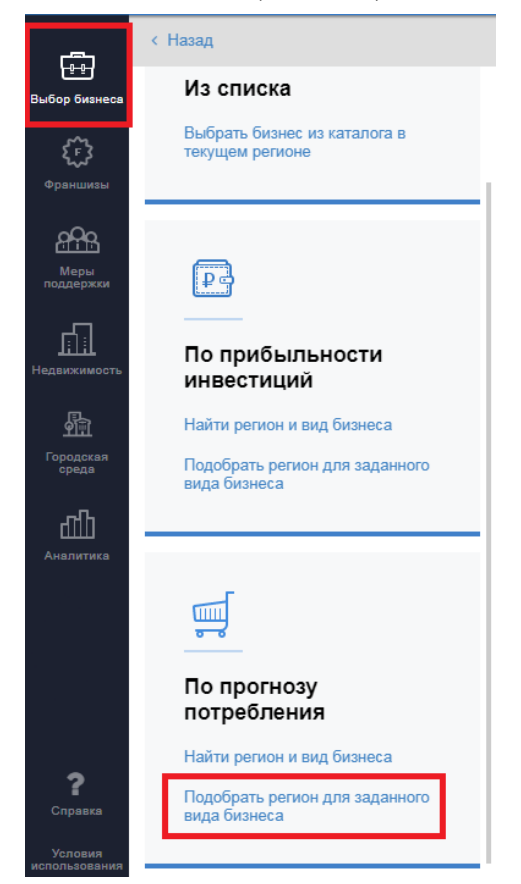

Рис. 110 - Переход к промышленной интегральной карте («Подбор региона для заданного вида бизнеса»)

Система отображает каталог видов промышленного бизнеса, по которым доступно сравнение регионов по прогнозу потребления. Виды промышленного бизнеса сгруппированы по направлениям, напротив каждого направления указывается количество видов промышленного бизнеса внутри (Рис. 111, Рис. 112). Выберите интересующую вас группу, далее в раскрывшемся списке выберите интересующий вид бизнеса (Рис. 112).

| < Назад                                  |    |
|------------------------------------------|----|
| Выбор промышленной<br>продукции          |    |
| Вид бизнеса                              | Q  |
| Материалы для<br>строительства и ремонта | 11 |
| Мебель                                   | 5  |
| 😰 Металлические изделия                  | 6  |
| Электротехника                           | 5  |
| 😌 Упаковка                               | 5  |
| Химические продукты                      | 3  |
| Товары для дома                          | 3  |
| Ф Медицинские изделия                    | 3  |
|                                          |    |

Рис. 111 - Выбор сферы промышленного бизнеса из классификатора (каталога)

| < Назад                                  |
|------------------------------------------|
| Выбор промышленной<br>продукции          |
| Вид бизнеса Q                            |
| Материалы для<br>строительства и ремонта |
| Трубы и фитинги из поливинилхлорида      |
| Трубы и фитинги из полиэтилена           |
| () Трубы и фитинги из полипропилена      |
| () Пластмассовые профили                 |
| () Лакокрасочная продукция               |
| (1) Пиломатериалы                        |
| (1) Обои                                 |
| ( Керамическая плитка                    |
| (1) Малоформатные бетонные изделия       |

Рис. 112 - Выбор вида промышленного бизнеса из группы

Дополнительно реализован поиск вида промышленного бизнеса по каталогу (Рис.

113).

| ад                                         |                                                                                                    |
|--------------------------------------------|----------------------------------------------------------------------------------------------------|
| ор промышленной<br>укции                   |                                                                                                    |
|                                            | ×                                                                                                    |
| Сейфы, огнеупорная<br><mark>меб</mark> ель |                                                                                                    |
| Офисная <mark>меб</mark> ель               |                                                                                                    |
| Кухонная <mark>меб</mark> ель              |                                                                                                    |
| <mark>Меб</mark> ель для дома              |                                                                                                    |
| Медицинская <mark>меб</mark> ель           |                                                                                                    |
|                                            | над<br>ор промышленной<br>укции<br>Сейфы, опнеупорная<br>иебель<br>Офисная иебель<br>Кухонная иебель<br>Мебель для дома<br>Мелицинская иебель |

Рис. 113 - Поиск вида промышленного бизнеса

После выбора интересующего вас бизнеса на карте и в основной информационной панели отобразятся субъекты РФ по прогнозу потребления для данного вида бизнеса (Рис. 114).

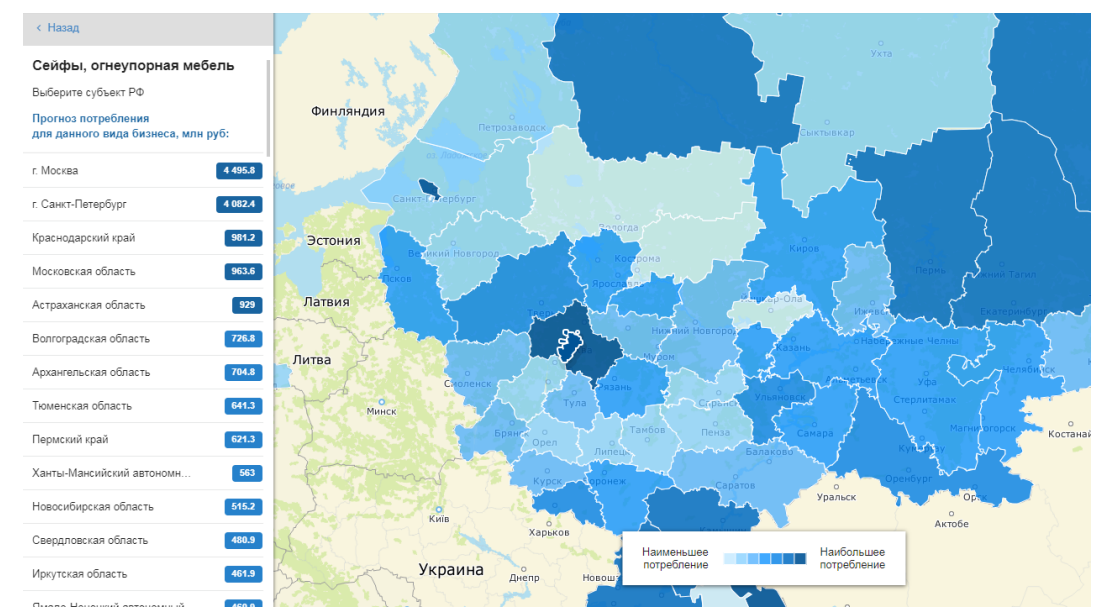

Рис. 114 - Привлекательность субъектов РФ по прогнозу потребления для выбранного бизнеса

Выбрать субъект РФ для просмотра можно 2-мя способами.

Способ 1. Выберите интересующий Вас субъект РФ нажатием ЛКМ на карте (Рис. 115).
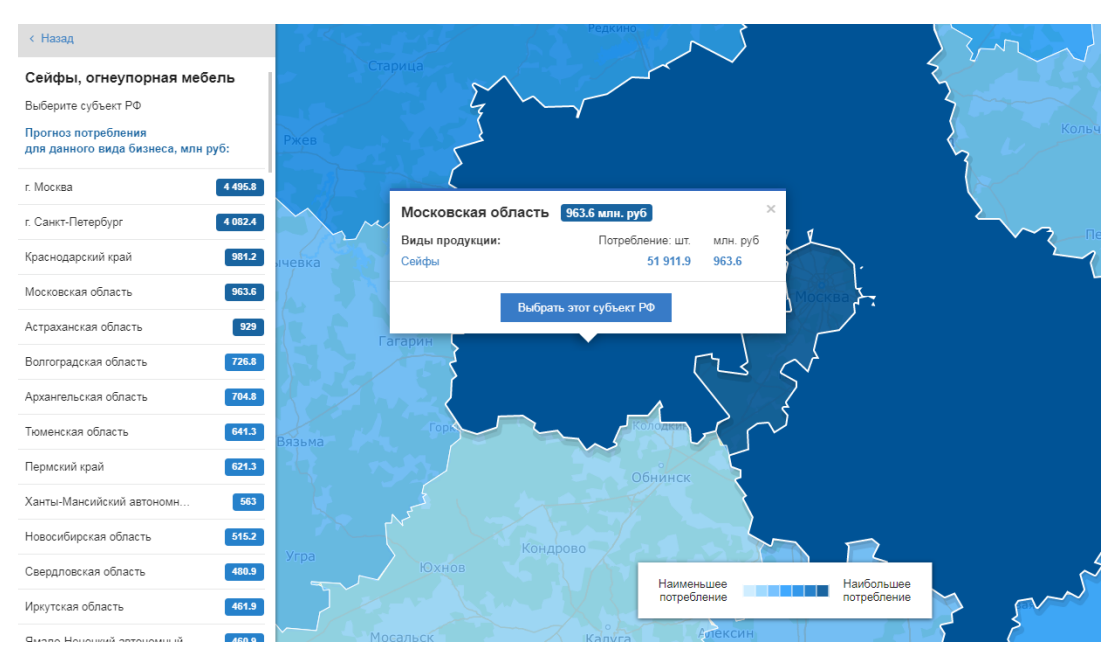

Рис. 115 - Выбор субъекта РФ на промышленной интегральной карте 1

На карте откроется информационная карточка субъекта РФ (всплывающее окно) с прогнозом потребления выбранного вида бизнеса.

Способ 2. Выберите интересующий Вас субъект РФ из списка на панели расчётов (Рис. 116).

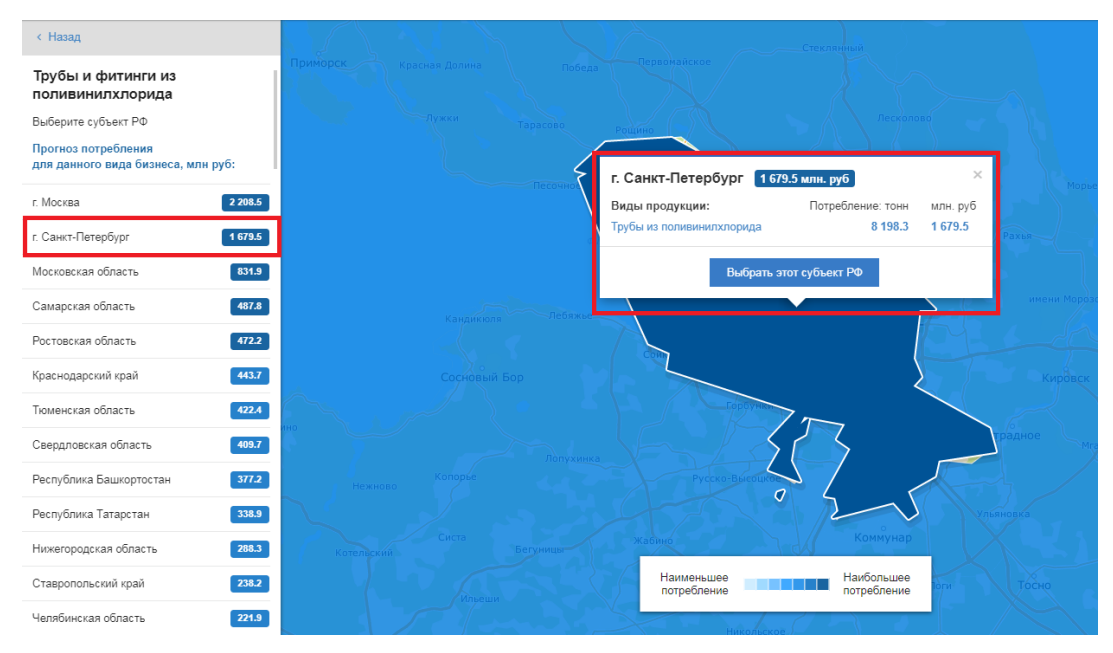

Рис. 116 - Выбор субъекта РФ из списка на панели расчётов

Карта масштабируется и приблизится к выбранному Вами субъекту РФ, по клику откроется информационная карточка субъекта РФ с прогнозом потребления выбранного вида бизнеса.

Карточка субъекта РФ содержит наименование продукции выбранного вида бизнеса, прогноз потребления в натуральном и стоимостном выражении (Рис. 117).

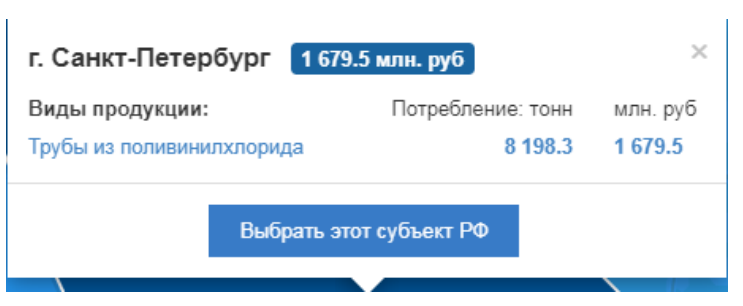

Рис. 117 - Просмотр карточки субъекта РФ

Во всплывающем окне на карте, в карточке субъекта РФ (Рис. 117), нажмите на кнопку Выбрать этот субъект РФ, путем нажатия по ней ЛКМ.

После нажатия на кнопку Вам будет доступен выбор параметра «Площадь Формат предприятия помещения» Площадь помещения: 650 м<sup>2</sup> • . Также выбранный Вами субъект РФ подсветится, и на нем будут отображены доступные производственные площадки.

Примечание: переход к выбору региона для заданного вида бизнеса и дальнейшее построение бизнес плана доступны только зарегистрированным/авторизованным пользователям. См. пункт 2 настоящего документа.

Чтобы вернуться ко всем категориям, нажмите кнопку части панели.

# 7.3.4 Расчет рыночной ниши для промышленных видов бизнеса

После выбора вида бизнеса и субъекта РФ отобразится геометрия территорий субъекта РФ и основные информационные пространственные слои на карте: «Индустриальные и технопарки» и «Грузовые дворы РЖД» (Рис. 118).

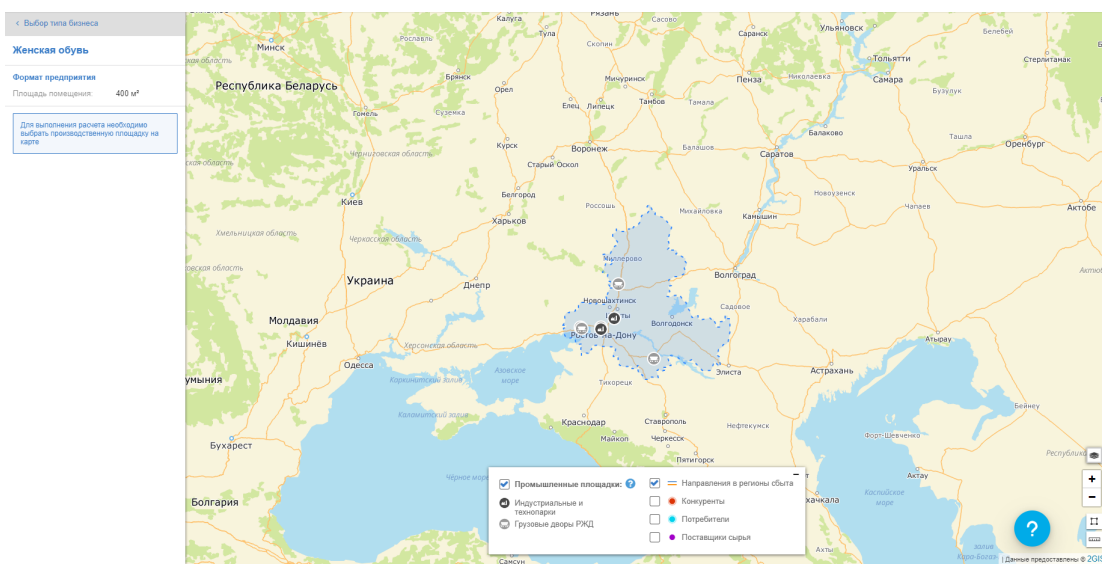

Рис. 118 - Границы выбранного субъекта РФ на карте и кластеризованные пространственные слои

Так же на карте доступны дополнительные информационные слои, отображение которых можно включить при помощи проставления метки в чек-боксах, расположенных в право части легенды карты (Рис. 119):

- организации конкуренты;
- организации потребители;
- организации поставщики сырья.

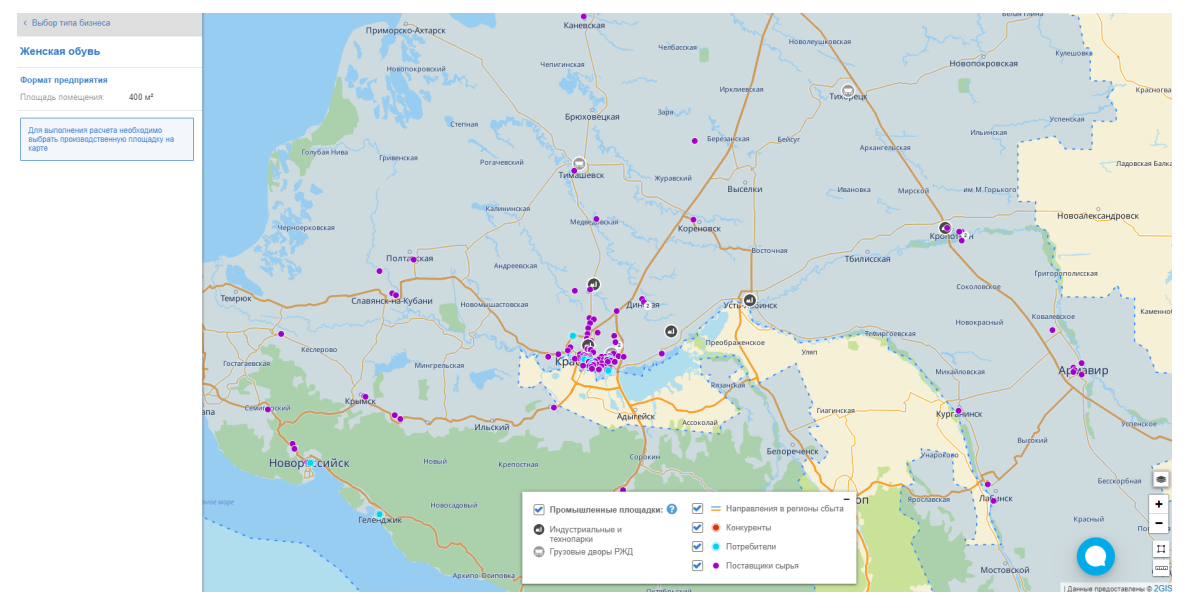

Рис. 119 - Отображение дополнительных информационных слоев на карте

Далее в выбранном субъекте необходимо выбрать объект производственной площадки (индустриальный или технопарк, грузовой двор РЖД) нажатием ЛКМ на метку объекта на карте. Отобразится информационная карточка объекта (всплывающее окно) с краткой информацией о ней (Рис. 120).

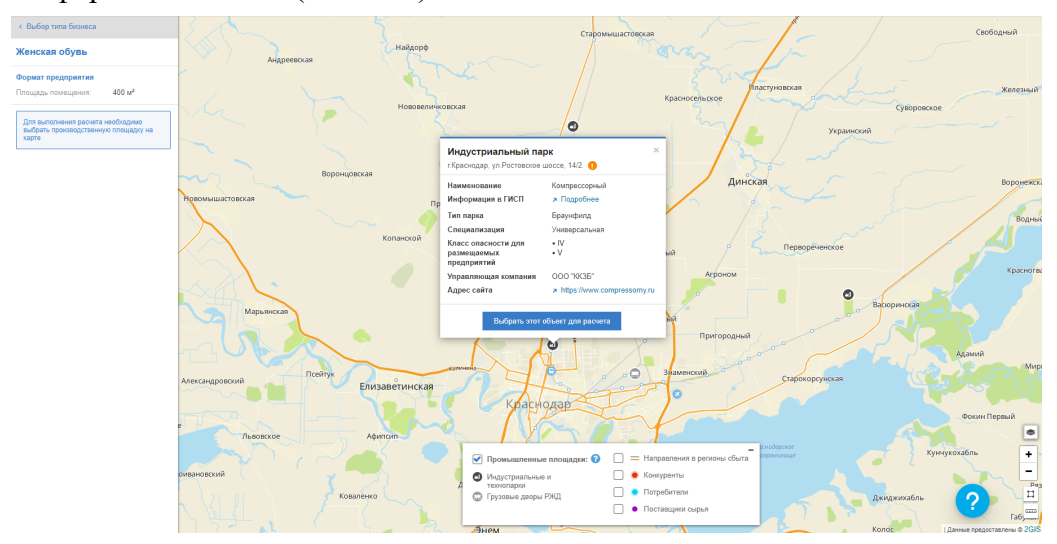

Рис. 120 - Информационная карточка производственной площадки

Для дальнейшего планирования нажмите кнопку информационной карточке выбранного объекта. Выбрать этот объект для расчета

В

# 7.3.5 Расчёт параметров промышленного бизнеса в выбранном регионе

#### 7.3.5.1 Выбор формата бизнеса

Для выбора интересующего формата промышленного бизнеса необходимо на панели расчетов указать площадь помещения из предложенных системой (выпадающий список) (Рис. 121).

| < Выбор типа бизнеса                                          |                     |  |  |  |  |  |
|---------------------------------------------------------------|---------------------|--|--|--|--|--|
| Картонная тара, гофробумага                                   |                     |  |  |  |  |  |
| Формат предприятия                                            |                     |  |  |  |  |  |
| Площадь помещения:                                            | 650 м² <del>т</del> |  |  |  |  |  |
|                                                               | 650 M²              |  |  |  |  |  |
| Для выполнения расчета н<br>выбрать производственнун<br>карте | 2350 м²             |  |  |  |  |  |

Рис. 121 - Выбор формата промышленного бизнеса

В случае невозможности выбрать (в системе имеется единственное возможное значение формата) пользователь должен перейти к следующему шагу.

Для выполнения расчета выберите место размещения производственной площадки на карте. Перед вами откроется карточка объекта (Рис. 122).

| Наименование Компрессорный                        |                             |  |  |  |
|---------------------------------------------------|-----------------------------|--|--|--|
| Информация в ГИСП                                 | Подробнее                   |  |  |  |
| Тип парка                                         | Браунфилд                   |  |  |  |
| Специализация                                     | Универсальная               |  |  |  |
| Класс опасности для<br>размещаемых<br>предприятий | • IV<br>• V                 |  |  |  |
| Управляющая компания                              | 000 "ККЗБ"                  |  |  |  |
| Адрес сайта                                       | https://www.compressorny.ru |  |  |  |

Рис. 122 - Карточка производственной площадки в индустриальном парке

В карточке отображена различная информация о площадке. Выберите этот объект для расчета, нажав на Выбрать этот объект для расчета.

Для выбранного вида производственного бизнеса, после выбора объекта, отобразятся рассчитанные показатели рыночной ниши, предложения и потребления с разбивкой по потенциальным регионам продаж (Рис. 123).

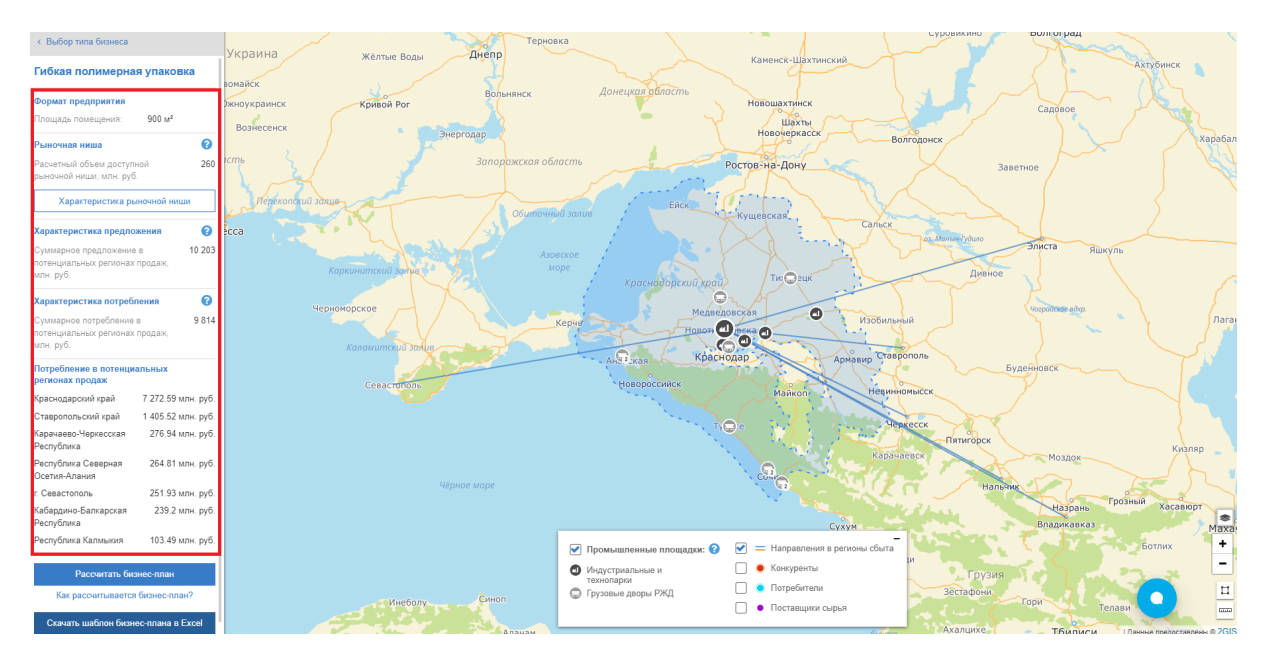

Рис. 123 - Отображение значений рыночной ниши, предложения и потребления с разбивкой по потенциальным регионам продаж в панели расчетов

Просмотр сводной информации по характеристике рыночной ниши доступен из

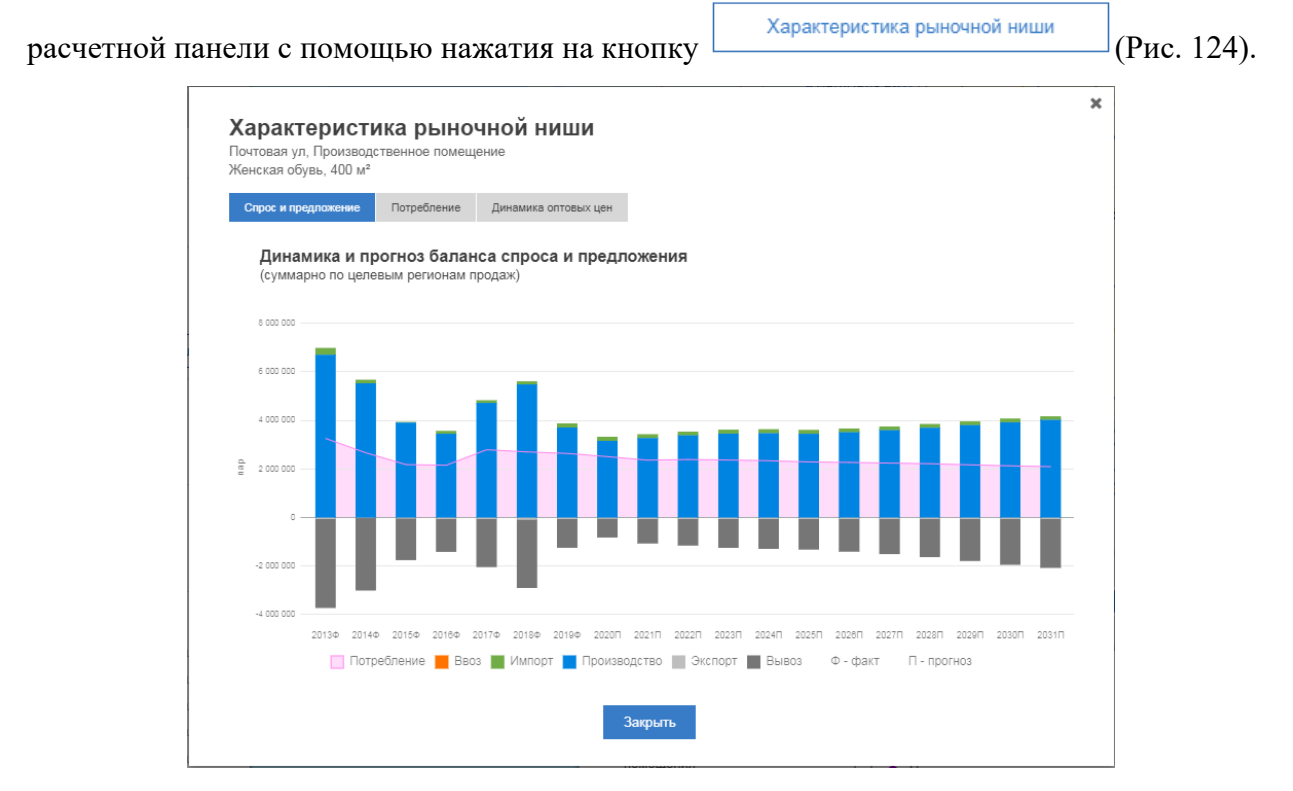

Рис. 124 - Характеристика рыночной ниши

Вы можете посмотреть спрос и предложения, потребление и динамику оптовых цен рыночной ниши (Рис. 125 – 126).

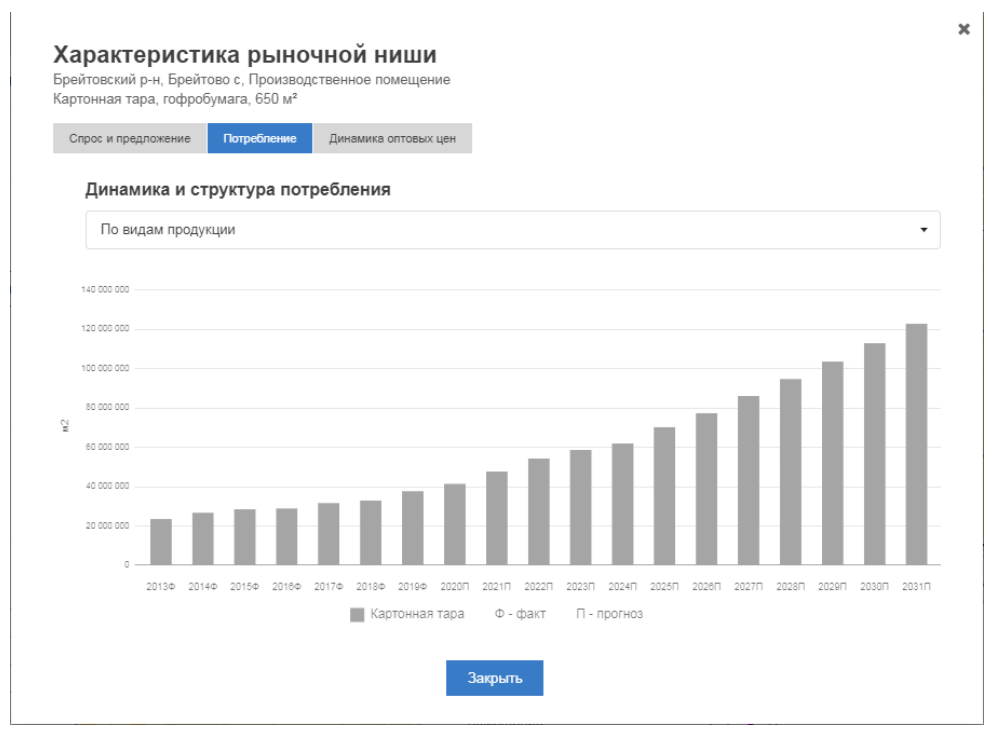

Рис. 125 - Характеристика рыночной ниши «Потребление»

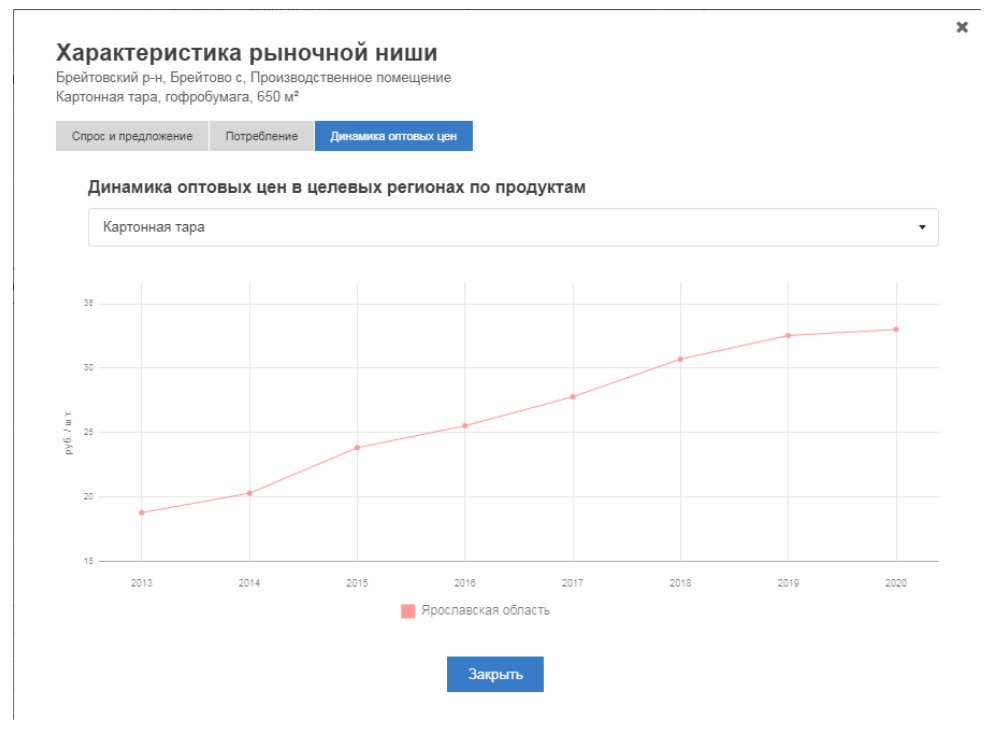

Рис. 126 – Характеристика рыночной ниши «Динамика оптовых цен»

После расчёта параметров с уточнённым месторасположением, пользователь имеет возможность:

вернуться назад и сбросить расчёт;

| _        | перейти        | К | детальному | расчёту | примерного | бизнес-плана |
|----------|----------------|---|------------|---------|------------|--------------|
| Рассчита | ть бизнес-план |   |            |         |            |              |
|          |                | , |            |         |            |              |

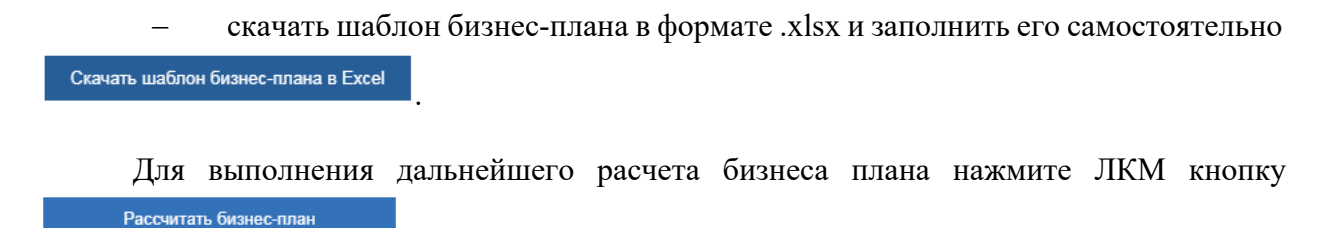

```
на панели расчетов.
```

#### 7.3.6 Расчёт примерного бизнес-плана

В случае, если произведенный расчет показателей не подтверждает целесообразность открытия заданного вида бизнеса в заданной локации, Система информирует об этом пользователя путем вывода информационного сообщения на панели расчетов и блокирует кнопку «Рассчитать бизнес-план» (Рис. 127).

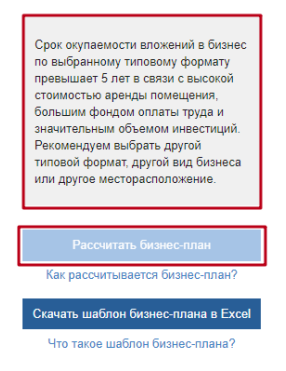

Рис. 127 - Информационное сообщение о невозможности открытия бизнеса по заданным параметрам

Расчет примерного бизнес-плана запускается нажатием кнопки «Рассчитать бизнес-план» на панели расчетов Рассчитать бизнес-план

После того, как Система закончит операцию расчета примерного бизнес-плана на панели расчетов, для выбранного объекта отображаются результирующие данные, а в правой части экрана открывается дашборд (краткий визуализированный отчет) «Резюме бизнес-плана» с основными расчетными показателями бизнес-плана (Рис. 128).

| < Назад                                                                           |                         | Бизнес-навигатор МСП рассчить | вает поимерный бизнес-план на основе индикаторов рынка и практики ведения бизнеса в рамках правового поля, который дает орментиры и                                                                                                    |  |  |  |
|-----------------------------------------------------------------------------------|-------------------------|-------------------------------|----------------------------------------------------------------------------------------------------|--|--|--|
| Параметры бизнеса                                                                 |                         | основные направления действий | по отхрытию (расширению) бизнеса.                                                                                                    |  |  |  |
| Стоимость<br>реализации:                                                          | 38 907 тыс. руб         | Краснодарский кр              | ай, Первомайская ул                                                                                                    |  |  |  |
| Организационно-правовая<br>форма:                                                 | 000 -                   | инская                        | Красная Горка                                                                                                    |  |  |  |
| Система налогообложения:                                                          | 😯 ОСН -                 |                               |                                                                                                    |  |  |  |
| Тип собственности:                                                                | Помещение в 👻<br>аренду | Резюме бизнес плана Эта       | пы проекта Документы Персонал                                                                                                    |  |  |  |
| Старт проекта                                                                     | 09.04.2021              |                               |                                                                                                    |  |  |  |
| Потребность в заемны<br>Подобрать кредитную програ                                | их средствах:<br>змму   | Цели и стратегия              |                                                                                                    |  |  |  |
| Потребность в лизинго<br>Подобрать лизинговую орган                               | е:<br>иизацию           | Цели проекта                  | <ul> <li>Максимизация продаж за счет гибкой ценовой политики и активной маркетинговой стратегии, направленной на группу B2C</li> <li>Получение конкурентных преимущест на рынка за счет учикальных характеристик продукции</li> <li>Достикение высоких показателей потребительской лояльности к продукции</li> </ul>                                                                                                    |  |  |  |
| Скачать бизнес-план<br>Вам доступно не более 10 скачиваний<br>бизнес-плана в сути |                         | Стратегия проекта             | <ul> <li>Продажа продукции в строительных магазинах, оптово-розничных строительных базах, онлайн-площадках - каналы продаж, наиболее<br/>популярные среди потребителей пуртты B2C</li> <li>Изготовление продукции нестандартных разнеров под заказ</li> <li>Производство продукции с высокой коррозионной стойкостью и простой для монтажа строительных конструкций. Предоставление<br/>широкого ассортимента продукции. Большой выбор цеетов, различные типы полимерного покрытия (в части профнастила и<br/>метаплочерепции), широкий ценовой циалазон</li> </ul> |  |  |  |
| Сохранить в личны                                                                 | и кабинет               | Ключевой фактор успеха        | Способность удовлетворять требования потребителей группы В2С к размерному ряду и соотношению цены и качества                                                                                                    |  |  |  |
| Перейти в ГИСП (2)                                                                |                         | Бизнес-модель                 | Производственная<br>Есть вопросм? Напишите нам                                                                                                    |  |  |  |
| Перейти в ЭТП ГИСП (                                                              | 0                       | Доходы                        | 0                                                                                                    |  |  |  |

Рис. 128 - Дашборд «Резюме бизнес-плана» в промышленном модуле

## 7.3.7 Редактирование параметров промышленного бизнесплана

На панели расчетов доступно редактирование дополнительных параметров промышленного бизнеса:

- организационно-правовая форма (выбор из выпадающего списка);
- система налогообложения (выбор из выпадающего списка);
- тип собственности (выбор из выпадающего списка);
- потребность в заёмных средствах;
- потребность в лизинге.

При изменении параметров бизнеса происходит перерасчет показателей бизнесплана по нажатию на кнопку «Пересчитать», соответственно меняется отображение дашборда «Резюме бизнес-плана».

После выполнения всех расчетов пользователю доступно сохранение бизнес-плана в личный кабинет Портала и скачивание бизнес-плана локально на компьютер в форматах .pdf (Puc. 129).

| Скачать бизнес-план |   |     |       |  |  |
|---------------------|---|-----|-------|--|--|
| [                   | A | PDF |       |  |  |
|                     |   | A   | 🛯 PDF |  |  |

Рис. 129 - Сохранение промышленного бизнес-плана

### 7.3.8 Просмотр дашборда промышленного бизнес-плана

Дашборд промышленного бизнес-плана состоит из нескольких информационных блоков, размещенных на разных вкладках:

1. Резюме бизнес-плана (Рис. 130);

- 2. Этапы проекта (Рис. 131);
- 3. Документы (Рис. 132);
- 4. Персонал (Рис. 133).

| намесналитатр МоТрассильвает примерный бизнестлан на основе индикаторов рына и практики ведение бизнеса в рамках правового поле, который дает орментиры и основные направление действий по отрытики (расширение)<br>иманса.<br>Республика Татарстан, Лаишевский р.н., Малая Елга с<br>паковка Пластикован упаковка у 1000 м <sup>2</sup> |                                                                                                    |  |  |  |  |  |  |
|----------------------------------------------------------------------------------------------------|----------------------------------------------------------------------------------------------------|--|--|--|--|--|--|
| Резюме бизнес плана З                                                                                                    | тапы проекта Документы Персонал                                                                                                    |  |  |  |  |  |  |
| цели и стратегия проекта                                                                                                    |                                                                                                    |  |  |  |  |  |  |
| Суть проекта                                                                                                    | Открытие предприятия по производству пластмассовых изделий для упаковывания товаров (в части производства коробок, ящиков, ведер, баков, паллет, бочек, канистр)                                                                                                    |  |  |  |  |  |  |
| Цели проекта                                                                                                    | <ul> <li>Уменьшение сроиз окупаемости инвестиций за счет интенсивного использования производственных мощностей</li> <li>Паричсание допосрочных контрактов с пулом поставщиров сырыя</li> <li>Установление производствовых откошений с роизводителямия, продукции, фасующимися в данный вид тары</li> </ul>                                                                                                    |  |  |  |  |  |  |
| Стратегия проекта                                                                                                    | <ul> <li>чиля проекта</li> <li>Узеличение отрузки продукции за счет уставления кнурытели, чер упримени цер работа с различными селентами потребления; соответствия требованиям и сродучции всех селентов<br/>потребления; сотрудничества с профитымим маганими и DY-селим. Оринатацие на долгосречение контрасть с прадложением выгодных условий ототемы и постояным потребления;</li> <li>Подбор наденомы потавлирае сыры, которые и котор бесперебования синурытели;</li> <li>Подбор наденомы потавлирае сыры, которые и котор бесперебования сонурые порагодание требования и DY-селим.</li> <li>Подбор наденомы потавлирае сыры, которые и котор бесперебования сонуры на долгосроных о катобытелем и селибования сонуры поратования сонуры и котор беспечения выгодных условий ототребления; соответствия требования и DY-селим.</li> <li>Подвор наденомы потавлирае сыры, которые и котор беспечения постояние сонуры поставациков продукции для обеспечения выгодных цен. Бесперебованы сонуры поставацикая порагодных в прадотовся и предотреждения риска<br/>зависниости от одного поставщика.</li> <li>Повышение эффоктивности прозвадства з счет: обеспечения постоянной и прядсказумой загрузи мощностей; установления долгодороных и выгодных условий сотрудничества с спотавщиками</li> </ul> |  |  |  |  |  |  |
| Ключевой фактор успеха                                                                                                    | Производство продукции высокого качества по доступным ценам                                                                                                    |  |  |  |  |  |  |
| Бизнес-модель                                                                                                    | Производственная                                                                                                    |  |  |  |  |  |  |
| Доходы<br>Рентабельность продаж 23%                                                                                                    |                                                                                                    |  |  |  |  |  |  |
| 70<br>60<br>50<br>40<br>30                                                                                                    |                                                                                                    |  |  |  |  |  |  |

Рис. 130 - Вкладка «Резюме бизнес-плана» в дашборде промышленного бизнес-плана

| знес-навигатор МСП рассчитывает примерны<br>новные направления действий по открытию ( | ый бизнес-план на основе индикаторо<br>(расширению) бизнеса. Сос | в рынка и практики ведения бизнеса в рамка:<br>рьи оа | х правового поля, который дает ориентиры и         |
|---------------------------------------------------------------------------------------|------------------------------------------------------------------|-------------------------------------------------------|----------------------------------------------------|
| ульская область, Кимово<br>ежда и обувь/ Женская обувь / 400 м <sup>а</sup>           | ский р-н, Софьинка д                                             | 1 The                                                 |                                                    |
| Резюме бизнес плана Этапы проекта                                                     | Документы Персонал                                               |                                                       |                                                    |
| Организация и этапы проекта<br>Организационно-правовая форма: ООО                     |                                                                  |                                                       |                                                    |
| Укрупненный график мероприят                                                          | ий:                                                              |                                                       |                                                    |
| Прединвестиционная фаза                                                               |                                                                  |                                                       |                                                    |
| 1 - Месс<br>Репосрация бизн<br>разрешительной.                                        | 2<br>Щ<br>са, получение<br>документации                          | Заклочение<br>продаки п                               | 2 - 3<br>Месяц<br>договора вреждыкулли-<br>учвотка |
| Инвестиционная фаза                                                                   |                                                                  |                                                       | Есть вопросы? Напишите н                           |
|                                                                                       |                                                                  |                                                       |                                                    |

Рис. 131 - Вкладка «Этапы проекта» в дашборде промышленного бизнес-плана

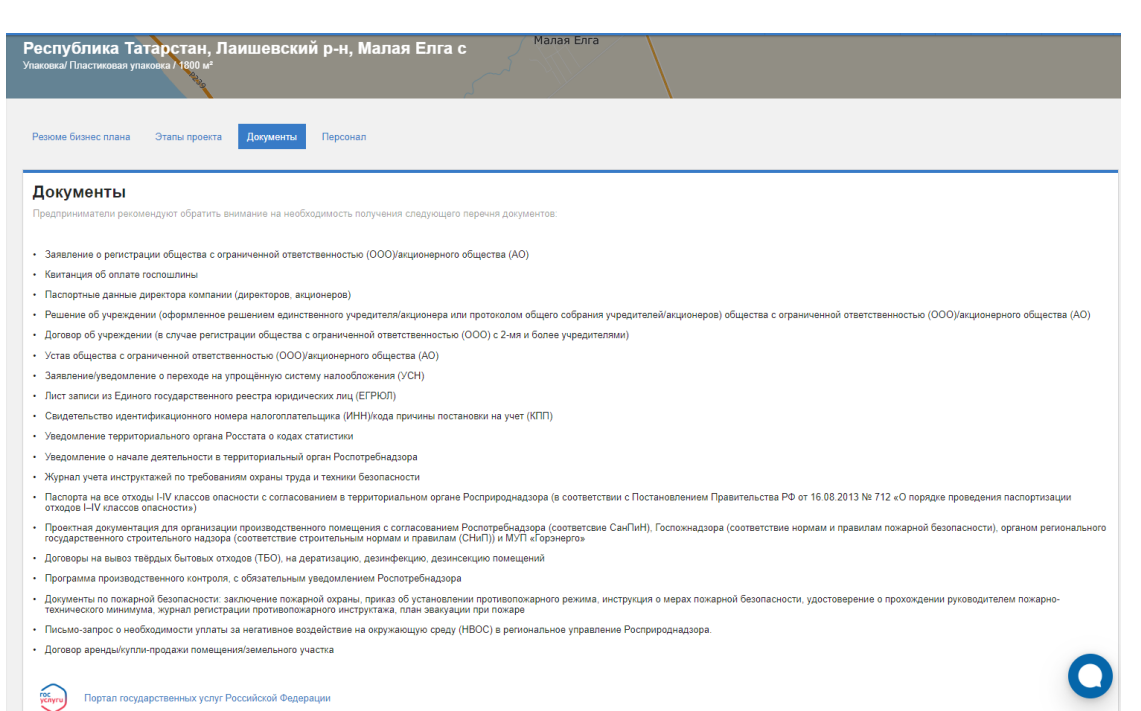

Рис. 132 - Вкладка «Документы» в дашборде промышленного бизнес-плана

| жда и обувь/ Женская обувь / 400 м²<br>Колучкоконшоссе            | IOM № 44          | Осиновая Гора        |                    |
|-------------------------------------------------------------------|-------------------|----------------------|--------------------|
| зюме бизнес плана Эталы проекта Документы                         | Персонал          |                      |                    |
| Іерсонал                                                          |                   |                      |                    |
| олжность в штатном расписании                                     | Количество ставок | Ставка, руб. в месяц | Итого, руб. в го   |
| аравленческий                                                     |                   |                      |                    |
| Руководители                                                      | 1                 | 62 037               | 744 44             |
| · · · · · · · · · · · · · · · · · · ·                             |                   |                      |                    |
| ммерческий                                                        |                   |                      |                    |
| ммерческий<br>Иенеджер                                            | 1                 | 24 696               | 296 35             |
| уммерческий<br>Менеджер<br>роизводственный                        | 1                 | 24 696               | 296 35             |
| уммерческий<br>Иенеджер<br>эоизводственный<br>Эабочий цеха/склада | 1<br>7            | 24 696<br>21 843     | 296 35<br>1 834 81 |

Рис. 133 - Вкладка «Персонал» в дашборде промышленного бизнес-плана

## 7.3.9 Сохранение примерного промышленного бизнес-плана

Система предоставляет возможность посмотреть и сохранить детализированный примерный бизнес-план в личный кабинет Портала или локально на компьютер в формате .pdf. Для этого необходимо нажать кнопку «Скачать бизнес-план» на панели расчетов и выбрать формат выгрузки файла: PDF (Puc. 129).

После сохранения бизнес-плана в личный кабинет на Портале пользователю будет доступен просмотр перечня сохраненных бизнес-планов и их базовых атрибутов, а также

82

переход по ссылке в Бизнес-навигатор МСП для просмотра детализированного бизнесплана (Рис. 134).

| МОИ<br>Портал Бизнесни<br>РАССЧИТ | БИЗНЕС<br>авигатора МСП \ л<br>тАЙ БИЗНЕС-ПЛ | -ПЛАН<br>ичный кабинет \<br>ан | Ы.                          |                               |                                 |                      |
|-----------------------------------|----------------------------------------------|--------------------------------|-----------------------------|-------------------------------|---------------------------------|----------------------|
| Дата<br>создания                  | Концепция                                    | Объем<br>вложений,<br>руб      | Срок<br>окупаемости,<br>мес | Объём<br>продаж в<br>год, руб | Чистая<br>прибыль в<br>год, руб | Ссылка               |
| 19.12.2018<br>11:45:34            | Кафе                                         | 5 337                          | 42                          | 160 673 292                   | 3 151                           | ра да 🥙 🐱<br>Открыта |
| 18.12.2018<br>12:38:12            | Магазин<br>детской<br>одежды,<br>обуви       | 2 361                          | 27                          | 535 124 359                   | 5 300                           | r 2 2 10             |
| 28.09.2018<br>08:11:21            | Магазин для<br>ремонта                       | 4 850                          | 41                          | 118 577 929                   | 2 811                           | pp R3 💱 🗟            |

Рис. 134 - Просмотр сохраненных бизнес-планов в личном кабинете Портала

При выборе формата .pdf, в новом окне открывается сформированный по заданным параметрам детализированный примерный бизнес-план, который можно сохранить локально на компьютер или распечатать (Рис. 135).

| БИЗНЕС-<br>НАВИГАТОРА<br>МСП                                                                                                    | 210309                                                                                 | 90016                                                                                                    |             |  |  |  |
|----------------------------------------------------------------------------------------------------|----------------------------------------------------------------------------------------|----------------------------------------------------------------------------------------------------|-------------|--|--|--|
| Приі<br>открытия про                                                                                                    | мерный биз<br>изводствен                                                               | знес-план<br>чного предприятия                                                                                                    |             |  |  |  |
| Вид бизнеса: Холодногнутые профили                                                                                                    |                                                                                        |                                                                                                    |             |  |  |  |
|                                                                                                    | Адрес: Первомай                                                                        | іская ул                                                                                                    |             |  |  |  |
| Площадь                                                                                                    | 1 150 м²                                                                               | Объем инвестиций, тыс. руб.                                                                                                    | 38 907      |  |  |  |
| Количество персонала                                                                                                    | 13 чел.                                                                                | Лизинг, тыс. руб.                                                                                                    | -           |  |  |  |
| Организационная форма                                                                                                    | 000                                                                                    | Ставка лизинга, %                                                                                                    | -           |  |  |  |
| Система налогообложения                                                                                                    | OCH                                                                                    | Кредит, тыс. руб.                                                                                                    | -           |  |  |  |
|                                                                                                    |                                                                                        |                                                                                                    |             |  |  |  |
|                                                                                                    |                                                                                        | Ставка кредитования, %                                                                                                    | -           |  |  |  |
| Бизнес-навигатор МСП рассчитывает прим<br>правового поля, который дает ори                                                                                                    | ерный бизнес-план на основе<br>кентиры и основные направлен<br>Краснодарский край, ап  | Ставка кредитования, %<br>индикаторов рынка и практики ведения бизнеса в р<br>им действий по открытико (расширенико) бизнеса.<br>рель 2021                                                                               | -<br>amkax  |  |  |  |
| Бизнес-навигатор МСП рассчитывает прим<br>правового поля, который дает ори<br><b>цержание</b>                                                                                                    | терный бизнес-план на основе<br>нентиры и основные направлен<br>Краснодарский край, ап | Ставка кредитования, %<br>индикаторов рынка и практики ведения бизнеса в р<br>ия действий по открытию (расширению) бизнеса.<br>рель 2021                                                                                 | -<br>BMK BX |  |  |  |
| Бизнес-навигатор МСП рассчитывает прим<br>правового поля, который дает ори<br>цержание<br>1. Резюме                                                                                                    | іерный бизнес-план на основе<br>ментиры и основные направлен<br>Краснодарский край, ап | Ставка кредитования, %<br>индикаторов рынка и практики ведения бизнеса в р<br>ия действий по открытию (расширению) бизнеса.<br>рель 2021<br>6. Персонал                                                                  | -<br>awkax  |  |  |  |
| Бизнес-навигатор МСП рассчитывает прим<br>правового поля, который дает ори<br>цержание<br>1. Резюме<br>1.1. Сводная информация                                                                            | терный бизнес-план на основе<br>нентиры и основные направлен<br>Краснодарский край, ап | Ставка кредитования, %<br>индикаторов рынка и практики ведения бизнеса в р<br>ия действий по открытию (расширению) бизнеса.<br>рель 2021<br>6. Персонал<br>7. Инвестиционный план                                        | -<br>GMKBX  |  |  |  |
| Бизнес-навигатор МСП рассчитывает прим<br>правового поля, который дает ори<br><b>цержание</b><br>1. Резюме<br>1.1. Сводная информация<br>1.2. План-график мероприятий<br>1.3. Переуень необходимых локума | терный бизнес-план на основе<br>нентиры и основные направлен<br>Краснодарский край, ап | Ставка кредитования, %<br>индикаторов рынка и практики ведения бизнеса в р<br>ия действий по открытию (расширению) бизнеса.<br>рель 2021<br>6. Персонал<br>7. Инвестиционный план<br>7.1. Потребность в финансировании и | -<br>emr.ax |  |  |  |

Рис. 135 - Детализированный примерный промышленный бизнес-план в формате .pdf

## 8 Раздел «Франшизы»

Информация о предложениях франшиз размещена в меню во вкладке «Франшизы» (Рис. 136).

|                                    | Каталог франшиз        |       |                                                 |                                                                         |                        |                                           |
|------------------------------------|------------------------|-------|-------------------------------------------------|-------------------------------------------------------------------------|------------------------|-------------------------------------------|
| Выбор бизнеса                      | Город                  | Bce 🔹 | #Общественное питание                           |                                                                         |                        | 🖨 Печать                                  |
| <b>Сру</b><br>Францизы             | Вид бизнеса            | Bce 👻 | PLONET                                          |                                                                         |                        | стоимость франшизы<br>126 000 руб.        |
| ନ୍ମନ୍ତ                             | Сумма инвестиций, руб. | Bce 🔹 | Gelateria PLOMBIR                               |                                                                         |                        |                                           |
| Меры<br>поддержки                  | Применить              |       | Сумма инвестиций:<br>128 000 - 1 000 000 руб.   | Срок окупаемости:<br>3 - 6 мес                                          | Минимальна<br>4 кв.м.  | ая площадь:                               |
| <u></u>                            | Очистить               |       | Количество персонала:<br><b>2 чел.</b>          | Роялти:<br>0 % от выручки                                               | Количество<br>20 / 57  | корпоративных/франшизных точек:           |
| Недвихимость<br>Городская<br>среда |                        |       | Ссылка на источник:<br>Подробнее                | Контакты:<br>Драй Евгений Валерьевич<br>+78007754283<br>9100387@mail.ru |                        |                                           |
| Ш<br>Аналитика                     |                        |       | #Медицинские услуги                             |                                                                         |                        | 🖨 Печать                                  |
|                                    |                        |       | <b>ЕПО</b><br>АМД Лаборатории                   |                                                                         |                        | стоимость францизы<br>570 000 руб.        |
|                                    |                        |       | Сумма инвестиций:<br>1 200 000 - 3 000 000 руб. | Срок окупаемости:<br>18 - 24 мес                                        | Минимальна<br>70 кв.м. | ая площадь:<br>Есть вопросы? Напишите нам |
| <b>?</b><br>Справка                |                        |       | Количество персонала:<br>7 чел.                 | Роялти:<br>3 - 5 % от выручки                                           | Количество<br>32 / 26  | корпоративных/франшизных точек:           |
| Условия<br>использования           |                        |       | Ссылка на источник:<br>Подробнее                | Контакты:<br>Болотникова Елена<br>+74954401018                          |                        | •                                         |

Рис. 143 - «Франшизы»

Слева «Каталог франшиз», справа «Список франшиз».

В каталоге франшиз отфильтруйте данные и нажмите кнопку правой стороне экрана отобразится список предложний в соответствии с заданными параметрами («по умолчанию» отображаются все франшизы). Чтобы вернуть отображение каталога франшиз в состояние «по умолчанию» нажмите ЛКМ кнопку

## 9 Раздел «Меры поддержки»

Информация о мерах поддержки размещена в основной информационной панели во вкладке «Меры поддержки» по принципу «единого окна» (Рис. 137).

Раздел содержит информацию о реализуемых мерах поддержки субъектов МСП:

- Финансовая поддержка;
- Информационно-консультационная поддержка;
- Имущественная поддержка;
- Специальные меры поддержки (Специальные меры поддержки МСП на Дальнем Востоке, Меры поддержки сельхозкооперации);
- Обучение;
- Планы закупок.

| на страна страна страна страна страна страна страна страна страна страна страна страна страна страна страна стр | Меры поддержки                                                                                   |                                |                                                                                   |
|----------------------------------------------------------------------------------------------------|--------------------------------------------------------------------------------------------------|--------------------------------|-----------------------------------------------------------------------------------|
| (*)                                                                                                    | Поиск мер поддержки                                                                              | Q                              |                                                                                   |
| Францизы<br>Меры<br>поддержки                                                                                   | P                                                                                                |                                |                                                                                   |
| Недвижимость<br>Б                                                                                               | Финансовая поддержка<br>Программы кредитования и отделения банков-партнеров<br>Гарантийные фонды | Мигрофинансовые организации    | Лизинговые организации                                                            |
|                                                                                                    | Ŷ                                                                                                |                                |                                                                                   |
| Аналитика                                                                                                    | Информационно-консультационная подде                                                             | ржка                           |                                                                                   |
|                                                                                                    | Центры консультирования<br>Инновационно-производственная инфраструктура                          | Торгово-промышленные палаты    | Организации, предоставляющие услуги корлорации<br>Региональные центры компетенций |
| <b>?</b><br>Справка                                                                                             | Отделения понтовой связи<br>Центры продажи услуг ОАО «РЖД»                                       | Центры обслуживания Ростелеком | Расчет стоимости мариотинговой рассылки Есть копросы? Налишите нан                |
| Условил                                                                                                    |                                                                                                  |                                |                                                                                   |

Рис. 137 - Меры поддержки

Возле наименования некоторых слоёв расположена пиктограмма обозначающая возможность скачивания файла с данными по объектам в формате \*xlsx на локальный компьютер.

Для просмотра сведений любого пространственного слоя, расположенного в разделе «Меры поддержки» достаточно нажать ЛКМ на его название.

Также найти интересующую информацию в разделе можно при помощи функции «Поиск». Для этого необходимо ввести поисковый запрос В поле Поиск мер поддержки. Q отобразит И система список

подразделов, подходящих к условиям заданного поиска.

Подробнее о работе с отдельными подразделами описано в пп. 9.1 – 9.6.

### 9.1 Просмотр информации о мерах финансовой поддержки

#### 9.1.1 Поиск программ кредитования по параметрам

В подразделе «Финансовая поддержка» выберите «Программы кредитования и отделения банков-партнеров» (Рис. 138).

| Леры поддержки                                      |                                |                                                                    |
|-----------------------------------------------------|--------------------------------|--------------------------------------------------------------------|
| Поиск мер поддержки                                 | Q                              |                                                                    |
|                                                     |                                |                                                                    |
| P                                                   |                                |                                                                    |
| Финансовая поддержка                                |                                |                                                                    |
| Программы кредитования и отделения банков-партнеров | Микрофинансовые организации    | Лизинговые организации                                             |
| Гарантийные фонды                                   |                                |                                                                    |
|                                                     |                                |                                                                    |
| <\$>                                                |                                |                                                                    |
|                                                     |                                |                                                                    |
| информационно-консультационная поддер               | Экспортные центры              | Организации, предоставляющие услуги Кордорации                     |
| Инновационно-производственная инфраструктура        | Торгово-промышленные палаты    | Региональные центры компетенций                                    |
| Отделения почтовой связи                            | Центры обслуживания Ростелеком | Расчет стоимости маркетинговой рассылки Есть коллосм? Наришите нам |
| Центры продажи услуг ОАО «РЖД»                      |                                |                                                                    |
|                                                     |                                | 0                                                                  |

Рис. 138 - Выбор подраздела (слоя) «Программы кредитования и отделения банковпартнеров»

На карте появятся отделения банков, кредитующих малый и средний бизнес на льготных условиях, на панели расчетов появится перечень программ кредитования с возможностью фильтрации и указания суммы кредита. В зависимости от изменения масштаба карты, объекты филиалов (представительств, отделений) банка на карте перегруппировываются в кластеры большего (или меньшего) размера с отображением этого изменения в виде (Рис. 139):

- размера кластера,

- количества объектов в кластере в виде подписи.

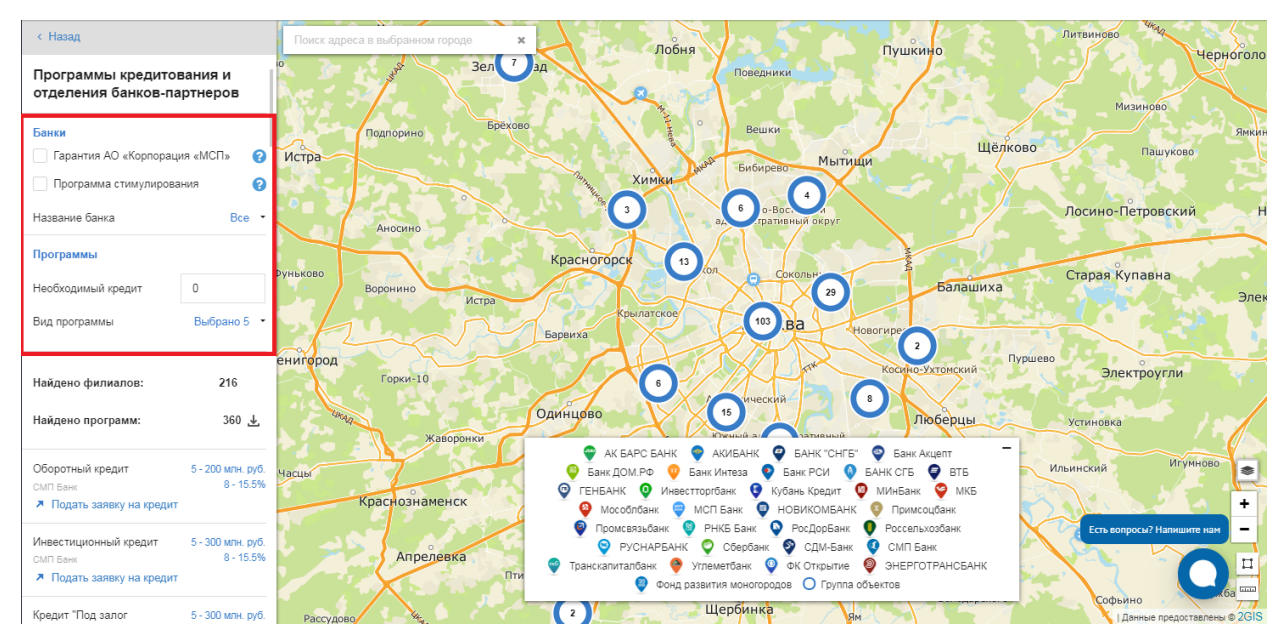

Рис. 139- Просмотр программ кредитования и банковских отделений

Фильтры по банку, сумме кредита, виду программ (т.е. какова цель получения заёмных средств) и необходимости получения дополнительных гарантий исключают неподходящие вам программы из списка (Рис. 140).

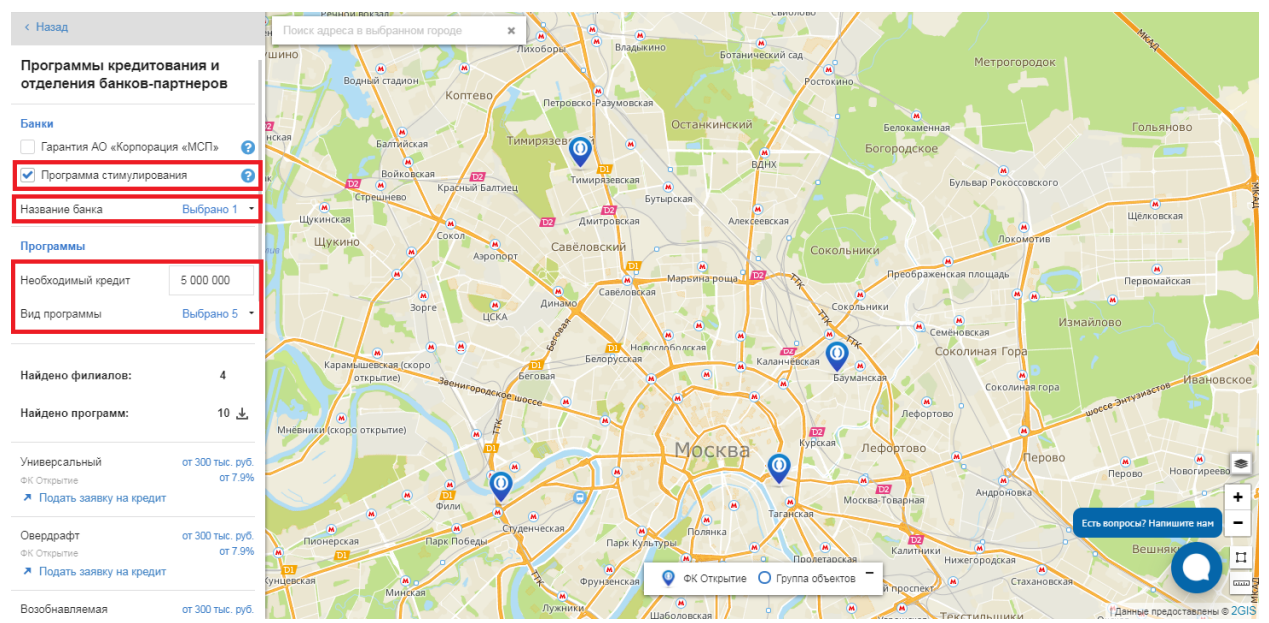

Рис. 140- Фильтрация программ кредитования по банку, сумме кредита и виду программы

Чтобы узнать информацию об отделении и доступных программах кредитования в нём, кликните по маркеру банка на карте. Рядом с ним появится карточка банка (всплывающее окно) с названием отделения, его адресом и кредитными программами банка (Рис. 141).

| Дополнительный офис "На К<br>Филиала Центральный ПАО В<br>"Финансовая Корпорация От | утузовском" ×<br>Банка<br>крытие" |
|-------------------------------------------------------------------------------------|-----------------------------------|
| г.Москва, Кутузовский проспект, д. 30<br>🛪 ФК Открытие                              |                                   |
| Универсальный                                                                       | от 300 тыс. руб.<br>от 7.9%       |
| Овердрафт                                                                           | от 300 тыс. руб.<br>от 7.9%       |
| Возобнавляемая кредитная линия                                                      | от 300 тыс. руб.<br>от 7.9%       |
| Целевой                                                                             | от 300 тыс. руб.<br>от 7 9%       |
| Подать заявку на кред                                                               | цит                               |
|                                                                                     |                                   |

Рис. 141 - Отображение карточки отделения банка

В Бизнес-навигаторе МСП реализован переход на официальные сайты банков для просмотра подробных сведений о программах кредитования и подачи заявки на кредит. Выбрать интересующую программу или подать заявку можно несколькими способами:

- в списке карточки отделения банка;
- в списке программ кредитования на панели расчетов.
- кликнув по кнопке «Подать заявку на кредит» в карточке отделения банка.

После выбора программы или нажатии на кнопку, в новом окне браузера откроется страница программы, размещенная на официальном сайте банка.

## 9.1.2 Просмотр данных на карте о микрофинансовых, лизинговых организациях и гарантийных фондах

В подразделе «Финансовая поддержка» выберите соответствующий слой для просмотра объектов на карте: «Микрофинансовые организации», «Лизинговые организации», «Гарантийные фонды» (Рис. 142).

|                   | B                                                   |                             |                        |
|-------------------|-----------------------------------------------------|-----------------------------|------------------------|
| $\odot$           |                                                     |                             |                        |
| Франшизы          | Финансовая поддержка                                |                             |                        |
| <u>8998</u>       | Программы кредитования и отделения банков-партнеров | Микрофинансовые организации | Лизинговые организации |
| Меры<br>поддержки | Гарантийные фонды                                   |                             |                        |
|                   |                                                     |                             |                        |

Рис. 142 - Выбор слоёв финансовой поддержки

На карте отобразятся маркеры соответствующих финансовых организаций (Рис. 143 – Рис. 145).

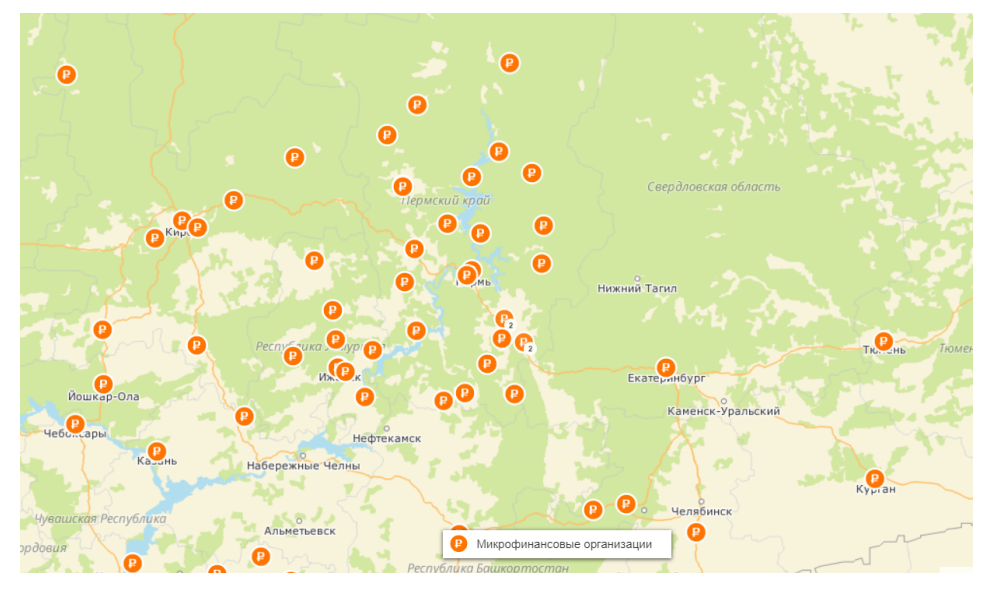

Рис. 143 - Микрофинансовые организации

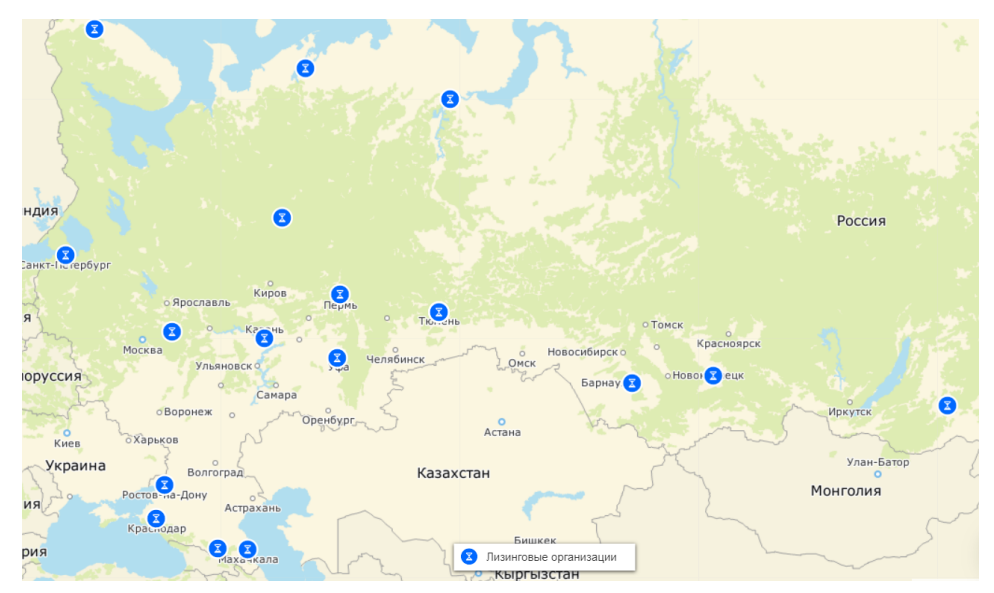

Рис. 144 - Лизинговые организации

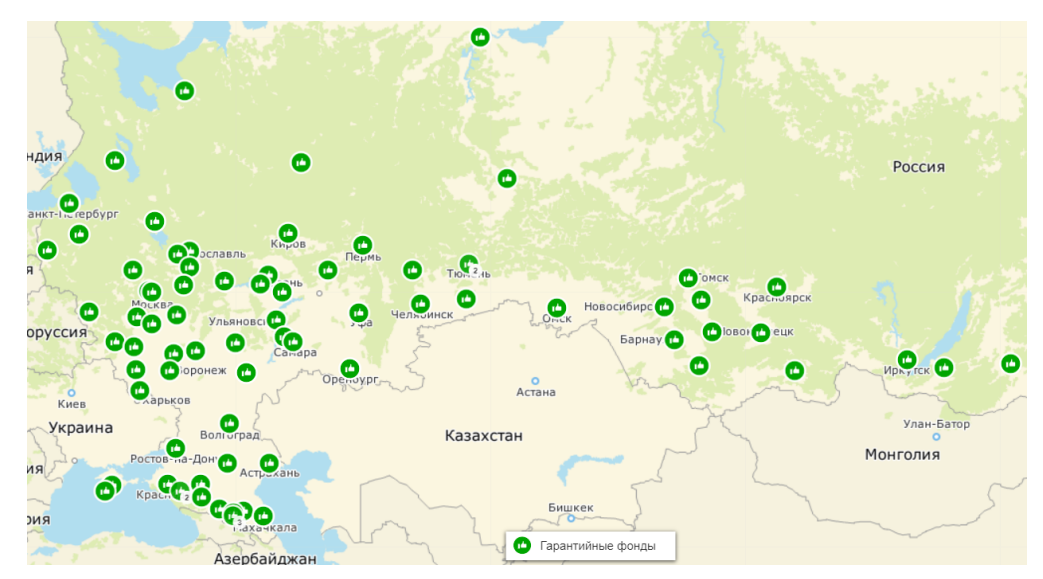

Рис. 145 - Гарантийные фонды

Чтобы узнать информацию об организации, кликните по маркеру. Она появится во всплывающем окне (Рис. 146).

В карточке доступна для просмотра следующая информация об организации:

- Наименование;
- Адрес;
- Адрес электронной почты;
- Адрес сайта (ссылка на сайт);
- Направление деятельности;
- ФИО руководителя;
- Контактная информация.

| Лизинговая организация      |                                                     | × |
|-----------------------------|-----------------------------------------------------|---|
| Название                    | ООО «Муниципальная лизинговая<br>компания»          |   |
| Адрес                       | Республика Хакасия, г. Абакан, ул.<br>Щетинкина, 63 |   |
| Адрес электронной почты     | mlc_abakan@mail.ru                                  |   |
| Адрес сайта                 | ➤ http://leasing.abakan.ru                          |   |
| Направление<br>деятельности | Финансовая аренда                                   |   |
| ФИО руководителя            | Рагозинский Дмитрий Сергеевич                       |   |
| Контактная информация       | 8 (3902) 29-70-30                                   |   |

Рис. 146 - Карточка лизинговой организации

## 9.2 Просмотр информации об информационно-консультационной поддержке

## 9.2.1 Просмотр слоёв с объектами информационноконсультационной инфраструктуры

В подразделе «Информационно-консультационная поддержка» доступны для просмотра следующие наборы (слои) объектов (Рис. 147):

- Центры консультирования (Рис. 148);
- Экспортные центры (Рис. 149);
- Торгово-промышленные палаты (Рис. 150);
- Организации, предоставляющие услуги Корпорации (Рис. 151);
- Региональные центры компетенций (Рис. 152);
- Центры продажи услуг ОАО «РЖД» (Рис. 153);
- Инновационно-производственная инфраструктура (рис. 154);

- Отделения почтовой связи (Рис. 155);
- Центры обслуживания Ростелеком (Рис. 156);
- Расчет стоимости маркетинговой рассылки (п.9.2.2).

Переход к слоям осуществляется из меню нажатием ЛКМ на наименование соответствующего набора данных.

| Финансовая поддержка<br>Программы кредитования и отделения банков-партнеров<br>Гарантийные фонды | Микрофинансовые организации    | Лизинговые организации                         |
|--------------------------------------------------------------------------------------------------|--------------------------------|------------------------------------------------|
| \$                                                                                               |                                |                                                |
| Информационно-консультационная поддерж                                                           | ка                             |                                                |
| Центры консультирования                                                                          | Экспортные центры              | Организации, предоставляющие услуги Корпорации |
| Инновационно-производственная инфраструктура                                                     | Торгово-промышленные палаты    | Региональные центры компетенций                |
| Отделения почтовой связи                                                                         | Центры обслуживания Ростелеком | Расчет стоимости маркетинговой рассылки        |
| Центры продажи услуг ОАО «РЖД»                                                                   |                                |                                                |
| ш                                                                                                |                                |                                                |
| Имущественная поддержка                                                                          |                                | Есть вопросы? Напишите нан                     |
| Имущественная инфраструктура                                                                     | Индустриальные и технопарки    | Государственное и муниципальное имущество      |

Рис. 147 - Состав слоёв подраздела «Информационно-консультационная поддержка»

Для слоя «Центры консультирования» на панели расчетов реализована возможность фильтрации объектов по направлениям деятельности:

- Сельское хозяйство;
- Ведение бизнеса, правовые аспекты;
- Социальное предпринимательство;
- Общие вопросы, в т.ч. экспорт;
- Молодежное предпринимательство;
- Услуги в сфере маркетинга;
- Ремесленничество.

После ввода параметров фильтрации нажмите кнопку отображаемых на карте объектов изменится в соответствии с заданными параметрами. Чтобы вернуть отображение объектов в состояние «по умолчанию» нажмите ЛКМ кнопку . Все остальные слои подраздела «Информационно-консультационная поддержка» не имеют возможности фильтрации отображения объектов.

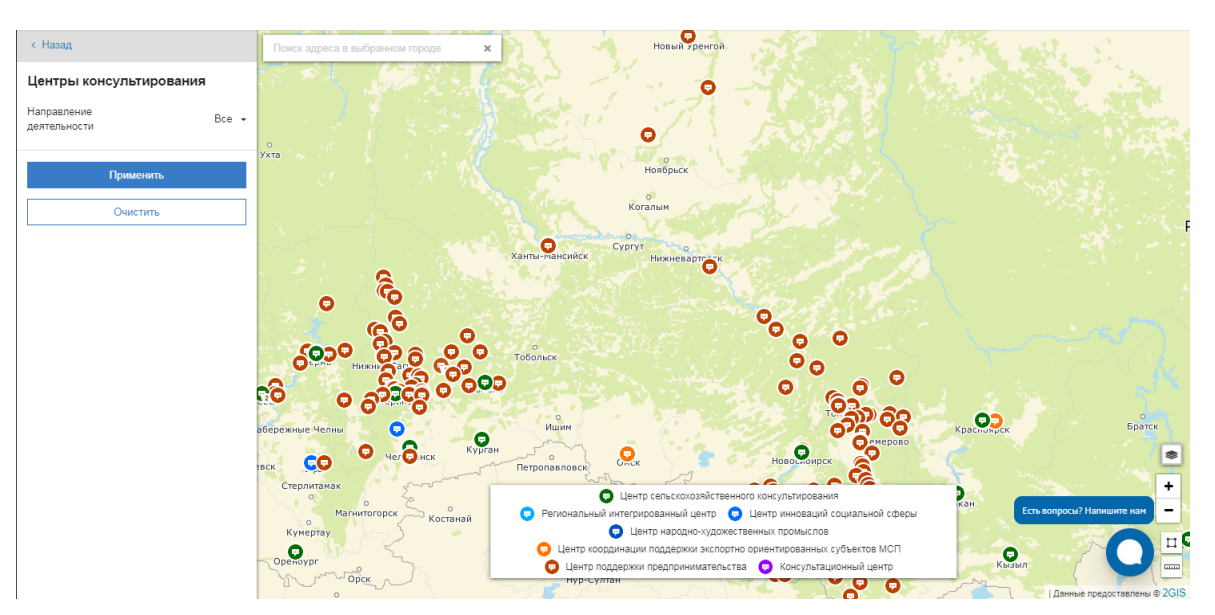

Рис. 148 - Отображение центров консультирования

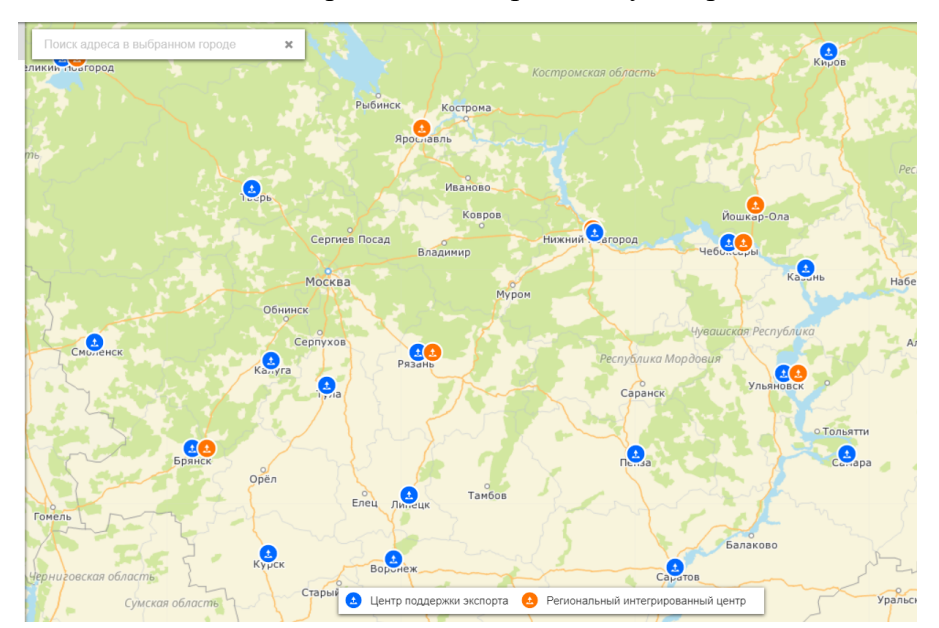

Рис. 149 - Отображение экспортных центров

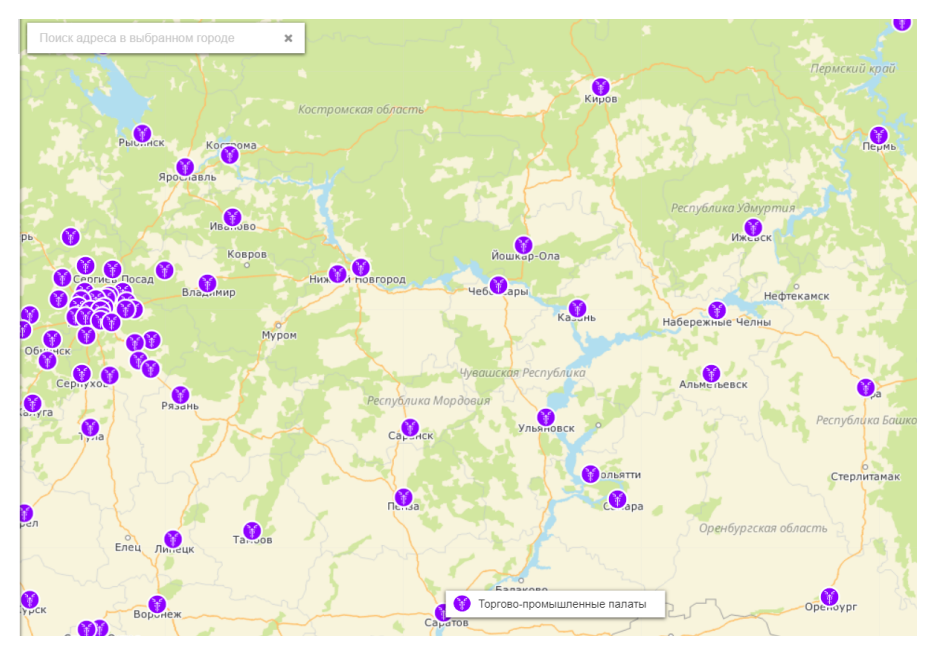

Рис. 150 - Отображение торгово-промышленных палат

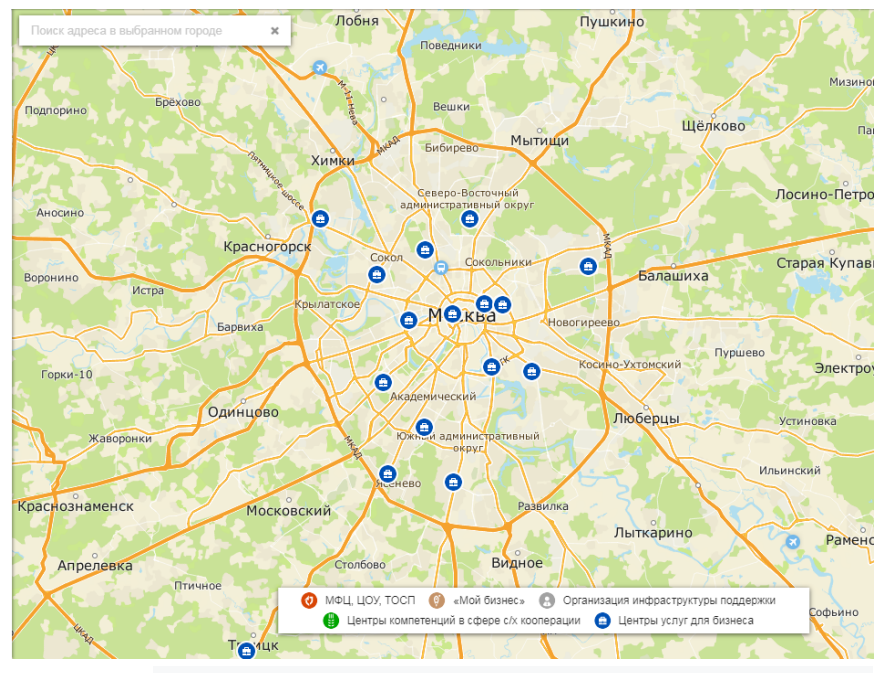

Рис. 151 - Организации, предоставляющие услуги Корпорации

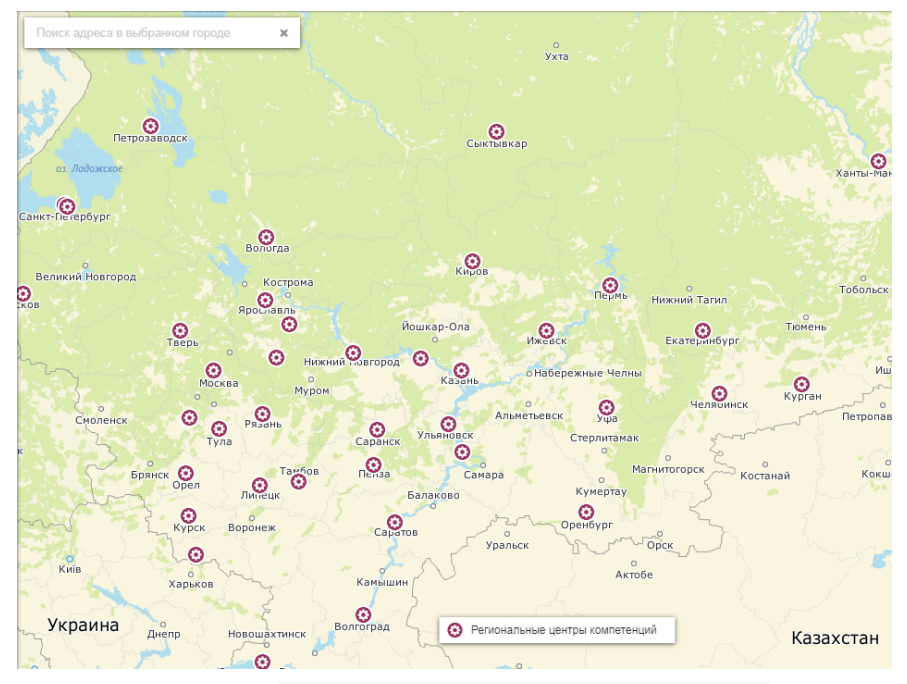

Рис. 152 - Региональные центры компетенций

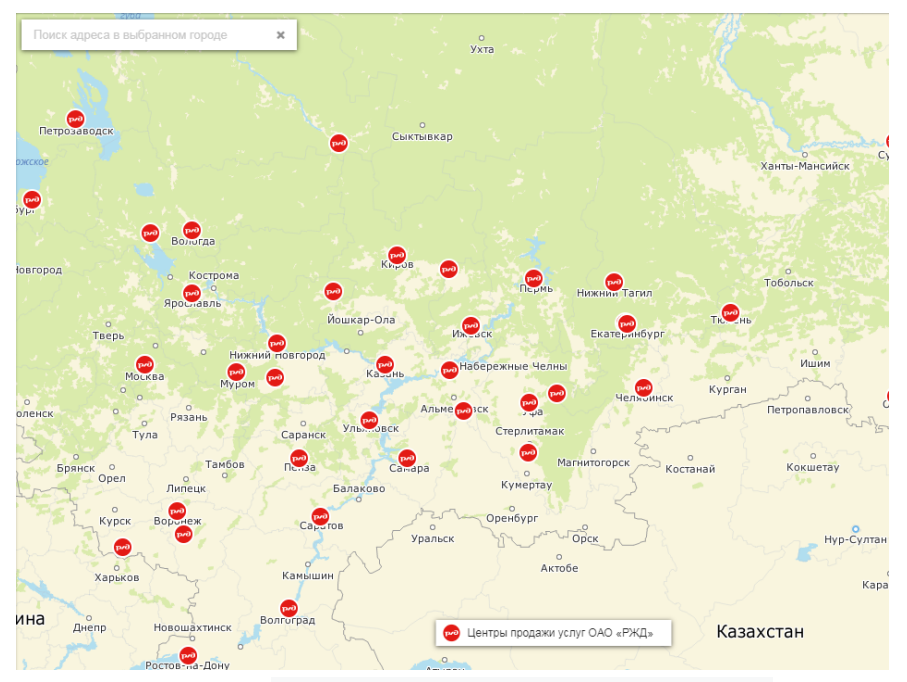

Рис. 153 - Центры продажи услуг ОАО «РЖД»

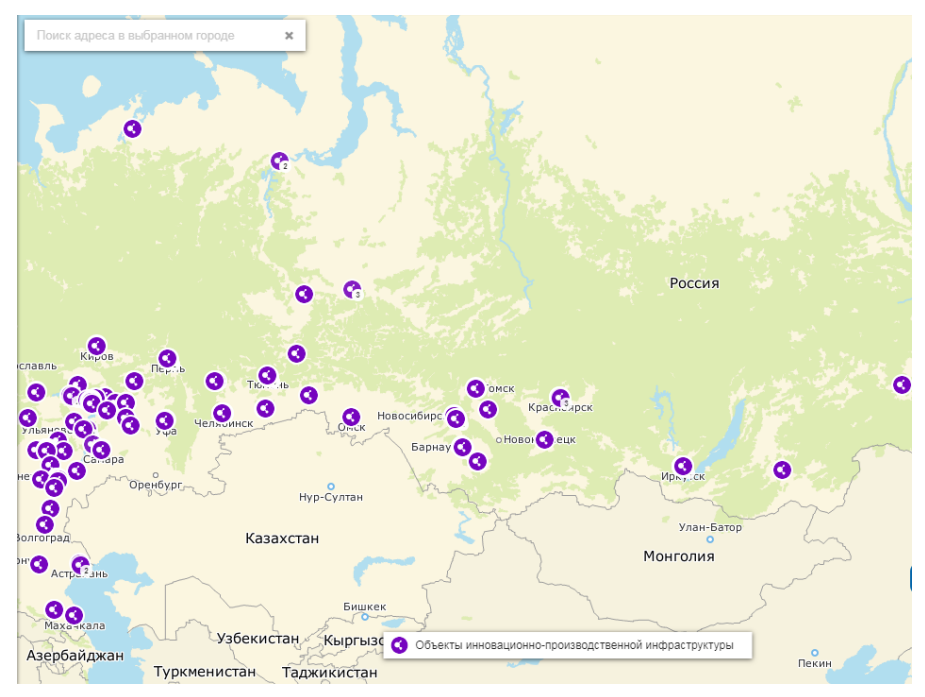

Рис. 154 - Отображение инновационно-производственной инфраструктуры

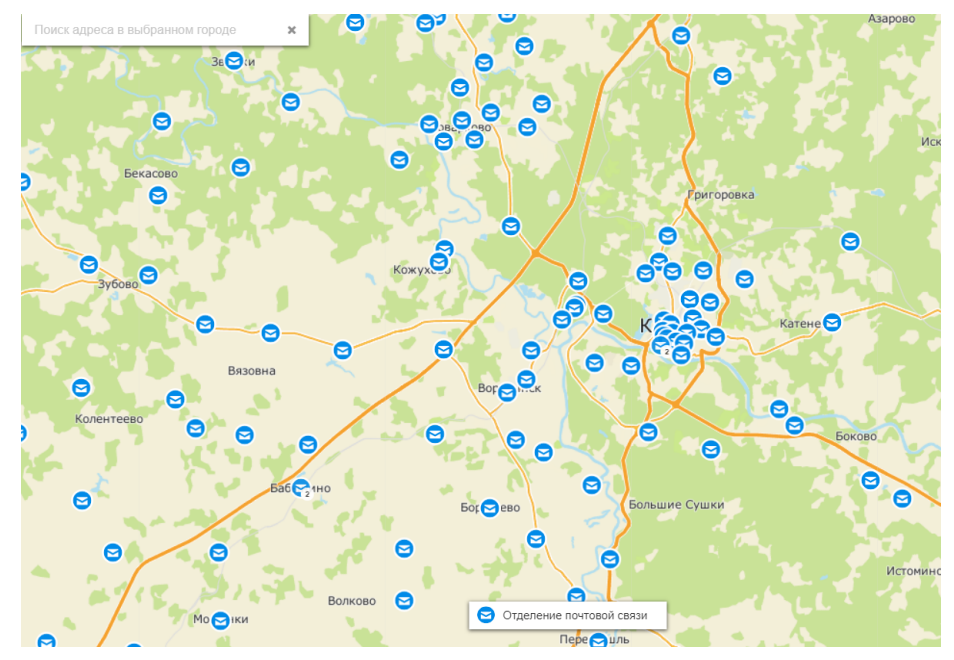

Рис. 155 - Отделения почтовой связи

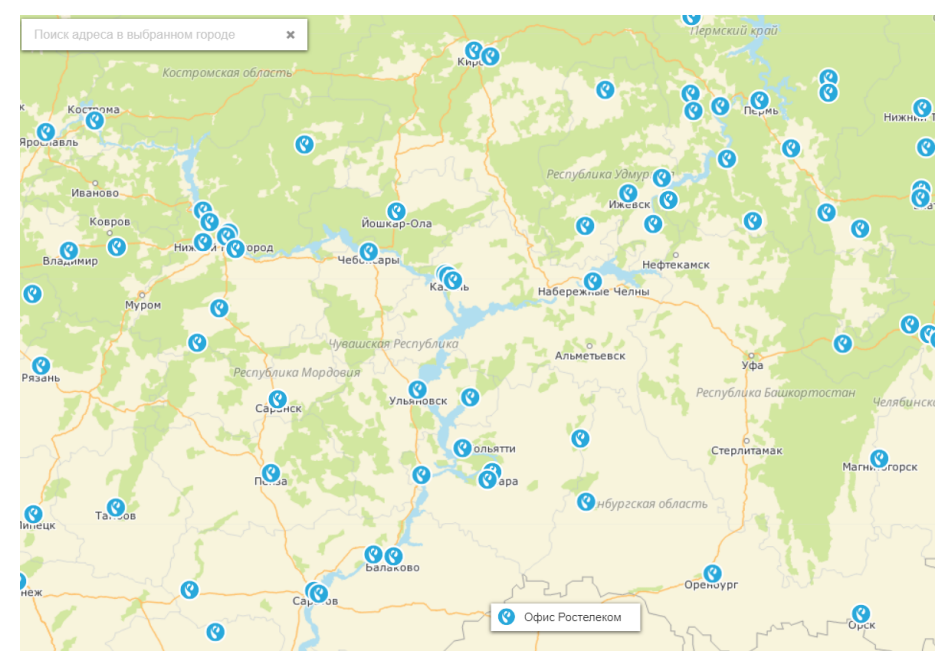

Рис. 156 - Отображение центров обслуживания Ростелеком

Для просмотра информации об объекте нажмите на маркер объекта на карте. Откроется карточка объекта, содержащая атрибутивную информацию по нему (состав параметров отличается в зависимости от выбранного слоя) (Рис. 157):

| Акционерное обще<br>бизнеса Ненецкого<br>Ненецкий автономный ( | <b>ство "Центр развития</b><br>автономного округа "<br>округ, г. Нарьян-Мар, ул. Ненецкая, 3                             |
|----------------------------------------------------------------|----------------------------------------------------------------------------------------------------|
| Тип                                                            | Центр коллективного<br>пользования                                                                                       |
| Направление<br>деятельности                                    | содействие в формировании<br>кластеров, обеспечении<br>кооперации участников<br>территориальных кластеров<br>между собой |
| ФИО руководителя /<br>контактного лица                         | Тихомирова Ирина Викторовна                                                                                              |
| Контактная                                                     | 8 (81853) 2-18-48                                                                                                    |
|                                                                | 0                                                                                                    |

Рис. 157 - Карточка объекта (на примере объекта инновационно-производственной инфраструктуры)

#### 9.2.2 Сервис расчета стоимости маркетинговой рассылки

Дополнительно в подразделе «Информационно-консультационная поддержка» имеется переход в сервис расчета стоимости маркетинговой рассылки (Рис. 158).

| Информационно-консультационная поддержка           Центры консультирования         Экспортные центры         Организации, предоставляющие услуги Кор           Инювационно-производственная инфраструктура         Торгово-промышленные палаты         Репональные центры компетенций |         |
|----------------------------------------------------------------------------------------------------|---------|
| Центры консультирования Экспортные центры Организации, предоставляющие услуги Кор<br>Инновационно-производственная инфраструктура Торгово-промышленные палаты Региональные центры компетенций                                                                                         |         |
| Инновационно-производственная инфраструктура Торгово-промышленные палаты Региональные центры компетенций                                                                                                    | порации |
|                                                                                                    |         |
| Огделения почтовой связи Центры обслуживания Ростелеком Расчет стоимости маркетинговой рассылки                                                                                                    | ]       |

Рис. 158– Переход к расчету стоимости маркетинговой рассылки

Для выполнения расчета выберите формат маркетинговой листовки, с помощью переключателя на информационной панели (Рис. 159).

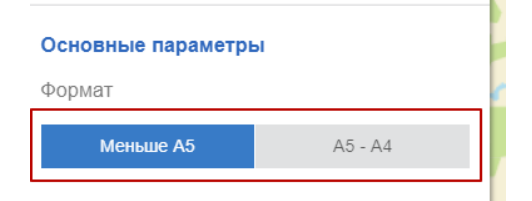

Рис. 159 - Изменение формата маркетинговых материалов

Выберите место на карте и установите гео-метку на область Далее нажмите на кнопку на карте, для которой требуется расчет. Вы можете изменить выполнить (увеличить/уменьшить) радиус выделенной области (покрытия домов), для которых сервис выполнит расчет стоимости, нажав ЛКМ на границу зоны и приближая/отдаляя границу от центра гео-метки. Значение радиуса выделенной области (в м.) отобразится на границе области. После установки гео-метки, на информационной панели отобразится найденный адрес, а также расчетные сведения о стоимости рассылки маркетинговых материалов (Рис. 160).

В результатах расчета отображаются следующие характеристики:

- Количество почтовых отделений,
- Количество домов, вошедших в расчет,
- Количество квартир (домохозяйств), вошедших в расчет,
- Расчетная стоимость рассылки.

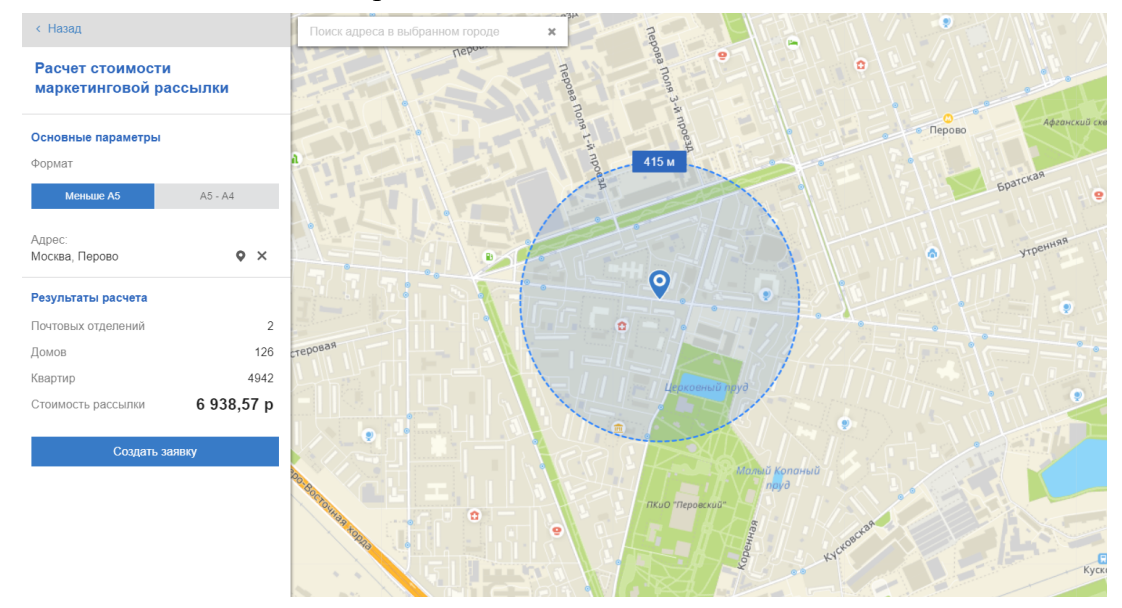

Рис. 160-Результаты расчета стоимости маркетинговой рассылки

#### 9.3 Просмотр информации об имущественной поддержке

В подразделе «Имущественная поддержка» доступны для просмотра следующие наборы (слои) объектов (Рис. 161):

- Имущественная инфраструктура (Рис. 162);
- Индустриальные и технопарки (Рис. 163);
- Государственное и муниципальное имущество (Рис. 164);

Переход к слоям осуществляется из меню нажатием ЛКМ на наименование соответствующего набора данных.

| бор бизнеса      |                              |                             |                                           |
|------------------|------------------------------|-----------------------------|-------------------------------------------|
| ÷                |                              |                             |                                           |
| раншизы          | <u>n</u>                     |                             |                                           |
| e <del>P</del> e |                              |                             |                                           |
| Меры             | Имущественная поддержка      |                             |                                           |
|                  | Имущественная инфраструктура | Индустриальные и технопарки | Государственное и муниципальное имущество |
| <u>n</u>         |                              |                             |                                           |
| цвижимость       |                              |                             |                                           |

Рис. 161 - Состав слоёв подраздела «Имущественная поддержка»

Для слоя «Индустриальные и технопарки» на панели расчетов реализована возможность фильтрации объектов по типу площадки и специализации, а для слоя «Государственное и муниципальное имущество» - возможность фильтрации объектов по типу предложения. После ввода параметров фильтрации нажмите кнопку . Состав отображаемых на карте объектов изменится в соответствии с заданными параметрами. Чтобы вернуть отображение объектов в состояние «по умолчанию» нажмите ЛКМ кнопку

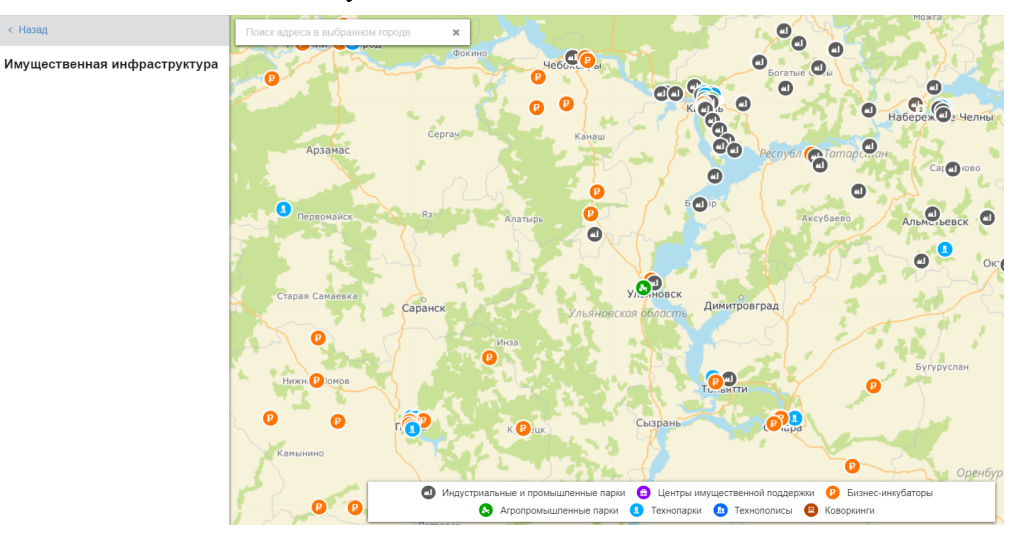

Рис. 162 - Отображение объектов имущественной инфраструктуры

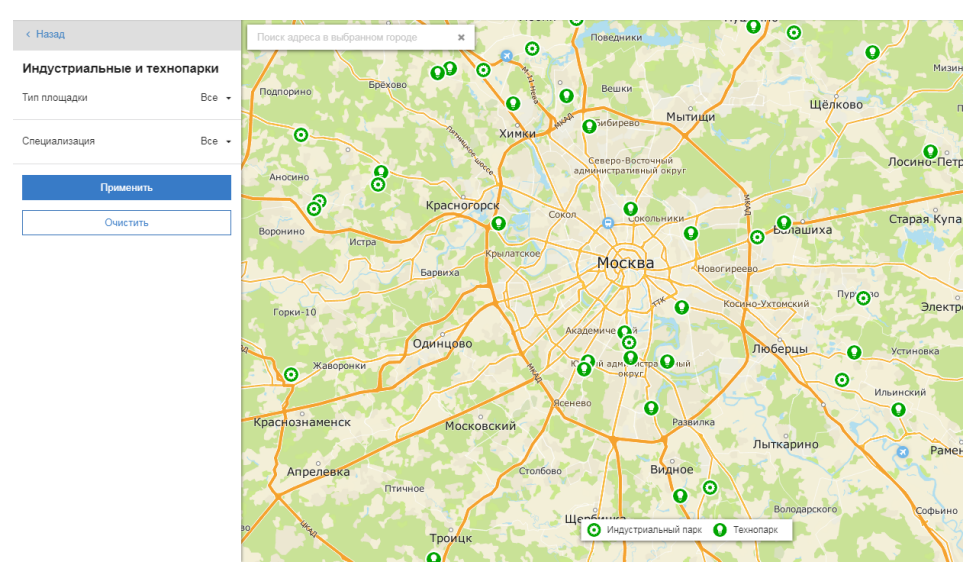

Рис. 163 - Отображение индустриальных и технопарков

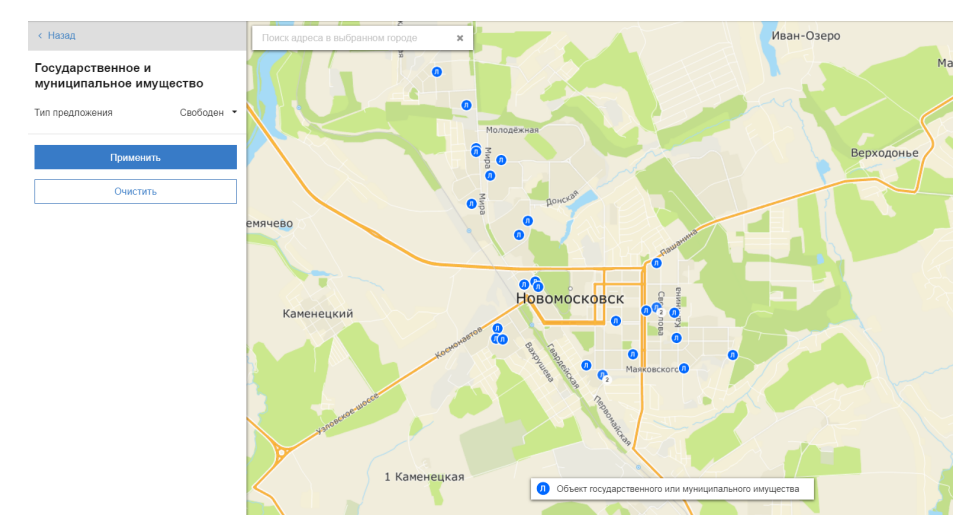

Рис. 164 - Отображение объектов государственного и муниципального имущества

Чтобы узнать информацию об объекте, нажмите на маркер объекта на карте ЛКМ (Рис. 165).

| Промышленный техно<br>105187, г.Москва, Щербаков  | <b>парк</b><br>ская улица, дом 53 | × |
|---------------------------------------------------|-----------------------------------|---|
| Наименование<br>Информация в ГИСП                 | Сапфир<br>ד Подробнее             |   |
| Тип парка                                         | Браунфилд                         |   |
| Специализация                                     | Универсальная                     |   |
| Класс опасности для<br>размещаемых<br>предприятий | V                                 |   |
| Управляющая компания                              | ПАО "НПП "Сапфир""                |   |
| Адрес сайта                                       | ➤ www.tpsapfir.ru                 |   |
|                                                   |                                   | - |

Рис. 165 - Просмотр карточки объекта

## 9.4 Просмотр информации о специальных мерах поддержки

# 9.4.1 Специальные меры поддержки МСП на Дальнем Востоке

В подразделе размещены ссылки на внешние ресурсы, содержащие сведения о специальных мерах поддержки МСП на Дальнем Востоке (Рис. 166):

- Территория опережающего развития в ДФО;
- Дальневосточный гектар;
- Кредитная поддержка Дальнего Востока;
- Типовые решения для бизнеса на Дальнем Востоке;
- Свободный порт Владивосток.

| ьюор оизнеса       |                                                 |                                                |                            |
|--------------------|-------------------------------------------------|------------------------------------------------|----------------------------|
| ()                 | ☆                                               |                                                |                            |
| <u>69</u> 9        | Специальные меры поддержки                      |                                                |                            |
| Меры               | Специальные меры поддержки МСП на Дальнем Восто | ке                                             |                            |
| поддержки          | Территория опережающего развития в ДФО          | Кредитная поддержка Дальнего Востока           | Свободный порт Владивосток |
| ш.                 | Дальневосточный гектар                          | Типовые решения для бизнеса на Дальнем Востоке |                            |
| <b>едвижимость</b> | Меры поддержки сельхозкооперации                |                                                |                            |

Рис. 166 - Ссылки на внешние ресурсы специальных мер поддержки МСП на Дальнем Востоке

# 9.4.2 Просмотр информации о мерах поддержки сельхозкооперации

В подразделе «Меры поддержки сельхозкооперации» (Рис. 167) доступны для просмотра следующие наборы (слои):

- Ярмарки (Рис. 168);
- Магазины Центросоюза (Рис. 169);
- Розничные продуктовые магазины (Рис. 170);
- Государственное и муниципальное имущество для МСП (Рис. 171).
- Центры компетенций в сфере сельхоз. кооперации и центры сельскохоз. консультирования (Рис. 172).

| *                                                                                |                                                        |                                                                      |
|----------------------------------------------------------------------------------|--------------------------------------------------------|----------------------------------------------------------------------|
| Специальные меры поддержки                                                       |                                                        |                                                                      |
| Специальные меры поддержки МСП на Дальнем Востоке                                |                                                        |                                                                      |
| Территория опережающего развития в ДФО                                           | Кредитная поддержка Дальнего Востока                   | Свободный порт Владивосток                                           |
| Дальневосточный гектар                                                           | Типовые решения для бизнеса на Дальнем Востоке         |                                                                      |
| Меры поддержки сельхозкооперации                                                 |                                                        |                                                                      |
| Специальные продукты АО «Корпорация «МСП»                                        | Специальные продукты МСП Банка                         | ЦК в сфере сельхоз, кооперации и центры сельскохоз, консультирования |
| Ярмарки 🛃                                                                        | Розничные продуктовые магазины                         | Свободные помещения 🛃                                                |
| Магазины Центросоюза                                                             | Государственное и муниципальное имущество для МСП 🛛 🛓  | Программы развития сельхозкооперации субъектов РФ                    |
| Государственная поддержка                                                        |                                                        |                                                                      |
| <b>Б</b><br>Обучение                                                             |                                                        |                                                                      |
| Календарь тренингов для субъектов МСП<br>Платформа знаний и сервисов для бизнеса | Организации, реализующие программы обучения Корпорации | Программы обучения субъектов МСП Есть вопроси? Напишите нам          |

Рис. 167 - Подраздел «Меры поддержки сельхозкооперации»

Переход к слоям осуществляется из меню нажатием ЛКМ по его названию. Работа с фильтрацией объектов аналогична фильтрации в других наборах данных.

Также в подразделе размещены ссылки на внешние ресурсы, содержащие сведения о программах развития сельхозкооперации субъектов РФ, поддержке и специальных продуктах:

- Специальные продукты АО «Корпорация «МСП»;
- Государственная поддержка;

< назад Ярмарки

- Специальные продукты МСП Банка;
- Программы развития сельхозкооперации субъектов РФ.

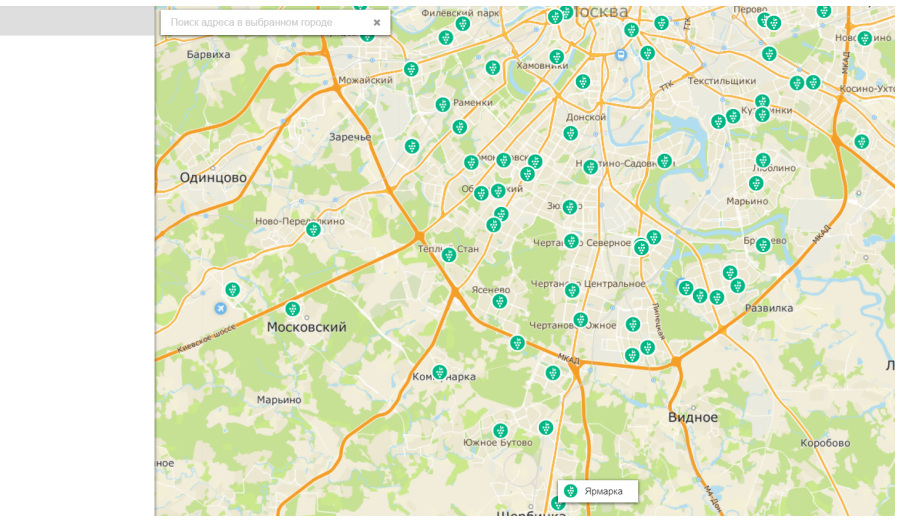

Рис. 168 - Отображение ярмарок

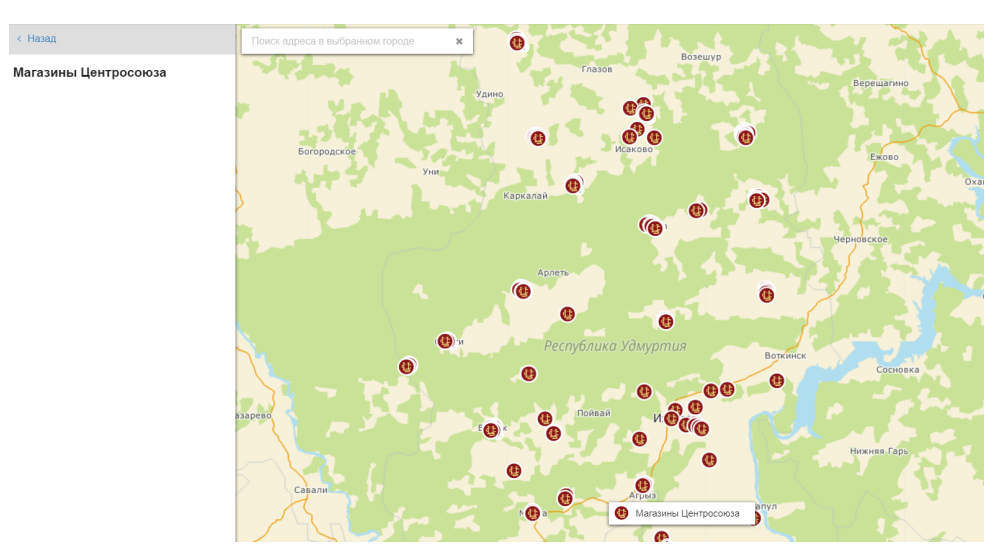

Рис. 169 - Отображение магазинов Центросоюза

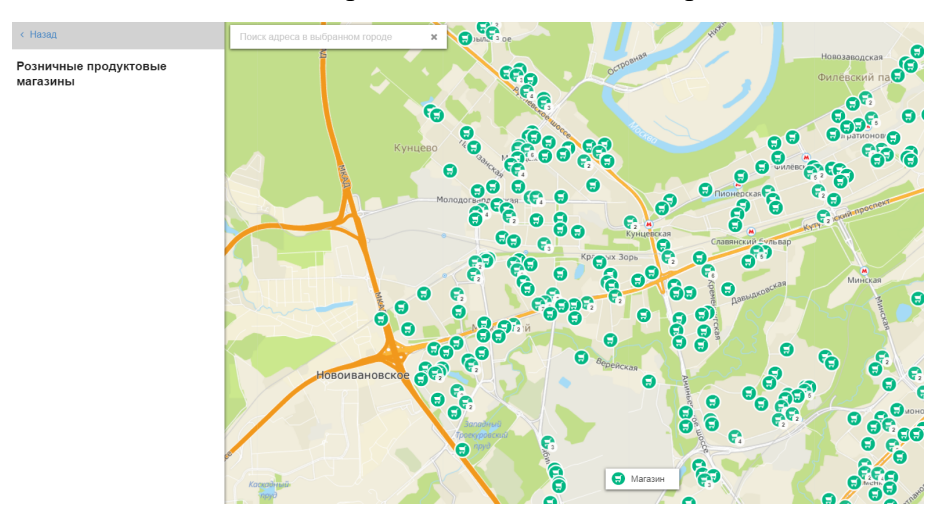

Рис. 170 - Отображение розничных продуктовых магазинов

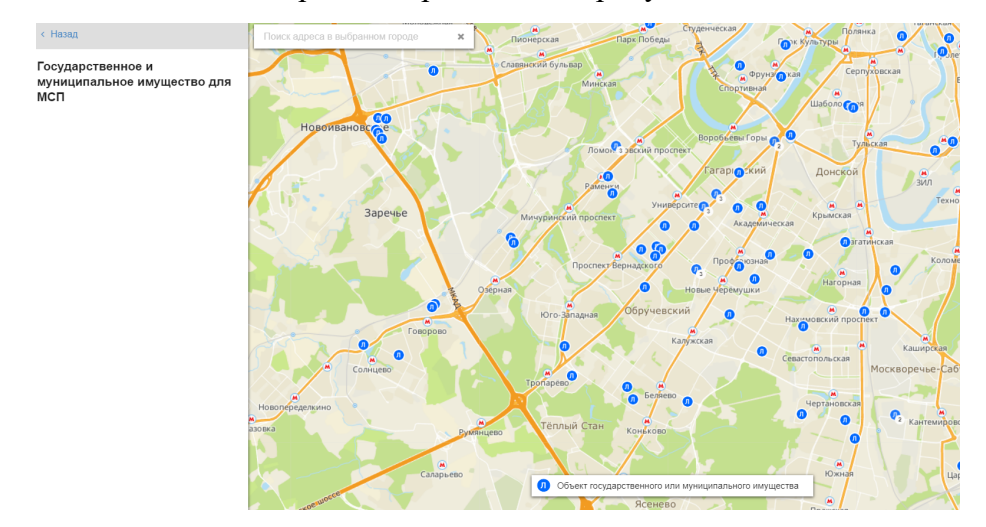

Рис. 171 - Отображение объектов государственного или муниципального имущества для МСП

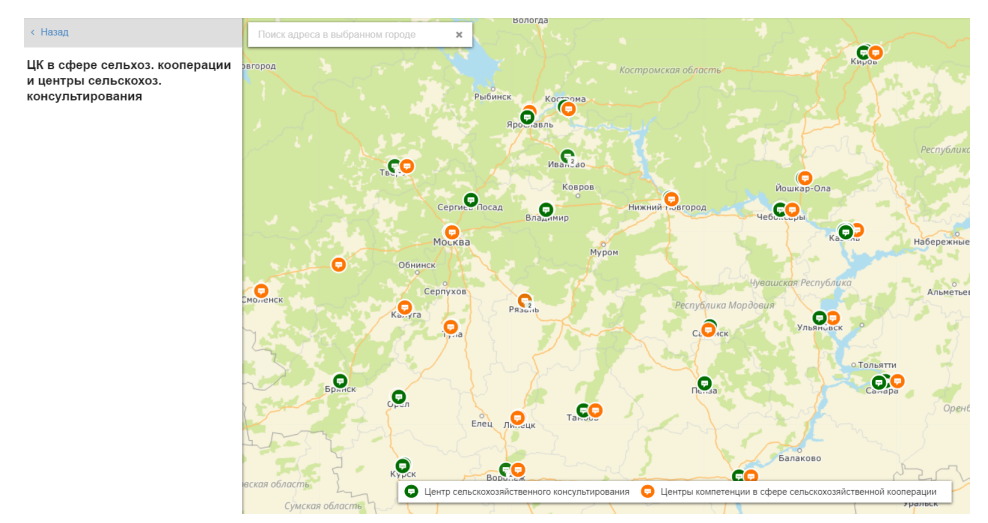

Рис. 172 - Отображение ЦК в сфере сельхоз. кооперации и центры сельскохоз. Консультирования

Чтобы узнать информацию об объекте, нажмите на маркер объекта на карте ЛКМ (Рис. 173).

| Москва, Боровское шо | occe, 27                                                            |
|----------------------|---------------------------------------------------------------------|
| Рубрика              | <ul> <li>Кондитерские изделия</li> <li>Молочные продукты</li> </ul> |
| Назначение           | Торговый центр                                                      |
| Телефон              | • (495) 7899616<br>• 9055704525                                     |
| Сайт                 | http://добрынинский.pф                                              |
| Подробнее            | Найти на ТАСС Бизнес                                                |

Рис. 173 - Просмотр карточки объекта

#### 9.5 Просмотр информации о программах обучения

В подразделе «Обучение» размещены ссылки на внешние ресурсы, содержащие сведения о программах обучения и сервисах для бизнеса, а также доступен для просмотра набор (слой) с данными об организациях, реализующих программы обучения Корпорации (Рис. 174, Рис. 175):

Внешние ресурсы:

- Календарь тренингов для субъектов МСП;
- Платформа знаний и сервисов для бизнеса;
- Программы обучения субъектов МСП.

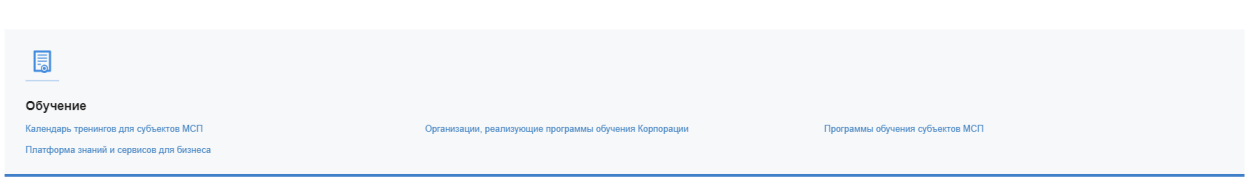

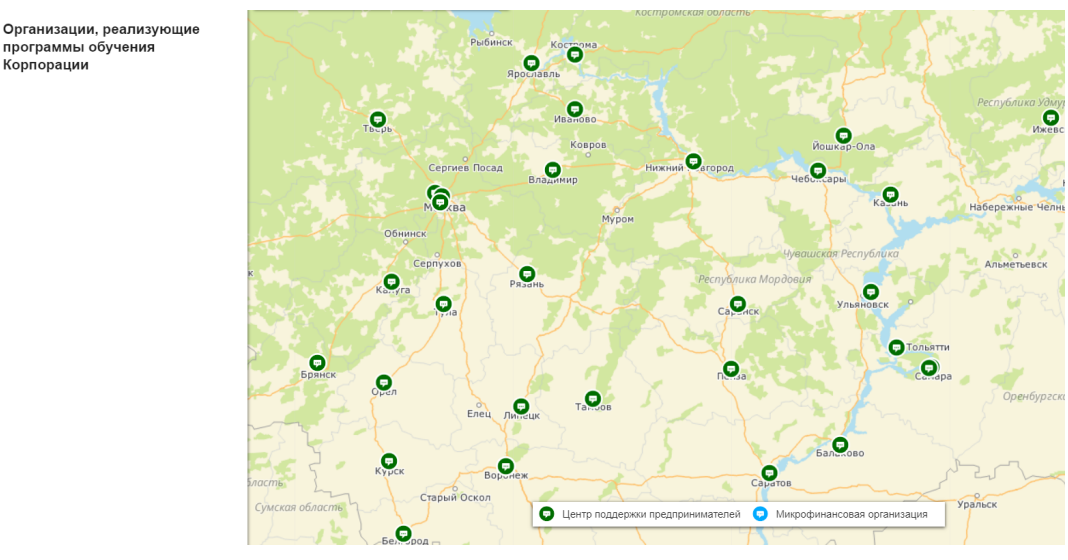

Рис. 174 - Состав слоёв и ресурсов подраздела «Обучение»

Рис. 175 - Отображение организаций, реализующих программы обучения Корпорации

Переход к слоям осуществляется из меню нажатием ЛКМ по его названию. Чтобы узнать информацию об объекте, нажмите на маркер объекта на карте ЛКМ (Рис. 176).

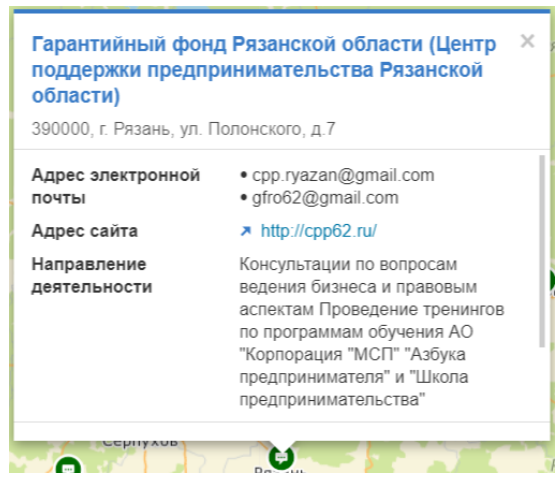

Рис. 176- Просмотр карточки объекта

#### 9.6 Просмотр информации о планах закупок

В подразделе «Планы закупок» размещены ссылки на внешние ресурсы, публикующие полезную информацию для МСП о проводимых закупках, а также доступен поиск в планах закупок по параметрам (Рис. 177):

Внешние ресурсы:

- Планы закупок крупнейших региональных компаний;
- Планы закупок конкретных компаний;
- Планы закупок отдельных компаний;

- ЕИС в сфере закупок.

| <b>—</b>                                       |                                          |                                  |
|------------------------------------------------|------------------------------------------|----------------------------------|
| Планы закупок                                  |                                          |                                  |
| Поиск в планах закупок                         | Планы закулок конкретных компаний        | Планы закупок отдельных компаний |
| Планы закупок крупнейших региональных компаний | Обучающие семинары по участию в закупках | ЕИС в сфере закупок              |

Рис. 177 - Состав слоёв и ресурсов подраздела «Планы закупок»

### 9.6.1 Поиск в планах закупок

В подразделе «Планы закупок» выберите пункт «Поиск в планах закупок» и подтвердите переход к поиску с помощью выбора «Да» в модальном окне (Рис. 178).

| Планы закупок                                  |                                          |
|------------------------------------------------|------------------------------------------|
| Поиск в планах закупок                         | Планы закупок конкретных компаний        |
| Планы закупок крупнейших региональных компаний | Обучающие семинары по участию в закупках |
|                                                |                                          |

Рис. 178 - Пункт «Поиск в планах закупок»

Перед Вами откроется панель фильтров для набора данных о планируемых закупках крупнейших заказчиков (Рис. 179).

| < Назад                                                                                                    |                             |
|----------------------------------------------------------------------------------------------------|-----------------------------|
| Поиск по номеру ОКВЭД2                                                                                                    | Q                           |
| <ul> <li>О1 Растениеводство и животноводство, охота и предоставление соответст услуг в этих областях</li> <li>О2 Лесоводство и лесозаг</li> <li>О3 Рыболовство и рыбово</li> <li>О5 Добыча угля</li> <li>О6 Добыча сырой нефти и природного газа</li> </ul> | твующих<br>отовки<br>удство |
| Регион                                                                                                    | Bce 🔻                       |
| Способ закупки                                                                                                    | Bce 🔻                       |
| Только для субъектов МСП                                                                                                    | <                           |
| Применить                                                                                                    |                             |
| Очистить                                                                                                    |                             |
| Перейти в ЕИС в сфере за                                                                                                    | купок                       |

Рис. 179 - Фильтры по планируемым закупкам

Также справа будет доступен список планируемых закупок в состоянии «по умолчанию».

После ввода параметров для поиска планируемой закупки нажмите кнопку применить . В правой стороне экрана обновиться список планируемых закупок, соответствующий заданным параметрам поиска. Чтобы вернуть отображение списка планируемых закупок в состояние «по умолчанию» нажмите ЛКМ кнопку . (Рис. 180).

| < Hasan                                                                                                    |                                          |                                                                                                    |                                                                              |                                 |                                                                                                    |
|----------------------------------------------------------------------------------------------------|------------------------------------------|----------------------------------------------------------------------------------------------------|------------------------------------------------------------------------------|---------------------------------|----------------------------------------------------------------------------------------------------|
| Поиск по номеру ОКВЭД2<br>О 01 Растениеводство и<br>животноводство, охота и<br>предоставление соответс<br>услуг в этих областях                                         | Q<br>твующих                             | 3869<br>Поставка угля каменного<br>Акционерное общество тамбовская сетев                                                                                                    | АЯ КОМПАНИЯ"                                                                 | ОКВЭД2.05.10 ОКПД2.05.10.10.131 | Запрос предложений в электронной<br>форме, участниками которого могут<br>быть только субъекты малого и среднея<br>предпринимательства<br><b>1 927 2000</b><br>Российский рубль |
| <ul> <li>О2 Лесоводство и лесозаг</li> <li>О3 Рыболовство и рыбовс</li> <li>О5 Добыча угля</li> <li>О6 Добыча нефти и приро</li> <li>О7 Добыча металлических</li> </ul> | отовки<br>одство<br>одного газа<br>к руд | Минимально необходимые требования:<br>Полное соответствие нормативным требованиям и т<br>Возможна подача конкурсной документации в электр<br>ОКЕИ:<br>168 400.000 х х х х х х х х х х х х х х х х х | ехническому заданию<br>юнной форме<br>ство:<br>онна;^метрическая тонна (1000 | OKATO.<br>680000000             | Регион поставии:<br>Тамбовская область                                                                                                    |
| Регион                                                                                                    | Bce 🕶                                    | Планируемая дата размещения извещения: 01.01.20                                                                                                    | 21                                                                           |                                 | Срок исполнения договора: 01.03.202                                                                                                    |
|                                                                                                    |                                          |                                                                                                    | 21                                                                           |                                 | орок исполнения договора: 01:00:202                                                                                                    |
| Способ закупки<br>Голько для субъектов МСП<br>Применить                                                                                                    | Bce -                                    | 4368<br>Поставка гидроантрацита<br>Общество с ограниченной ответственнос                                                                                                    | тью "тверская генерация"                                                     | OKE322 05.10 OKT22 05.10.10.110 | Запрос предложений в электронной<br>форме, участниками которого могут<br>быть только субъекты малого и среднег<br>предпринимательства<br>709 806<br>Российский рубль           |

Рис. 180 - Отфильтрованный список планируемых закупок крупнейших компаний

Для навигации по списку используйте вертикальную полосу прокрутки и постраничную навигацию внизу страницы 1 2 3 4 — 129 +.

### 10 Раздел «Недвижимость»

В главном боковом меню выберите раздел «Недвижимость». В данном разделе доступны для просмотра слои (Рис. 181):

- Государственное и муниципальное имущество для МСП;
- Грузовые дворы ОАО «РЖД»;
- Недвижимость ОАО «РЖД»;
- Имущество Почты России;
- Участки ФДА Росавтодор.

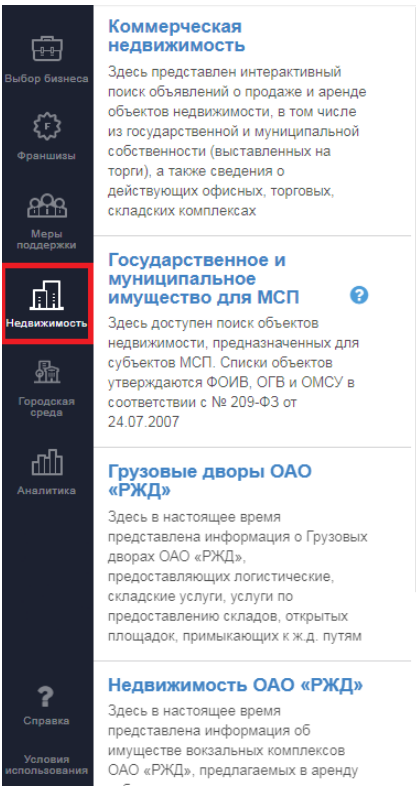

Рис. 181 - Состав слоёв раздела «Недвижимость»

Примечание: все слои раздела «Недвижимость» доступны только зарегистрированным/авторизованным пользователям. См. пункт 2 настоящего документа.

## 10.1 Просмотр слоя «Государственное и муниципальное имущество для МСП»

В подразделе «Государственное и муниципальное имущество для МСП» отображаются те же данные об объектах недвижимости, что и в соответствующем подразделе раздела «Имущественная поддержка» (см.9.3).

### 10.2 Просмотр слоя «Грузовые дворы ОАО «РЖД»

В подразделе представлена информация о Грузовых дворах ОАО «РЖД», представляющих логистические, складские услуги, услуги по предоставлению складов, открытых площадок, примыкающих к ж. д. путям.

Для просмотра слоя «Грузовые дворы ОАО «РЖД» необходимо выбрать название соответствующего подраздела в разделе «Недвижимость».

На карте отобразятся маркеры объектов, указанные в фильтре на основной информационной панели (Рис. 182). Для изменения параметров фильтрации, выберите соответствующий фильтр из выпадающего списка, нажмите кнопку Состав отображаемых на карте объектов изменится в соответствии с заданными параметрами (Рис. 183). Чтобы вернуть отображение объектов в состояние «по умолчанию» нажмите ЛКМ кнопку \_\_\_\_\_\_\_.

Для просмотра карточки объекта нажмите ЛКМ на маркер объекта на карте. Откроется карточка грузового двора ОАО «РЖД» (Рис. 184) со следующими атрибутами:

- Наименование;
- Адрес;
- Наименование грузового двора;
- Наименование дирекции ОАО «РЖД»;
- Сайт;
- Предоставляемые услуги;
- Перерабатываемые грузы;
- Погрузочно-разгрузочные фронты;
- Площадки для хранения.

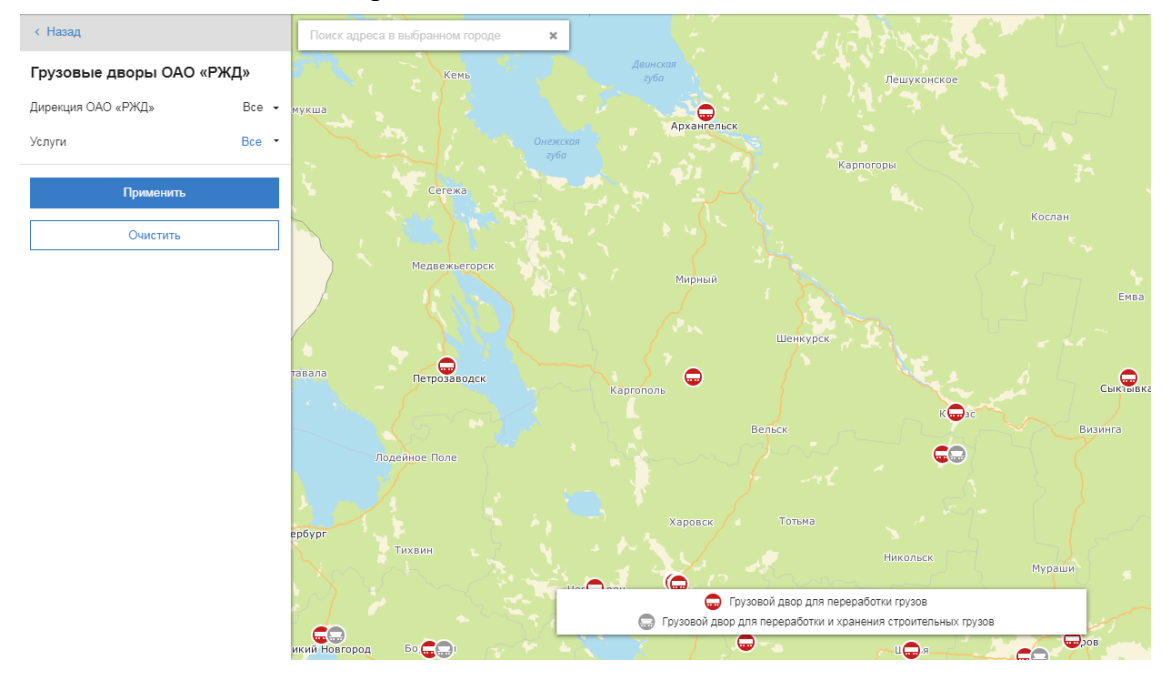

Рис. 182 - Отображение грузовых дворов ОАО «РЖД»
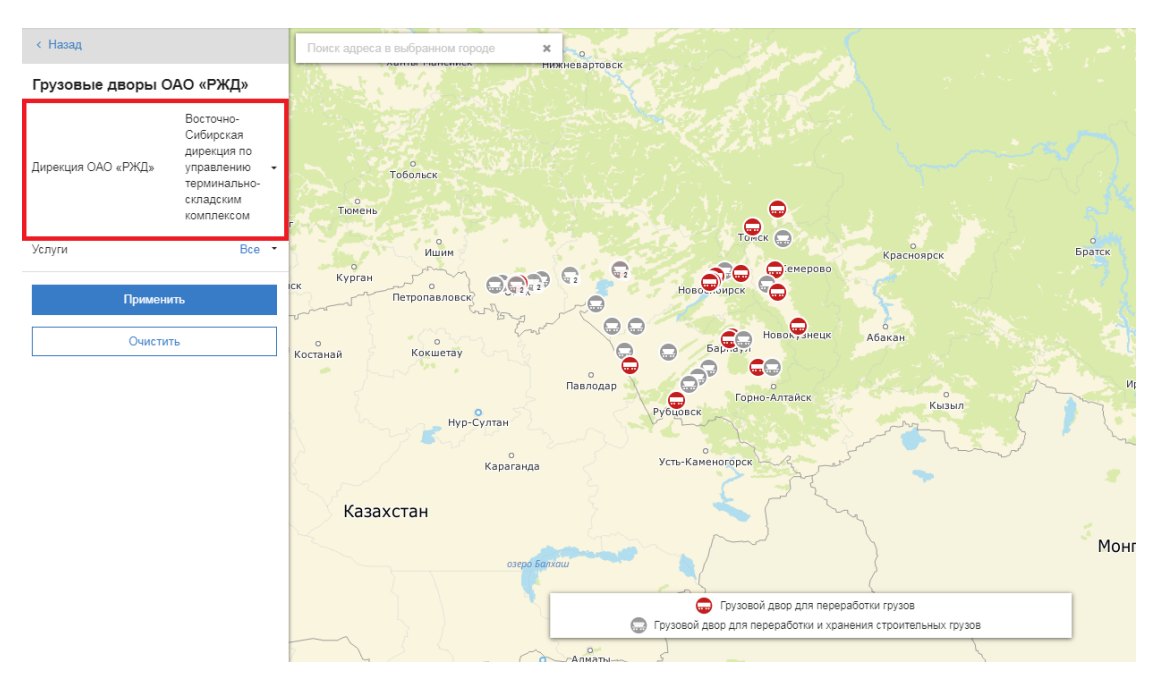

Рис. 183 - Фильтрация грузовых дворов ОАО «РЖД»

| Грузовой двор ОАО «РУ<br>164200, Архангельская обл., г | <b>КД»</b><br>г. Няндома, ул. Лесная д.12                                | × |
|--------------------------------------------------------|--------------------------------------------------------------------------|---|
| Грузовой двор                                          | НЯНДОМА                                                                  |   |
| Дирекция ОАО «РЖД»                                     | Северная дирекция по<br>управлению терминально-<br>складским комплексом  |   |
| Интернет-сайт                                          | Подробнее                                                                |   |
| Услуги                                                 | <ul> <li>погрузочно-разгрузочные<br/>работы</li> <li>хранение</li> </ul> |   |
| Перерабатываемые грузы                                 | тарно-штучные,<br>тяжеловесные, насыпные                                 |   |
|                                                        | <u>ل</u>                                                                 | - |

Рис. 184 - Просмотр карточки грузовых дворов ОАО «РЖД»

# 10.3 Просмотр слоя «Недвижимость ОАО «РЖД»

Для просмотра слоя «Недвижимость ОАО «РЖД» необходимо выбрать название соответствующего подраздела в разделе «Недвижимость».

На карте отобразятся маркеры объектов, указанные в фильтре на основной информационной панели (Рис. 185). Для изменения параметров фильтрации, выберите соответствующий фильтр из выпадающего списка, нажмите кнопку Состав отображаемых на карте объектов изменится в соответствии с заданными параметрами (Рис. 186). Чтобы вернуть отображение объектов в состояние «по умолчанию» нажмите ЛКМ кнопку \_\_\_\_\_\_\_.

Для просмотра карточки объекта нажмите ЛКМ на маркер объекта на карте. Откроется карточка объекта имущества ОАО «РЖД» (Рис. 187) со следующими атрибутами:

- Наименование объекта;
- Адрес;
- Назначение объекта;
- Площадь объекта, м2;
- Вид сделки;
- Стоимость объекта, руб.;
- Описание;
- Контакты.

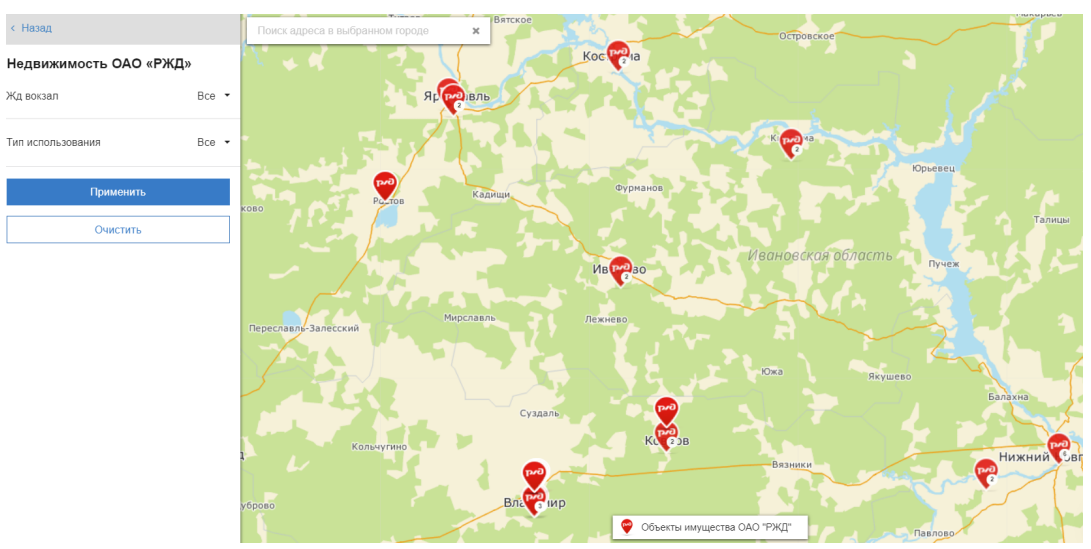

Рис. 185 - Отображение объектов имущества ОАО «РЖД»

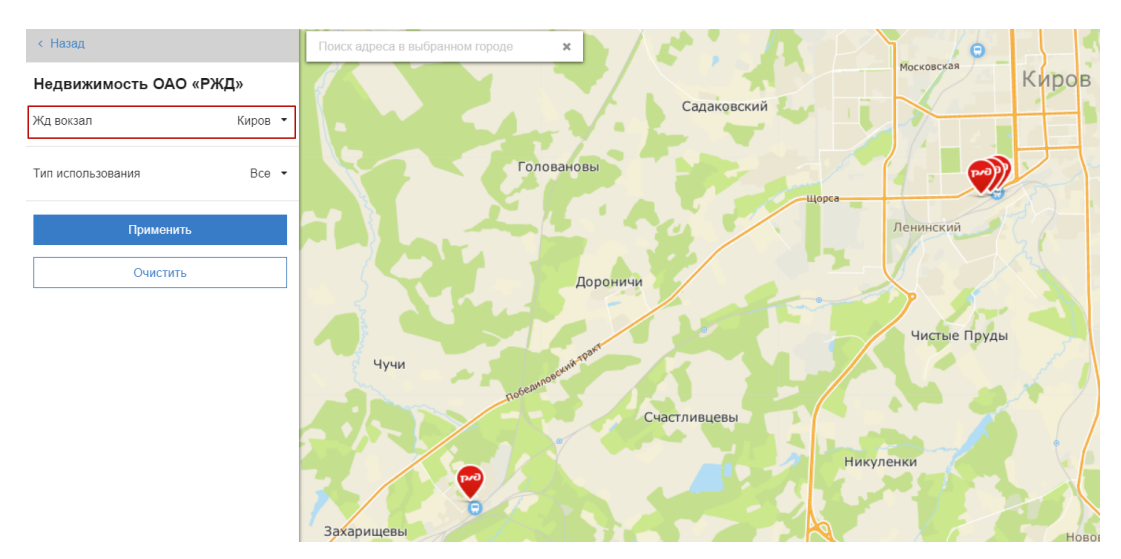

Рис. 186 - Фильтрация предложений объектов имущества ОАО «РЖД»

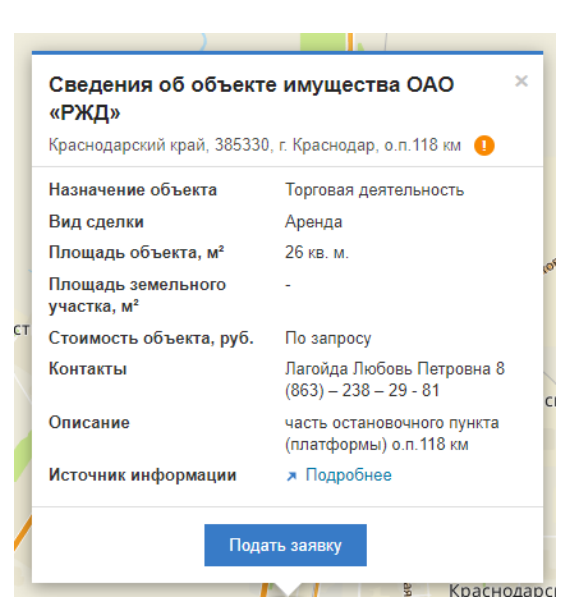

Рис. 187 - Просмотр карточки объекта имущества ОАО «РЖД»

# 10.4 Просмотр слоя «Имущество Почты России»

Для просмотра слоя «Имущество Почты России» необходимо выбрать название соответствующего подраздела в разделе «Недвижимость».

На карте отобразятся маркеры объектов имущества Почты России (Рис. 188). Для фильтрации объектов по параметру «Площадь, кв.м.», выберите соответствующее значение в фильтре, нажмите кнопку \_\_\_\_\_\_\_. Состав отображаемых на карте объектов изменится в соответствии с заданной площадью (Рис. 189). Чтобы вернуть отображение объектов в состояние «по умолчанию» нажмите ЛКМ кнопку \_\_\_\_\_\_.

Для просмотра карточки объекта нажмите ЛКМ на маркер объекта на карте. Откроется карточка объекта имущества Почты России (Рис. 190) со следующими атрибутами:

- Адрес (местоположение) объекта имущества Почты России;
- Назначение;
- Площадь, м2.;
- Контактная информация.

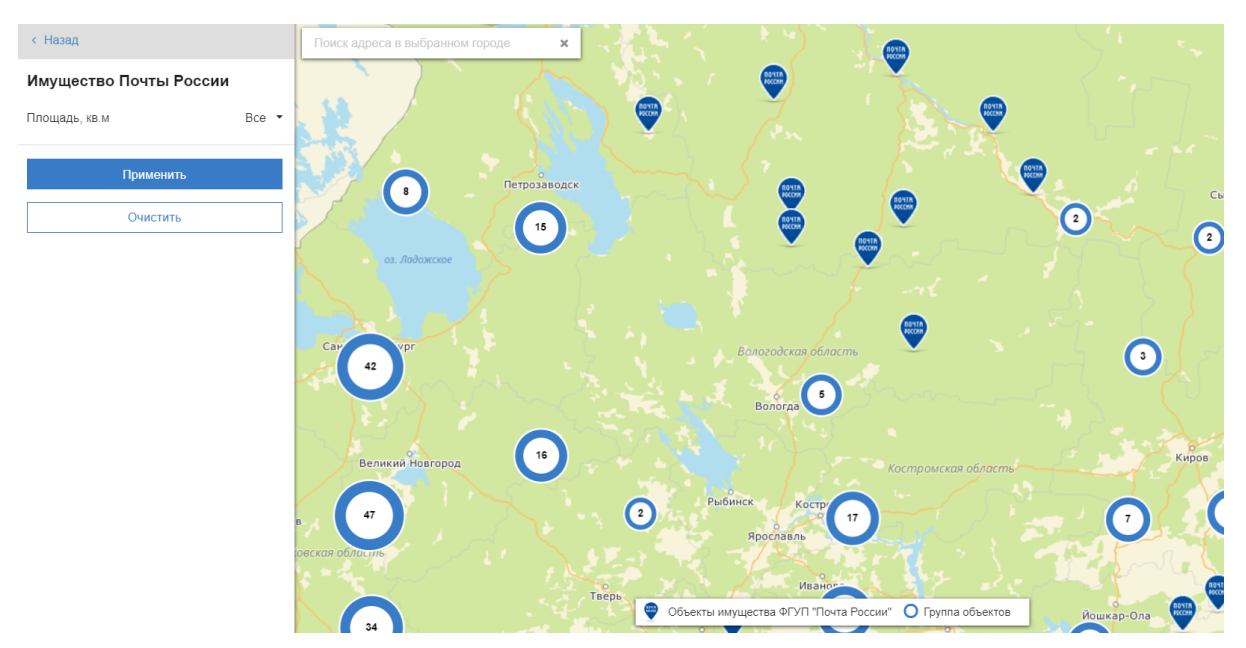

Рис. 188 - Отображение объектов имущества Почты России

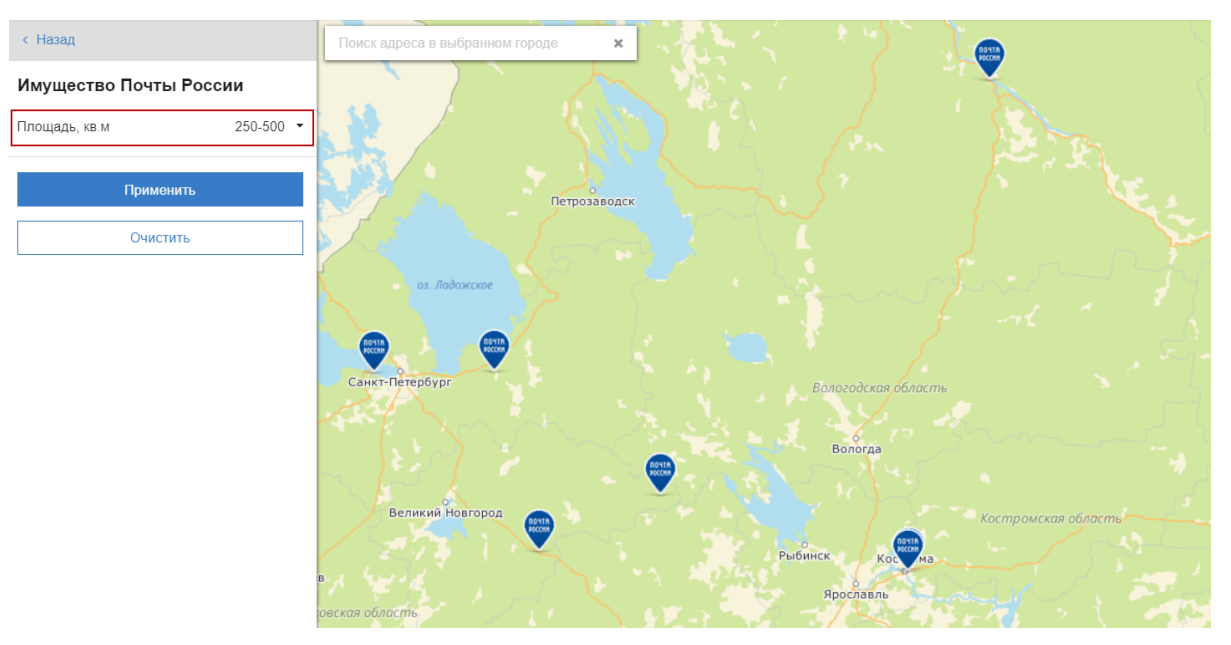

Рис. 189 - Фильтрация объектов имущества Почты России

| Помещение                        |                                                                                      | × |
|----------------------------------|--------------------------------------------------------------------------------------|---|
| 187401, Ленинг<br>ул.Коммунаров, | радская обл, Волховский р-он, г.Волхов,<br>д.12, лит.А,А1,а1-аб 🔋 🚺                  |   |
| Назначение                       | нежилое                                                                              |   |
| Площадь, м²                      | 396.3                                                                                |   |
| Контакты                         | Вершинина Ирина Анатольевна,<br>Irina.Vershinina@russianpost.ru, 8-812-312-<br>85-33 |   |
|                                  |                                                                                      | * |

Рис. 190 - Просмотр карточки объекта имущества Почты России

## 10.5 Просмотр слоя «Участки ФДА Росавтодор»

В подразделе представлена примерная схема размещения объектов дорожного сервиса и многофункциональных зон вдоль автомобильных дорог общего пользования федерального значения.

Для просмотра слоя «Участки ФДА Росавтодор» необходимо выбрать название соответствующего подраздела в разделе «Недвижимость».

На карте отобразятся маркеры объектов, указанные в фильтре на основной информационной панели, для ранее выбранного города (Рис. 191). Для изменения параметров фильтрации, выберите соответствующий фильтр из выпадающего списка, нажмите кнопку \_\_\_\_\_\_\_\_\_. Состав отображаемых на карте объектов изменится в соответствии с заданными параметрами (Рис. 192). Чтобы вернуть отображение объектов в состояние «по умолчанию» нажмите ЛКМ кнопку \_\_\_\_\_\_\_.

Для просмотра карточки объекта нажмите ЛКМ на маркер объекта на карте. Откроется карточка участка ФДА Росавтодор с двумя вкладками: «Размещение» и «Управляющая компания» (Рис. 193 - 194).

Вкладка «Размещение» (Рис. 193) включает в себя:

- Регион;
- Вид объекта;
- Наименование трассы;
- Учетный номер трассы;
- Сторона трассы;
- Ориентировочное место размещения, км;
- Характер размещения;
- Организация, управляющая трассой.

Вкладка «Управляющая компания» (Рис. 194) включает в себя:

- Название управляющей компании;
- Адрес (город, улица, дом);
- Контактная информация (телефон, факс, электронная почта, сайт);
- Должность руководителя;
- ФИО руководителя.

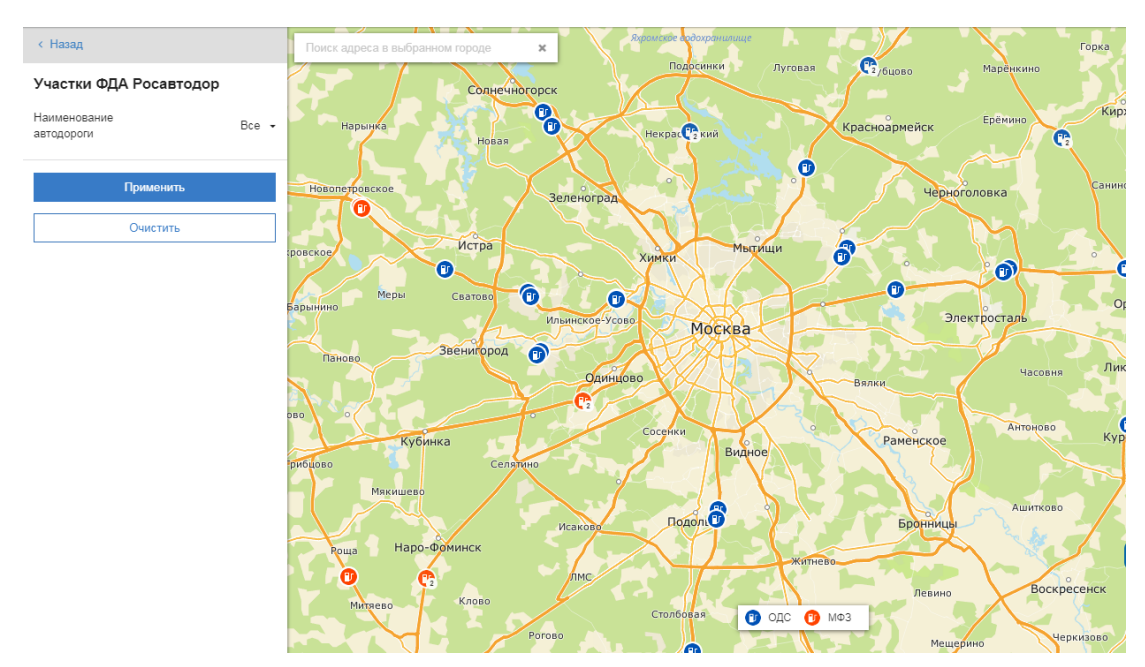

Рис. 191 - Отображение участков ФДА Росавтодор

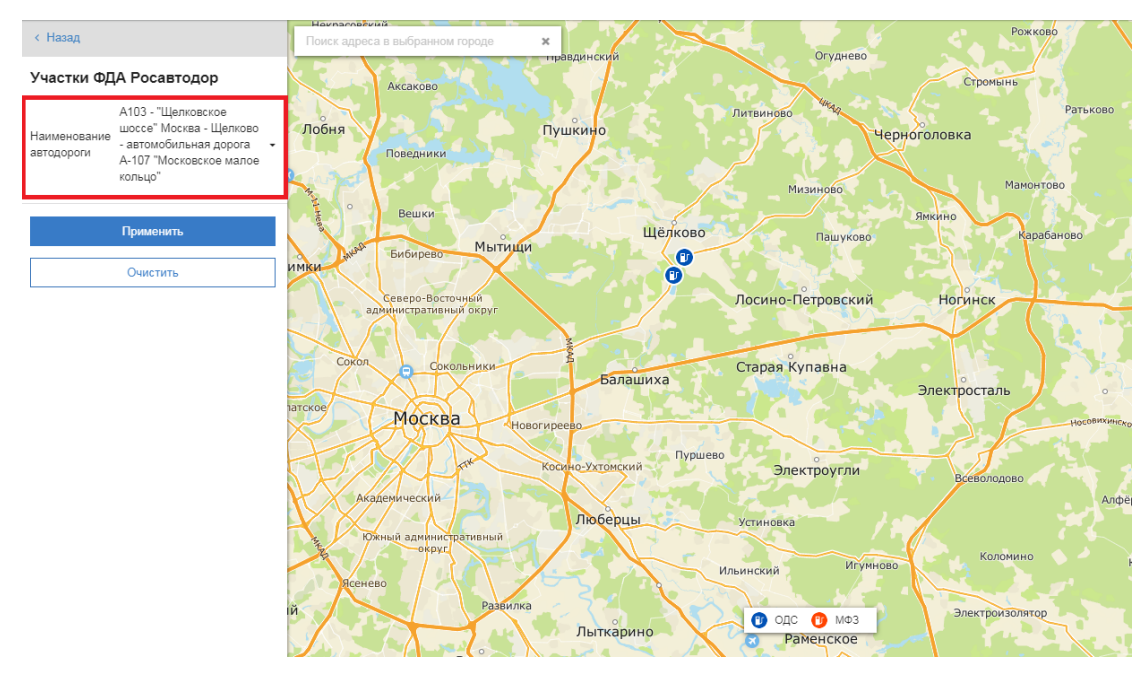

Рис. 192 - Фильтрация участков ФДА Росавтодор

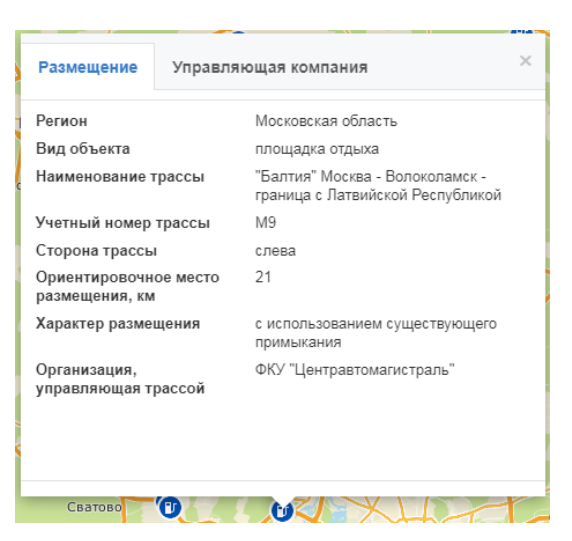

Рис. 193 - Просмотр карточки участка ФДА Росавтодор («Размещение»)

| Размещение Управл      | яющая компания                                                                                                    |
|------------------------|----------------------------------------------------------------------------------------------------|
| Название               | Федеральное казенное учреждение<br>«Федеральное управление<br>автомобильных дорог "Центральная<br>Россия» Федерального дорожного<br>агентства» |
| Город                  | г. Москва                                                                                                    |
| Улица                  | Ленинградский пр-т                                                                                                    |
| Дом                    | д. 80, кор. 5а                                                                                                    |
| Телефон                | (499) 654-01-04                                                                                                    |
| Факс                   | (499) 654-01-08                                                                                                    |
| Электронная почта      | fuadcr@centrdor.ru                                                                                                    |
| Сайт                   | Лерейти                                                                                                    |
| Должность руководителя | И.о. Начальника Управления                                                                                                    |
| ФИО руководителя       | Могильный Константин Витальевич                                                                                                    |

Рис. 194 - Просмотр карточки участка ФДА Росавтодор» («Управляющая компания»)

# 11 Раздел «Городская среда»

В системе раздел «Городская среда» разделен на 3 подраздела:

- 1. Строящиеся объекты (п. 11.1);
- 2. Объекты благоустройства (п. 11.2);
- 3. Городские данные (п. 11.2).

Примечание: подразделы доступны только зарегистрированным/авторизованным пользователям.

# 11.1 Строящиеся объекты

В подразделе представлена информация о новостройках из Единой информационной системы жилищного строительства (ЕИСЖС).

Чтобы перейти в подраздел «Строящиеся объекты» выберите раздел «Городская среда» в меню, далее нажмите на «Строящиеся объекты» (Рис. 195).

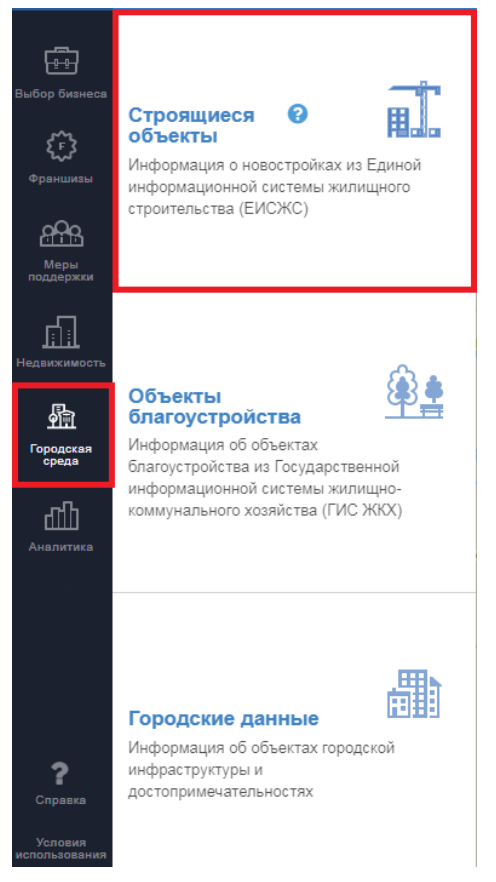

Рис. 195 - Переход к карте со строящимися объектами

Примечание: при выборе города будут отображаться объекты всего субъекта РФ, в котором расположен данный город.

На карте отобразятся маркеры объектов, указанные в фильтре на основной информационной панели, для ранее выбранного города (Рис. 196). Для изменения параметров фильтрации, выберите соответствующий фильтр из выпадающего списка, нажмите кнопку \_\_\_\_\_\_\_. Состав отображаемых на карте объектов изменится в соответствии с заданными параметрами (Рис. 197). Чтобы вернуть отображение объектов в состояние «по умолчанию» нажмите ЛКМ кнопку \_\_\_\_\_\_.

Для просмотра карточки объекта нажмите ЛКМ на маркер объекта на карте. Откроется карточка строящегося объекта (Рис. 198). Она включает в себя:

- Наименование объекта;
- Адрес;
- Планируемый срок сдачи;
- Застройщик;
- Общая площадь объекта, м<sup>2</sup>;
- Площадь нежилых помещений, м<sup>2</sup>;
- Количество нежилых помещений, ед.;
- Сайт.

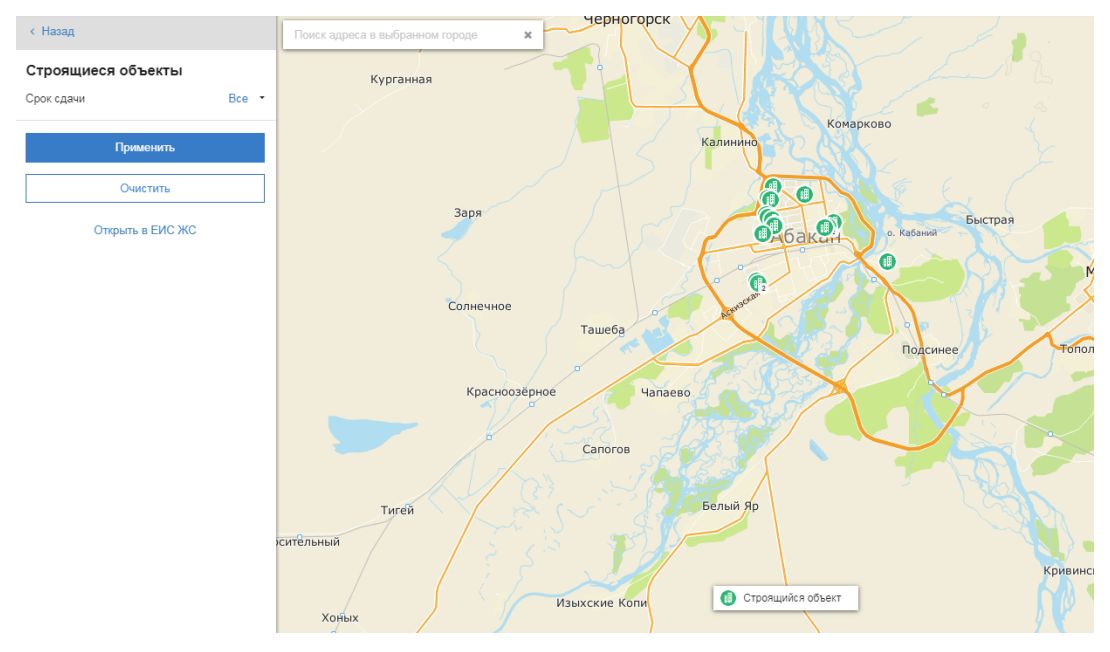

Рис. 196 - Отображение строящихся объектов

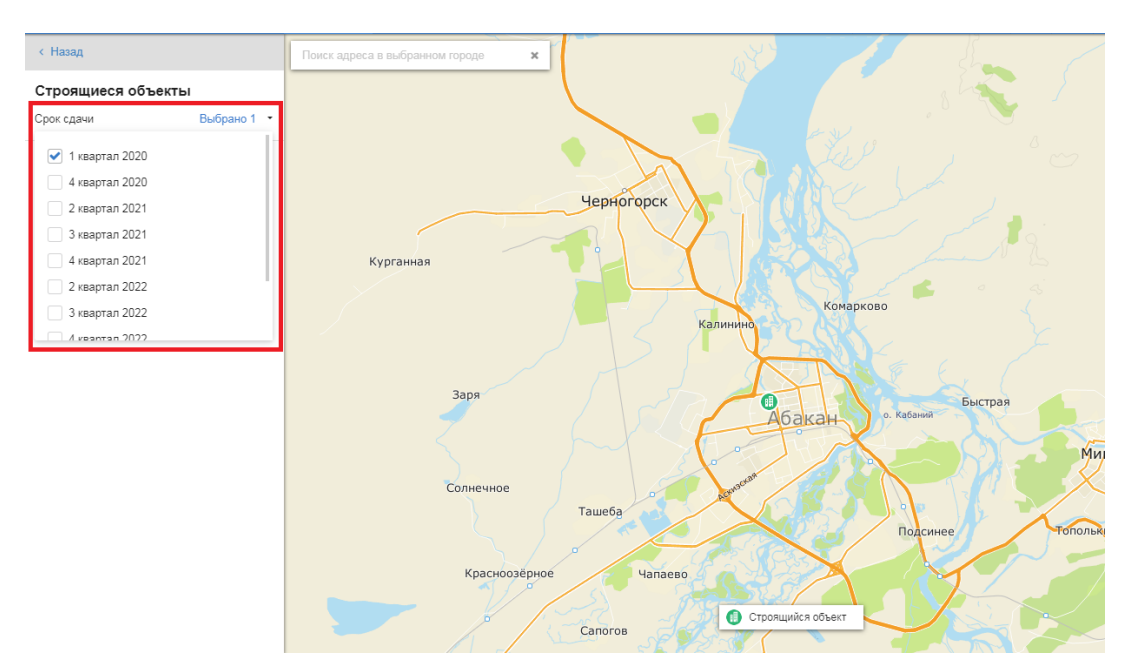

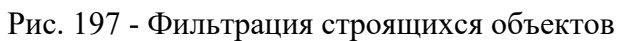

| Строящийся объект не,<br>г Абакан, II жилой район, Ули | <b>движимости</b><br>ица Некрасова, д. 37 🏾 🕦 | × |
|--------------------------------------------------------|-----------------------------------------------|---|
| Планируемый срок сдачи                                 | 31.03.2020                                    |   |
| Застройщик                                             | ПМ И К МАНЖУЛА                                |   |
| Общая площадь объекта,<br>м²                           | 5 599.4                                       |   |
| Площадь нежилых<br>помещений, м²                       | 882.1                                         |   |
| Количество нежилых<br>помещений, ед.                   | 4                                             |   |
| Сайт                                                   | Подробнее                                     |   |
|                                                        |                                               | < |

Рис. 198 - Просмотр карточки строящегося объекта

Вы можете перейти на сайт ЕИС ЖС нажав «Открыть в ЕИС ЖС» (Рис. 199).

| < Наза,  | a la la la la la la la la la la la la la |       |
|----------|------------------------------------------|-------|
| Строя    | щиеся объекты                            |       |
| Срок сда | ачи                                      | Bce 🔹 |
|          | Применить                                |       |
| Очистить |                                          |       |
|          | Открыть в ЕИС ЖС                         |       |

Рис. 199 - Переход на сайт ЕИС ЖС

# 11.2 Объекты благоустройства

В подразделе представлена информация об объектах благоустройства из Государственной информационной системы жилищно-коммунального хозяйства (ГИС ЖКХ).

Чтобы перейти в подраздел «Объекты благоустройства» выберите раздел «Городская среда» в меню, далее нажмите на «Объекты благоустройства» (Рис. 200).

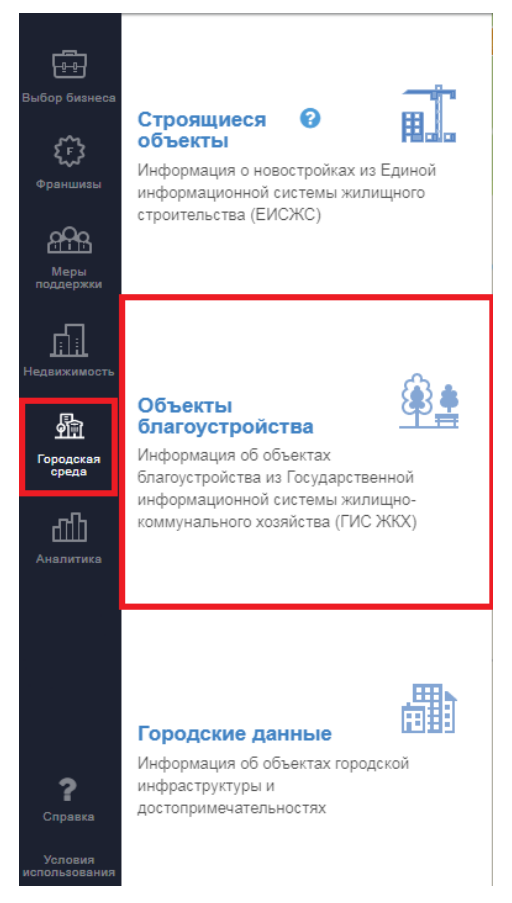

Рис. 200 - Переход к карте с объектами благоустройства

На карте отобразятся маркеры объектов, указанные в фильтре на основной информационной панели, для ранее выбранного города (Рис. 201). Для изменения параметров фильтрации, выберите соответствующий фильтр из выпадающего списка, нажмите кнопку \_\_\_\_\_\_\_\_. Состав отображаемых на карте объектов изменится в соответствии с заданными параметрами (Рис. 202). Чтобы вернуть отображение объектов в состояние «по умолчанию» нажмите ЛКМ кнопку \_\_\_\_\_\_.

Для просмотра карточки объекта нажмите ЛКМ на маркер объекта на карте. Откроется карточка объекта благоустройства с одной или двумя вкладками (в зависимости от наличия данных в источнике информации): «Дворовая территория»/ «Общественная территория» (в зависимости от типа территории благоустройства выбранного объекта) и «Дизайн-проекты» (Рис. 203 - 204).

Вкладка «Дворовая территория»/ «Общественная территория» (Рис. 203) включает в себя атрибуты:

- Наименование;
- Источник информации (ссылка на сайт ГИС ЖКХ);
- Муниципальное образование;
- Площадь территории благоустройства, м<sup>2</sup>;
- Адреса территории;
- Параметры работ по благоустройству;
- Участие в программе благоустройства.

Вкладка «Дизайн-проекты» (Рис. 204) включает в себя атрибуты:

- Описание дизайн-проекта;
- Параметры работ по благоустройству;
- Ссылка на дизайн-проект в ГИС ЖКХ.

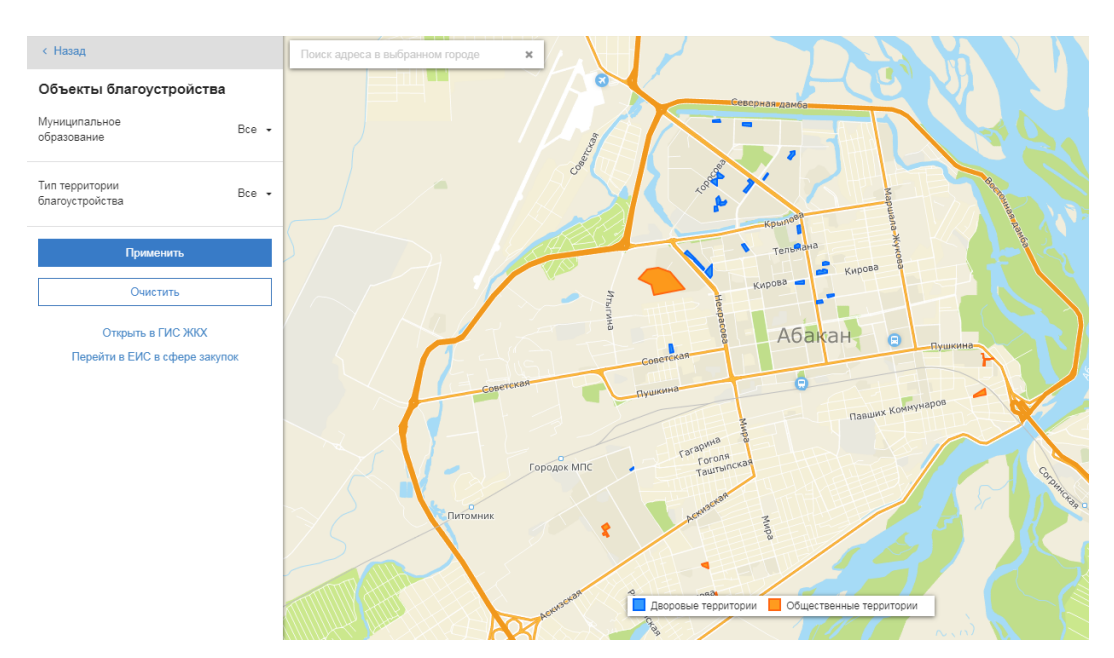

Рис. 201 - Отображение объектов благоустройства

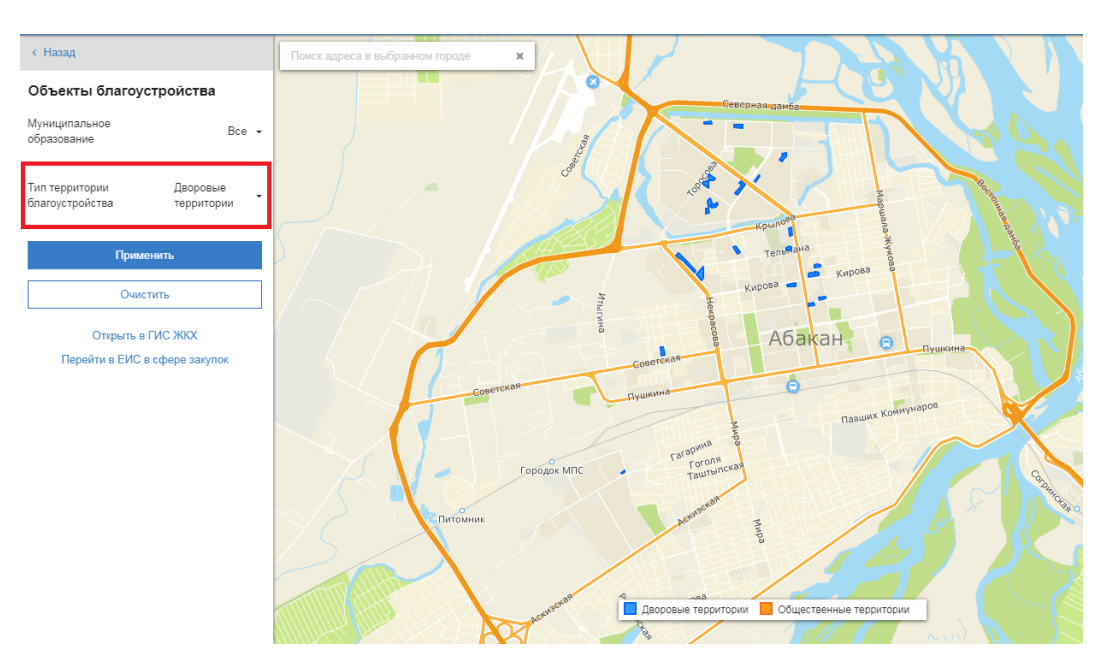

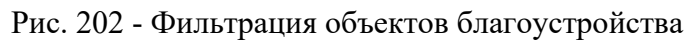

| Общественная территория                | Дизайн-проекты ×                                                         | 2     |
|----------------------------------------|--------------------------------------------------------------------------|-------|
| Наименование                           | Территория в жилом районе<br>«Арбан» в границах: ул.Арбан -<br>ул.Кирова |       |
| Источник информации                    | Смотреть в ГИС ЖКХ                                                       |       |
| Муниципальное<br>образование           | -                                                                        |       |
| Площадь, м²                            | 62 382                                                                   |       |
| Адреса                                 |                                                                          |       |
| • Респ Хакасия, г Абакан, ул Ар        | обан, д 2                                                                |       |
| Параметры работ по благоус             | тройству                                                                 |       |
| • Устройство зоны отдыха, 1343         | 3.0 кв.м                                                                 |       |
| Участие в программе<br>благоустройства | 2018 2019 2020                                                           |       |
|                                        |                                                                          |       |
|                                        |                                                                          |       |
|                                        |                                                                          |       |
|                                        |                                                                          |       |
|                                        |                                                                          |       |
|                                        |                                                                          | a Pic |

Рис. 203 - Просмотр карточки объекта благоустройства (вкладка «Дворовая территория»)

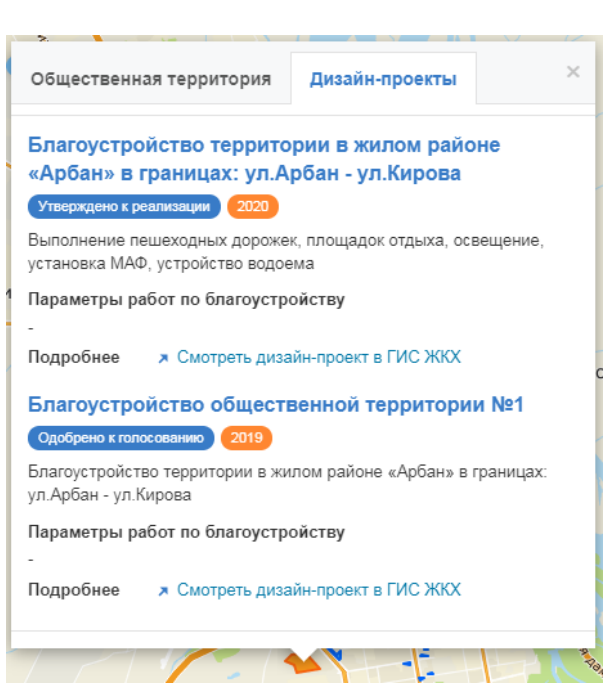

Рис. 204 - Просмотр карточки объекта благоустройства (вкладка «Дизайн-проекты»)

Вы можете перейти на сайт ГИС ЖКХ и на ЕИС в сфере закупок (Рис. 205).

| Мун<br>обр | иципальное<br>азование                         | Bce ↓ |
|------------|------------------------------------------------|-------|
| Тип<br>бла | территории<br>гоустройства                     | Bce ▪ |
|            | Применить                                      |       |
|            | Очистить                                       |       |
|            | Открыть в ГИС ЖКХ<br>Перейти в ЕИС в сфере зак | упок  |

## Объекты благоустройства

Рис. 205 – Переход на сайт ГИС ЖКХ и ЕИС в сфере закупок

# 11.3 Городские данные

В данном подразделе содержится информация об объектах городской инфраструктуры и достопримечательностях.

В системе доступно для отображения несколько видов городских объектовгенераторов потоков:

1. Объекты досуга и спорта (п. 11.3.1);

- 2. Достопримечательности (п. 11.3.2);
- 3. Городские объекты (п. 11.3.3);
- 4. Остановки общественного транспорта (п. 11.3.4).

## 11.3.1 Объекты досуга и спорта

В данном подразделе отображаются объекты массового посещения местными жителями (генераторы потока местных жителей): торговые и торгово-развлекательные центры, объекты спортивной, досуговой и социальной инфраструктуры.

Чтобы выбрать «Объекты досуга и спорта» выберите раздел «Городская среда» в меню, далее нажмите на «Городские данные» и «Объекты досуга и спорта» (Рис. 206).

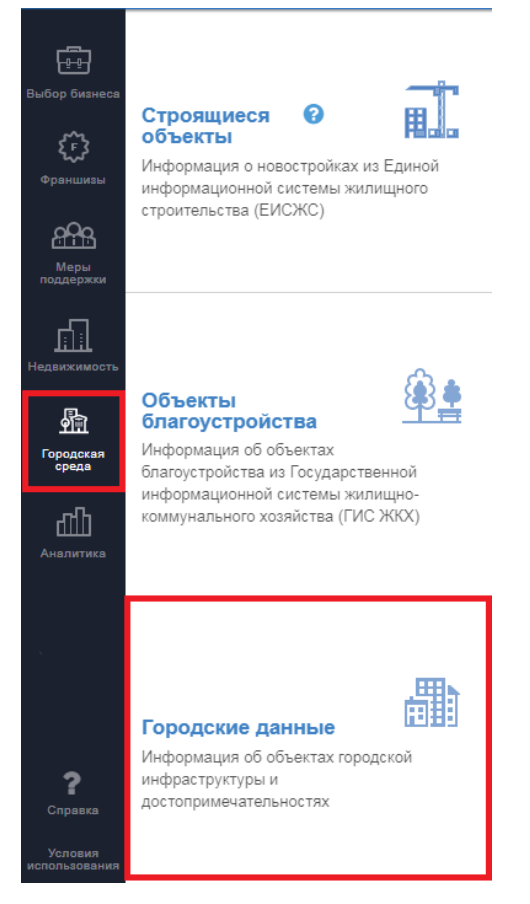

Рис. 206 - Переход к карте «Городские данные» / «Объекты досуга и спорта»

На карте отобразятся маркеры объектов, указанные в фильтре на основной информационной панели, для ранее выбранного города (Рис. 207). Для изменения параметров фильтрации, выберите соответствующий фильтр из выпадающего списка, нажмите кнопку \_\_\_\_\_\_\_\_. Состав отображаемых на карте объектов изменится в соответствии с заданными параметрами (Рис. 208). Чтобы вернуть отображение объектов в состояние «по умолчанию» нажмите ЛКМ кнопку \_\_\_\_\_\_.

Для просмотра карточки объекта нажмите ЛКМ на маркер объекта на карте. Откроется карточка объекта досуга и спорта (Рис. 209), которая может содержать следующие характеристики объекта (в зависимости от наличия данных в источнике информации):

- Наименование объекта;
- Адрес;
- Рублика к которой он относится;
- Назначение здания, в котором расположен объект;
- Телефон;
- Сайт.

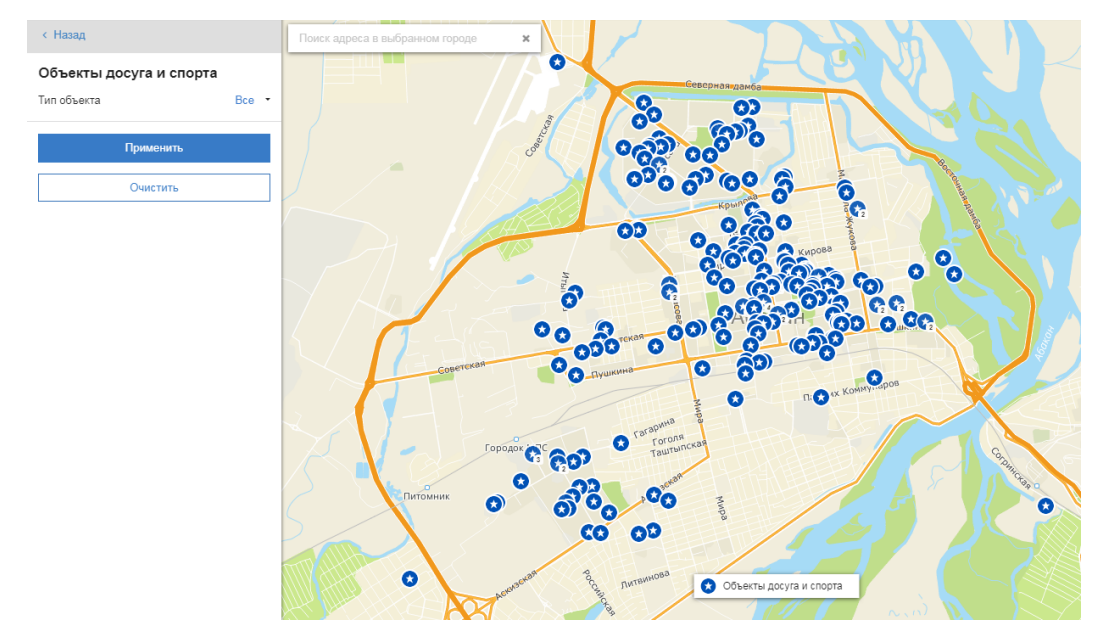

Рис. 207 - Отображение объектов досуга и спорта

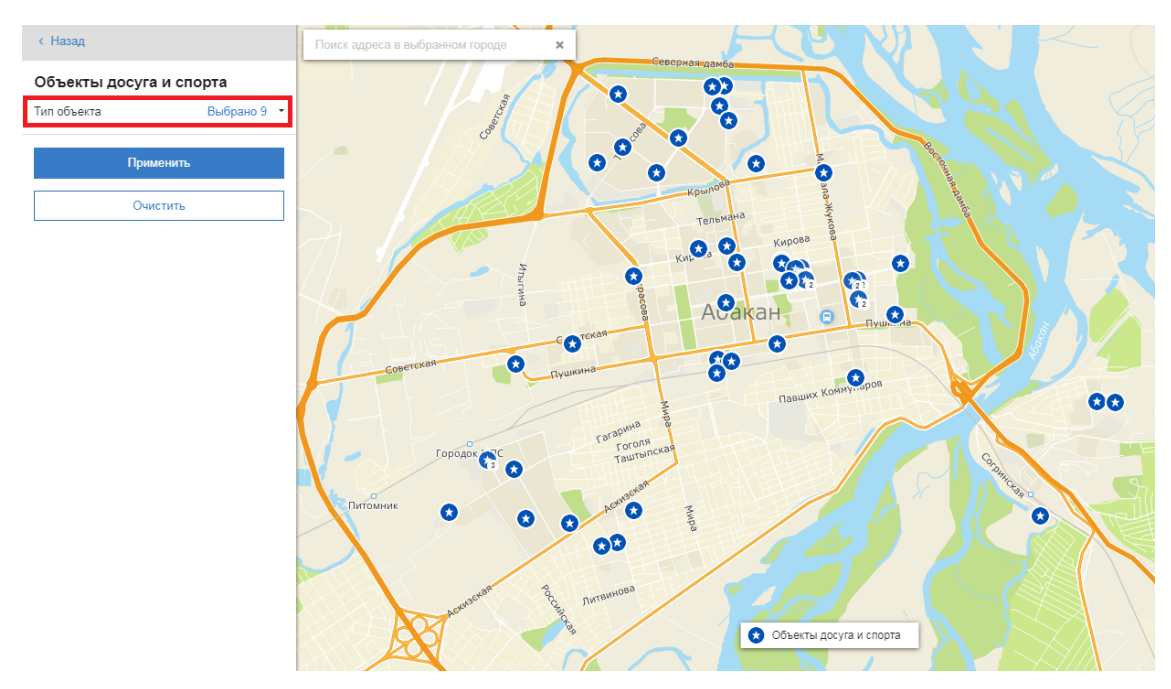

Рис. 208 - Фильтрация объектов досуга и спорта

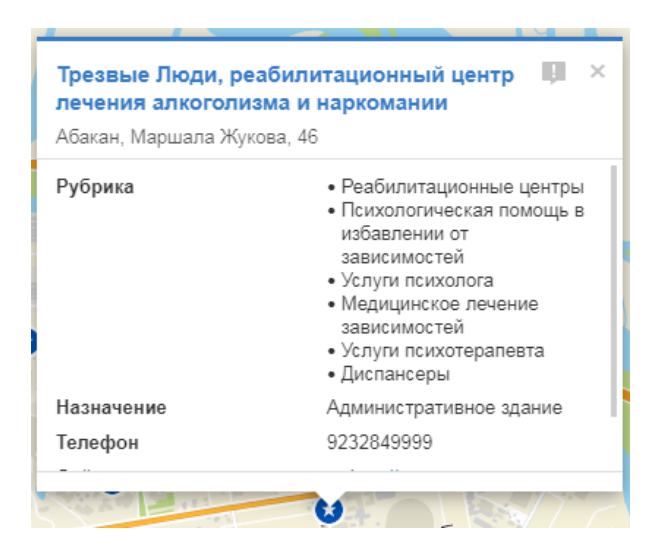

Рис. 209 - Просмотр карточки объекта досуга и спорта

Вы можете сообщить о возможной ошибке, нажав кнопку 📕 в карточке объекта.

# 11.3.2 Достопримечательности

В данном подразделе отображаются туристические объекты (генераторы потока туристов): гостиницы, транспортные узлы, достопримечательности.

Чтобы выбрать «Достопримечательности» выберите раздел «Городская среда» в меню, далее нажмите на «Городские данные» и «Достопримечательности» (Рис. 210).

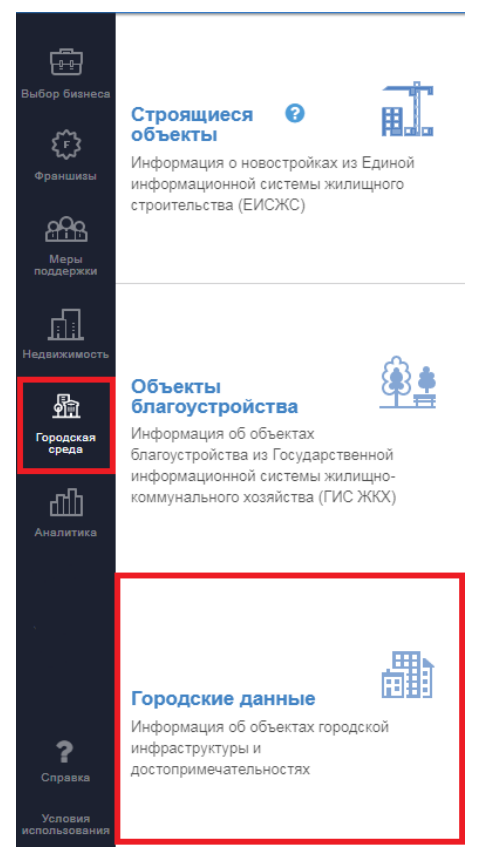

Рис. 210 - Переход к карте «Городские данные» / «Достопримечательности»

На карте отобразятся маркеры объектов, указанные в фильтре на основной информационной панели, для ранее выбранного города (Рис. 211). Для изменения параметров фильтрации, выберите соответствующий фильтр из выпадающего списка, нажмите кнопку \_\_\_\_\_\_\_\_. Состав отображаемых на карте объектов изменится в соответствии с заданными параметрами (Рис. 212). Чтобы вернуть отображение объектов в состояние «по умолчанию» нажмите ЛКМ кнопку \_\_\_\_\_\_.

Для просмотра карточки объекта нажмите ЛКМ на маркер объекта на карте. Откроется карточка достопримечательности (Рис. 213), которая может содержать следующие характеристики объекта (в зависимости от наличия данных в источнике информации):

- Наименование объекта;
- Адрес;
- Рублика к которой он относится;
- Назначение здания, в котором расположен объект;
- Телефон;
- Сайт.

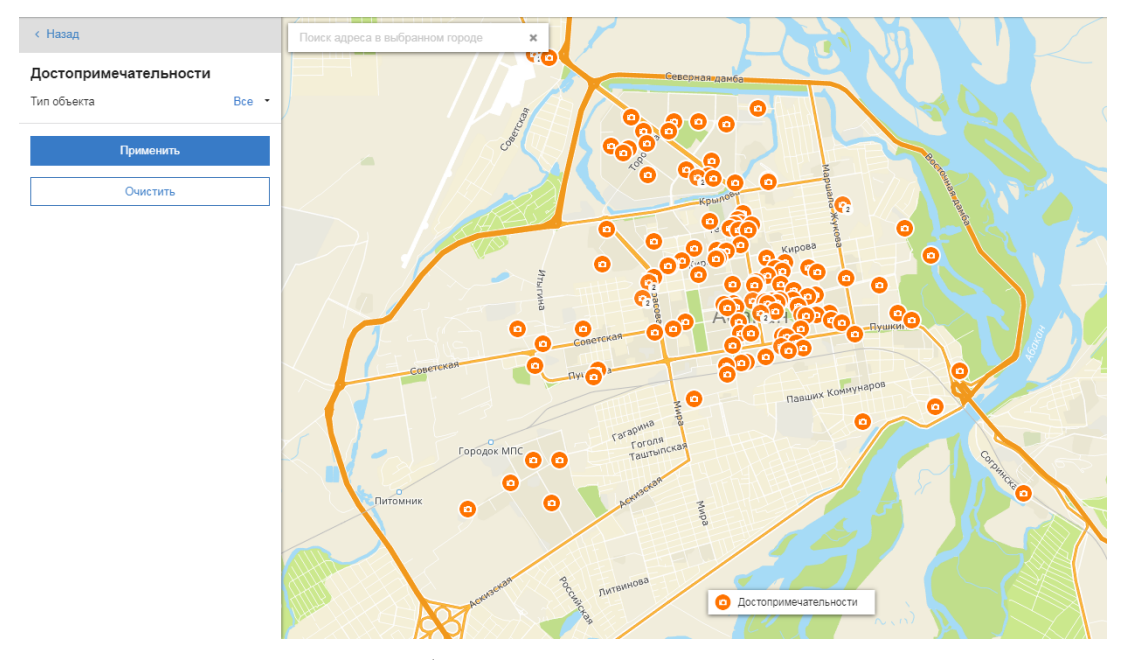

Рис. 211 - Отображение достопримечательностей

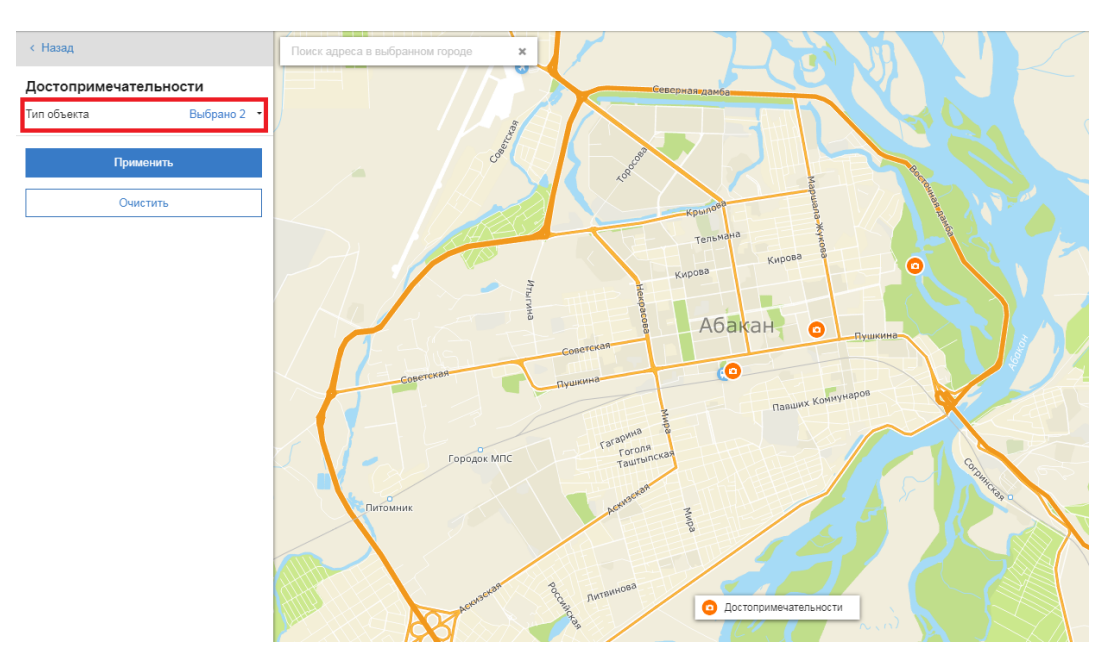

Рис. 212 - Фильтрация достопримечательностей

| Абакан, Тараса Шевченко, 62 | 2                                                                        |
|-----------------------------|--------------------------------------------------------------------------|
| Рубрика                     | <ul> <li>Автовокзалы / Автостанции</li> <li>Автобусные билеты</li> </ul> |
| Назначение                  | Вокзал                                                                   |
| Телефон                     | (3902) 223708                                                            |

Рис. 213 - Просмотр карточки достопримечательности

Вы можете сообщить о возможной ошибке, нажав кнопку 📕 в карточке объекта.

# 11.3.3 Городские объекты

В данном подразделе отображается информация об объектах капитального строительства.

Чтобы выбрать «Городские объекты» выберите подраздел «Городская среда» в меню, далее нажмите на «Городские данные» и «Городские объекты» (Рис. 214).

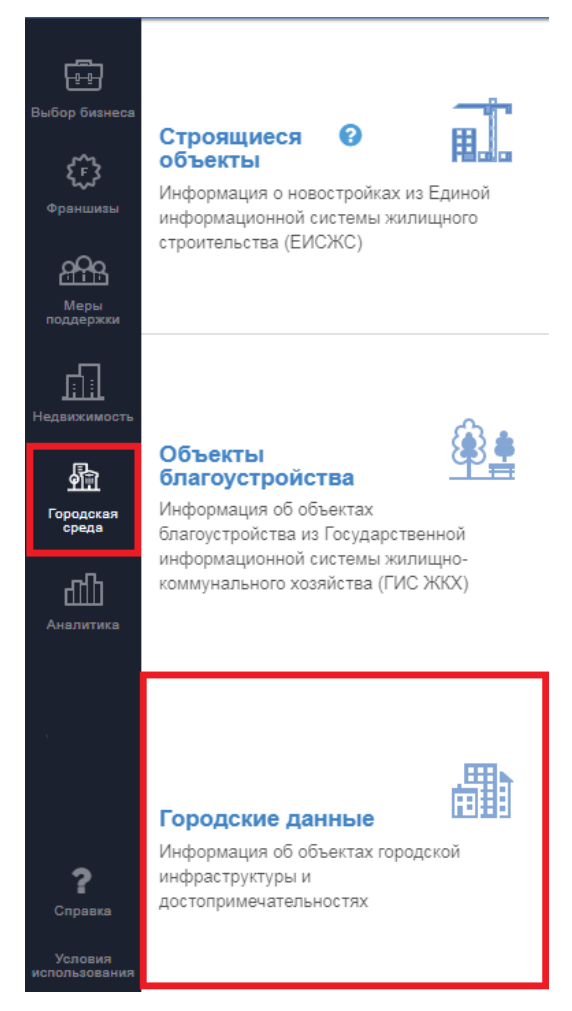

Рис. 214 - Переход к карте «Городские данные» / «Городские объекты»

Что бы получить информацию об объектах в точке, нажмите на карту (Рис. 215). После нажатия объект подсветится, и откроется информационная карточка. Если Вам не удается получить информацию – приблизьте карту.

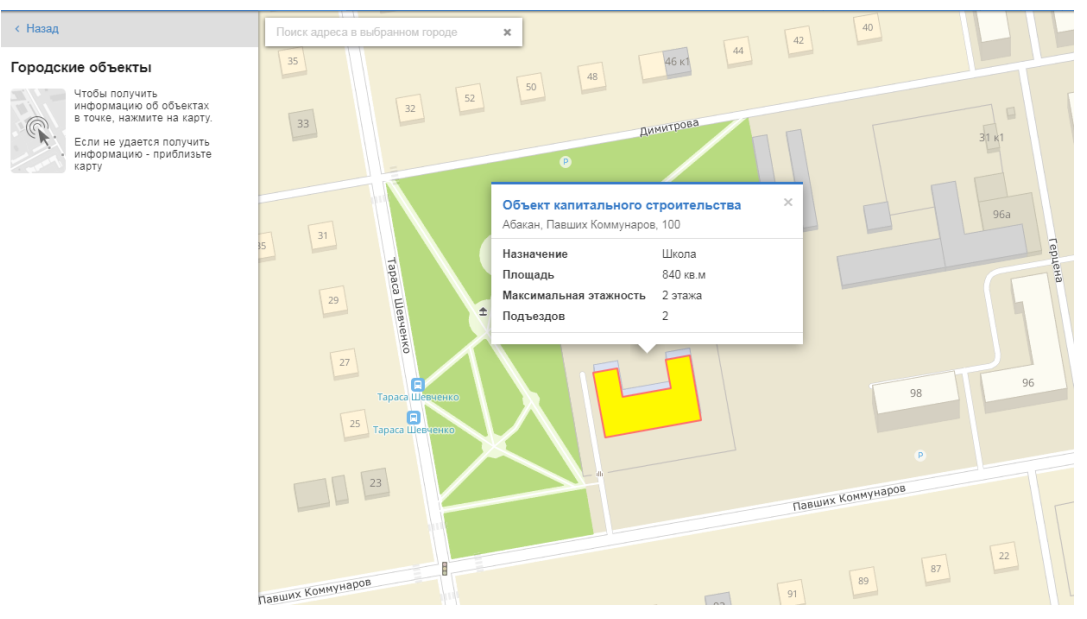

Рис. 215 - Отображение городских объектов

Карточка объекта содержит следующие характеристики:

- Наименование объекта;
- Адрес;
- Назначение;
- Максимальная этажность;
- Количество подъездов.

# 11.3.4 Остановки общественного транспорта

В данном подразделе отображается схема размещения остановок общественного транспорта.

Чтобы выбрать «Остановки общественного транспорта» выберите раздел «Городская среда» в меню, далее нажмите на «Городские данные» и «Остановки общественного транспорта» (Рис. 216).

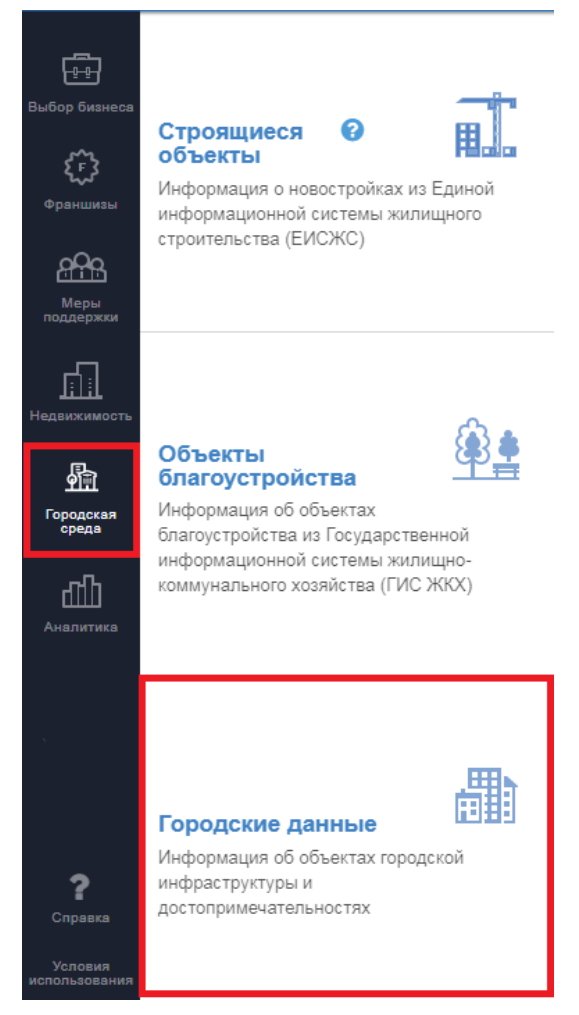

Рис. 216 - Переход к карте «Городские данные» / «Остановки общественного транспорта»

Что бы получить информацию об объектах в точке, нажмите на карту (Рис. 217). Если Вам не удается получить информацию – приблизьте карту.

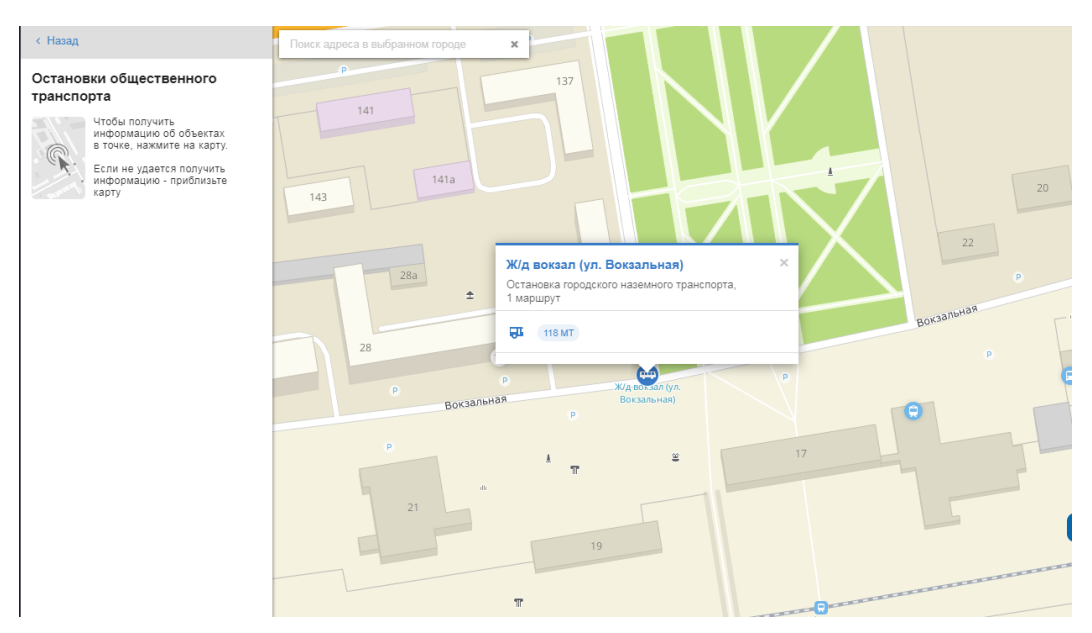

Рис. 217 - Отображение остановок общественного транспорта

Карточка объекта (Рис. 218) содержит следующие характеристики:

- Наименование объекта;
- Количество маршрутов общественного транспорта;
- Номер общественного транспорта.

| <b>Ж/д</b><br>Оста<br>1 ма | вокзал (ул. Вокзальная)<br>новка городского наземного транспорта,<br>ршрут | × |
|----------------------------|----------------------------------------------------------------------------|---|
| <b>Ê</b> r                 | 118 MT                                                                     |   |
| P                          | Ж/д вок зал (ул.                                                           | P |
| RE                         | Вокзальная)                                                                |   |

Рис. 218 - Просмотр карточки остановки общественного транспорта

# 12 Раздел «Аналитика»

В меню выберите раздел «Аналитика». В данном разделе доступны для просмотра отчёты (Рис. 219):

– Информация о потреблении товаров и услуг по результатам панельных исследований;

- Каракта Каракта Ка
- Результаты маркетинговых исследований;

Рис. 219 - Информационные подразделы раздела «Аналитика».

# 12.1 Просмотр информации о потреблении товаров и услуг по результатам панельных исследований

Данный подраздел содержит набор виджетов, отображающих характеристики потребления различных товаров и услуг по территории Российской Федерации. Для построения отчетов необходимо выбрать территорию (регион и страту) и товарную группу/услуги либо конкретный товар/услугу (п. 12.1.1 и п. 12.1.2).

# 12.1.1 Выбор региона и страты

В подразделе «Информация о потреблении товаров и услуг по результатам панельных исследований» выберите в выпадающем списке:

– регион (Федеральный округ, ФО) (Рис. 220);

| Территория 🗸           |
|------------------------|
| Россия в целом         |
| ЦФО (Центральный)      |
| СЗФО (Северо-Западный) |
| ЮФО (Южный)            |
| ПФО (Приволжский)      |
| УФО (Уральский)        |
|                        |

Рис. 220 - Выбор ФО РФ

- размер страты городов, доступной для выбранного ФО РФ (Рис. 221).

| Города 🗸                                 |
|------------------------------------------|
| Bce                                      |
| Города с<br>численностью более 1<br>млн. |
| Города 500 тыс 1<br>млн.                 |
| Города 250 - 500 тыс.                    |
|                                          |

Рис. 221 - Выбор страты городов

# 12.1.2 Выбор товара/услуги и просмотр виджетов

Выберите из списка доступных товаров/услуг требуемый товар/услугу для последующего просмотра виджетов аналитики кликом ЛКМ по названию товара (Рис. 222). При выборе товара возможно построение отчета в разрезе товарной группы любого уровня классификатора или по конкретному товару, также возможен выбор только одного товара/услуги или одной товарной группы, без смежного пересечения ассортимента.

| < Назад                           |   |
|-----------------------------------|---|
| Аналитика РОМИР                   |   |
| Поиск                             | Q |
| Овощи, фрукты, ягоды, грибы       |   |
| ✓ Фрукты, овощи                   |   |
| <ul><li>Фрукты (плоды)</li></ul>  |   |
| <ul> <li>Фрукты свежие</li> </ul> |   |
| • Абрикосы                        | ~ |
| • Бананы                          |   |
| • Виноград                        |   |
| • Груши                           |   |

Рис. 222 - Выбор товара/услуги

Дополнительно реализован «живой» поиск по справочнику. После выбора интересующей вас категории справа отобразятся виджеты отчета (Рис. 223 – Рис. 225).

Перечень блоков:

I. Общие характеристики (Рис. 223). Содержит данные:

- 1. Основные показатели;
- 2. Сезонность потребления;
- 3. Типы потребления;
- 4. Динамика потребления.

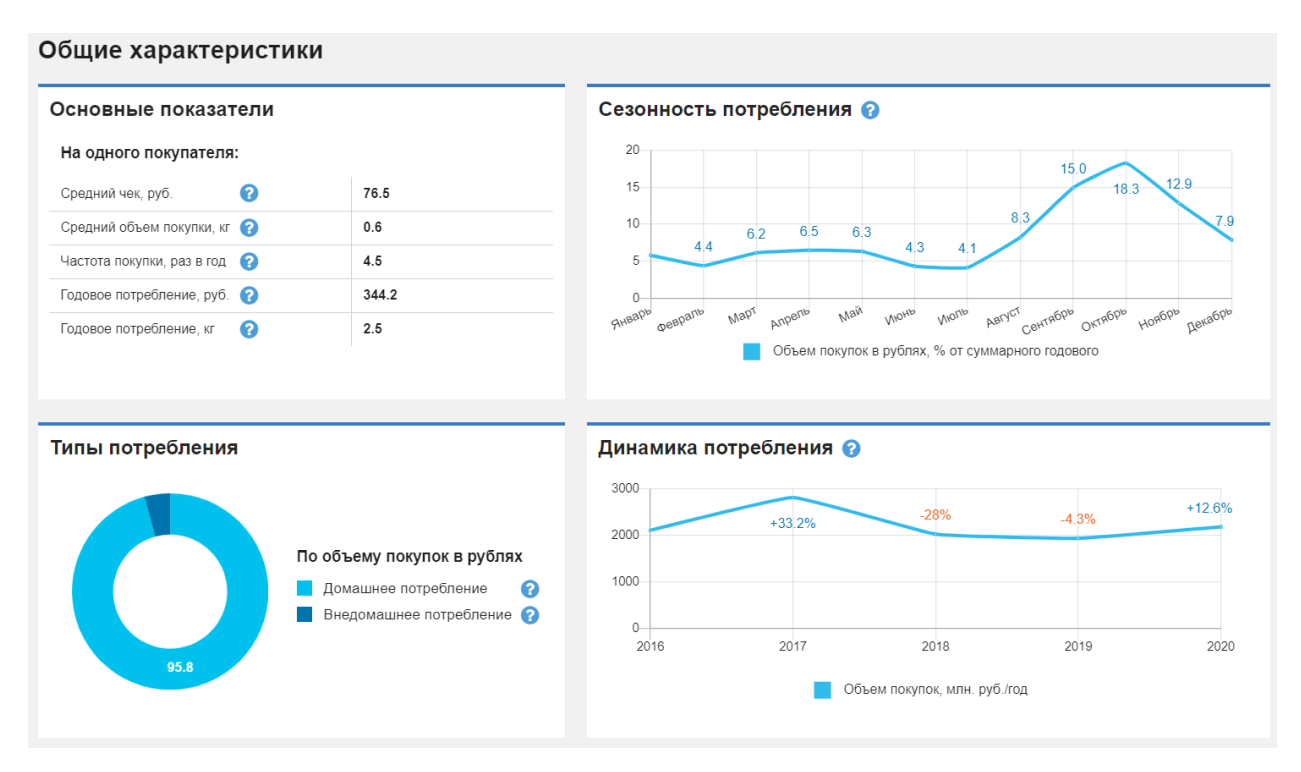

Рис. 223 - Виджет отчета «Общие характеристики»

- II. Характеристики торговых точек (Рис. 224). Содержит данные:
  - 1. Места размещения торговых точек;
  - 2. Распределение по ценовым нишам;
  - 3. Размещение по отношению к потребителю;
  - 4. Сетевые и несетевые торговые точки.

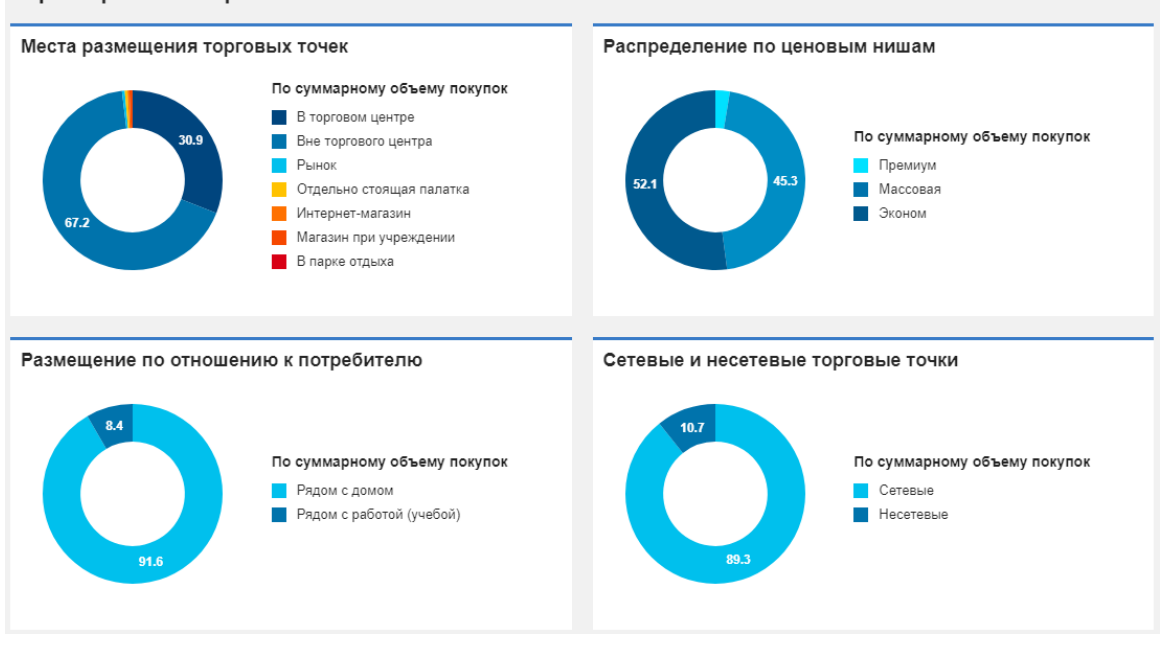

Рис. 224 - Виджет отчета «Характеристики торговых точек»

Характеристики торговых точек

III. Характеристика потребителей в разрезе доходных групп (Рис. 225). Содержит данные:

- 1. Соотношение групп;
- 2. Характеристики групп;
- 3. Основные показатели.

| оходные группы:                                      | Высокодоходные | Среднеобеспеченные | Малообеспеченные | Низкодоходные |
|------------------------------------------------------|----------------|--------------------|------------------|---------------|
| Соотношение групп                                    |                |                    |                  |               |
| Численность группы, % от общей численности           | 6              | 61                 |                  | 23 10         |
| Оборот группы, % от общей суммы                      | 7              | 63                 |                  | 21 9          |
| Характеристики групп                                 |                |                    |                  |               |
| Доля покупателей, %                                  | 56             | 55                 | 64               | 48            |
| Доля людей с высшим образованием, %                  | 76             | 63                 | 60               | 59            |
| Доля состоящих в браке, %                            | 44             | 52                 | 55               | 53            |
| Соотношение мужчин и женщин, %                       |                |                    |                  |               |
| Мужчины<br>Женщины                                   | 64             |                    | 12 0 28          | 12 0 28       |
| Распределение по должностям, %                       | 28             | 20                 | 16               |               |
| <ul> <li>Руководитель</li> <li>Специалист</li> </ul> |                | 38                 | 46               | 53 38         |
| Рабочий                                              | 33             |                    |                  |               |
| Распределение по возрастным группам, %               | 15             | 8 28 18            | 11               | 21 17         |
| 30-39 лет                                            | 10             |                    |                  |               |
| 40-49 лет<br>50 лет и старше                         | 47             | 20 34              | 21               | 21 33         |
| Основные показатели (на 1 покупа                     | теля)          |                    |                  |               |
| Средний чек, руб.                                    | 109.71         | 93.07              | 83.83            | 70.7          |
| Частота потребления, раз в год                       | 9.9            | 11.2               | 11.1             | 12.2          |
| одовое потребление, руб.                             | 1086.1         | 1042.4             | 930.5            | 862.5         |
| реднедушевой доход, руб. в мес.                      | 91972          | 31507              | 14701            | 6099          |

Рис. 225 - Виджет отчета «Характеристика потребителей в разрезе доходных групп» При смене параметров данные автоматически пересчитываются.

# 12.2 Результаты маркетинговых исследований

Подраздел «Результаты маркетинговых исследований» содержит аналитические отчеты, подготовленные АО «Корпорация «МСП», по следующим темам:

- 1. «Туристские услуги»;
- 2. «Сегментация потребителей»;
- 3. «Факторы выбора торговых точек и предпочтения по форматам»;
- 4. «Неудовлетворенный спрос»;
- 5. «Питание. Установки потребителей»;
- 6. «Стратегии экономии»;
- 7. «Каналы коммуникаций»;
- 8. «Общественное питание»;
- 9. «Онлайн-торговля»;
- 10. «Спортивные услуги».

Примечание: Отчеты доступны только для просмотра зарегистрированными/авторизованными пользователями. См. пункт 2 настоящего документа.

Для просмотра отчета нажмите ЛКМ на название соответствующего отчета в меню (Рис. 226) и при помощи вертикального скролла просмотрите все страницы выбранного отчета.

| < Назад                            |                                    |                     |                                      |   |  |  |
|------------------------------------|------------------------------------|---------------------|--------------------------------------|---|--|--|
| Питание. Установки<br>потребителей | Romir                              |                     | Ц Корпорация<br>МСП                  |   |  |  |
| Стратегии экономии                 |                                    |                     |                                      |   |  |  |
| Каналы коммуникации                |                                    |                     |                                      |   |  |  |
| Общественное питание               | Питание.<br>Установки потребителей |                     |                                      |   |  |  |
| Онлайн-торговля                    |                                    |                     |                                      |   |  |  |
| Спортивные услуги                  |                                    | Москва, август 2016 | • Romir • Research • Rethink • React | 0 |  |  |

Рис. 226 - Просмотр отчета «Питание. Установки потребителей»

# 13 Раздел «Справка»

В данном разделе размещены информационные материалы, которые помогу Вам пользоваться Бизнес-навигатором МСП.

Раздел доступен из левой боковой панели (меню) и открывается во всплывающем окне (Рис. 227).

×

## О НАВИГАТОРЕ

Что такое Бизнес-навигатор МСП:

Бизнес-навигатор МСП – это ресурс для предпринимателей, которые хотят открыть или расширить свой бизнес, и работать честно, легально, платить все налоги и отчисления, зарабатывая на свое будущее и будущее своих детей.

С помощью Бизнес-навигатора МСП, созданного по принципу «одного окна», Вы можете:

- Выбрать бизнес
- Рассчитать примерный бизнес-план
- Найти, где взять кредит и оформить гарантию
- Узнать о мерах поддержки малого и среднего бизнеса
- Подобрать в аренду помещение для бизнеса
- Быть в курсе планов закупок крупнейших заказчиков

Доступ к бизнес-навигации бесплатный, подключайтесь и открывайте свой бизнес!

## ИНСТРУКЦИИ

Инструкция пользователя Бизнес-навигатора МСП (PDF) Видео-инструкция: Выбор бизнеса по соотношению спроса и предложения Видео-инструкция: Выбор бизнеса по объему стартового капитала Видео-инструкция: Выбор бизнеса из списка Видео-инструкция: Выбор субъекта РФ и бизнеса по прогнозу общего потребления SME Business Navigator user guide

## Принципы работы Бизнес-навигатора МСП:

 Основным принципом Бизнес-навигатора МСП является ориентированность на требования предпринимателей. С самого начала создания Бизнеснавигатора рабочая группа включала в себя представителей деловых общественных объединений предпринимателей (ОПОРА России, Деловая Россия, ТПП, РСПП), агентства стратегических инициатив, банковских ассоциаций. На всех этапах разработки системы мы получали обратную связь от предпринимателей в рамках сессий дизайн-мышления, проводимых при поддержке Сбербанка и Деловой среды (сессия от 23.03.2016, сессия от 27.04.2016).

## Рис. 227 - Раздел «Справка»

Раздел содержит следующие информационные блоки:

- 1. О Навигаторе:
  - Выбрать бизнес;
  - Рассчитать бизнес-план;
  - Найти, где взять кредит и оформить гарантию;
  - Узнать о мерах поддержки малого и среднего бизнеса;
  - Подобрать в аренду помещение для бизнеса;
  - Быть в курсе планов закупок крупнейших заказчиков.

## 2. Инструкции:

- Инструкция пользователя;
- Видео-инструкции;
- Инструкция пользователя на английской языке (user guide).
- 3. Принципы работы Бизнес-навигатора.

- 4. Ссылки на мобильные приложения.
- 5. Вопросы и ответы:
  - Как рассчитана карта соотношения спроса и предложения (в виде сот) (Рис. 228);
  - Какие виды бизнеса доступны для планирования в Бизнес-навигаторе МСП? (Рис. 229).

Вопросы и ответы

Как рассчитана карта соотношения спроса и предложения (в виде сот)

1. На карту нанесены границы городов (по данным 2ГИС).

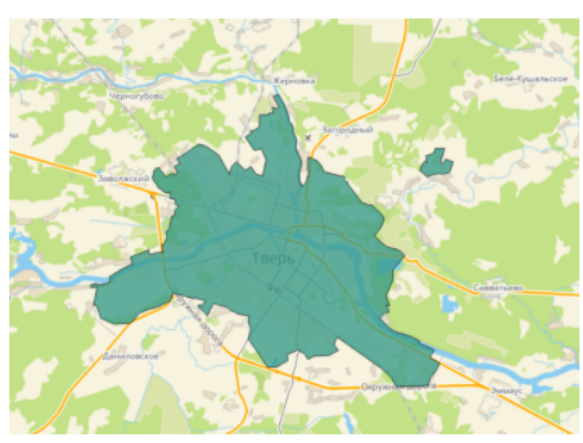

2. Для каждого города построен прямоугольник, охватывающий все границы города.

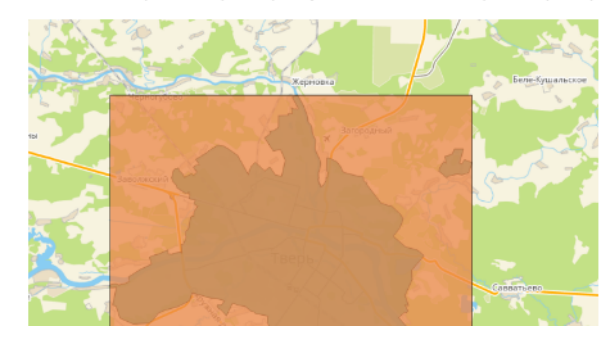

Рис. 228 - Блок «Как рассчитана карта соотношения спроса и предложения»

#### ∧ Какие виды бизнеса доступны для планирования в Бизнес-навигаторе МСП?

#### В Бизнес-навигаторе МСП доступно 160 видов бизнеса:

Вид бизнеса Q Автом Специализированное предприятие по розничной продаже жидкого автомобильного топлива (бензин, дизельное топливо). Станция располагается на специально въделенном участке, состоит из операторной, навеса с топливораздаточными колонками, резервуаров, прочей технологической инфраструктуры. Бизнес представлен в системе в двух ценовых нишах – эконом (топько продажа топлива) и массовой (брендированные АЗС, предлагающие дополнительные услуги - магазин по продаже сопутствующих товеров, питание), формат бизнеса представлен в 6 варивнтах в зависимости от количества топливораздаточных колонок, наличия магазина и кафе.

### Автомастерская

Специализированное предприятие по обслуживанию и ремонту легковых автомобилей, оснащенное необходимым оборудованием для диагностики и ремонта, включая кузовной ремонт. Бизнес представлен в системе в массовой ценовой нише, форматы представлены в четырех вариантах: в диапазоне от менее 250 кв. м. до более 450 кв. м. до более 450 кв

#### Аптека

Специализированная точка продажи лекарственных средств, медицинских товаров, косметики и других сопутствующих им товаров. Сертифицирована в соответствии с законодательством. Визнес представлен в системе в двух ценовых нишах: эконом и массовая, которые, в свою очередь, разделены на три формата в диапазоне от менее 100 к м. м. до более 200 к м.

#### Ателье по пошиву одежды

Предприятие оказывает услуги по пошиеу и ремонту мужской и женской (в т. ч. верхней) одежды. В системе бизнес работает в массовой ценовой нише, формат предполагает три варианта: малый (до 100 кв. м.), средний (100-200 кв. м.) и крупный (более 200 кв. м.).

#### Багетная мастерская

Салон-мастерская по продаже и производству рамок для картин, фотографий, вышивки и т.д., помимо этого оказываются услуги по вырезанию паспорту и др.

#### Баня, сауна

Специализированное предприятие, предлагающее общегитиенические услуги (душ, парное отделение и/или сауна), услуги по проведению досуга (бильярд, телевизор, караоке). Имеется гардероб, комната для отдыха, услуги мини-бассейна (при его наличии). Оплата услуг – почасовая. Бизнес представлен в системе в массовой ценовой нише, формат обусловлен вместительностью: малый (до 10 посетителей), средний - более 10 посетителей.

### Барбершоп

Парикмажерская / салон красоты для мужчин с особой брутальной атмосферой, уровень цен - несколько выше среднего. Работники такого заведения сферы услуг обычно тоже мужчины, в вссортименте стильные мужсиме стрикки, а также обязательно - стрикика усов и бороды. Осуществляется продажа косметических средств. Бизнес поваствлете на врук оформатель - 40 кв. и 65 кв. м.

## Боулинг

Развлекательный центр, предлагающий услуги боулинга и сопутствующего бара, предлагающего напитки и снекизвкуски. Посетители обеспечиваются необходимым спортивным инвентарем, оплата услуг – почасовая. Бизнес представлен в системе в массовой ценовой нише, формат предполагает три варианта: до 6 дорожек, 5 - 8

# Рис. 229 - Блок «Какие виды бизнеса доступны для планирования в Бизнес-навигаторе МСП?»